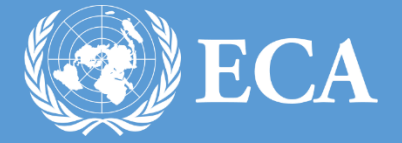

# INTEGRATED PLANNING & REPORTING TOOLKIT USER MANUAL

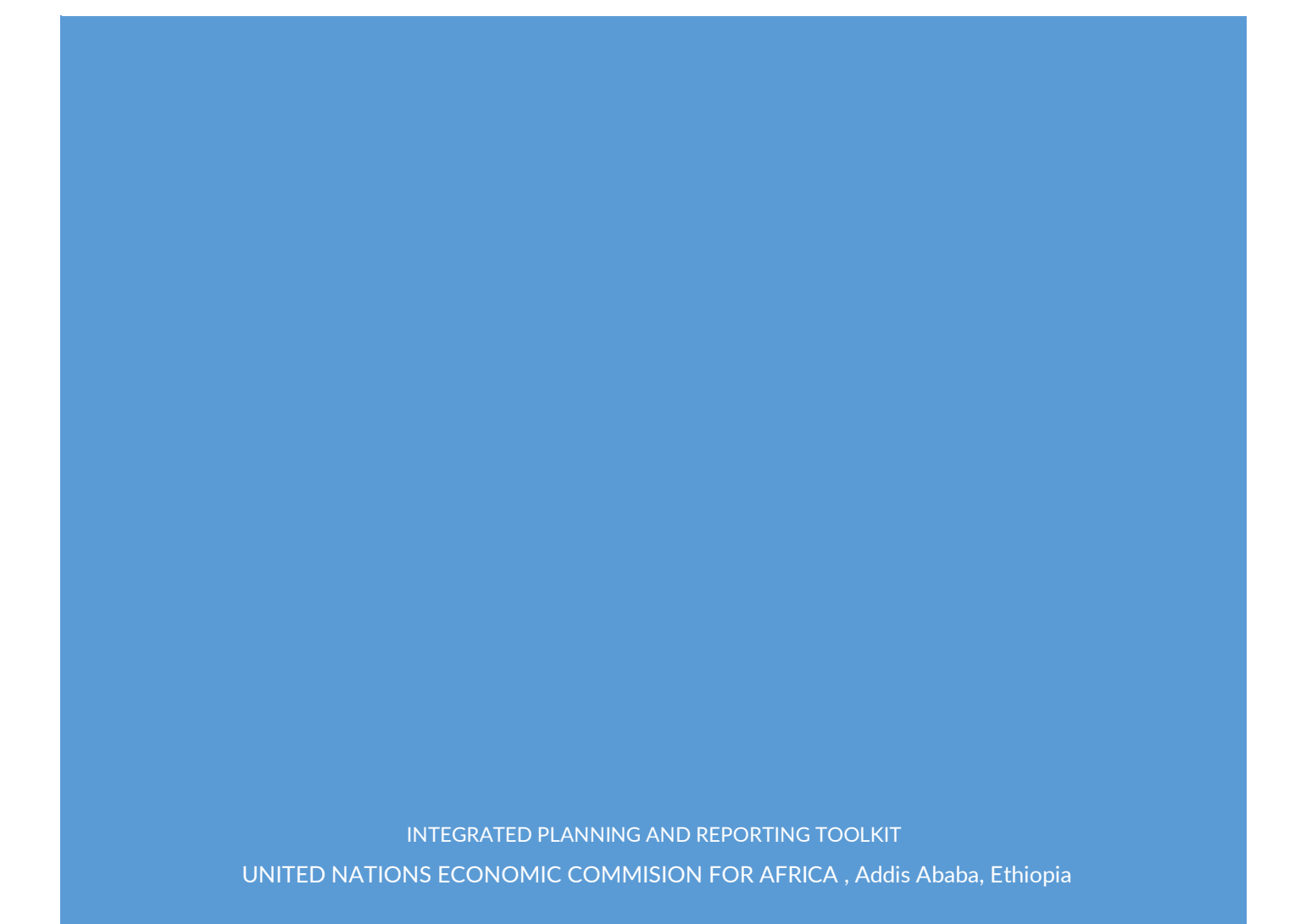

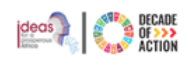

# **Table of Contents**

| In | trod                                                     | uct  | tion. |                                                                                  | 5    |
|----|----------------------------------------------------------|------|-------|----------------------------------------------------------------------------------|------|
| 1  |                                                          | Ho   | ow t  | o Access IPRT                                                                    | 7    |
|    | a.                                                       |      | Hov   | v to Login as a New User                                                         | 7    |
|    | b.                                                       |      | Hov   | v to Login as an Existing User                                                   | 9    |
|    | c.                                                       |      | Hov   | v to Edit your user profile                                                      | 11   |
| 2  |                                                          | Ge   | enera | al Overview                                                                      | 14   |
|    | 2.1                                                      |      | IPRT  | ۲ User Roles                                                                     | 16   |
|    | 2.2                                                      |      | Nav   | igation Menu                                                                     | 18   |
| 3  |                                                          | A٤   | gend  | as                                                                               | 20   |
|    | 3.1                                                      |      | Viev  | ving the Agendas Dashboard                                                       | 20   |
|    | 3.2                                                      |      | Viev  | ving details on Agenda 2030 (SDGs)                                               | 20   |
|    | 3.3                                                      |      | Viev  | ving details on Agenda 2063                                                      | 21   |
|    | 3.4                                                      |      | Viev  | ving details on DpoA                                                             | 21   |
|    | 3.5                                                      |      | Viev  | ving the Alignments                                                              | 22   |
|    | 3.5.1                                                    |      |       | Agenda 2030 (SDGs) with Agenda 206323                                            | 3    |
|    | 3.5.2                                                    |      |       | Agenda 2063 with Agenda 2030 (SDGs)24                                            | 4    |
|    | 3.5.3DPoA with Agenda 2030 (3.5.4Agenda 2030 (SDGs) with |      |       | DPoA with Agenda 2030 (SDGs)                                                     | 5    |
|    |                                                          |      |       | Agenda 2030 (SDGs) with DPoA                                                     | 5    |
|    | 3.                                                       | 5.5  | 5     | Agenda 2063 with DPoA27                                                          | 7    |
|    | 3.                                                       | 5.6  | 6     | DPoA with Agenda 2063                                                            | 3    |
| 4  |                                                          | Tł   | ne Na | ational Plan                                                                     | 29   |
|    | 4.1                                                      |      | Hov   | v are Agenda Alignment Scores Calculated?                                        | 30   |
|    | 4.2                                                      |      | Viev  | ving the National Plan                                                           | 31   |
|    | 4.3                                                      |      | Mod   | difying the Results Framework and aligning the Results Framework with the Agenda | s 32 |
|    | 4.                                                       | 3.1  | L     | How to Create/Edit a Results Framework                                           | 2    |
|    | 4.                                                       | 3.2  | 2     | How to Maintain a National Plan Alignment                                        | Ð    |
|    | 4.4                                                      |      | Hov   | v to Download/Import Results Framework Templates                                 | 51   |
|    | 4.                                                       | 4.1  | L     | Downloading and Importing Results Framework Template52                           | 1    |
|    | 4.                                                       | 4.2  | 2     | Downloading and Importing Alignment Template                                     | Ð    |
|    | 4.                                                       | 4.3  | 3     | Downloading and Importing Monitoring Template64                                  | 1    |
|    | 4.                                                       | .4.4 | 1     | Downloading and Importing Evaluation Template                                    | 3    |
|    | 4.5                                                      |      | Ноч   | v to Maintain a National Plan Monitoring                                         | 73   |
|    | 4.6                                                      |      | Ноч   | v to Maintain a National Plan Evaluation                                         | 75   |
|    | 4.7                                                      |      | Hov   | v to View the National Plan's Progress                                           | 76   |

|   | 4.8                     | ŀ        | low to View Archived National Plan's                                                    | 78               |
|---|-------------------------|----------|-----------------------------------------------------------------------------------------|------------------|
| 5 |                         | The      | e Sub Plan                                                                              | 79               |
|   | 5.1                     | ŀ        | low to Create a New Sub Plan                                                            | 79               |
|   | 5.2                     | ,        | Viewing the Sub Plan                                                                    | 80               |
|   | 5.3<br>and              | ۲<br>the | Aodifying the Results Framework and aligning the Results Framework with t National Plan | he Agendas<br>81 |
|   | 5.                      | 3.1      | How to Create/Edit a Results Framework                                                  |                  |
|   | 5.3.2 How to Maintain a |          | How to Maintain a Sub Plan Alignment                                                    |                  |
|   | 5.4                     | ŀ        | low to Download/Import the Sub Plan's Results Framework Templates                       | 101              |
|   | 5.                      | 4.1      | Downloading and Importing the Sub Plan's Results Framework Template                     |                  |
|   | 5.                      | 4.2      | Downloading and Importing the Sub Plan's Alignment Template                             | 102              |
|   | 5.                      | 4.3      | Downloading and Importing the Sub Plan's Monitoring Template                            | 103              |
|   | 5.                      | 4.4      | Downloading and Importing the Sub Plan's Evaluation Template                            |                  |
|   | 5.5                     | ŀ        | low to Maintain a Sub Plan Monitoring                                                   | 105              |
|   | 5.6                     | ŀ        | low to Maintain a Sub Plan Evaluation                                                   | 108              |
|   | 5.7                     |          |                                                                                         |                  |
|   | 5.8                     | ŀ        | low to View Archived Sub Plan's                                                         |                  |
| 6 |                         | Inte     | egrated National Financing Framework (INFF)                                             |                  |
|   | 6.1                     | ١        | /iewing the Dashboard                                                                   | 113              |
|   | 6.2                     | ŀ        | low to Create a Financial Framework                                                     |                  |
|   | 6.                      | 2.1      | Creating a New Financial Framework                                                      | 117              |
|   | 6.                      | 2.2      | Creating a Financial Framework from an Existing One                                     |                  |
|   | 6.                      | 2.3      | Viewing the Financial Framework                                                         |                  |
|   | 6.3                     | ŀ        | low to Add Programme/Sub Programme and Budget                                           | 120              |
|   | 6.4                     | ŀ        | low to Delete Programme/Sub Programme and Budget                                        |                  |
|   | 6.5                     | ŀ        | low to Create Alignment for the Financial Framework                                     | 126              |
|   | 6.                      | 5.1      | How to Create Target Alignment with the Financial Framework Program                     | me 126           |
|   | 6.                      | 5.2      | How to Create Target Alignment with the Financial Framework Sub Prog                    | gramme 128       |
|   | 6.6                     | ŀ        | low to Create an Expenditure for the Financial framework                                | 130              |
| 7 |                         | Co       | ntinental Overview of National Plans                                                    |                  |
|   | 7.1                     | ١        | /iewing the Dashboard of Africa                                                         |                  |
|   | 7.2                     | ١        | /iewing the National Plans of Africa                                                    |                  |
|   | 7.3                     | ١        | /iewing All Plans of Africa                                                             | 135              |
| 8 |                         | SD       | Gs Progress                                                                             |                  |
|   | 8.1                     | E        | CA Dashboard                                                                            |                  |
|   | 8.2                     | S        | DGC/A Dashboard                                                                         |                  |

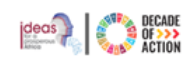

| 8.3 SD0   | GC/A Matrix                                           |     |
|-----------|-------------------------------------------------------|-----|
| 9 SDGs    | Data Analysis                                         |     |
| 9.1 Cor   | itinental View                                        |     |
| 9.2 Cou   | Intry Level View                                      |     |
| 9.3 Visu  | ualization                                            |     |
| 9.3.1     | How to Create SDGs Visualization                      |     |
| 9.3.2     | How to Edit/Format a Visualized Chart                 |     |
| 10 Admir  | nistration                                            |     |
| 10.1 Sec  | tors Management                                       |     |
| 10.1.1    | How to View/Edit Sectors                              |     |
| 10.2 Nat  | ional Plan Management                                 |     |
| 10.2.1    | How to Create a Country's National Plan               |     |
| 10.2.2    | How to Edit a Country's National Plan                 |     |
| 10.2.3    | How to Activate a Country's National Plan             |     |
| 10.2.4    | How to Archive/Complete a Country's National Plan     | 150 |
| 10.2.5    | How to View Country Notifications                     | 151 |
| 10.2.6    | How to Create New Country Notifications               | 152 |
| 10.3 Use  | r Management                                          | 153 |
| 10.3.1    | How to Create a New User                              | 153 |
| 10.3.2    | How to Edit a User Profile                            |     |
| 10.4 Rep  | orts                                                  | 156 |
| 10.4.1    | How to Generate a Report                              | 156 |
| 11 Gener  | al questions related to the IPRT (FAQ)                | 158 |
| 11.1 Intr | oduction                                              | 158 |
| 11.1.1    | Background                                            | 158 |
| 11.1.2    | Stakeholders of the IPRT                              | 159 |
| 11.1.3    | Components of the IPRT                                | 159 |
| 11.1.4    | Comparison of the IPRT with other mainstreaming tools |     |
| 11.1.5    | IPRT adoption process                                 |     |
| 11.1.6    | Administration of IPRT                                |     |
| 11.2 Acc  | ess and rights                                        |     |
| 11.3 Age  | ndas                                                  |     |
| 11.3.1    | General                                               |     |
| 11.3.2    | Alignment                                             |     |
| 11.4 Nat  | ional development Result Framework                    |     |

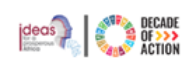

| 11.4.1  | General                                                                   | 163 |
|---------|---------------------------------------------------------------------------|-----|
| 11.4.2  | Data Management                                                           | 163 |
| 11.4.3  | Data organization                                                         | 164 |
| 11.5 Al | lignment                                                                  | 164 |
| 11.5.1  | General alignment related questions                                       | 164 |
| 11.5.2  | Alignment score and its interpretation                                    | 165 |
| 11.6 M  | Ionitoring, Evaluation, and progress                                      | 165 |
| 11.6.1  | General background related to Monitoring, Evaluation, and progress module | 165 |
| 11.6.2  | Interpretation of Progress module                                         | 165 |
| b. Int  | tegrated National Financing Framework (INFF)                              | 166 |
| 11.6.3  | Background                                                                | 166 |
| 11.6.4  | Data entry and data entry fields                                          | 166 |
| 11.7 Re | eport                                                                     | 167 |
| 11.8 Tr | raining, Implementation, and Adoption                                     | 168 |
| 11.8.1  | Training content                                                          | 168 |
| 11.8.2  | Training methods                                                          | 168 |

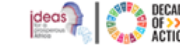

## Introduction

The Integrated Planning and Reporting Toolkit (IPRT) is a web application sponsored by the Economic Commission for Africa (ECA) and developed in response to the needs of African countries to simultaneously adopt and integrate international commitments into their national development plans and enable them to report progress in a harmonized way. Currently the tool integrates the 2030 Agenda for Sustainable Development Goals and Agenda 2063, as well as the Doha Programme of Action.

With the goals, targets, and indicators of the Agendas already built-in into the software, users can visually and objectively assess the level and strength of alignment between the Agendas and the national development plans at the click of a button. The in-built dashboards allow for visualization of summary information on the alignment of the Agendas as well as country performance regarding alignment with the three agendas and progress in the implementation of the national goals and targets as aligned. The national plan monitoring and evaluation section enables users to manage the national plan's monitoring information and record the yearly values for indicators. The financial module (i.e., the Integrated National Financing Framework) features a financing dashboard and facilitates alignment of national programmes and sub programmes to the targets of the national development plan as well as the other agendas thereby integrating planning and financing within a unified platform.

The IPRT application has the following key modules:

- 1. Agenda module (listing the available agendas and their details and the alignment score and information between them);
- 2. Results Framework module (recording the national plan, the goal, target and indicators within it);
- 3. Alignment of National Plan with Agendas;
- 4. Alignment of the Sub Plan with the National Plan and the Agendas
- 5. Monitoring and Evaluation module (indicators, baselines, targets, and current values);
- 6. Progress module of the National and Sub Plans which shows how far along the plans are in relation to the Agendas
- 7. INFF module (outlines the financing options (plan, budget, expenditure and alignments) to facilitate the implementation of SDG-aligned development plans);
- 8. Continental View (outlines all continental level national plans and each nation's alignment level);
- 9. SDG Progress shows the index calculated for all African countries, regions and at continental level and shows the progress against the SDGs and it's goals
- **10.** SDGs Data Analysis shows Africa's data from the United Nations Data Repository which can be viewed continentally or by country
- **11.** Admin module makes it possible to configure country information. Additional modules are possible and will be incorporated as the software advances and demand increases.
- **12.** Reporting (progress on the Agendas and national plan both in standard report format as well as using intelligent data visualization dashboards);

The IPRT is dynamic and adaptable to country-specific planning frameworks, at the national level. Once the results framework of a country's national development has been coded, either online or in a pre-configured excel template and uploaded into the software, the user can easily assess the alignment of the plan with the available Agenda.

The monitoring and evaluation module allows for country data entry (baselines, target values and current values) on the indicators of the national development plans, which is a key feature for reporting progress towards the realization of national priorities as they align with the Agendas.

The web-based tool is accessible online and can also be used offline through downloadable excel templates to perform various functionalities. It is hosted at ECA and will be made available upon request to all Member States and the Regional Economic Commissions.

Users can apply the toolkit to evaluate the extent to which their national development plans align with external frameworks. The toolkit prompts the user to identify the national Goal, Target or Indicator that best matches the corresponding variable of the Agendas. If the goal, target, and indicator substance and wording are fully aligned, the alignment is classified as "**Fully**". If the substance of the national variable is similar but the wording is different, the alignment is "**Weakly**". Variables with no similarity are not aligned.

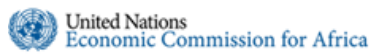

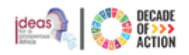

This document provides information on how to use the IPRT Toolkit. It explains the user interface of the toolkit page and available options, features, and functionality in a step-by-step manner.

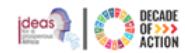

# 1 How to Access IPRT

United Nations Economic Commission for Africa

Users are registered and roles are assigned when the Central Planning Entity of a country submits a list of individuals for registration in IPRT. Following this, ECA will grant access and dispatch login instructions to the specified users. Please refer to section <u>2.1</u>IPRT User Roles for further details on how permissions are granted to users.

#### a. How to Login as a New User

- Step 1. As a new user you will receive an email notification when you have been registered in the IPRT.
- Step 2. In your Inbox, you will see an email similar to Figure below, which contains instructions on how to access the IPRT.

|         |      | ☆                     | >                               | n                               | orep                              | ly-u                | neca              |                  |                         | IPR                | T Aco                  | count         | Cr            | ¥             | Ū           | $\Theta$       | C         |   |   |   |
|---------|------|-----------------------|---------------------------------|---------------------------------|-----------------------------------|---------------------|-------------------|------------------|-------------------------|--------------------|------------------------|---------------|---------------|---------------|-------------|----------------|-----------|---|---|---|
|         |      |                       |                                 |                                 |                                   |                     | Fig               | gure 1: Sa       | ample<br>reg            | e emai<br>gistereo | l receiv<br>d on IPI   | ved whe<br>RT | en a use      | r             |             |                |           |   |   |   |
| Step 3. | Open | the e                 | mail                            | and                             | l view                            | / the i             | instructio        | ons in th        | he m                    | essage             | e.                     |               |               |               |             |                |           |   |   |   |
|         |      | IPRT /                | Acco                            | ount                            | Crea                              | ted Si              | uccessfu          | ully > Inde      | ьох х                   |                    |                        |               |               |               |             |                |           |   | ₿ | Ľ |
|         | *    | noreply<br>to me 👻    | -unec                           | :a⊚un.                          | org                               |                     |                   |                  |                         |                    |                        |               |               |               | 2:          | 18 PM (32 minu | ites ago) | ☆ | ÷ | ÷ |
|         |      | Dear Ser              | mhar K                          | Gidane                          |                                   |                     |                   |                  |                         |                    |                        |               |               |               |             |                |           |   |   |   |
|         |      | We are p              | leased                          | to info                         | rm you th                         | at a new            | user account h    | has been create  | ted for yo              | ou in IPRT         | . To access            | your accou    | unt, please f | ollow these   | steps:      |                |           |   |   |   |
|         |      | Step 1: V<br>Please d | /erify yo<br>lick on            | our ema<br>the veri             | ail addres<br>ification li        | ink <u>here</u> . 1 | This will confirm | m your email ad  | address a               | and comple         | ete your ac            | count regist  | tration.      |               |             |                |           |   |   |   |
|         |      | Step 2: S<br>You can  | Set up y<br>now log<br>ault pas | your par<br>g in to t<br>ssword | ssword<br>he syster<br>is provide | n usi               | our email addre   | ess and the def  | efault par<br>icking on | assword pro        | ovided.<br>assword. ar | nd vou will r | eceive instr  | uctions to re | set vour pa | ssword.        |           |   |   |   |
|         |      | 00000                 | u have                          | comple                          | ted these                         | huo sion            |                   | able to access i | the feet                | ſ                  | antionaliti            | os of IDDT    | 000110 1100   |               | oor your pr | aamond.        |           |   |   |   |
|         |      | Decerta               | 1 nave                          | compie                          | neu mese                          | a two step          | s, you will be a  | able to access t | s the leat              | itures and t       | COOMING                | es of IPR1.   |               |               |             |                |           |   |   |   |
|         |      | Regards,              |                                 |                                 |                                   |                     |                   |                  |                         |                    |                        |               |               |               |             |                |           |   |   |   |
|         |      | Date: Th              | u, 05 O                         | 2023                            | 3 11:18 A                         | м                   |                   |                  |                         |                    |                        |               |               |               |             |                |           |   |   |   |
|         |      | Please d              | o not re                        | eply to 1                       | this syste                        | m - genei           | rated email.      |                  |                         |                    |                        |               |               |               |             |                |           |   |   |   |
|         |      |                       |                                 |                                 |                                   |                     | Figure 2:         | Instructio       | ions c<br>IPR           | on how<br>RT       | to acc                 | ess the       | 2             |               |             |                |           |   |   |   |

- Step 4. As you can see in the message there are two steps you have to take. First you need to verify your email and then set your password.
- **Step 5.** As indicated above click the first link to confirm your email. As shown below you will be redirected to the email confirmation window.

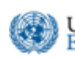

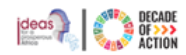

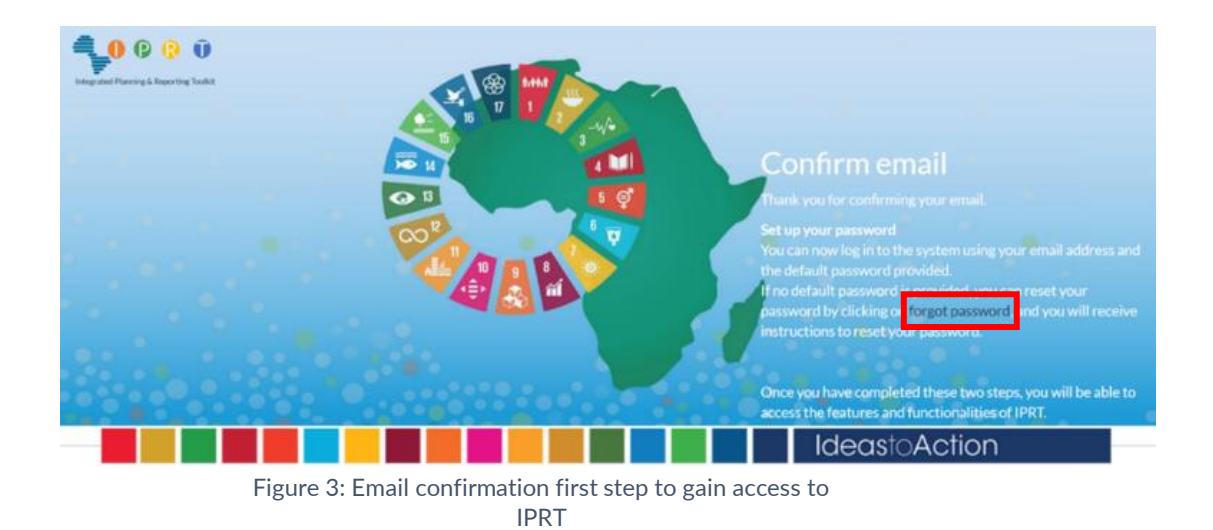

Step 6. Next click the forgot password to reset your password. You will be redirected to the screen below to reset your password.

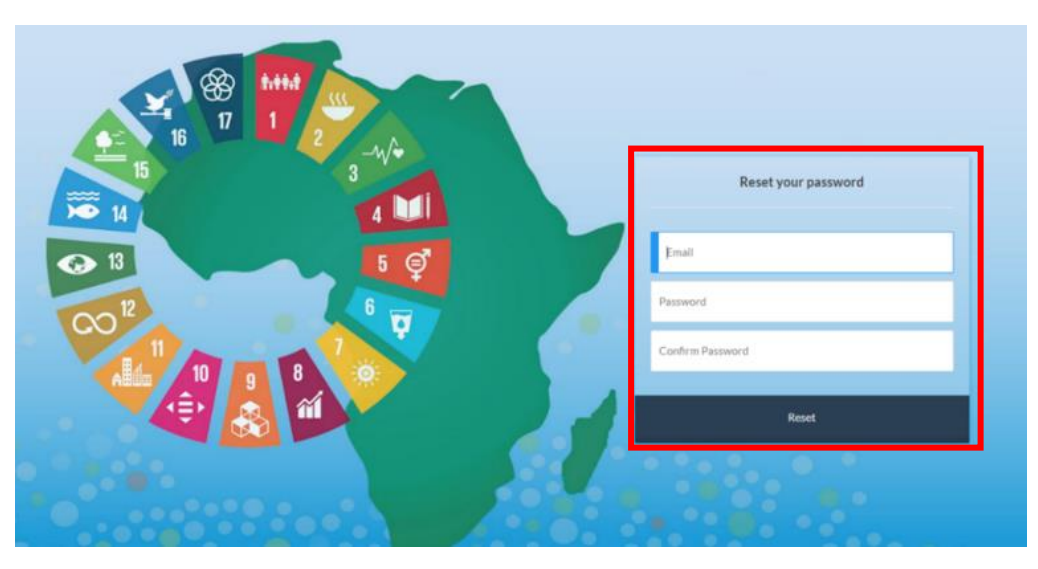

Figure 4: Resetting your password - second step to gain access to IPRT

**Step 7.** Type in your email and password. Then you will be redirected to the screen below. You have now successfully reset your password. You can login with your email and password.

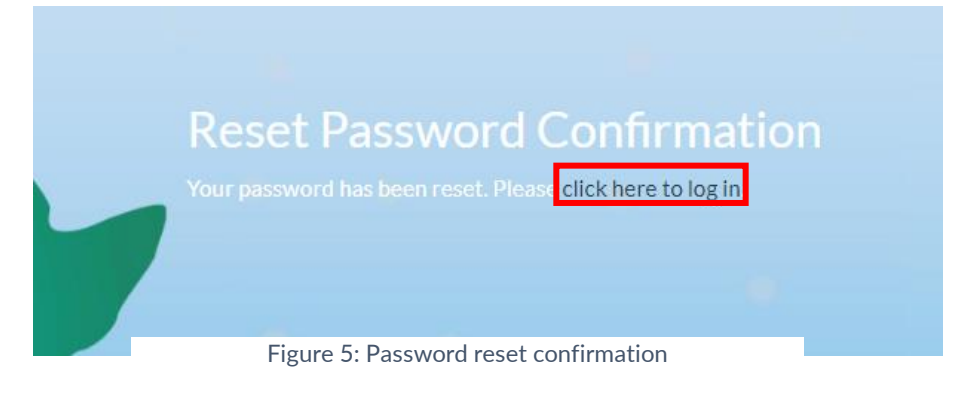

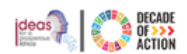

# b. How to Login as an Existing User

- **Step 1.** To access the ECA's Integrated Planning and Reporting toolkit, open any modern browser (Firefox, Microsoft Edge, or Chrome) and type "https://iprt.uneca.org" in the address bar.
- Step 2. The main landing page of the toolkit will be displayed as shown in Figure 6 below.

\_.

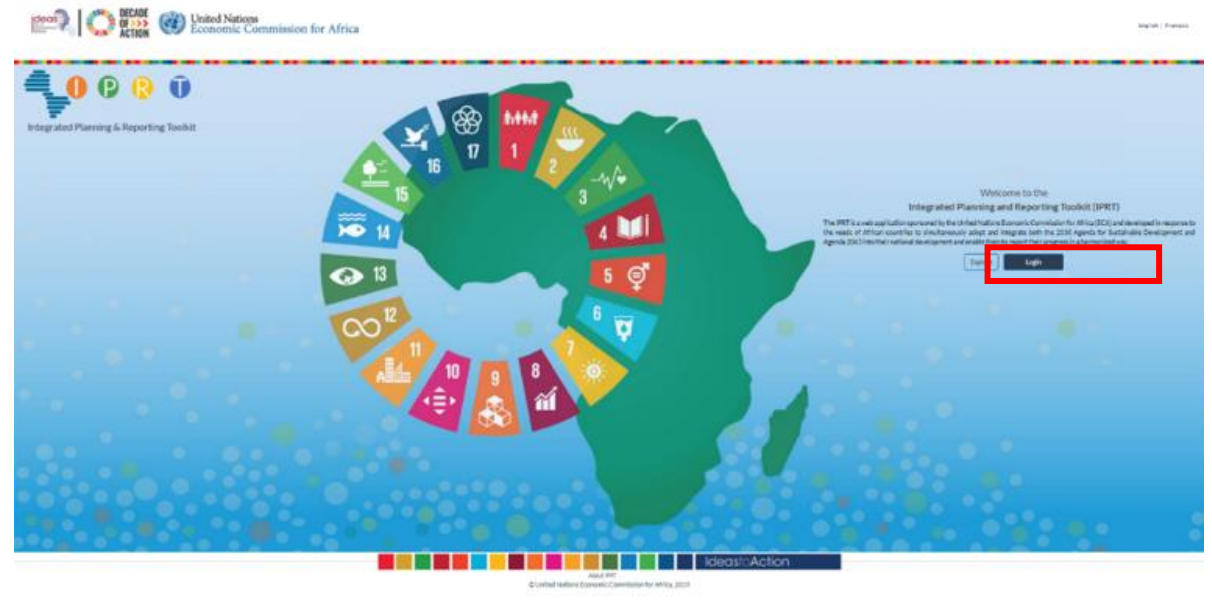

Figure 6: IPRT main landing page

. . ..

. . . . . . .

**Step 3.** If you do not have login credentials, you can click the "Explore" option to see the regional data overview of the Agendas and their alignments, as well as the SDG Progress Assessment in Figure 7 below. Most of the modules available for a logged in user are also available here but only for read-only purposes.

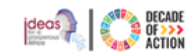

United Nations Economic Commission for Africa

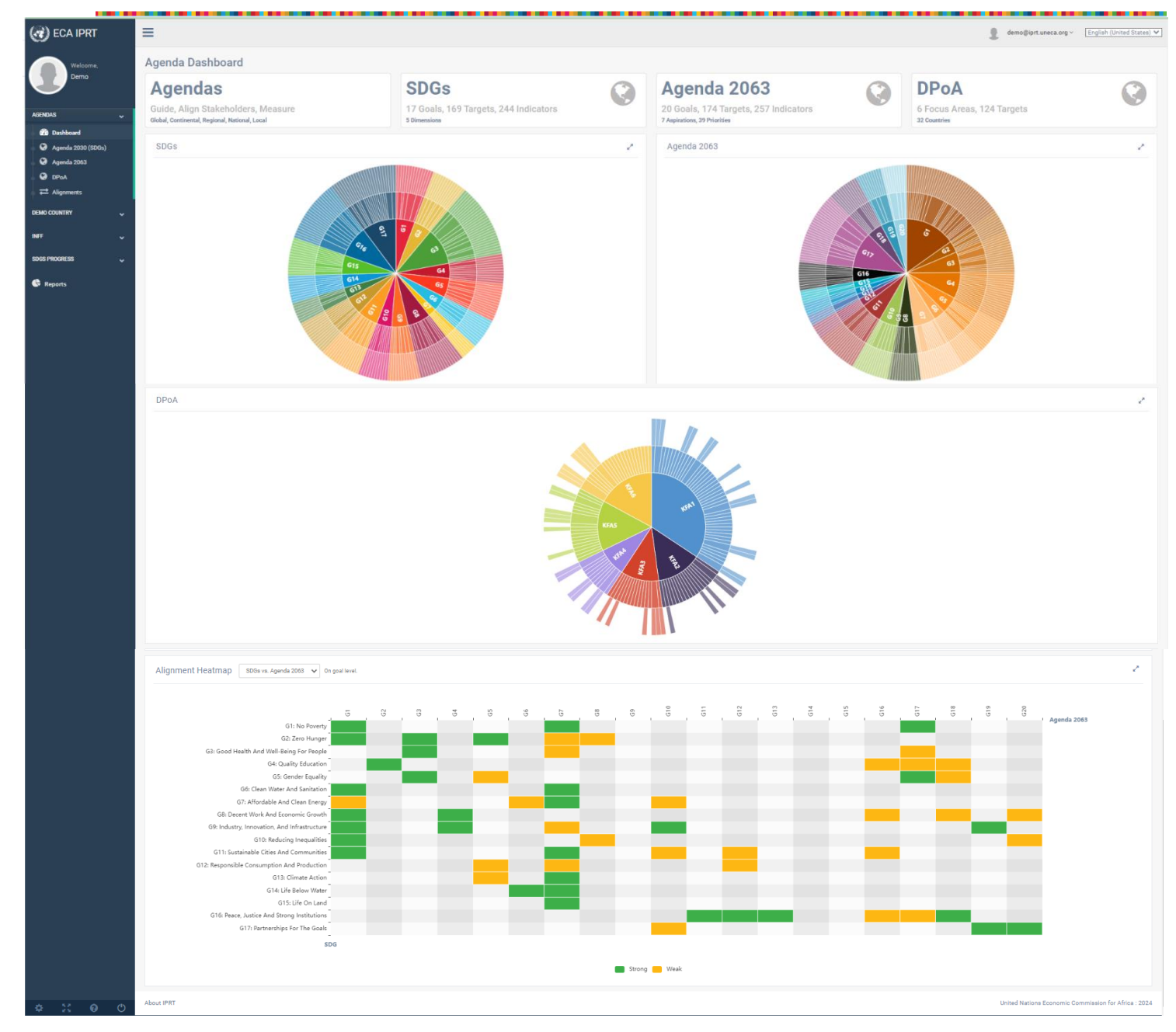

Figure 7: View of a demo user

**Step 4.** If you have permission to log in, click the "Login" option to log into the system.

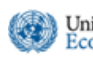

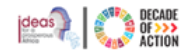

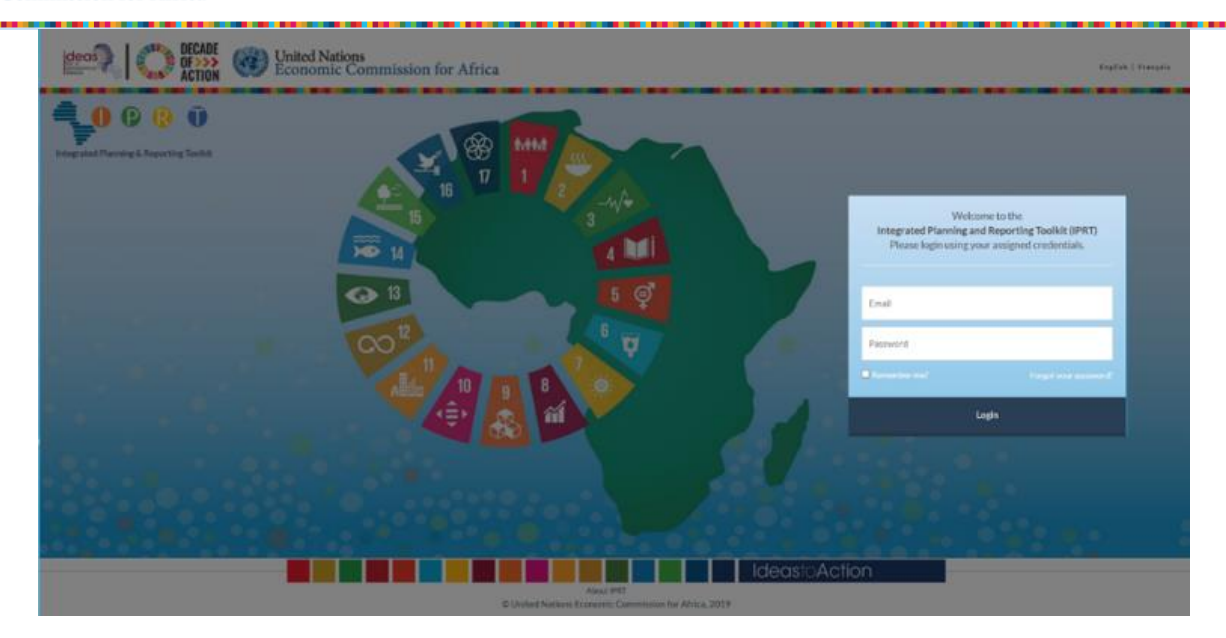

Figure 8: Login Window

Step 5. As shown in Figure 8 above, type your assigned email address and password in the "Welcome" section. You will be redirected to the IPRT home page.

#### c. How to Edit your user profile

After logging in, a user can update or edit their profile information. Go to the "**Profile**" menu at the top-right corner of your screen next to your name and click the dropdown arrow as shown Figure 9 below. You can also access it by going to – the settings or the gear icon from the bottom left of the navigation menu.

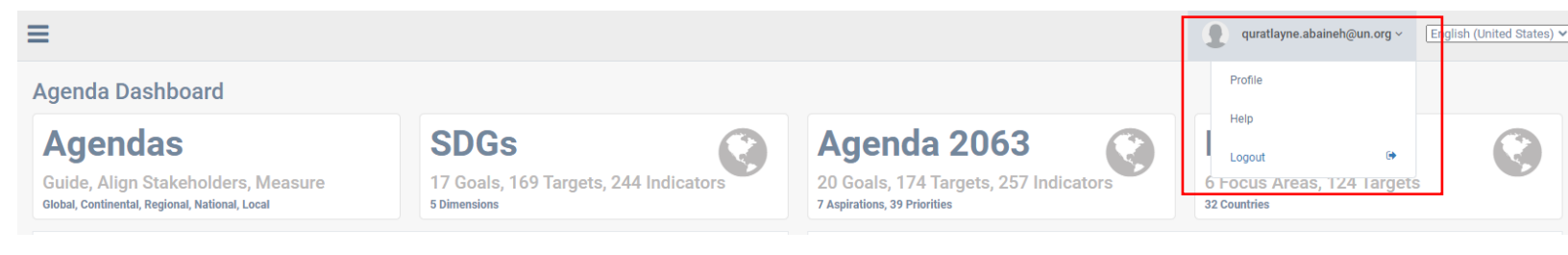

Figure 9: Editing/Updating your user profile

Step 1. To update/edit the profile, click the "Profile" option. The user profile page will be displayed as in Figure 10

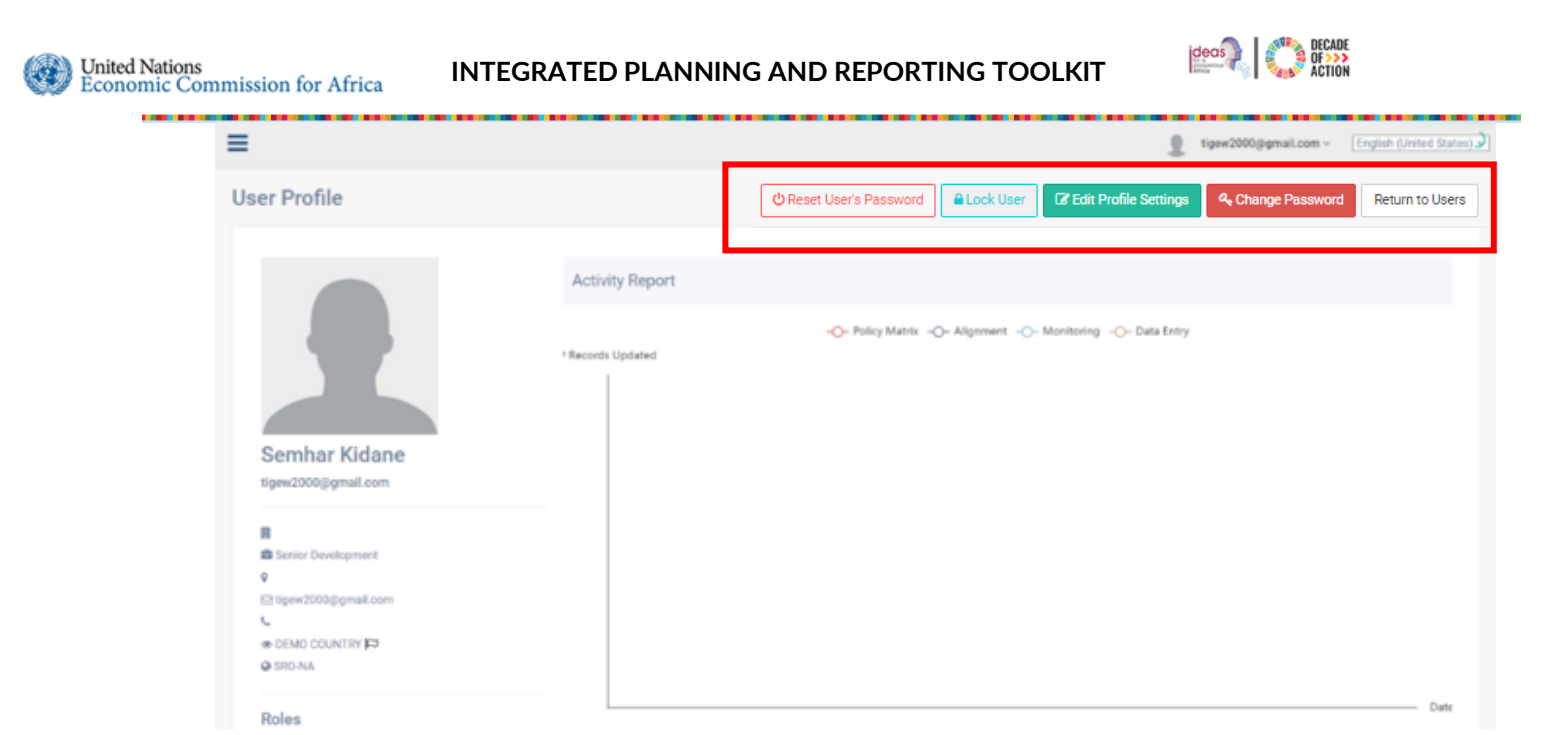

Figure 10: Editing your user profile

- Step 2. The user profile page displays the user information, the roles/permissions the user is assigned, and user activities performed.
- Step 3. To change your password, click the "Change Password" option at the screen's top-right corner. The change password page will be opened as shown.

| Current password  |     |  |  | _ |
|-------------------|-----|--|--|---|
|                   |     |  |  |   |
| New password      |     |  |  |   |
|                   |     |  |  |   |
| Confirm new passw | ord |  |  |   |
|                   |     |  |  |   |
|                   |     |  |  |   |
|                   |     |  |  |   |

Figure 11: Change password window

- Step 4. Type your current password, then the new password in both the "New Password" and "Confirm New Password" sections; click the "Update Password" option to update.
- Step 5. If you prefer to return to the profile page, click the "Return to Profile" option.
- Step 6. To edit/change your profile, click the "Edit Profile Settings" option at your screen's top-right corner, as shown in Figure 10 above. Figure 12 as displayed below, will be opened.
- Step 7. The main purpose of the Edit Profile page is to change your personal details
- **Step 8.** You can change the Email, Name, Phone Number, Functional Title, Location, Enterprise and Preferred language fields

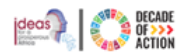

| =                  |                                                |                       | tigew2000@gmail.com ~ English (United States)                                                                        |  |  |  |
|--------------------|------------------------------------------------|-----------------------|----------------------------------------------------------------------------------------------------|--|--|--|
| Edit User Profile  |                                                |                       |                                                                                                    |  |  |  |
| Profile Picture    | General Information                            |                       |                                                                                                    |  |  |  |
|                    | User Name                                      | Email 🗸               | Name                                                                                                    |  |  |  |
|                    | tigew2000@gmail.com                            | tigew2000@gmail.com   | Semhar Kidane                                                                                                    |  |  |  |
|                    | Phone Number                                   | Functional Title      | Location                                                                                                    |  |  |  |
|                    |                                                | Senior Development    |                                                                                                    |  |  |  |
|                    | Entreprise                                     | Preferred Language    |                                                                                                    |  |  |  |
|                    |                                                | en 🗸                  |                                                                                                    |  |  |  |
|                    |                                                |                       |                                                                                                    |  |  |  |
| Upload New Picture | Access Level                                   |                       |                                                                                                    |  |  |  |
|                    |                                                | Roles                 | Description                                                                                                    |  |  |  |
|                    | Africa                                         | CONTINENT CONTRIBUTOR | Access: Africa; View, Maintain, Import, Download: All Plans,<br>Alignments, Monitoring, Evaluation; View All Reports |  |  |  |
|                    |                                                | CONTINENT READER      | Access: Africa; View: All Plans, Alignments, Monitoring,<br>Evaluation, All Reports                                  |  |  |  |
|                    | Region Of Scope                                |                       |                                                                                                    |  |  |  |
|                    | SRO-NA                                         |                       |                                                                                                    |  |  |  |
|                    | Country Of Scope                               | INFF EDITOR           | View, Maintain: Fianancial Plan, Programmes, Alignment                                                               |  |  |  |
|                    | DEMO COUNTRY                                   | INFF READER           | View: Fianancial Plan, Programmes, Alignment                                                                         |  |  |  |
|                    | Application Wide                               |                       |                                                                                                    |  |  |  |
|                    | Update Profile Settings Return to View Profile |                       |                                                                                                    |  |  |  |

Figure 12: The edit user profile page

Step 9. Click "Upload New Picture" to change your profile picture; Type in or edit the remaining enabled fields.
Step 10. The "Access Level" on the left side of the screen shows the "Country of Scope", "Region of Scope", and the roles assigned to the current user.

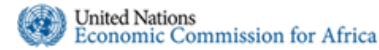

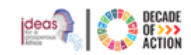

## 2 General Overview

#### Step 1. After successful authentication, you will be redirected to the screen shown in Figure 13

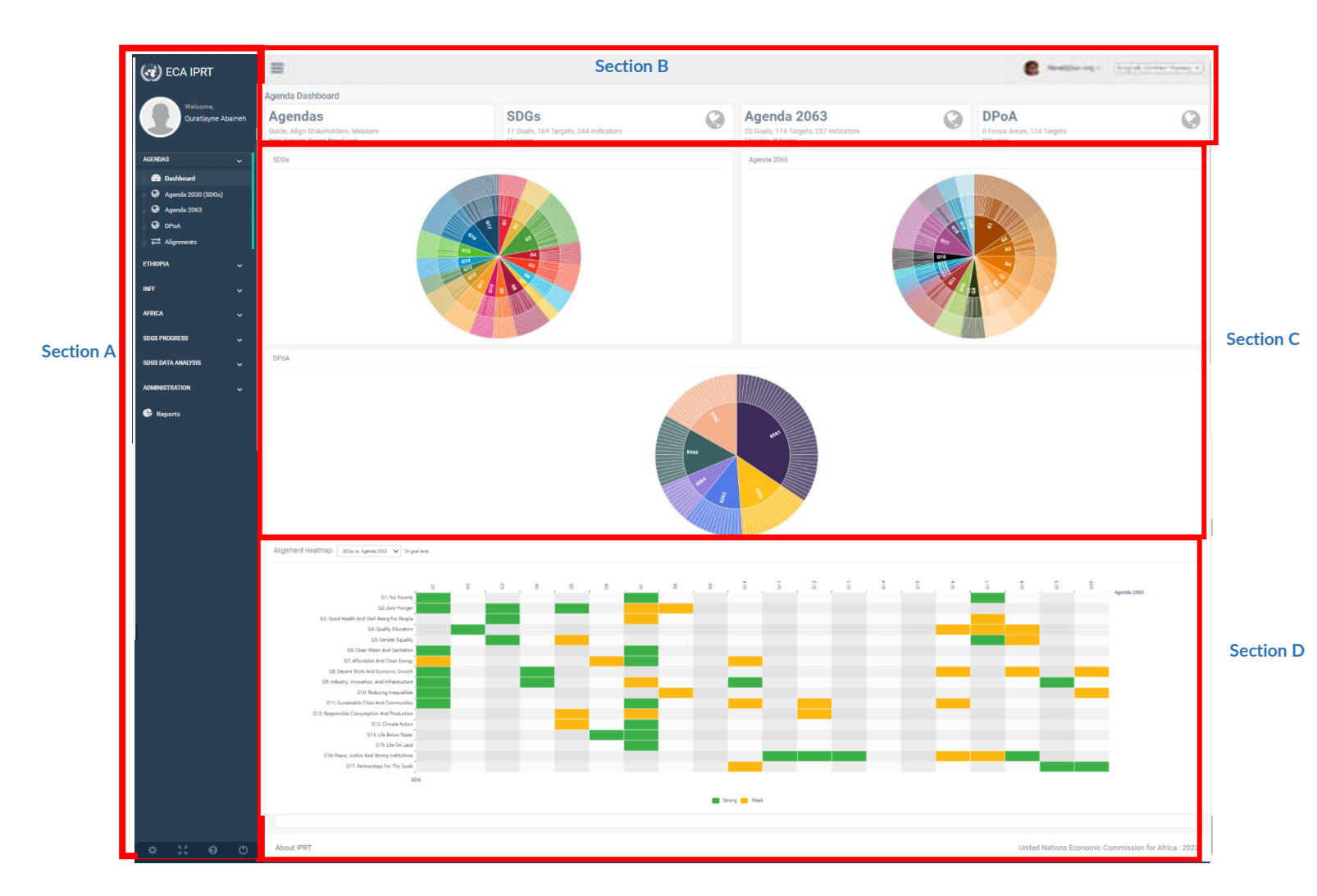

Figure 13: Summary display of the SDGs and Agenda 2063 in the Toolkit

# **Step 2.** Figure 13 is a graphical summary view of three Agendas. The different sections in the image are described below.

- Section A. This is the navigation menu, with the main modules of the IPRT and their sub-menus. The modules and their corresponding sub-menus are described in detail later in the manual. Depending on the assigned permissions, the view of the navigation menu may differ. You can click the icon to minimize the navigation menu.
  Section B. Provides basic information about the Agendas. It shows the total number of each Agenda type their related indicators and targets. The terminal years of the global & Africa's agenda. You can click the icon to minimize the navigation menu.
- Section C. Shows an interactive Sunburst chart of the Agendas. To view a specific Goal in detail, and its associated targets and indicators, place your cursor on the colored sections of the Sunburst Chart and click as shown in Figure 14.

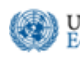

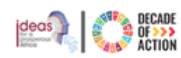

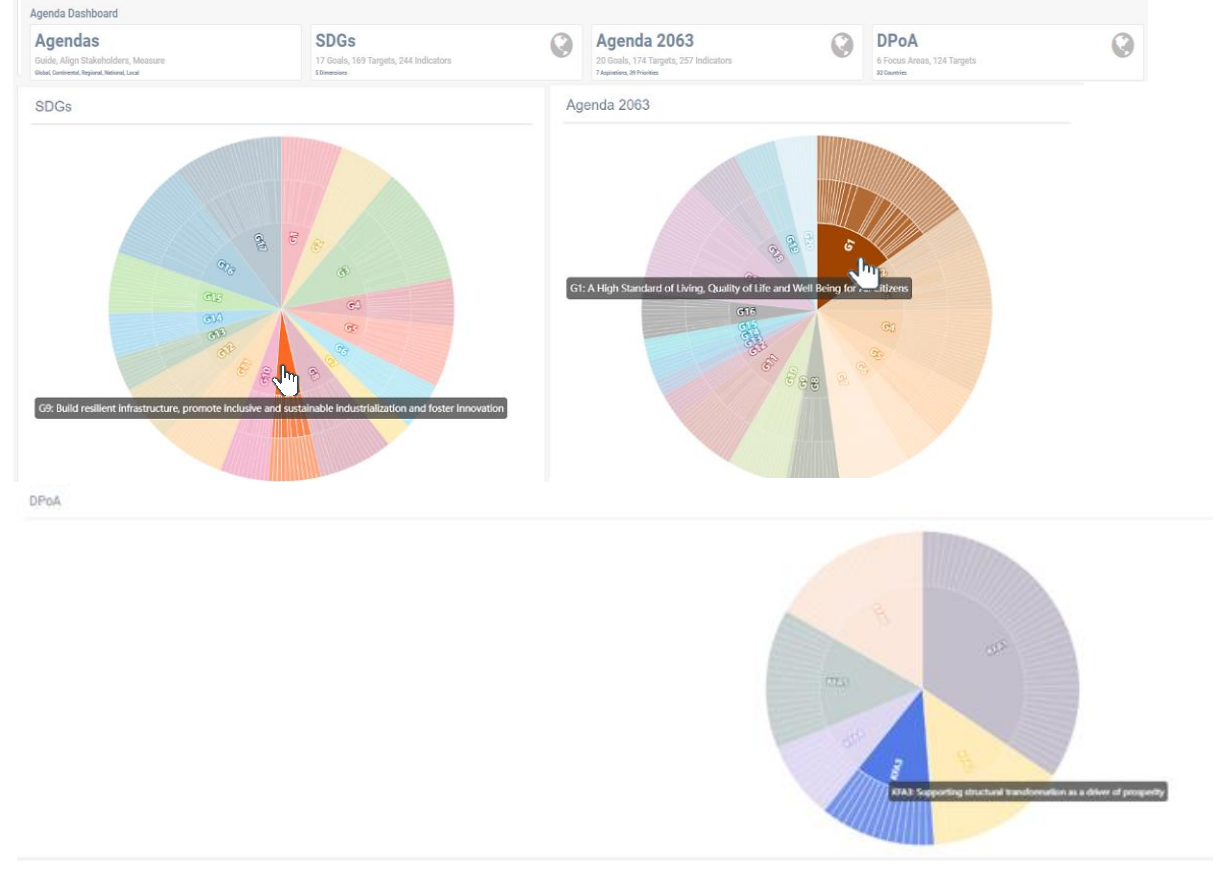

Figure 14: Sunburst chart of the Agendas

Section D. Shows a heatmap graphical representation of the alignment level between the Agendas at the goal level. The alignment levels between the agendas are shown as "Strong" or "Weak". To open the quick info of each representation, place your cursor over the icons, and it will display as shown in Figure 15.

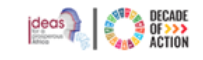

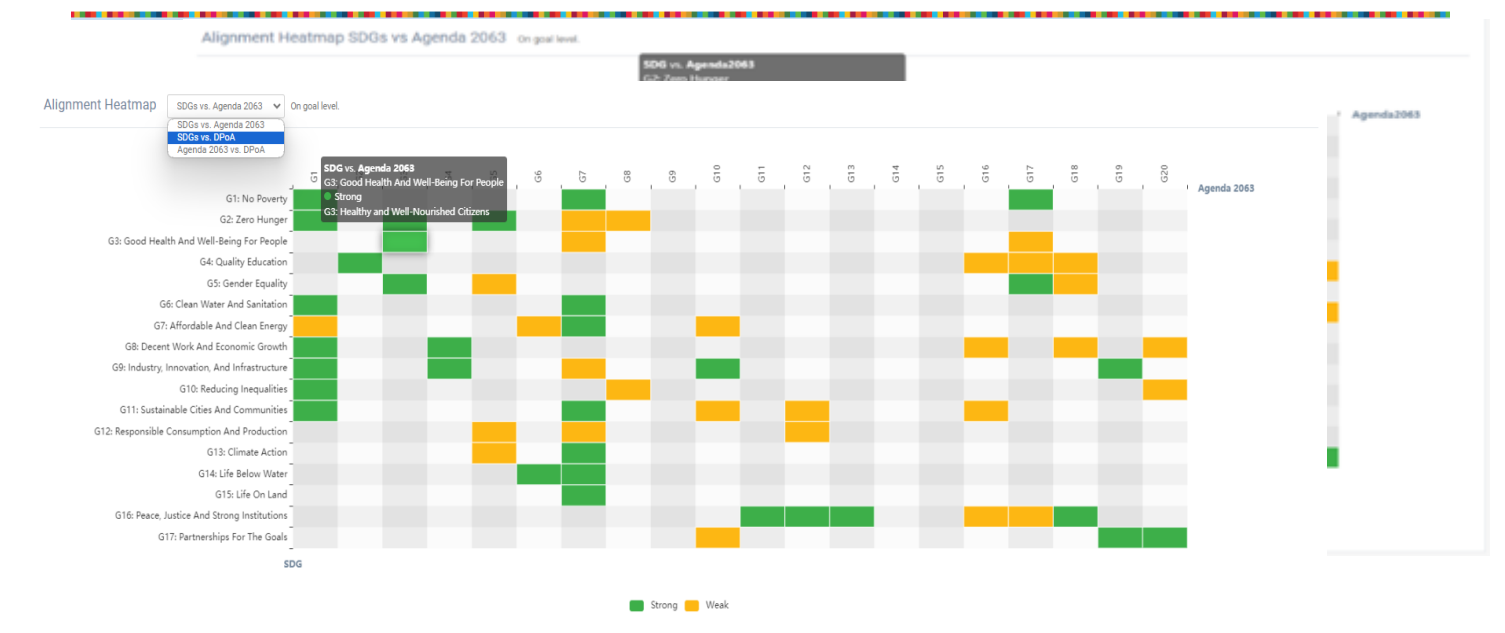

Figure 15: Graphical representation of the alignment between Agendas at goal level

\*Note that you can click on the drop-down menu in the Alignment Heatmap section to choose which two agendas you would like to view

#### 2.1 IPRT User Roles

United Nations

Economic Commission for Africa

User roles are assigned when the Central Planning Entity (e.g the National Planning Commission, Ministry of Planning) of a country submits a list of individuals along with their access levels for registration in IPRT. Following this, ECA will grant access and dispatch login instructions to the specified users. Please refer to section **10.3 User Management** for further details on how permissions are granted to users.

There are twelve user roles in the IPRT toolkit. All roles can view the Agenda Dashboard and Alignments.

- **CONTINENT ADMINISTRATOR:** has all the privileges to view/edit as well as work on creating or managing the national plan, sectors, and users. This is a higher-level role.
- **CONTINENT CONTRIBUTOR**: can contribute to all the actions as a continent administrator except make changes and edits to existing ones.
- CONTINENT READER: only has view permissions to the national plan, sectors, and users.
- INFF ADMINISTRATOR: are responsible for creating Financial Plans
- **INFF EDITOR:** can view, maintain the financial plan, programmes, and alignment of the financial framework of the country of context of the user.
- **INFF IMPORTER:** can view, import, and download the financial Plan, programmes, and alignment of the financial framework of the country of context of the user.
- **INFF READER:** can only view the financial plan, programmes, and alignment for the financial framework of the country of context of the user.
- NATIONAL PLAN ADMINISTRATOR: has all the privileges to manage their assigned country sectors and create/view/edit the National Plan.
- NATIONAL PLAN DATA ENCODER: can view the national plan as well as edit the result framework. But they cannot import a national plan.
- NATIONAL PLAN EDITOR: has the same role as the national plan data encoder, including importing a national plan data.
- NATIONAL PLAN IMPORTER: can only import national plan data.
- NATIONAL PLAN READER: can only view the national plan result framework, alignments, monitoring, and evaluations.
- NATIONAL PLAN REPORT VIEWER: can only view the report section.
- SUB PLAN EDITOR: has the same role as the national plan editor but only for the Sub Plan

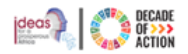

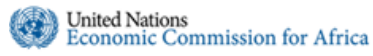

- **COUNTRY REPRESENTATIVE:** receives and manages notifications and communications on behalf of the country.
- **REGIONAL CONTRIBUTOR:** can view/edit data for their specific country (country of scope) as well as the data's available for the countries within the defined region of scope.
- **REGIONAL READER:** can view their specific country information as well as the data available for the countries within the defined region of scope.
- MGD ADMINISTRATOR: can manage users, countries, national plan activation periods and sectors.
- SDG PROGRESS VISUALIZER: can only view the SDG progress visualizer section.
- SDG STATISTIC VISUALIZER: can only view the SDG Data Analysis section.

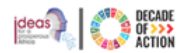

#### 2.2 Navigation Menu

The navigation menu on the left-hand side of the main screen displayed when you log in, contains the toolkit's main components. Each has a respective section. Figure 16 below, shows the main components/modules of IPRT.

The first section has options for viewing The Agendas and their respective goals, targets, and indicators. Alignments between the Agendas' at a Goal, Target or Indicator level are also viewed here. Under the "Agendas" component, there are five sub-menus: Dashboards, SDGs, Agenda 2063, DPoA and Alignments, which are described below.

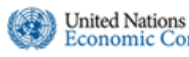

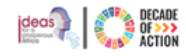

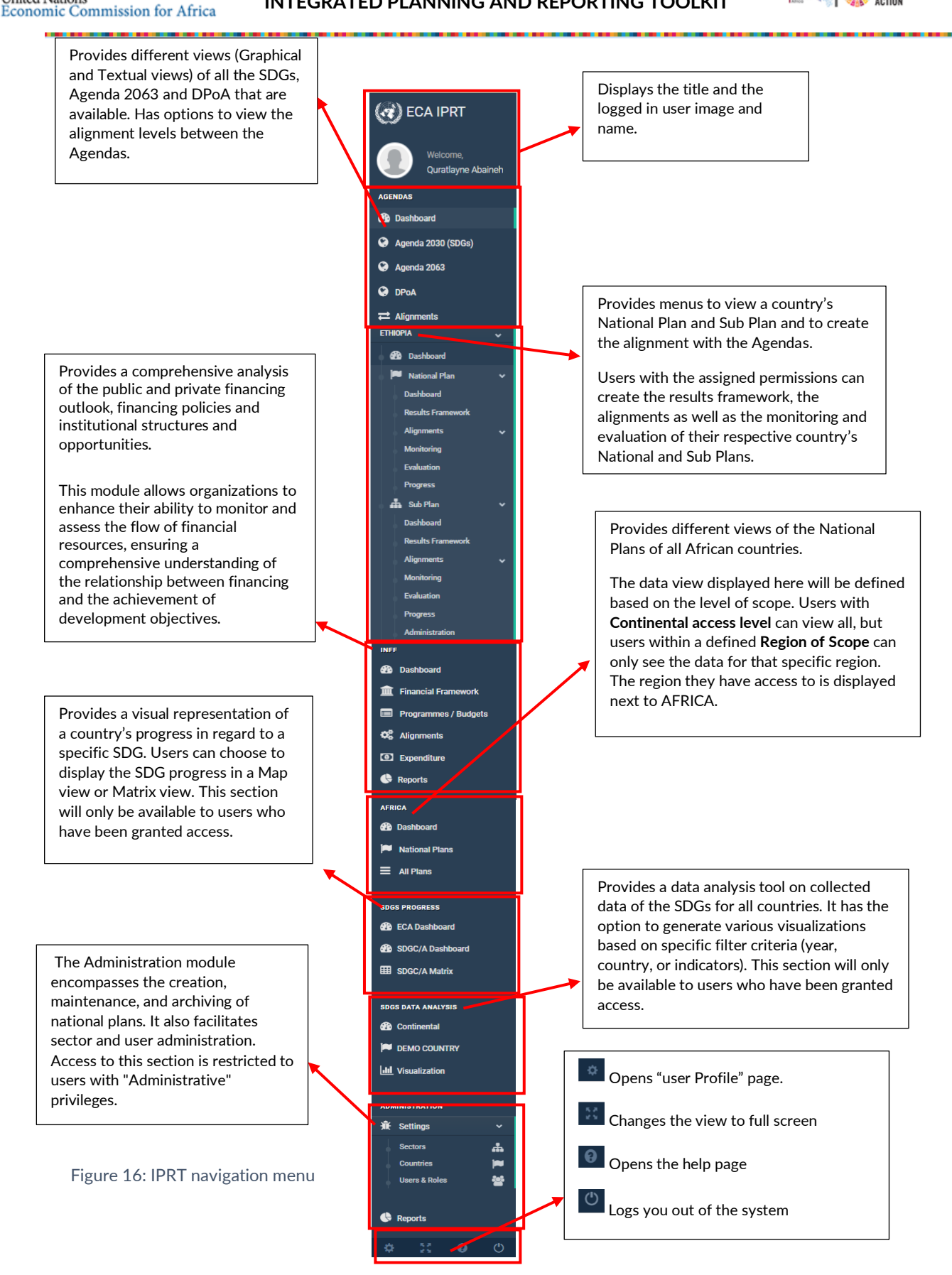

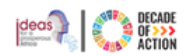

#### 3 Agendas

# 3.1 Viewing the Agendas Dashboard

- Step 1. This is the home page view displayed when a user initially logs into the system.
- Step 2. Select the "Dashboard" menu from the "Agendas" section to open the summarized view of the Agenda 2030 (SDGs), Agenda 2063 goals and DPoA. Please note that dashboard items have a maximize icon which changes to a minimize button when maximized.

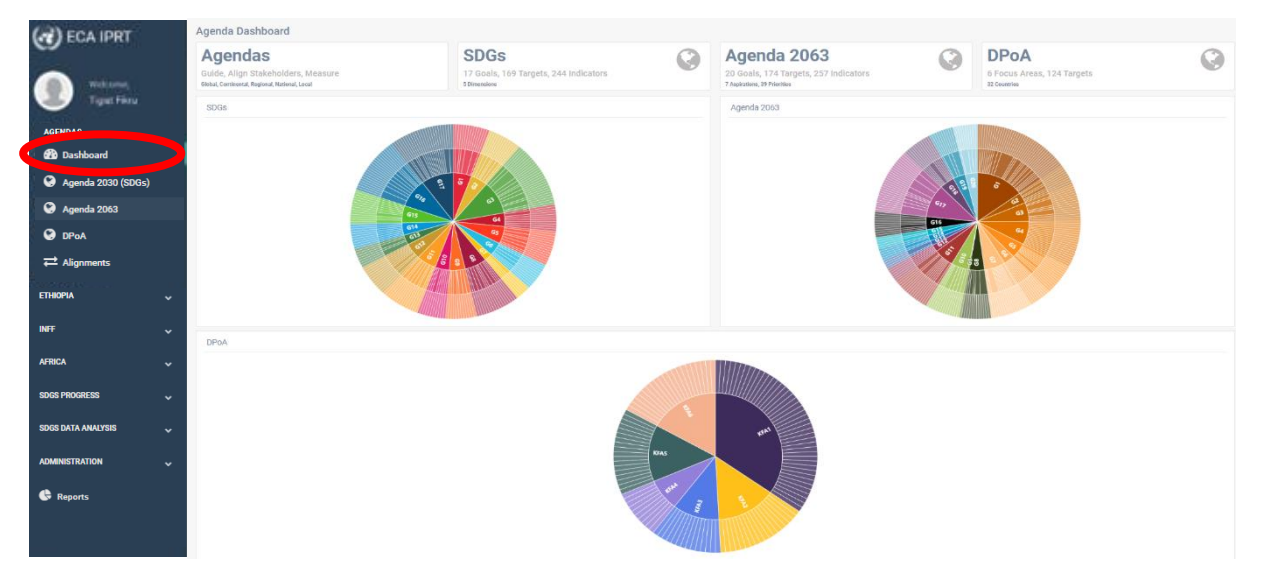

Figure 17 : Summary view of the agenda 2030, Agenda 2063 goals and DPoA

#### 3.2 Viewing details on Agenda 2030 (SDGs)

Step 1. To see the list of all the 17 SDGs, click on "Agenda 2030 (SDGs)" under the "Agendas" menu. The image in Figure 18 will be displayed.

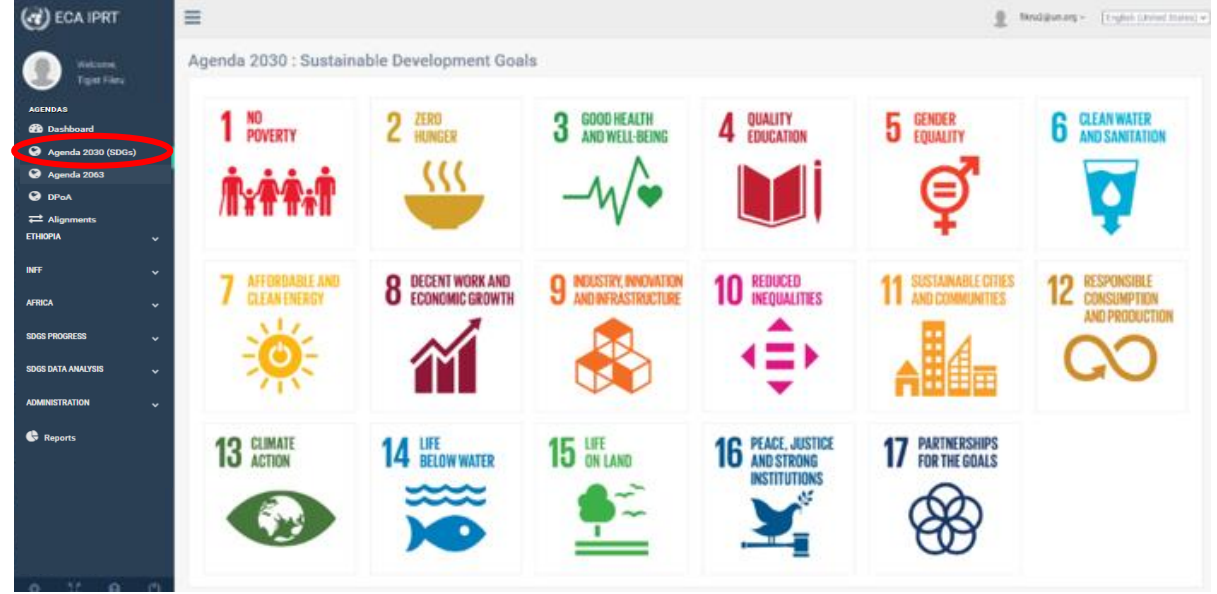

Figure 18 : Agenda 2030 goals

Step 2. To see the associated targets and indicators with a specific goal, click on a single SDG goal.

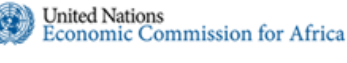

# 3.3 Viewing details on Agenda 2063

- Step 1. To see the 20 Agenda 2063 Goals, click on the "Agenda 2063" sub-menu under the "AGENDAS" section. The screen shown in Figure 19 will be displayed.
- Step 2. To see the associated targets and indicators with a specific Agenda 2063 goal, click on a single Agenda 2063 goal from the list displayed.

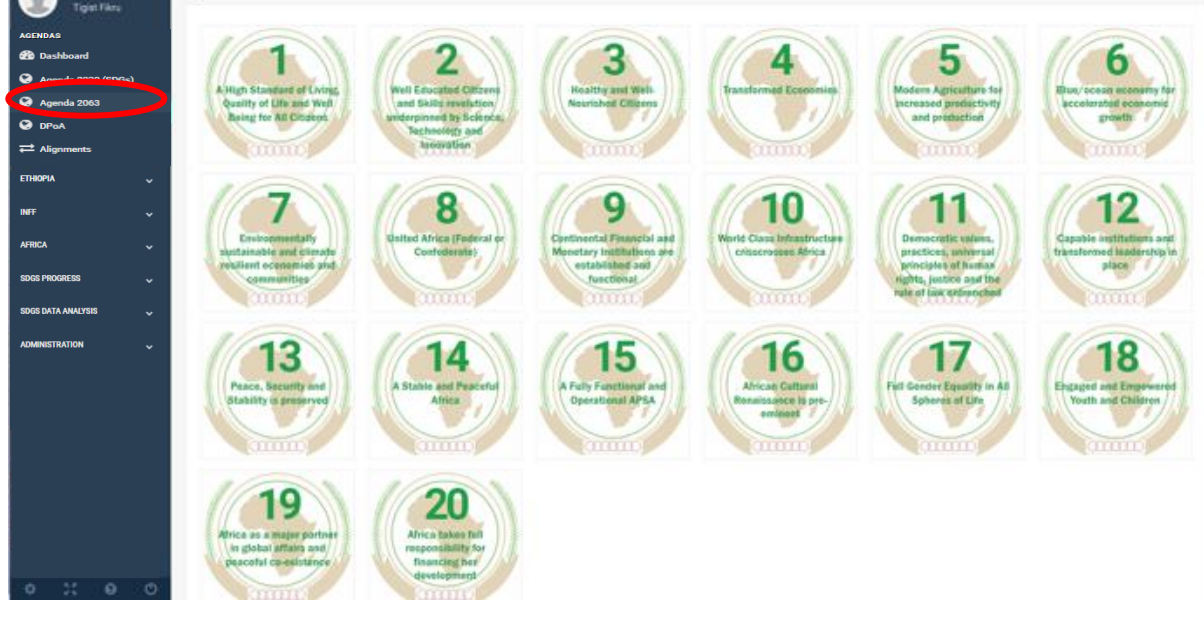

Figure 19 : Agenda 2063 Goals

Step 3. When you select a Goal, a detailed view and its corresponding targets and indicators are displayed.

# 3.4 Viewing details on DpoA

- Step 1. To see the DPoA Goals, click on the "DPoA" sub-menu under the "AGENDAS" section. The screen shown in Figure 20 will be displayed.
- Step 2. To see the associated targets and indicators with a specific DPoA, click on a single goal from the list displayed.
- **Step 3.** When you select a goal, a detailed view and its corresponding targets and indicators are displayed. Moreover, the alignment of that goal and it's target are displayed on that page

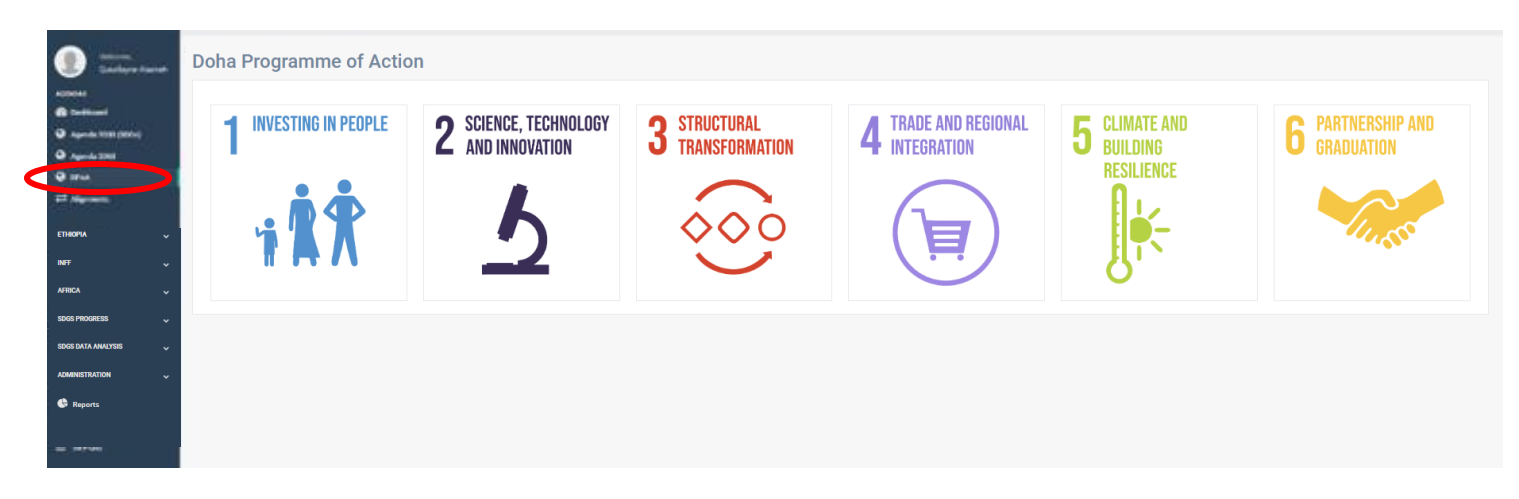

Figure 20:DPoA Page

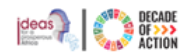

## 3.5 Viewing the Alignments

- **Step 1.** To see the alignment level between all available Agendas, click on the "Alignments" tab from the Agendas section, the image in Figure 21 below will be displayed
- Step 2. If you hover over any of the scores you will see how the scores for each alignment are calculated.
- **Step 3.** Click on any of the alignment percentages to view details of the alignment.

| Welcome,                                                    | Agendas Alignment                                                                                  |                                                             |                                                                                  |                              |                                                                             |  |
|-------------------------------------------------------------|----------------------------------------------------------------------------------------------------|-------------------------------------------------------------|----------------------------------------------------------------------------------|------------------------------|-----------------------------------------------------------------------------|--|
| AGENDAS<br>& Dashboard                                      | Alignments<br>Harmonize, Synergize, Optimize<br>Mapping, Gap Analysis, KPIs, Strategic Integration | SDGs<br>17 Goals, 169 Targets, 244<br>5 Dimensions          | Indicators Agenda 2<br>20 Goals, 174 Targ<br>7 Aspirations, 39 Priorities        | 2063<br>Jets, 257 Indicators | DPoA<br>6 Focus Areas, 124 Targets<br>32 Countries                          |  |
| <ul> <li>Agenda 2030 (SDGs)</li> <li>Agenda 2063</li> </ul> | Alignment Across All Agendas For agendas wit                                                       | n two levels, only the goal and target levels are compared. |                                                                                  |                              |                                                                             |  |
|                                                             | 1 90.65%                                                                                           |                                                             | 2 94.26%                                                                         | 3                            | 69 16%                                                                      |  |
| ETHIOPIA V<br>INIFE V<br>AFRICA V                           | SDGs vs. Agenda<br>Goals = 80% Targets = 84.2% Indica                                              | 2063<br>tors = 73.93% Got                                   | Agenda 2063 vs. SDGs<br>als = 97.06% Targets = 65.38% Indicators = 64.14%        | 6 Goal                       | DPoA vs. SDGs<br>s = 73.53% Targets = 55.62% Indicators = 0%                |  |
| SDGS PROGRESS 🗸                                             |                                                                                                    |                                                             |                                                                                  |                              |                                                                             |  |
| MINISTRATION                                                |                                                                                                    |                                                             | 5                                                                                |                              | ]                                                                           |  |
|                                                             | <b>4</b> 84.21%<br>SDGs vs. DPo.<br>Goals = 91.67% Targets = 66.8% In                              | A<br>dicators = 0%                                          | 69.37%<br>Agenda 2063 vs. DPoA<br>Goals = 83.33% Targets = 36.8% Indicators = 0% | Goal                         | 61.61%<br>DPoA vs. Agenda 2063<br>Is=72.5% Targets = 36.21% Indicators = 0% |  |

#### Figure 21: Alignments Page

The alignment between different Agendas varies depending on the number of levels they encompass. For instance, the SDGs, Agenda 2063 and DPoA involve a three-tier system (goals, targets, and indicators). There may also be Agendas which operate on a two-tier system (goals and targets). This difference in levels is a crucial factor in determining the alignment score between any two Agendas.

For each item within an agenda alignment, the scoring is categorized as "Strong" with a score of 1, or "Weak" with a score of 0.5.

When aligning Agendas that both use a three-level system, the process involves calculating the average alignment score across goals, targets, and indicators. The final alignment score for the Agenda level is then computed using a specific weight distribution assigned to each of these scores.

Conversely, if one or both of the Agendas being aligned operate on a two-level system, the average alignment score is calculated only for goals and targets. The final alignment score in this scenario is derived using a different set of weight distributions for the goal and target scores.

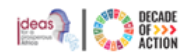

#### 3.5.1 Agenda 2030 (SDGs) with Agenda 2063

**Step 1.** To view the alignment between the SDGs and Agenda 2063, click on the rectangle labeled 1 from Figure 21 above. The screen shown in Figure 22 will be displayed.

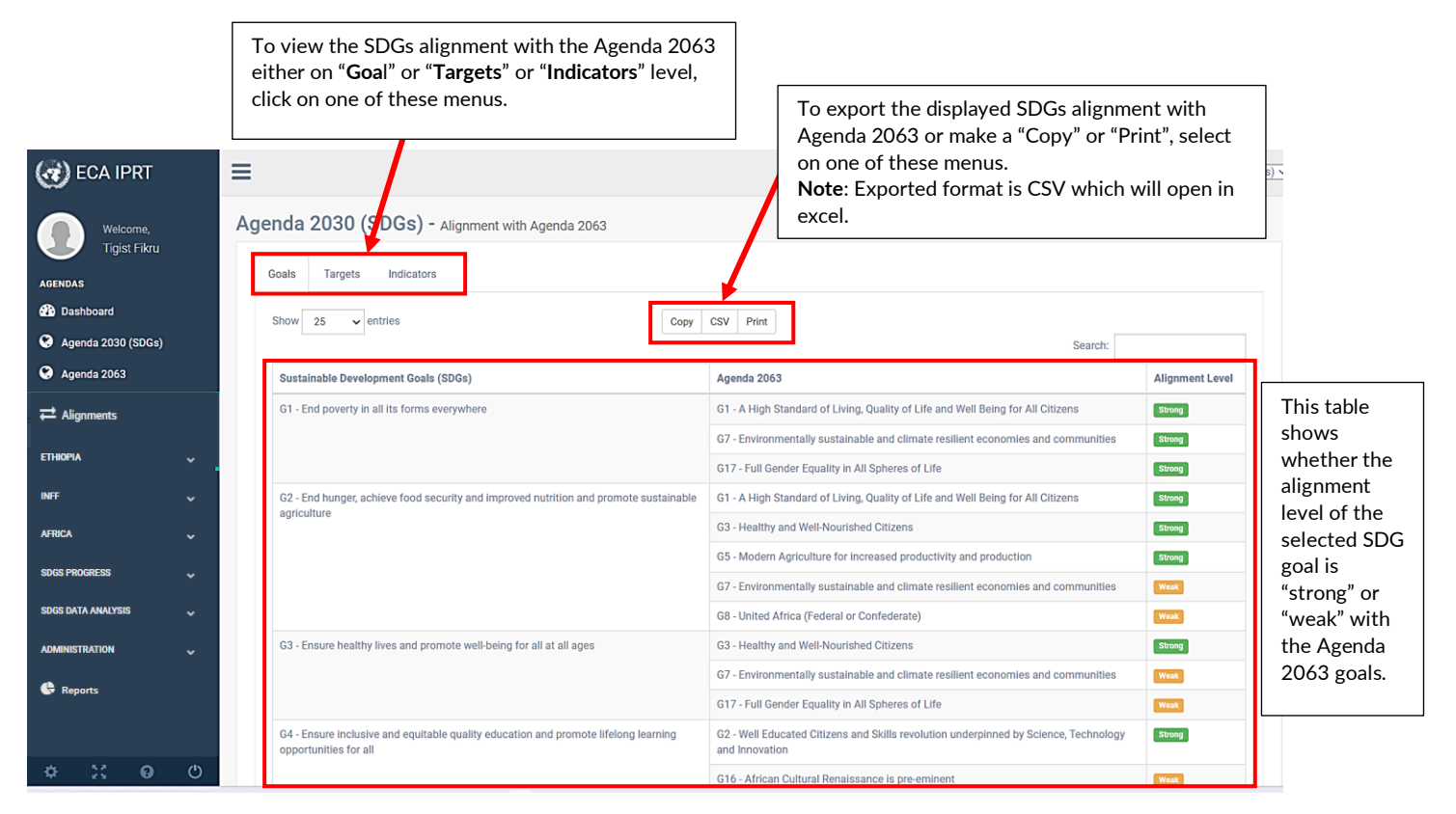

Figure 22 : Alignment between SDGs and Agenda 2063

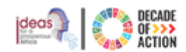

## 3.5.2 Agenda 2063 with Agenda 2030 (SDGs)

**Step 1.** To view the alignment between Agenda 2063 and the SDGs, click on the rectangle labeled 2, from Figure 21 above, the image in Figure 23 below will be displayed

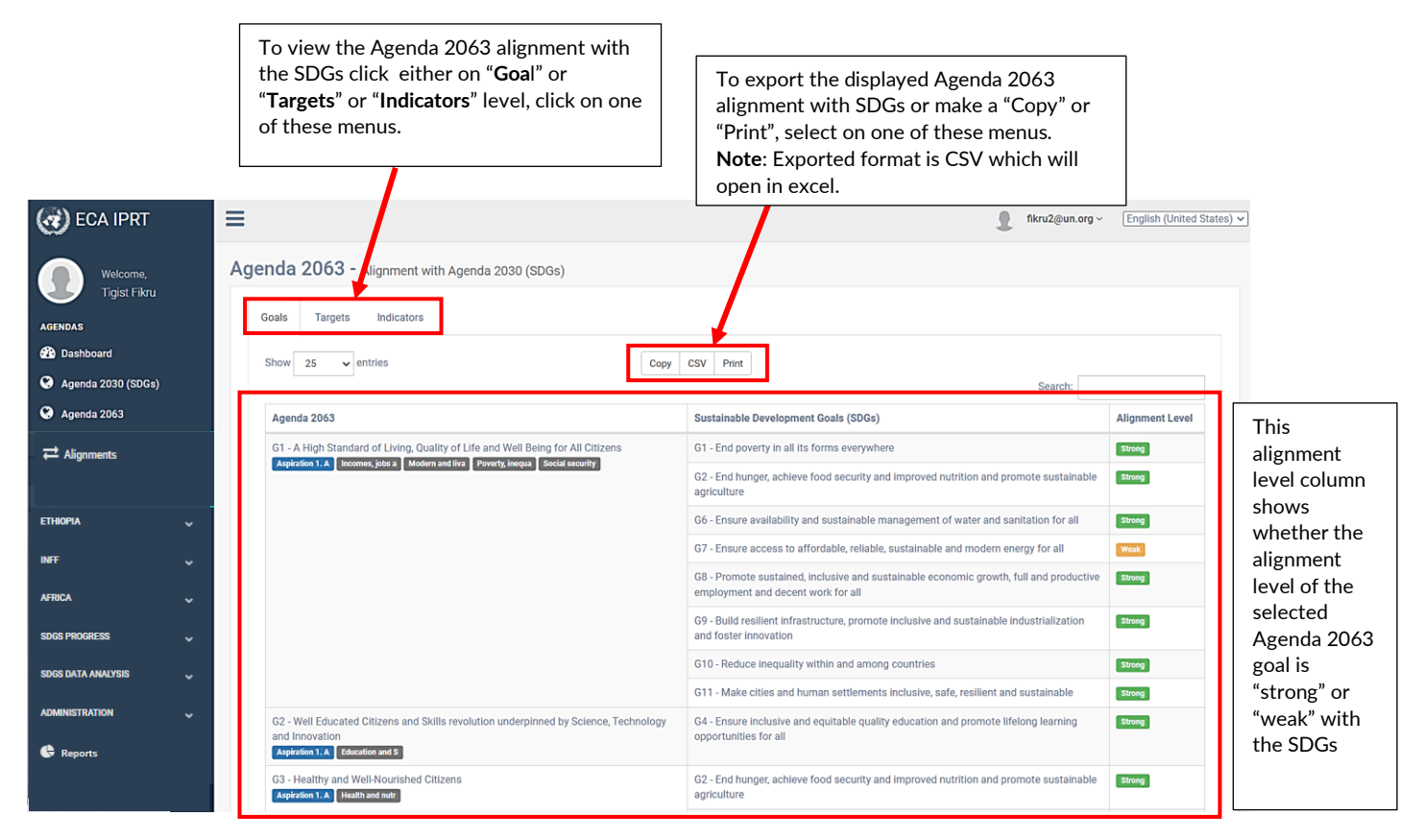

Figure 23 : Alignment between Agenda 2063 and SDGs

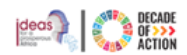

#### 3.5.3 DPoA with Agenda 2030 (SDGs)

**Step 1.** To view the alignment between DPoA and the SDGs, click on the rectangle labeled 3, from Figure 21 above, the image in Figure 24 below will be displayed

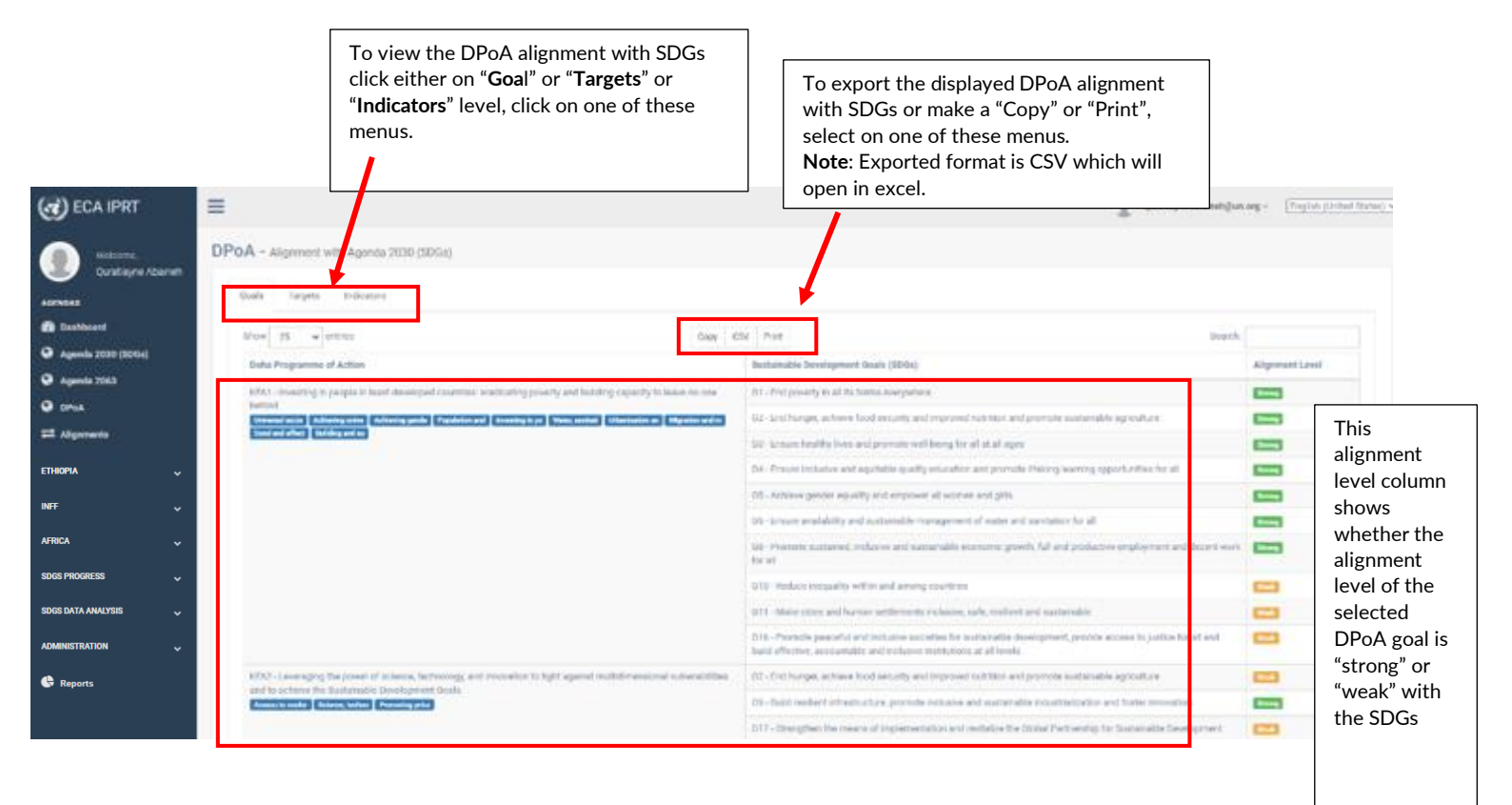

Figure 24: Alignment between DPoA and SDGs

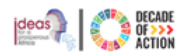

#### 3.5.4 Agenda 2030 (SDGs) with DPoA

**Step 1.** To view the alignment between the SDGs and DPoA, click on the rectangle labeled 4, from Figure 21 above, the image in Figure 25 below will be displayed

| (*) ECA IPRT          | To view the SDG alignment with DPoA click either on "Goal" or "Targets" or "Indicators" level, click on one of these menus. | To export the displayed SDG alignment<br>with DPoA or make a "Copy" or "Print",<br>select on one of these menus.<br><b>Note:</b> Exported format is CSV which will<br>open in excel.           | Lang = — Proplan Station Malace, + |
|-----------------------|----------------------------------------------------------------------------------------------------|----------------------------------------------------------------------------------------------------|------------------------------------|
| B Destioned           | the 15 w even                                                                                                    | Or Port Bench                                                                                                    |                                    |
| a Agenda 2020 (S2764) | annander feinisten men literet                                                                                              | Conta Analyzianian de Accione                                                                                                    | Alignment Level                    |
| a neva                | 211 - End proofly in al 26 forms comparison                                                                                 | RTA1 - meaning in preparity latest developed countries: an allocating proverty and building reparity to latest in me-<br>formed                                                                | This                               |
| 2 Algometic           |                                                                                                    | 1953 - Supporting attactural transformation as a show of programmy                                                                                                    | alignment                          |
| Thiopia 🗸             |                                                                                                    | 6440 - Addressing denote change, environmental degradation, recovery horn the DIVID-19 pandemic and building<br>realizence against horns atoma for inscriptioned sustainable beakspread.       | level column                       |
| NFF 🗸                 |                                                                                                    | 1936 - Molth progressentiered soliderity, miningerated global partnerwhyst and messaries tools and with american<br>march towards availability gest-atter                                      | whether the                        |
| AFRICA 🗸              | 07-714 turget, activese food ansactly and improved rubition and promote automatic agroution                                 | HDA1 - scenario or people is least developed constitute, an advanting provely and building capacity to below no one batterial                                                                  | alignment                          |
| sdgs progress 🗸 🗸     |                                                                                                    | NTA2 - Leveringing the power of science, indexcogy and increation to fight against multidimensional scient stabilities<br>and to achieve the Stabilities Development Goals                     | selected SDG                       |
| SDGS DATA ANALYSIS 🗸  |                                                                                                    | KEAS- Supporting ethodol of transformation as a driver of programby                                                                                                    | goal is                            |
| ADMINISTRATION 🗸      |                                                                                                    | 6934. Behaviory international trade of losse developed sources and regional imagration                                                                                                    | "strong" or                        |
| Reports               | 40° Amuse hearing liver and premote well formy for all at all ages                                                          | 1941 - reserving in paragine in heart-developed countries, in adjusting powerly and building capacity to leave no one<br>lastered                                                              | weak" with                         |
|                       |                                                                                                    | #RAS Addressing stempto change environmental degradation, recovery from the LOVID 18 pandemic and building resilience against failure shorts for netwolfammed solutional analysis invelopment. | DPoA                               |
|                       | Die. Erman imission and equilabilit quality triaxation and provide lifelong learning togetharities for all                  | k0k1 / investing it people it hash developed constitute analysis growing and hadding capacity is leave no one<br>balance                                                                       | -                                  |

Figure 25: Alignment between SDG and DPoA

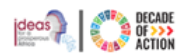

#### 3.5.5 Agenda 2063 with DPoA

**Step 1.** To view the alignment between the Agenda 2063 and DPoA, click on the rectangle labeled 5, from Figure 21 above, the image in Figure 26 below will be displayed

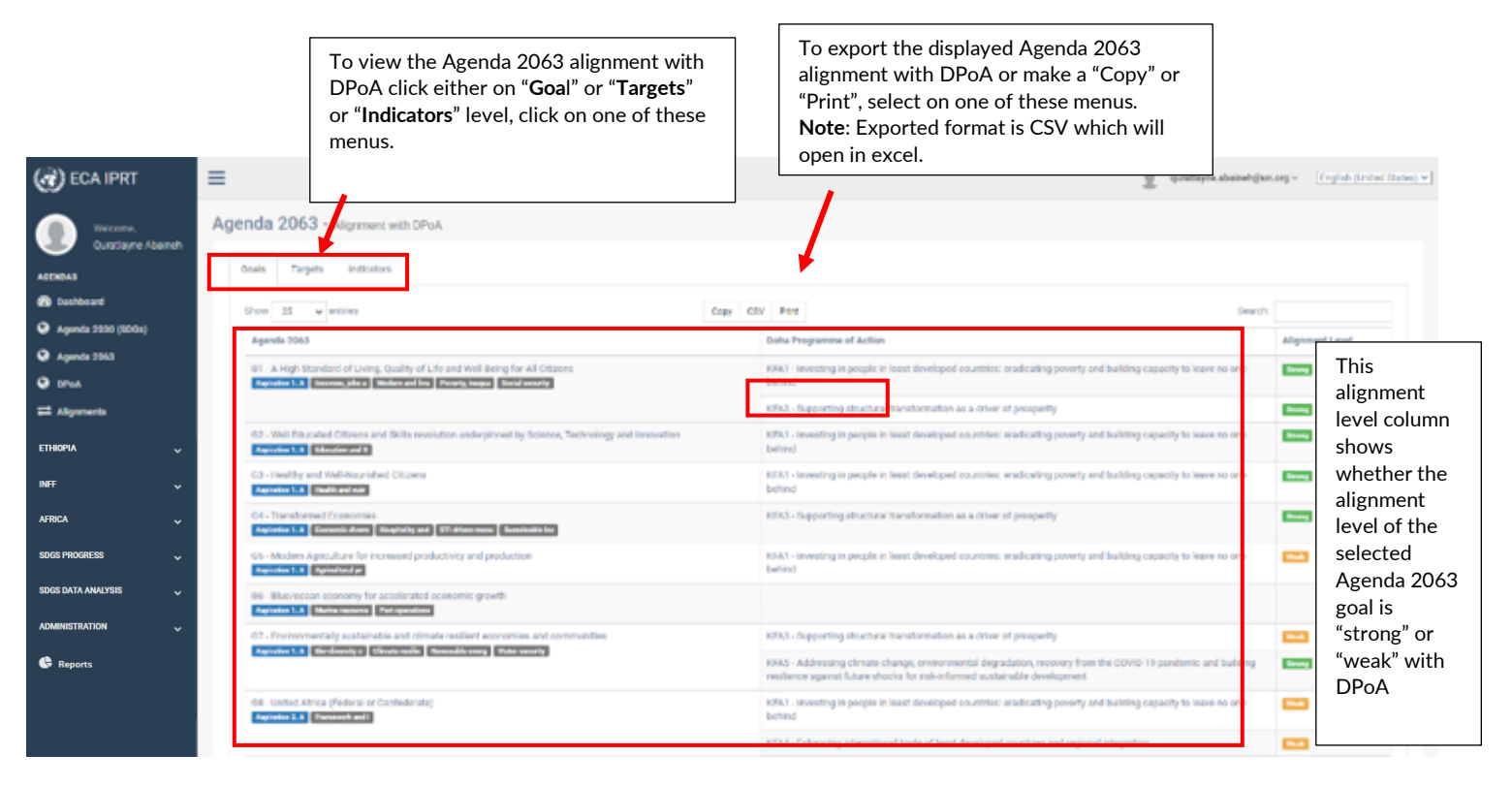

Figure 26: Alignment between Agenda 2063 and DPoA

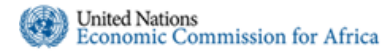

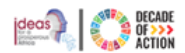

#### 3.5.6 DPoA with Agenda 2063

**Step 1.** To view the alignment between the DPoA and Agenda 2063, click on the rectangle labeled 6, from Figure 21 above, the image in Figure 27 below will be displayed

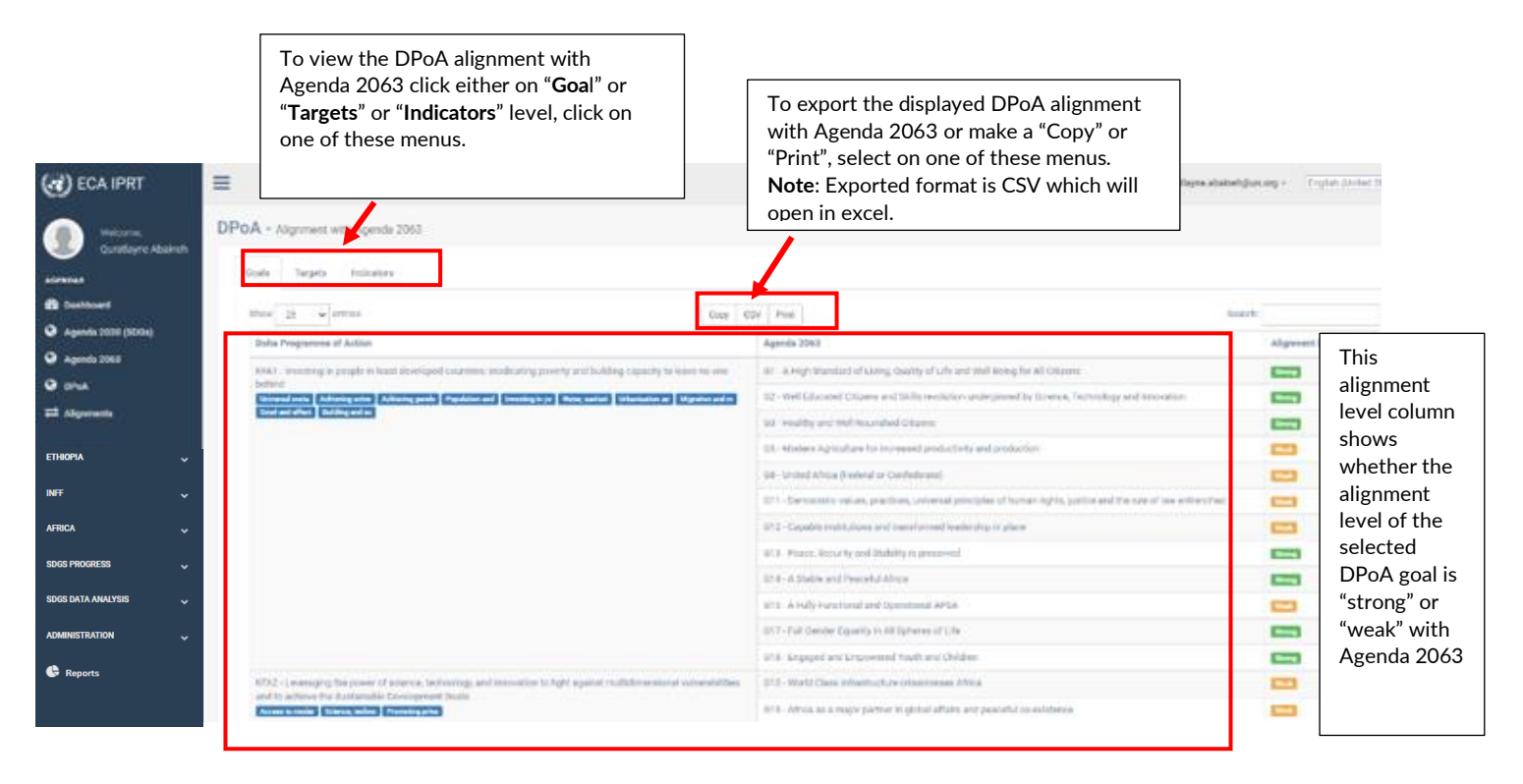

Figure 27: Alignment between DPoA and Agenda 2063

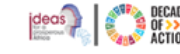

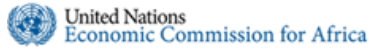

A country's National Development Plan is created by senior-level officials or administrators that are assigned permission to do so. Once created, it will be available in the system to be used by the policymakers.

The National Plan alignment information is used to analyze the country's objectives and priorities in relation to the Goals, Targets and Indicators of the SDGs, Agenda 2063 and DPoA.

The country level section of the navigation menu allows the user, based on their permission level, to see a summarized view of a country's National plan overall summary and alignment with the two agendas and DPoA. In this section, the results framework of the national plan, national plan alignment, and national plan monitoring & evaluation can be created for a country.

- **Step 1.** To view the abridged country's National Plan alignment with the Agendas, DPoA and the statistics results, select the "Dashboard" menu under the country name as shown in Figure 28
- **Step 2.** In Figure 28, the user sees a graphical summary of the alignment level of the national plan of a given country against available agendas. The different sections seen above are described below.

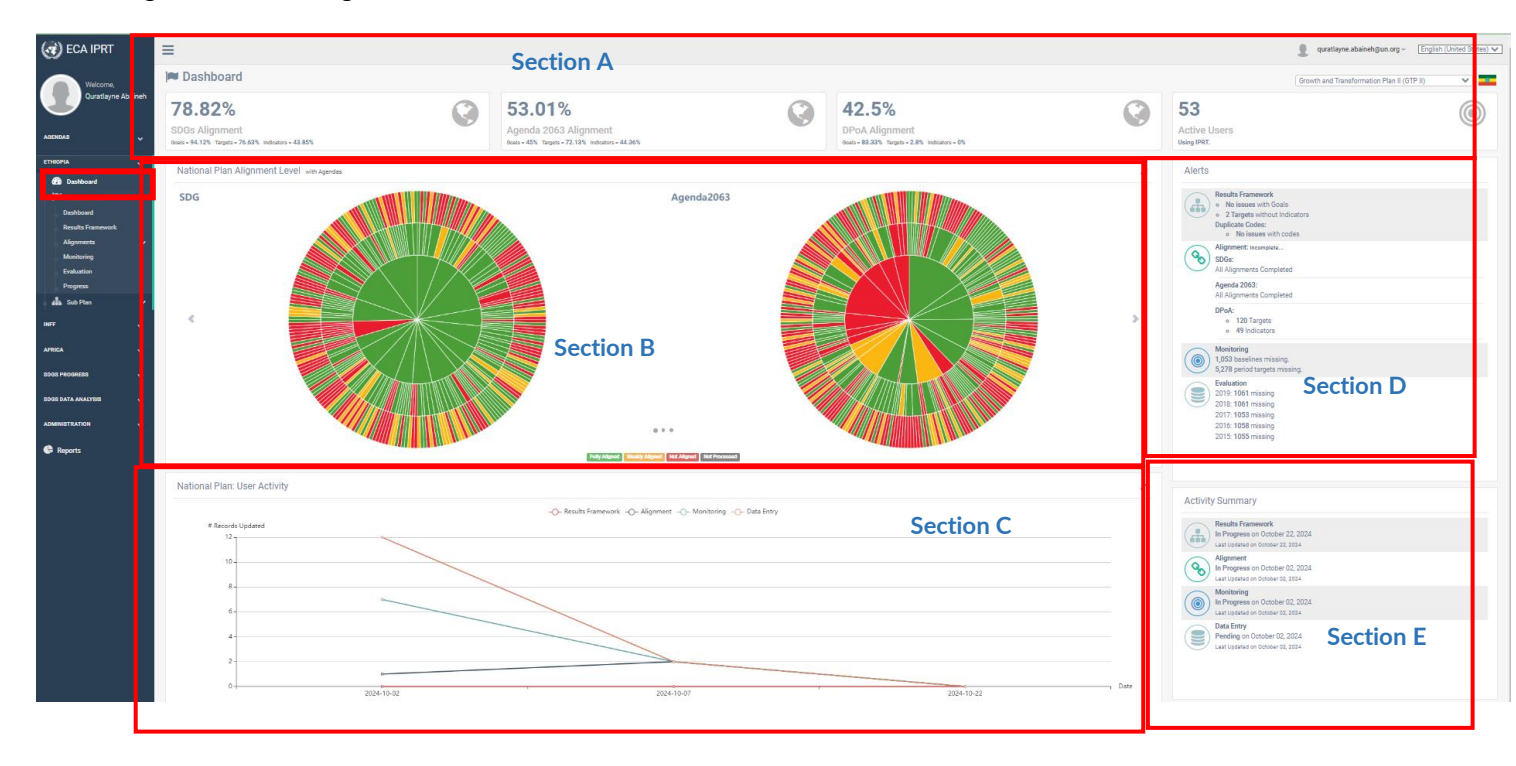

Figure 28 : National Plan Dashboard

- Section A. Presents summary statistics regarding the alignment between the national plan of selected country and the two Agendas and DPoA. Additionally, it provides an overview of monitoring and evaluation information.
  Section B. Visualizes the alignment of the National Plan with the SDGs, Agenda 2063 and DPoA through sunburst diagrams. The alignment level is categorized as "Fully", "Weakly", "Not aligned", or "Not processed."
  Section C. Displays a line chart graphical representation of the user activity on the various National Plan modules.
  Section D. Shows overall alerts about the country's national plan relating to the results framework, alignments, and monitoring and evaluation sections. The user can click on the options to open the details. It shows alerts as duplicate codes, missing alignments, and missing monitoring and evaluation records.
  Section E. Shows an overall user activity summary, i.e., shows the last time a change was made on the different national
  - ection E. Shows an overall user activity summary, i.e., shows the last time a change was made on the different national plan modules. The alignment and status of the results framework of the National Plan.

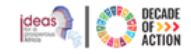

# 4.1 How are Agenda Alignment Scores Calculated?

United Nations

Economic Commission for Africa

The total alignment scores displayed on the Dashboard overview page of the current country specify the total alignment percentage of the goals, targets, and indicators.

- **Step 1.** To view the formula for calculating the agenda alignment score, hover your mouse over the different dashboard sections.
- **Step 2.** A pop-out will appear, displaying the detailed formula used for the agenda alignment score calculation. It considers the percentage of goal, target, and indicators.
- Step 3. The breakdown of the formula for three-level Agendas is as follows:
  - **Step 3.1**.Calculate the goal, target, and indicator percentages for an Agenda, by dividing the sum of the best scores for each goal/target/indicator of an agenda against a country's national plan by the corresponding total number of agenda goals/targets or indicators.
  - Step 3.2. Determine the agenda alignment level by multiplying the percentage results of the goals, targets, and indicators by the predefined score weights.
  - Step 3.3. Figure 29 provides information about alignment types, their values, score weights, and the overall formula for calculating the agenda alignment score.

| Alignment Type | Alignment Value | Alignment At | Score Weight |
|----------------|-----------------|--------------|--------------|
| Fully Aligned  | 1               | Goals        | 0.5          |
| Weakly Aligned | 0.5             | Targets      | 0.3          |
|                |                 | Indicators   | 0.2          |

AGENDA\_VS\_PLAN\_ALIGNMENT\_SCORE =

```
0.5 * (SUM (BEST_ALIGNMENT_VALUE_FOR_AGENDA_GOAL_VS_PLAN_GOAL) /
TOTAL_NUMBER_OF_AGENDA_GOALS)
+
0.3 * (SUM (BEST_ALIGNMENT_VALUE_FOR_AGENDA_TARGET_VS_PLAN_TARGET) /
TOTAL_NUMBER_OF_AGENDA_TARGETS)
+
0.2 * (SUM (BEST_ALIGNMENT_VALUE_FOR_AGENDA_INDICATOR_VS_PLAN_INDICATOR) /
TOTAL_NUMBER_OF_AGENDA_INDICATORS )
```

Figure 29 : Agenda alignment score formula, alignment values, and alignment score weights

Step 4. The breakdown of the formula for two-level Agendas is as follows:

- Step 4.1. Calculate the goal and target percentages for an Agenda, by dividing the sum of the best scores for each goal/target of an agenda against a country's national plan by the corresponding total number of agenda goals or targets.
- Step 4.2. Determine the agenda alignment level by multiplying the percentage results of the goals and targets, by the predefined score weights, which is 0.7 for goals and 0 .3 for targets.

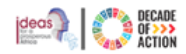

# Economic Commission for Africa

United Nations

# 4.2 Viewing the National Plan

Step 1. Click the name of the country from navigation menu and expand the "National Plan" submenu then click on "Dashboard" submenu to view a country's graphical representation of the "Results Framework", "Alignment Level", and "Alignment Progress" with the two Agendas and DPoA. Please note that dashboard items have a maximize icon which changes to a minimize button when maximized.

| CO ECA IPRT                                        |            | ≡                                                                         |                                             |                                |                                 |                   |                 |                                                                      |                                        |                                                                 | 🛔 quratlayne.abaineh@un.org ~ English (United States) 🗸 |  |  |
|----------------------------------------------------|------------|---------------------------------------------------------------------------|---------------------------------------------|--------------------------------|---------------------------------|-------------------|-----------------|----------------------------------------------------------------------|----------------------------------------|-----------------------------------------------------------------|---------------------------------------------------------|--|--|
| Welcome,<br>Quratizyne Abai<br>Ageneaa             | sineh<br>V | Dashboard Ethiopia Growth and Transformation P Broll, 2015 - Aug 31, 2020 |                                             | (C) 179<br>384 Te<br>29 Sector | 9 Goals<br>argets & 1069 Indica | Section A         | ٢               | 7<br>Indicators with Baselines<br>Out of 1069 Indicators.            | 0                                      | 0%<br>Data Reported for Curre<br>Reported Data for period 2024. | Growth and Transformation Plan II (0TP I)               |  |  |
| ETHEOPIA                                           | *<br>*     | Results Fra <b>Section-B</b>                                              | ion of national plan goals, targets and ind | estors<br>WATSAN               |                                 |                   | 1               | Alignment Progress Induse Paralgement progress with meeting species. |                                        |                                                                 |                                                         |  |  |
| Alignments<br>Monitoring<br>Evaluation<br>Prograss | ×          | Manufacturing                                                             | Health                                      | Urban                          | Tourism & Culture               | Mining Labor & SS | ĸŦ              | Agenda2068                                                           | 120                                    |                                                                 | Section C                                               |  |  |
| 1447<br>Af8CA<br>8D68 PH06#888                     | * * *      | Agriculture                                                               | Gender                                      | Tramport                       | GoodGov                         | Construction      | [nergy          | Alignment Level sock genets 2014 & DPoA Alignment                    | rs Level with National Plan<br>Agenda2 | 063                                                             | Section D                                               |  |  |
| Administration                                     | ž          | Macroeconomy                                                              | Education                                   | Trade                          | CRGE                            | Sillech           | Sports Road     |                                                                      |                                        | 9                                                               |                                                         |  |  |
|                                                    |            | Results Framework - Statistics                                            | >                                           | Posuits Frankoverk             | 50 J00                          |                   | (               | 200                                                                  | 50 100                                 | Section E                                                       | ( <sup>2</sup> ) <sub>10</sub>                          |  |  |
|                                                    |            | Goals with Target/s                                                       |                                             | Targets                        | with Indicator/s                |                   | Indicators With | Baseline                                                             | Indicator Monitoring Target Values     |                                                                 | Evaluation Data Entry Values                            |  |  |

Figure 30: National Plan Detailed Dashboard

Section A. Displays the current country name and the national plan title; total number of national plan goals, targets, and indicators; the indicator baselines and data reported for the current year.

Section B. Represents the hierarchical structure of national plan sectors, goals, targets, and indicators.

- Hovering over a sector will display a tooltip showing the number of goals, targets and indicators within that sector, note that a goal can be associated with more than one sector.
- Clicking on a specific sector will expand and display the national goals within it.
- Section C. Presents a graphical representation of the national plan alignment progress with the two Agendas and DPoA. Hovering over the chart will display a tooltip explaining the number of progress of goals, targets and indicators.

This chart has a glass-filling effect in which, when users are progressively doing the alignments, the chart will show the progress of the alignment. Once the alignment exercise is completed the chart will show a fully solid line indicating that the process is completed.

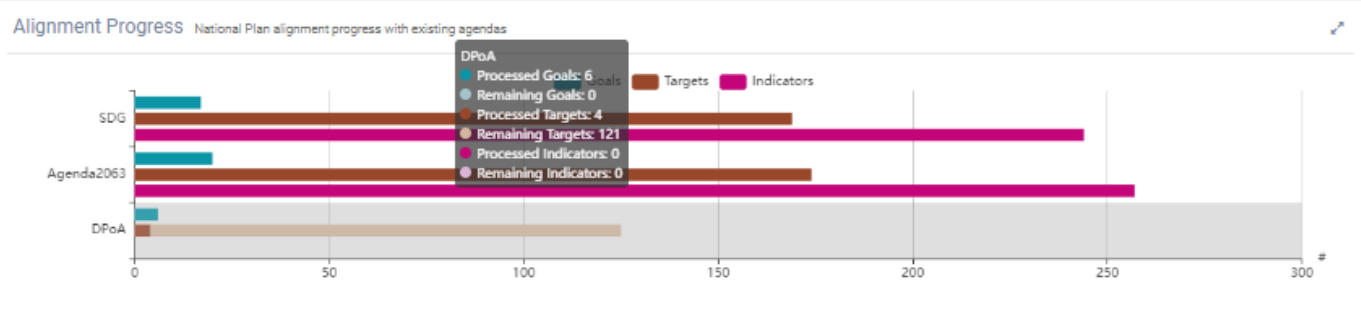

Figure 31 : Progress in aligning the National plan with the two Agendas and DPoA

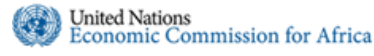

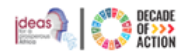

Section D. Features a graphical representation of the alignment level between SDGs, Agenda 2063 and DPoA with the national plan. Placing the cursor on any doughnut will open a tooltip showing the percentage of goal, target or indicator alignment with the national plan, as shown below.

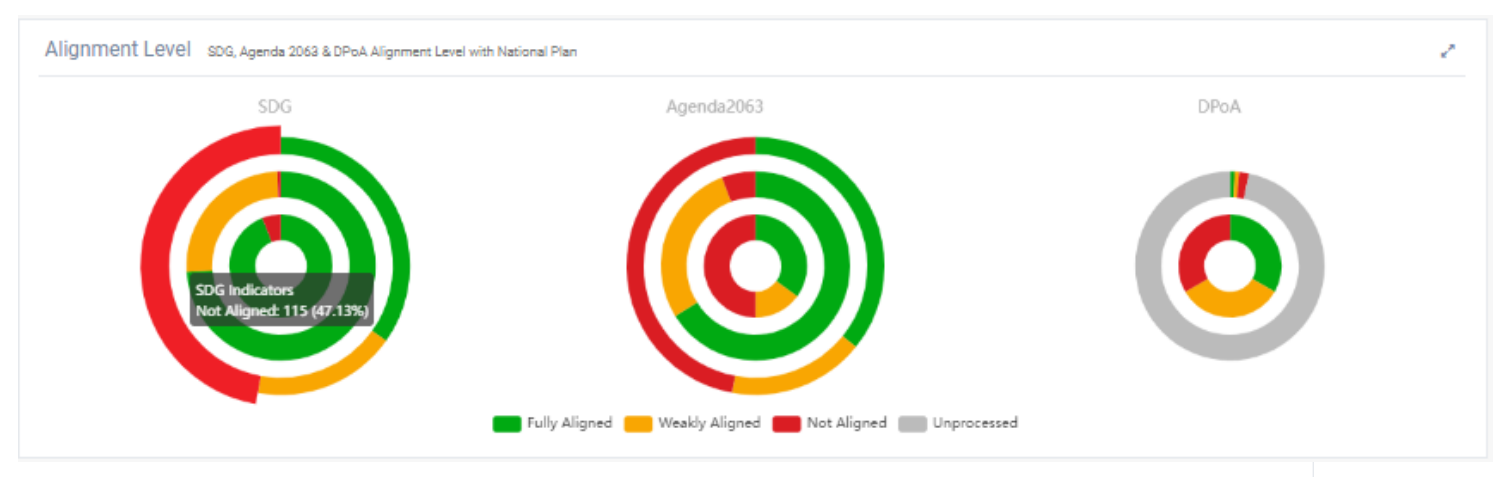

Figure 32 : Representation of alignment between the agendas, DPoA and the national plan

Section E. Provides statistical coverage of goals with targets, targets with indicators, indicators with baselines, indicators with set target values, and data entry progress in reference of the national plan

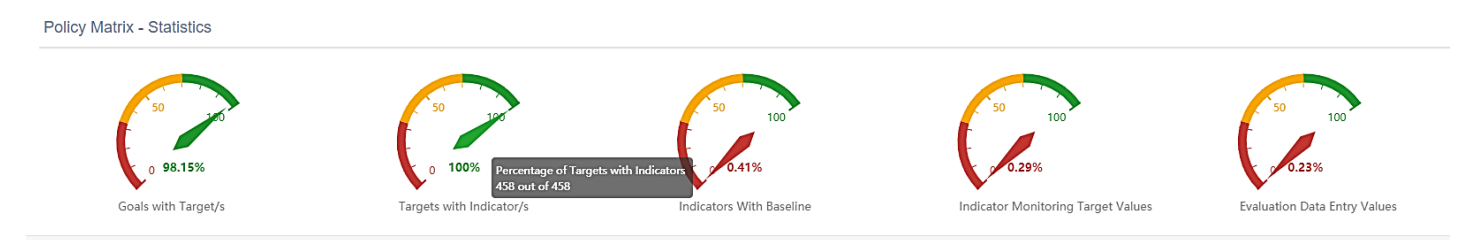

Figure 33 : Level of alignment between the results framework statistics with the Goals, Targets & Indicators

#### 4.3 Modifying the Results Framework and aligning the Results Framework with the Agendas

In this main section, authorized policymakers can create the results framework, establish alignment, and set up monitoring and evaluation for a country. This process facilitates the compilation of policy options and aligns the national plan to the relevant SDGs, Agenda 2063 and DPoA.

#### 4.3.1 How to Create/Edit a Results Framework

Step 1. To edit a results framework, click the "Results framework" sub-menu in the second section of the navigation menu, as depicted in Figure 34.

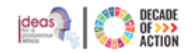

| CA IPRT                           | ≡                                                                                                    | Section A                                                                                                    | 👔 quratlayne abaineh@un.org v 🛛 [English (United States) 🗸                                                                                           |                                     |  |  |  |
|-----------------------------------|----------------------------------------------------------------------------------------------------|----------------------------------------------------------------------------------------------------|----------------------------------------------------------------------------------------------------|-------------------------------------|--|--|--|
| Welcome,                          | Results Framework : Ethiopia                                                                                                    |                                                                                                    |                                                                                                    | ion Plan II (GTP II)                |  |  |  |
| Quratiayne Abaineh                |                                                                                                    | Growth and Transformation Plan II (GTP II)<br>2015/16-2019/20<br>Baseline year: 2014/2015 Planning Interval: Annually                                                                         |                                                                                                    | Maintain Framework 🛛 🛢 🕶            |  |  |  |
| AGENDAS V                         | The Second Growth and Transformation Plan (GTP II) has set out an objective to achieve an annual average real GDP growth<br>sectors enhancing the capacity, participation and equitable benefit of citizens and thereby realizing developmental political e | ete of 1 percent per sprum with in a stable merce percent in environment. The electronicion ter-<br>sconorny through strengthening democratic developmental state. In tandem with t Show More | exercises the Ethiopian economy into a lower middle income category by 2025 through increasing the productivity, quality an                          | d competitiveness of the productive |  |  |  |
| Dashboard                         | Show 25 V antijas                                                                                                    | Conv CSV Print                                                                                                    | _                                                                                                    | Search                              |  |  |  |
| National Plan<br>Dashboard        | Goal (Objective)                                                                                                    | Target (Out)                                                                                                    | Indicator                                                                                                    | 11                                  |  |  |  |
| Results Framework<br>Alignments V | 2 401 - TEST xx12<br>17 million Constitucion                                                                                                    | No data                                                                                                    | No data                                                                                                    |                                     |  |  |  |
| Monitoring<br>Evaluation          | GS01.1 - Reduce poverty by Sustaining double digit economic growth upwards     Automate                                                                                                    | TS01.1.1 - Reduce proportion of population living below poverty line                                                                                                    | 1901.1.1.1 - Real GDP Growth Rate (%)<br>1901.1.1.2 - Agriculture and Allied Sectors Growth Rate (%)                                                 |                                     |  |  |  |
| Progress                          | III GS01.1 - Sustain broad based double digit economic growth<br>Macroscontery                                                                                                    | TS01.2.1 - Double digit annual economy growth rate                                                                                                    | IS01.2.1.1 - Industry Sector Growth Rate (%)<br>IS01.2.1.2 - Service Sector Growth Rate (%)                                                          |                                     |  |  |  |
| INFF Y                            |                                                                                                    |                                                                                                    | IS01.2.1.3 - Import of Goods and non-factor Services as (%) share of GDP<br>IS01.2.1.4 - Export of Goods and non-factor Services as (%) share of GDP |                                     |  |  |  |
| AFRICA 🗸                          |                                                                                                    |                                                                                                    | ISO1.2.1.5 - Total Consumption Expenditure as (%) share of GDP                                                                                       |                                     |  |  |  |
| SDGS PROGRESS 🗸                   |                                                                                                    |                                                                                                    | 1501.2.1.0 - Private Consumption Expenditure as (%) share of OUP<br>1S01.2.1.7 - Public Consumption Expenditure as (%) share of GDP                  |                                     |  |  |  |
| SDGS DATA ANALYSIS 🗸              |                                                                                                    |                                                                                                    | ISO1.2.1.8 - Per capita income @ CMP in USD<br>ISO1.2.1.9 - Agriculture and Allied Sector as (%) share of GDP Section                                | С                                   |  |  |  |
|                                   |                                                                                                    |                                                                                                    | 1901.2.1.10 - Service sector as (%) share of GDP<br>1901.11xx.1 - 11xx                                                                               |                                     |  |  |  |
| G Reports                         |                                                                                                    |                                                                                                    | IS22.6.1.2 - Rehabilitated natural forest land in million hectares                                                                                   |                                     |  |  |  |

Figure 34 : Create/Edit a Results Framework

- Section A. Presents the main title of the National Development Plan, along with the timeline of the plan and the baseline year.
- Section B. Provides users with options to export or copy/print the national plan goals, targets, and indicators.
- Section C. Displays the national plan goals, targets, and indicators that have been populated in the IPRT system thus far.
- Section D. Enables users to edit the results framework and download/import offline excel files.
- Step 2. A dropdown arrow will appear if you have permission to download or import templates. Click the arrow to **Download/Import**, as in Figure 35 below.

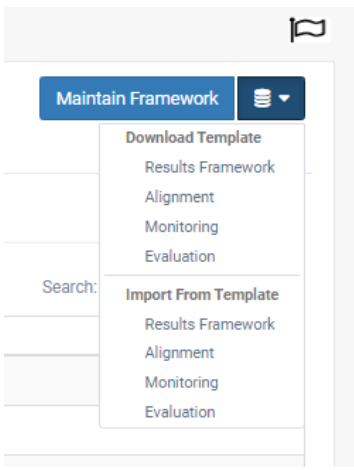

Figure 35 : Download /import

Step 3. You can only edit, if you have been assigned editing permission. Click the "Maintain Framework" option and the screen in Figure 36 will be displayed.

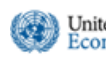

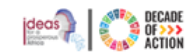

| lesults Framework : DEMO COUNTRY                                                                                                    |                                                                                                    |   |  |  |
|----------------------------------------------------------------------------------------------------|----------------------------------------------------------------------------------------------------|---|--|--|
| Na                                                                                                    | tional Demo Plan for CONGO, RDC & RCA<br>2022- 2026<br>Baseline year: 2021 Planning Interval; Annually |   |  |  |
| Search for       Q         + GOAL       + TARGET       + INDICATOR         + G1 - Ending poverty in all its forms       +         + G10 - Développer l'agriculture       +         + G6 - Réduire la mortalité infantile       +         + G7 - La maternité pour toutes       +         + G8 - AGRI EXPO       - | Please select the national plan tree to edit the results framework.                                    | 5 |  |  |
| G9 - Développement de l'industrie  OS 3 - Assurer l'inclusion sectorielle da      OS1 - Atteindre le développement huma      P20 - développement de l'industrie                                                                                                    |                                                                                                    |   |  |  |

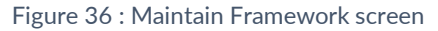

**Step 4.** To work on the results framework, select a specific national goal. If you are creating a new national goal, click on the "**+ Goal**" option as shown in Figure 36 above.

| Results Framework : DEMO COUNTRY             |                                                                                                    |            |  |  |  |  |
|----------------------------------------------|----------------------------------------------------------------------------------------------------|------------|--|--|--|--|
| Na                                           | ational Demo Plan for CONGO, RDC & RCA<br>2022- 2026<br>Baseline year: 2021 Planning Interval; Annually |            |  |  |  |  |
| New Goal OF Q<br>+ GOAL + TARGET + INDICATOR | Create New Goal                                                                                         |            |  |  |  |  |
| + G1 - Ending poverty in all its forms       | Code * Position 0                                                                                       | Sector * + |  |  |  |  |
| + G10 - Développer l'agriculture             | Name *                                                                                                  |            |  |  |  |  |
| + G6 - Réduire la mortalité infantile        |                                                                                                    |            |  |  |  |  |
| + G7 - La maternité pour toutes              | Description                                                                                             |            |  |  |  |  |
| + G8 - AGRI EXPO                             |                                                                                                    |            |  |  |  |  |
| + G9 - Développement de l'industrie          |                                                                                                    |            |  |  |  |  |
| OS 3 - Assurer l'inclusion sectorielle da    |                                                                                                    |            |  |  |  |  |
| + OS1 - Atteindre le développement huma      | Save Discard Changes                                                                                    |            |  |  |  |  |
| + P30 - développement de l'industrie         |                                                                                                    |            |  |  |  |  |

Figure 37 : Country Results Framework

Step 5. On the "Create New Goal" form

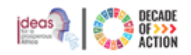

- **Code:** Enter a unique code that identifies the national goal you are creating. If the code already exists, a warning/alert message will be displayed, and it is recommended to use a different code instead of an existing one.
- Name: Type in the name of the national goal you are creating.

United Nations Economic Commission for Africa

- **Position:** Specify the order number to determine the display level of the national plan goal list. If the position value is set as "0", it will be alphabetically ordered by default.
- Sector: Select the appropriate sector/s of the goal you are creating from the dropdown list.

When + is clicked list of sectors will be displayed, choose the related sectors and click on the OK option when done

|              | Select                            | 2         |
|--------------|-----------------------------------|-----------|
| Sector * +   | Search here                       | ٩         |
|              | Sectors                           |           |
|              | Agriculture                       | ^         |
|              | Construction                      |           |
|              | C Education                       |           |
|              | Energy                            |           |
|              | Gender                            |           |
|              | Governance                        |           |
|              | Health                            |           |
| Figure 38: A | Adding a sector/s to the new goal |           |
|              |                                   | Ok Cancel |

- **Description:** This field allows you to provide a brief overview of the national plan goal you are creating. (optional)
- Once completed, click the "Save" option (refer to Figure 37 : Country Results Framework) and proceed to add the target.

| Search for Q                                            | earch for Q Success! Goal saved successfully! |                    |            |   | Click "Delete Goal" option to<br>delete the current goal. Note -<br>before you delete a goal, make sure<br>it has no other dependents under it |    |  |
|---------------------------------------------------------|-----------------------------------------------|--------------------|------------|---|----------------------------------------------------------------------------------------------------|----|--|
| + GOAL + TARGET + INDICATOR<br>SG6 - Education Training | Edit Goal                                     |                    |            |   | 🏦 Delete Go                                                                                                    | al |  |
| + G1 - Ending poverty in all its forms                  |                                               |                    |            |   |                                                                                                    |    |  |
| + G10 - Développer l'agriculture                        | Code *                                        | SG6                | Position * | 0 | Sector *                                                                                                    | •  |  |
| + G6 - Réduire la mortalité infantile                   | Name *                                        | Education Training |            |   | Agriculture                                                                                                    | ×  |  |
| + G7 - La maternité pour toutes                         |                                               |                    |            |   | Gender                                                                                                    | ×  |  |
| + G8 - AGRI EXPO                                        | Description                                   | Education Demo     |            |   |                                                                                                    | -  |  |
| + G9 - Développement de l'industrie                     |                                               |                    |            |   |                                                                                                    |    |  |
| OS 3 - Assurer l'inclusion sectorielle da               |                                               |                    |            |   | s                                                                                                    |    |  |
| + OS1 - Atteindre le développement huma                 |                                               |                    |            |   |                                                                                                    |    |  |
| + P30 - développement de l'industrie                    | Save                                          | Discard Changes    |            |   |                                                                                                    |    |  |
| SG3 - Assurer l'inclusion sectorielle dan               |                                               |                    |            |   |                                                                                                    |    |  |
|                                                         |                                               |                    |            |   |                                                                                                    |    |  |

Figure 39: New goal added/Editing results framework national goal

Step 6. To add a Target to a national goal, select a specific national goal for which you want to add Target. Click the "+ Target" option, as illustrated in Figure 39 above.
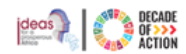

#### **Step 7.** The **Create New Target** window will appear, as shown in Figure 40.

| Natio                                              | Donal Demo<br>Baseline year: | Plan for CONGO, RDC & RCA<br>2022-2026<br>2021 Planning Interval; Annually |
|----------------------------------------------------|------------------------------|----------------------------------------------------------------------------|
| Search for Q                                       | Success! Go                  | bal saved successfully!                                                    |
| SG6 - Education Training                           | Create New                   | Target                                                                     |
| + G1 - Ending poverty in all its forms             |                              |                                                                            |
| <ul> <li>G10 - Développer l'agriculture</li> </ul> | Goal *                       | SG6 - Education Training                                                   |
| + G6 - Réduire la mortalité infantile              | Code *                       | Position * 0                                                               |
| + G7 - La maternité pour toutes                    | Name *                       |                                                                            |
| + G8 - AGRI EXPO                                   |                              |                                                                            |
| + G9 - Développement de l'industrie                | Description                  |                                                                            |
| OS 3 - Assurer l'inclusion sectorielle da          |                              |                                                                            |
| + OS1 - Atteindre le développement huma            |                              |                                                                            |
| + P30 - développement de l'industrie               |                              |                                                                            |
| SG3 - Assurer l'inclusion sectorielle dan          | Save                         | Discard Changes                                                            |

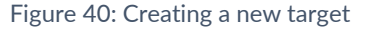

Step 8. In the "Create New Target" form:

- Goal: This indicates the national plan goal you are currently working on.
- **Code:** Enter a unique code that identifies the national goal target you are creating. If the code already exists, a warning/alert message will be displayed, and it is recommended to use a different one.
- Name: Provide the name of the national plan target you are creating.
- **Position:** Specify the order number for the display position of the target in the target list. If the position value is set as "0", it will be alphabetically ordered by default.
- Description: Optionally, write a brief overview of the target you are creating.
- Once completed, click the "Save" option (Figure 40: Creating a new target) and proceed to adding an indicator.

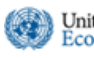

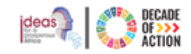

|                                                                                   | Baseline year: | 2022- 2026<br>2021 <b>Planning Interval;</b> Ann | Jally         |   |                                                        |
|-----------------------------------------------------------------------------------|----------------|--------------------------------------------------|---------------|---|--------------------------------------------------------|
| earch for Q                                                                       | Edit Target    |                                                  |               |   | 🛍 Delete Target                                        |
| GOAL     + TARGET     + INDICATOR       • G9 - Développement de l'industrie     ^ | Goal *         | SG6 - Education Trainir                          | g             |   | Click "Delete Terret" option                           |
| OS 3 - Assurer l'inclusion sectorielle da                                         | Code *         | SG6-01                                           | Position *    | 0 | to delete the current target                           |
| OS1 - Atteindre le développement huma                                             | Name *         | Development on Educa                             | tion Training |   | Note - before you delete a target, make sure it has no |
| P30 - développement de l'industrie                                                |                |                                                  |               |   | other dependents under it                              |
| SG3 - Assurer l'inclusion sectorielle dan                                         | Description    |                                                  |               |   |                                                        |
| SG4 - Réaliser l'aménagement et le dés                                            |                |                                                  |               |   |                                                        |
| <ul> <li>SG6 - Education Training</li> </ul>                                      |                |                                                  |               | , | ž.                                                     |
| SG6-01 - Development on Education                                                 |                |                                                  |               |   |                                                        |
| BS01 - Infrastruture                                                              | Save           | Discard Changes                                  |               |   |                                                        |
| BS02 - Agricultural Value Chain                                                   |                |                                                  |               |   |                                                        |

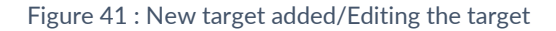

- **Step 9.** To add an Indicator under a specific Target, select the desired target. click the **"+ INDICATOR**" button, as shown in Figure 41.
- Step 10. The "Create New Indicator" window will appear, as displayed in Figure 42.

### INTEGRATED PLANNING AND REPORTING TOOLKIT

| Search for New Indicator                                  | Create New      | Indicator                            |            |                   |                 |
|-----------------------------------------------------------|-----------------|--------------------------------------|------------|-------------------|-----------------|
| + GOAL + TARGET + INDICATOR                               |                 |                                      |            |                   |                 |
| + G9 - Développement de l'industrie                       | Goal *          | SG6 - Education Training             |            |                   |                 |
| OS 3 - Assurer l'inclusion sectorielle da                 | Target *        | SG6-01 - Development on Education Tr | aining     |                   |                 |
| <ul> <li>OS1 - Atteindre le développement huma</li> </ul> | Code *          |                                      | Position * | 0                 |                 |
| P30 - développement de l'industrie                        | Name *          |                                      |            |                   |                 |
| SG3 - Assurer l'inclusion sectorielle dan                 |                 |                                      |            |                   |                 |
| SG4 - Réaliser l'aménagement et le dés                    | Description     |                                      |            |                   |                 |
| <ul> <li>SG6 - Education Training</li> </ul>              |                 |                                      |            |                   |                 |
| SG6-01 - Development on Education                         |                 |                                      |            |                   |                 |
| BS01 - Infrastruture                                      | Value Type      | -Choose 🗸                            | •          | Is Value Cumulati | ive? 🔿 Yes 💿 No |
| BS02 - Agricultural Value Chain                           | Trend Direction | Choose 🗸                             | ,          |                   |                 |
| + G2 - Gender equality                                    |                 |                                      |            |                   |                 |
| + OS.01 - Egalite du genre                                | Save Discard C  | nanges                               |            |                   |                 |

Figure 42 : Creating a new Indicator

### Step 11. In the "Create New Indicator" form:

- Goal: Refers to the national goal you are currently working on.
- **Target:** Displays the target for which you are creating an indicator.
- **Code:** Enter a unique code that identifies the indicator you are creating. If the code already exists, the text box turns to red, a warning/alert message will be displayed, and it is recommended to use a different one.
- Name: Provide the name of the indicator you are creating.
- **Position:** Specify the order number for the display position of the indicator in the indicator list. If the position value is set as "0", it will be alphabetically ordered by default.
- **Description:** Optionally, write a brief overview of the indicator you are creating.
- Value Type: Select the appropriate value type for measuring the indicator from the provided dropdown list.
- **Trend Direction:** Select the appropriate trend direction for measuring the indicator from the provided dropdown list.
- Is Value Cumulative: Choose either "Yes" or "No" to indicate whether this indicator has a fixed value or an increasing value that will be added up.
- **Step 12.** After entering the required information, click the "**Save**" option. As shown in Figure 43, a message will be displayed, and the Goal with the newly created Target and Indicator will be displayed.

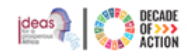

| Results Framework : DEMO COUNTRY                               |                  |                                                                              |                        | a                |
|----------------------------------------------------------------|------------------|------------------------------------------------------------------------------|------------------------|------------------|
|                                                                | National Demo    | Plan for CONGO, RDC & RCA<br>2022-2026<br>; 2021 Planning Interval; Annually |                        |                  |
| Search for Q                                                   | Edit Indicator   |                                                                              |                        | Delete Indicator |
| + GOAL + TARGET + INDICATOR                                    |                  |                                                                              |                        |                  |
| OS 3 - Assurer l'inclusion sectorielle dans les secteurs       | Goal *           | SG6 - Education Training                                                     |                        |                  |
| + OS1 - Atteindre le développement humain à travers la         | Target *         | SG6-01 - Development on Education Training                                   | g                      |                  |
| + P30 - développement de l'industrie                           | Code *           | SG6-01-01                                                                    | Position * 0           |                  |
| SG3 - Assurer Finclusion sectorielle dans les secteurs         | Name *           | Activities for the education                                                 |                        |                  |
| SG4 - Réaliser l'aménagement et le désenclavement d            |                  |                                                                              |                        |                  |
| - SG6 - Education Training                                     | Description      |                                                                              |                        |                  |
| <ul> <li>SG6-01 - Development on Education Training</li> </ul> |                  |                                                                              |                        |                  |
| SG6-01-01 - Activities for the education                       |                  |                                                                              | _                      |                  |
| BS01 - Infrastruture                                           | Value Type       | Choose                                                                       | ✓ Is Value Cumulative? | 🔾 Yes 💿 No       |
| BS02 - Agricultural Value Chain                                | Trend Direction  | Choose                                                                       | ~                      |                  |
| + G2 - Gender equality                                         |                  |                                                                              |                        |                  |
| + OS.01 - Egalite du genre                                     | Save Discard Cha | anges                                                                        |                        |                  |

Figure 43 : The newly added goal, target, and indicator view

- Step 13. Repeat the above steps to add more national goals, targets, or indicators.
- Step 14. After completing the results framework, the next step is to create the alignment of the National Plan with the SDGs, Agenda 2063 and DPoA.

# 4.3.2 How to Maintain a National Plan Alignment

In this section, you can add/remove and edit details of the alignment of your national plan with the SDGs, Agenda 2063 and DPoA. By selecting the "Alignments" sub-menu, three additional sub-menus, "Agenda 2030 (SDGs)", "Agenda 2063" and DPoA, will appear, allowing you to create separate alignments for your national plan.

### 4.3.2.1 How to Maintain a National Plan Alignment with SDGs

Step 1. To add/remove and edit details of an alignment of your national plan with the SDGs, click on the "Agenda 2030 (SDGs)" sub-menu under the Alignments sub menu of your country's National Plan. When you click on the sub-menu, the 17 SDGs will be displayed as in Figure 44 below.

| United Nations<br>Economic Commission for Afri                                          | ca INTEGRATED PLANNING AND REPORTING TOOLKIT                                                                                                    |                                    |
|-----------------------------------------------------------------------------------------|----------------------------------------------------------------------------------------------------|------------------------------------|
| 🕢 ECA IPRT                                                                              | ≡                                                                                                    |                                    |
| Quratlayne Abaineh                                                                      | 🍽 Alignments: Ethiopia - SDGs                                                                                                    |                                    |
| AGENDAS                                                                                 | Goal 1: No Poverty<br>End poverty in all its forms everywhere<br>Aligned Its Priority                                                                                                    | 1 NO<br>POVERTY                    |
| Alignments  Agenda 2030 (SDGs) Agenda 2063 DPoA Monitoring Evaluation Progress Sub Plan | Plan       Image: Constraint of the second second sec | Aligned Fully Weakly Weakly Weakly |

Figure 44 : Alignment between the national plan and the SDGs

Step 2. Select the specific SDG goal you want to align your national plan with. Then, click the "Edit Alignment" option, as shown in Figure 45.

| Goal 2: Zero Hunger<br>End hunger, achieve food security<br>and improved nutrition and<br>promote sustainable agriculture | 2 HENGER       |
|----------------------------------------------------------------------------------------------------|----------------|
| % Aligned Is Priority                                                                                                    |                |
| National Plan 6                                                                                                    | Aligned        |
| GS01.2: Sustain broad based doub                                                                                          | ole digit ecor |
| GS02.1: Icrease Crop Production                                                                                           |                |
| GS02.5: Increase Utilization of Agr                                                                                       | icultural Inp  |
| GS02.12: Ensure Contribution of L                                                                                         | ivestock for   |
| ← Edit Alignment                                                                                                    | k              |

Figure 45 : Editing alignment window

**Step 3.** Clicking the "**Edit Alignment**" option will take you to the "SDG: Goal Alignment" page as displayed in Figure 46.

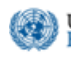

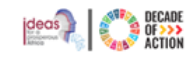

\_

| ainta                          | ain Alignments: Ethiopia - Sl                                                                                                    | G |                                                                                                    | -                              |
|--------------------------------|----------------------------------------------------------------------------------------------------|---|----------------------------------------------------------------------------------------------------|--------------------------------|
|                                |                                                                                                    |   | Growth and Transformation Plan II (GTP II)<br>2015/16 - 2019/20<br>Base Line Year: 2014 Planning Interval; Annually   |                                |
| SDG                            | Agenda 2063 DPoA                                                                                                    |   | SDG: Goal Alignment                                                                                                   |                                |
| Sea                            | rch for                                                                                                    | Q | G2 - End hunger, achieve food security and improved nutrition and p                                                   | romote sustainable agriculture |
| +<br>+<br>+<br>+               | G1 - End poverty in all its forms everywhere<br>G2 - End hunger, achieve food security and improv.<br>G3 - Ensure healthy lives and promote well-being f.<br>G4 - Ensure inclusive and equitable quality educati |   | Is this goal a priority for your country?    Yes No Is this goal aligned with any of your national plan goal?  Remark | N/A                            |
| +                              | G5 - Achieve gender equality and empower all wo                                                                                                    |   | + Aligned National Goal                                                                                               | Possible Aligned Goals         |
| -                              | C7. Ensure exercise to offerdable reliable evictained                                                                                                    |   | National Goals Alignment Level GS12.2 : Ensure urban food security by creating job opportunity through development    | Remark                         |
| +                              | G8 - Promote sustained, inclusive and sustainable                                                                                                    |   | GS02.26 : Improve Food Security                                                                                       | Fully Aligned                  |
| +                              | G9 - Build resilient infrastructure, promote inclusiv.                                                                                                    |   | GS01.2 : Sustain broad based double digit economic growth                                                             | Fully Aligned                  |
| +                              | G10 - Reduce inequality within and among countrie                                                                                                    | s | GS02.1 : Icrease Crop Production                                                                                      | Fully Aligned V                |
| +                              | G11 - Make cities and human settlements inclusiv.                                                                                                    |   | GS02.12 : Ensure Contribution of Livestock for National Income and Food Security thr                                  | Fully Aligned V                |
| +                              | G12 - Ensure sustainable consumption and produc                                                                                                    |   | GS02.5 : Increase Utilization of Agricultural Inputs                                                                  | Fully Aligned 🗸 🗶              |
| +                              | G13 - Take urgent action to combat climate chang.                                                                                                    |   | Save Discard Changes                                                                                                  |                                |
| Alignn<br>G1 :<br>Beir<br>G3 : | nents with Agenda 2063<br>A High Standard of Living, Quality of Life and Well<br>g fo Store<br>Healthy and Well-Nourished Citizens Stress<br>Modern Andrusting for Increased productions and                     | Î |                                                                                                    |                                |

Figure 46 : SDG: Goal Alignment in edit window

Answer the questions presented to determine the alignment between the SDGs and your national plan:

- Is this goal a priority for your country?
- Is this goal aligned with any of your national plan goals?
- If the current SDGs Goal is aligned with your national plan goal, select "Yes", and the image shown in Figure 47 will be displayed.

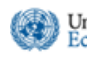

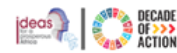

| inta | in Alignments: Ethiopia - SDG                                                                          |                                                                                                    |                                         |                 |            |            |
|------|----------------------------------------------------------------------------------------------------|----------------------------------------------------------------------------------------------------|-----------------------------------------|-----------------|------------|------------|
|      |                                                                                                    | Growth and Transformation Plan II (GTP II)<br>2015/16-2019/20<br>Base Line Year: 2014 Planning Interval; Annually                       |                                         |                 |            |            |
| SDG  | Agenda 2063                                                                                            | SDG: Goal Alignment                                                                                                    |                                         |                 |            |            |
| Sear | ch for Q                                                                                               | G2 - End hunger, achieve food security and improved                                                                                     | I nutrition and p                       | romote sustaina | ble ag     | riculture  |
| + (  | 31 - End poverty in all its forms everywhere         52 - End hunger, achieve food security and improv | Is this goal a priority for your country? <ul> <li>Is this goal aligned with any of your national plan goal?</li> <li>Remark</li> </ul> | ) Yes () No () N<br>) Yes () No<br>rem_ | I/A             |            |            |
| + (  | G5 - Achieve gender equality and empower all wo                                                        | + Aligned National Goal                                                                                                    |                                         | Po              | ssible Ali | gned Goals |
| + (  | G6 - Ensure availability and sustainable managem                                                       | National Goals A                                                                                                    | lignment Level                          | Remark          |            |            |
| + (  | G7 - Ensure access to affordable, reliable, sustaina                                                   | GS12.2 : Ensure urban food security by creating job opportunity through                                                                 | ugh development                         | Fully Aligned   | ~          | × *        |
| + (  | G8 - Promote sustained, inclusive and sustainable                                                      | GS02.26 : Improve Food Security                                                                                                    |                                         | Fully Aligned   | ~          | ×          |
| + (  | G9 - Build resilient infrastructure, promote inclusiv                                                  | GS01.2 : Sustain broad based double digit economic growth                                                                               |                                         | Fully Aligned   | ~          | ×          |
| + (  | G10 - Reduce inequality within and among countries                                                     | GS02.1 : Icrease Crop Production                                                                                                    |                                         | Fully Aligned   | ~          | ×          |

Figure 47 : Aligning national plan with SDGs

• If the current SDGs Goal is not aligned with your national plan goal, select "No", choose a reason from the dropdown list as shown in Figure 48, and click the "Save" option.

| SDG        | Agenda 2063                           |    | SDG: Goal Alignment                                       |                                     |                                                                                     |
|------------|---------------------------------------|----|-----------------------------------------------------------|-------------------------------------|-------------------------------------------------------------------------------------|
| Searc      | ch for Q                              | ۱. | G1 - End poverty in all its forms every                   | vhere                               |                                                                                     |
| + 6        | 1 - End poverty in all its forms ever | î. |                                                           |                                     |                                                                                     |
| + 6        | 2 - End hunger, achieve food securi   |    | Is this goal a priority for your country?                 | Yes O No                            | O N/A                                                                               |
| + G        | 3 - Ensure healthy lives and promo    |    | Is this goal aligned with any of your national plan goal? | <ul> <li>Yes</li> <li>No</li> </ul> | Select A Reason                                                                     |
| <b>+</b> G | 4 - Ensure inclusive and equitable    |    | Remark                                                    |                                     | <ul> <li>Lack Capacity to Implement</li> <li>Lack Resources to Implement</li> </ul> |
| <b>+</b> G | 5 - Achieve gender equality and em    |    |                                                           |                                     | Lack of Awareness<br>Lack of Political Will<br>Other                                |
| <b>+</b> G | 6 - Ensure availability and sustaina  |    |                                                           |                                     |                                                                                     |
| <b>+</b> G | 7 - Ensure access to affordable, rel  |    | Save Discard Changes                                      |                                     |                                                                                     |
| + 6        | 8 - Promote sustained, inclusive an   |    |                                                           |                                     |                                                                                     |

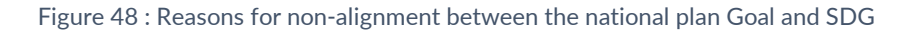

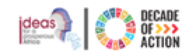

Step 4. To add aligned national goals, click the "Aligned National Goal" option as indicated in Figure 47 above. The screen shown in Figure 49 will appear. Select the national goals you want to align from the list and click the "OK" option to add it.

| Select                                                                                   | ×      |
|------------------------------------------------------------------------------------------|--------|
| Search here                                                                              | Q      |
| Description                                                                              |        |
| G1 : Ending poverty in all its forms                                                     | ^      |
| G10 : Développer l'agriculture                                                           |        |
| ☑ G6 : Réduire la mortalité infantile                                                    |        |
| G7 : La maternité pour toutes                                                            |        |
| G8 : AGRI EXPO                                                                           |        |
| G9 : Développement de l'industrie                                                        |        |
| ✓ OS 3 : Assurer l'inclusion sectorielle dans les secteurs à forte potentialité de crois | ssan 🖕 |
| Ok Ca                                                                                    | ancel  |

Figure 49 : Adding national Goals for alignment

- Step 5. As depicted in Figure 50, the selected national goals will be added. The next step is to choose the alignment level.
- **Step 6.** Click the dropdown arrow in the "Alignment Level" column. From the list displayed, choose the correct alignment level between the national plan goal and the SDGs goal.

| + Aligned National Goal                                                             |                                           |        | Possible Aligned Goals |
|-------------------------------------------------------------------------------------|-------------------------------------------|--------|------------------------|
| National Goals                                                                      | Alignment Level                           | Remark |                        |
| GS01.1 : Reduce poverty by Sustaining double digit economic growth upwards          | Weakly Aligned                            | ~      | ×                      |
| GS12.2 : Ensure urban food security by creating job opportunity through development | Select<br>Fully Aligned<br>Weakly Aligned |        | ×                      |
| GS02.26 : Improve Food Security                                                     | Weakly Aligned                            | ~      | ×                      |
| EG01 : Enhanced quality of life                                                     | Fully Aligned                             | ~      | ×                      |
| GS01.8 : Improve the living standard of the poor                                    | Weakly Aligned                            | ~      | ×                      |

Figure 50 : List of Goals added and selecting their alignment levels

**Step 7.** To explore possible national plan alignments with the selected SDG, click **"Possible Aligned Goals**" option located at the top right of the national goals list, as shown in Figure 51

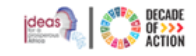

| + Aligned National Goal                                         |                     |                | Possible Aligne | ed Goals |
|-----------------------------------------------------------------|---------------------|----------------|-----------------|----------|
| National Goals                                                  | Alignment Level     | Remark         | C               |          |
| GS01.1 : Reduce poverty by Sustaining double digit economic gro | wth upwards         | Fully Aligned  | ~               | ×        |
| GS15.11 : Ensure equity of access to education                  |                     | Fully Aligned  | ~               | ×        |
| GS02.17 : Improve the Supply of Livestock Feed                  |                     | Fully Aligned  | ~               | ×        |
| GS01.7 : Improve the government investment to support economy   | y growth and povert | Select         | ~               | ×        |
| GS01.8 : Improve the living standard of the poor                |                     | Weakly Aligned | ~               | ×        |
| GS15.2 : Expand primary school enrolment                        |                     | Select         | ~               | ×        |

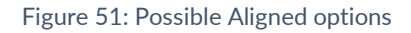

**Step 8.** A dialog box will open as shown in Figure 52 below. From the available options you can choose one/many of the possible alignments and click "Ok".

| Selec | t                                                  |                     |    | ×      |  |
|-------|----------------------------------------------------|---------------------|----|--------|--|
| S     | Search here                                        |                     |    | Q      |  |
|       | National Goals                                     | Via                 |    |        |  |
|       | GS01.1 : Reduce poverty by Sustaining double digit | Agenda 2063: Goal 1 |    | -      |  |
|       | GS01.5 : Improve government revenue by strenthen   | Agenda 2063: Goal 1 |    |        |  |
|       | GS01.8 : Improve the living standard of the poor   | Agenda 2063: Goal 7 |    |        |  |
|       | GS02.2 : Increase Crop Productivity                | Agenda 2063: Goal 5 |    |        |  |
|       | GS02.4 : IncreaseAccess to Agricultural Extension  | Agenda 2063: Goal 5 |    |        |  |
|       | GS02.6 : Promote Agricultural Mechanization        | Agenda 2063: Goal 5 |    |        |  |
|       | GS02.10 : Improve crop health and quality control  | Agenda 2063: Goal 3 |    | •      |  |
|       |                                                    |                     | Ok | Cancel |  |

Figure 52: Selecting and adding possible alignments option

**Step 9.** Figure 53 shows the added national goals and their alignment levels.

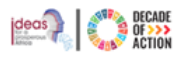

| + Aligned National Goal                          | Possible Aligned Go               |                |     |
|--------------------------------------------------|-----------------------------------|----------------|-----|
| National Goals                                   | Alignment Level                   | Remark         | k   |
| GS01.1 : Reduce poverty by Sustaining double di  | git economic growth upwards       | Fully Aligned  | ~   |
| GS15.11 : Ensure equity of access to education   |                                   | Fully Aligned  | ~   |
| GS02.17 : Improve the Supply of Livestock Feed   |                                   | Fully Aligned  | ~   |
| GS01.7 : Improve the government investment to    | support economy growth and povert | Weakly Aligned | ~   |
| GS01.8 : Improve the living standard of the poor |                                   | Weakly Aligned | ~   |
| GS15.2 : Expand primary school enrolment         |                                   | Fully Aligned  | ~ × |

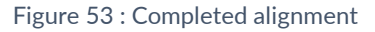

- **Step 10.** IPRT asks the user to identify the national Goal, Target or Indicator that best matches the corresponding variable of the SDGs, Agenda 2063 and DPoA. For the current selected Agenda Item, any national plan items added as aligned, the alignment level should be based on the substance wording and similarity between the two items in consideration
  - A goal target or indicator within the national plan is considered fully aligned with the agenda item in either of the following circumstances:
    - It mirrors the wording of the respective agenda goal, target or indicator precisely, or
    - While the phrasing may differ, it encapsulates the identical essence or meaning as that of the relevant agenda goal, target or indicator.
  - Conversely, a goal target or indicator of the national plan is deemed weakly aligned with an agenda item when it satisfies both of the criteria below:
    - Its wording does not exactly replicate that of the corresponding agenda goal, target or indicator.
    - The expression captures some, but not all, components of the targeted goal, indicator, or objective outlined in the agenda. For instance, the national plan might advocate for improved access to energy without specifying targets based on gender or the urban-rural divide, whereas the agenda might detail specific rural, urban, and gender-based targets.
  - A goal target or indicator of the national plan is recognized as not aligned with the agenda if:
    - The phrasing of the national plan's goal, target, or indicator bears no correlation to any goal, target, or indicator specified in the agenda.
  - > If the goal, target, or indicator of the NDP has no relationship with the agenda then there is no alignment to be created.
- **Step 11.** Once the alignment is completed, click the "Save" button located at the bottom-left side of the screen.
- Step 12. You have created the national plan alignment for one of the SDGs. On the main view, you will see the updated SDGs goal with national plans added as displayed in Figure 54.
- **Step 13.** To align the SDGs goals, targets and indicators, simply repeat the above steps.

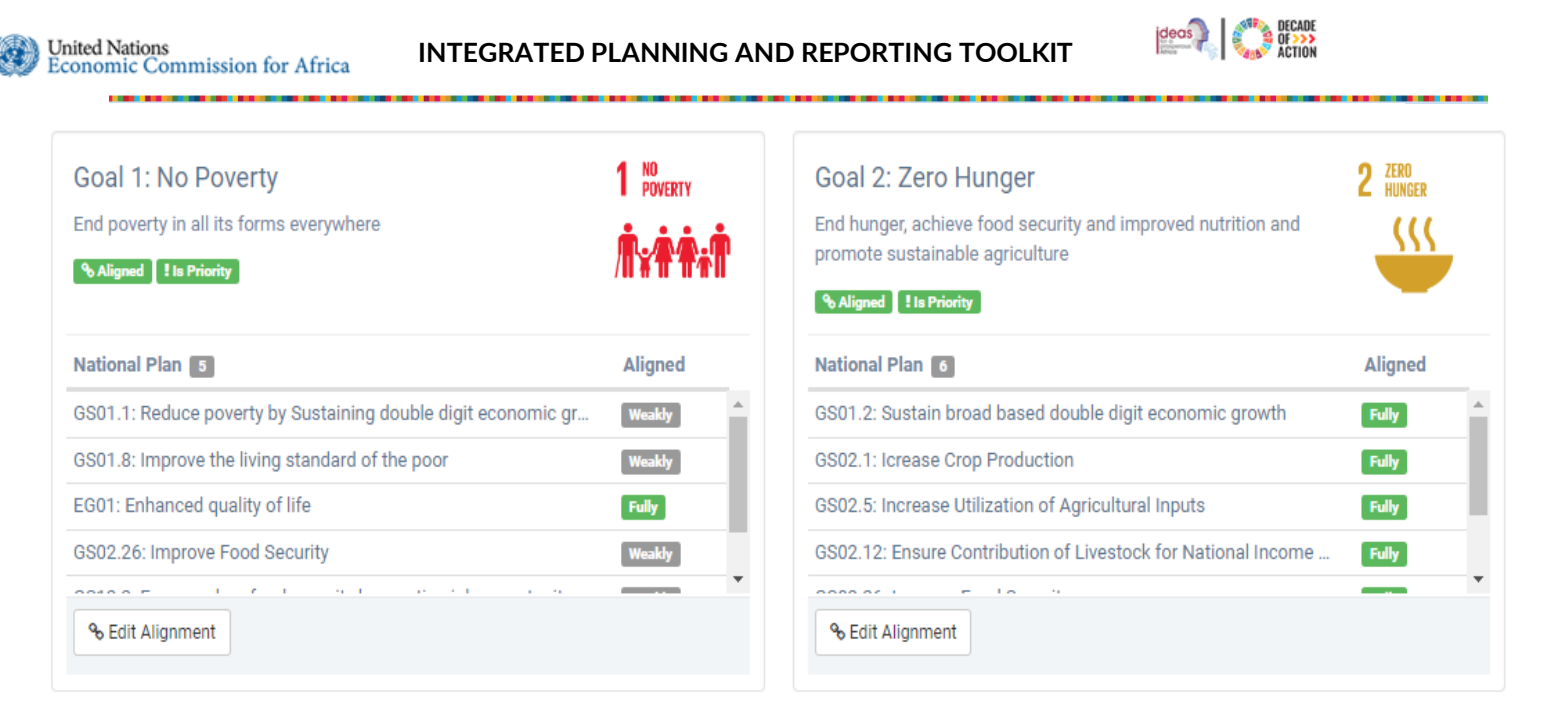

Figure 54 : Summary view of aligned SDG with national plan

## 4.3.2.2 How to Create/Maintain a National Plan alignment with Agenda 2063

To align the national plan with the Agenda 2063, click on the "Agenda 2063" sub-menu under the National Plan submenu of your country's National Plan, as shown below. This will display the 20 Agenda 2063 goals, as shown in Figure 55.

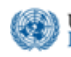

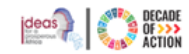

| CO ECA IPRT        |                                                                            |         |
|--------------------|----------------------------------------------------------------------------|---------|
|                    | 🎮 Alignments: Ethiopia - Agenda 2063                                       |         |
| Quratlayne Al      | baineh                                                                     |         |
|                    |                                                                            |         |
|                    |                                                                            |         |
| AGENDAS            | · · · · · · · · · · · · · · · · · · ·                                      |         |
| ETHIOPIA           | Goal 1:                                                                    |         |
| 🚯 Dashboard        | A High Standard of Living, Quality of Life and Well Being for All Citizens |         |
| 🏴 National Plan    | So Aligned I is Priority                                                   |         |
| Dashboard          |                                                                            |         |
| Results Framework  | Plan 2                                                                     | Aligned |
| Agenda 2030 (SDG   | GS01.1: Reduce poverty by Sustaining double digit economic gr              | Fully   |
| Agenda 2063        | GS01.5: Improve government revenue by strenthening domestic                | Fully   |
| DPoA               |                                                                            |         |
| Monitoring         |                                                                            |         |
| Evaluation         | 9h Edit Alignment                                                          |         |
| Progress           |                                                                            |         |
| SUD FIAN           |                                                                            |         |
| INFF               | Goal 4:                                                                    |         |
| AFRICA             | ✓ Transformed Economies                                                    |         |
|                    | 9, Aligned 1 is Priority                                                   |         |
| SDGS PROGRESS      | ×                                                                          |         |
| SDGS DATA ANALYSIS | Y Plan                                                                     | Aligned |
| ADMINISTRATION     | GS01.1: Reduce poverty by Sustaining double digit economic gr              | Puty    |
|                    | GS01.5: Improve government revenue by strenthening domestic                | Fully   |
| 😪 Reports          | GS01.11: Ensure stable macroeconomy                                        | Weakly  |
|                    | GS02.2: Increase Crop Productivity                                         | Weakly  |
|                    |                                                                            |         |
|                    | -6 Calt Alignment                                                          |         |

Figure 55 : Agenda 2063 Goals

**Step 1.** To create an Agenda 2063 goal alignment, first, select the specific Agenda 2063 goal you want to align the national plan with. Next, click the "Edit Alignment" option, as shown in Figure 56.

| Well Educated Citizens and S<br>revolution underpinned by So<br>Technology and Innovation | Skills<br>Sience,  |
|-------------------------------------------------------------------------------------------|--------------------|
| & Aligned I Is Priority                                                                   | Aligned            |
| GS15.4: Expand adult educat                                                               | tion               |
| GS15.7: Increase undergradu                                                               | late higher educa  |
| GS15.8: Increase postgradua                                                               | ate higher educati |
|                                                                                           |                    |

Figure 56 : Aligning the national plan with Agenda 2063 Goals

Step 2. Clicking the "Edit Alignment" option will take you to the "Maintain Alignments: Agenda 2063" page, as shown in Figure 57.

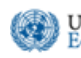

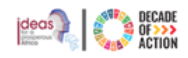

|                                                                                                    |                                                                                                    | 1                                                                         | fikru2@un.org ~ | English (United S   |
|----------------------------------------------------------------------------------------------------|----------------------------------------------------------------------------------------------------|---------------------------------------------------------------------------|-----------------|---------------------|
| intain Alignments: Ethiopia - Agenda 2063                                                                                                    |                                                                                                    |                                                                           |                 |                     |
|                                                                                                    | Growth and Transformation Plan II (GTP II)<br>2015/16 - 2019/20<br>Base Line Year: 2014 Planning Interval; Annually |                                                                           |                 |                     |
| SDG Agenda 2063                                                                                                    | Agenda 2063: Goal Alignment                                                                                         |                                                                           |                 |                     |
| Search for Q                                                                                                    | G2 - Well Educated Citizens and Skills revolution underp                                                            | inned by Science, Technolo                                                | gy and Innovati | on                  |
| G1 - A High Standard of Living, Quality of Life and Well Bein     G2 - Well Educated Citizens and Skills revolution underplane     G3 - Healthy and Well-Nourished Citizens     G4 - Transformed Economies | Is this goal a priority for your country?<br>Is this goal aligned with any of your national plan goal?<br>Remark    | <ul> <li>Yes</li> <li>No</li> <li>N/A</li> <li>Yes</li> <li>No</li> </ul> |                 |                     |
| G5 - Modern Agriculture for increased productivity and prod                                                                                                    | + Aligned National Goal                                                                                             |                                                                           | Pos             | sible Aligned Goals |
| Go - blag/ocean economy for accelerated economic growin                                                                                                    | National Goals                                                                                                    | Alignment Level                                                           | Remark          |                     |
| C9 United Africe (Endered or Confederate)                                                                                                    | CO16.1 - Except adult advection                                                                                     | Fully Aligned                                                             |                 |                     |
| CO. Continental Einspeial and Monatory Institutions are set                                                                                                    | CO15.4 - Lapana adult education                                                                                     | Fully Aligned                                                             |                 |                     |
| C10 World Close Information and Monetary Institutions are esc                                                                                                    | 2015.11 5 Increase postgraduate righter education intake capacity                                                   | Fully Aligned V                                                           |                 |                     |
|                                                                                                    | GS15.11 : Ensure equity of access to education                                                                      | Fully Aligned                                                             |                 | ×                   |
| + G11 - Democratic values, practices, universal principles of h                                                                                                    | GS15.9 : Improve the quality of delivery mechanisms of education                                                    | Fully Aligned                                                             |                 | ×                   |
| <ul> <li>G12 - Capable institutions and transformed leadership in pl</li> </ul>                                                                                                    | GS15.10 : Improve the efficiency of delivery mechanisms of education                                                | Fully Alianed                                                             |                 | х -                 |
| G13 - Peace, Security and Stability is preserved                                                                                                    | Save Discard Changes                                                                                                |                                                                           |                 |                     |
| Lignments with SDG<br>G4: Ensure inclusive and equitable quality education and<br>recorded                                                                                                    |                                                                                                    |                                                                           |                 |                     |

Figure 57 :Editing alignment

- **Step 3.** From the "Maintain Alignments: Agenda 2063" page, answer the available questions. Please note that the remark field is optional, but you can use it to enter information on why the goal/target/indicator is not aligned and any other pertinent information. The rest of the process is similar to aligning with the SDGs.
- **Step 4.** Once you are done with saving the alignment, on the main view, you will see the updated Agenda 2063 goal with national plans added as displayed in Figure 58.

|                                                                                                    | Nati    | onal Demo Plan for CONGO, RDC & RCA<br>2022 - 2026<br>Baseline year: 2021 Planning Interval; Yearly                                                                                                    |                                  | Maintain Alignn                                                                                                    | nent 🛢 🔹                         |
|----------------------------------------------------------------------------------------------------|---------|----------------------------------------------------------------------------------------------------|----------------------------------|----------------------------------------------------------------------------------------------------|----------------------------------|
| Goal 1:<br>A High Standard of Living, Quality of Life and Well Being for All<br>Citizens<br>Sallgund Is Privrity                |         | Goal 2:<br>Well Educated Citizens and Skills revolution underpinned by<br>Science, Technology and Innovation                                                                                                    |                                  | Goal 3:<br>Healthy and Well-Nourished Citizens                                                                                                    |                                  |
| National Plan 2                                                                                                    | Aligned | National Plan                                                                                                    | Aligned                          | National Plan 7                                                                                                    | Aligned                          |
| GSU I. I. Neduce poverty by Sustaining double digit economic gr<br>GSU I.5: Improve government revenue by strenthening domestic | Fully   | GS15.4: Expand adult education<br>GS15.7: Increase undergraduate higher education intake capacity<br>GS15.8: Increase postgraduate higher education intake capacity<br>GS15.9: Increase postgraduate higher education intake capacity | Fully<br>Fully<br>Fully<br>Fully | GSU2.10: Improve crop neatm and quarty control<br>GSU2.16: Improve Animal Health coverge and Regulatory<br>GS16.1: Improving access to quality health service<br>GS16.9: Increasing proportion of environment health | Fully<br>Fully<br>Fully<br>Fully |
| % Edit Alignment                                                                                                    |         | % Edit Alignment                                                                                                    |                                  | % Edit Alignment                                                                                                    |                                  |

Figure 50. Summary view of anglieu Agenua 2005 with national plan

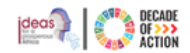

- 4.3.2.3 How to Create/Maintain a National Plan alignment with DPoA
- **Step 1.** To align the national plan with the DPoA, click on the "DPoA" sub-menu, as shown below. This will display the Doha Programme of Action goals, as shown in Figure 59. **Error! Reference source not found.**

| 🕢 ECA IPRT                     | =                                                                                           |
|--------------------------------|---------------------------------------------------------------------------------------------|
| Welcome,<br>Quratlayne Abaineh | Alignments: Ethiopia - DPoA                                                                 |
| AGENDAS 🗸                      |                                                                                             |
| ethiopia 🗸 🗸                   | Goal 1: Investing in People & Eradicating Poverty 1 INVESTING IN PEOPLE                     |
| 🕼 Dashboard                    | Investing in people in least developed countries: eradicating poverty and building capacity |
| 🏴 National Plan 🗸 🗸            | to leave no one behind                                                                      |
| Dashboard                      | Aligned I is Priority                                                                       |
| Results Framework              |                                                                                             |
| Alignments 🗸 🗸                 | Plan 🖸 Aligned                                                                              |
| Agenda 2030 (SDGs)             | GS01.1: Reduce poverty by Sustaining double digit economic gr                               |
| Agenda 2063                    | GS01.1: Sustain broad based double digit economic growth                                    |
| DPoA                           | GS01.3: Increase manufacturing industry and merchandize exp                                 |
| Monitoring                     | GS01.4: Improve the capacity of micro and small scale enterpri Weakly                       |
| Evaluation                     | · · · · · · · · · · · · · · · · · · ·                                                       |
| Frogress                       | % Edit Alignment                                                                            |
| INFF V                         |                                                                                             |
|                                | Goal 4: Boosting International Trade & Integration                                          |
|                                | Enhancing international trade of least developed countries and regional integration         |
| SDGS PROGRESS 🗸                |                                                                                             |
| SDGS DATA ANALYSIS 🗸 🗸         | , H                                                                                         |
| ADMINISTRATION 🗸               |                                                                                             |
| Reports                        | Not Processed                                                                               |
|                                | Figure 59:DPOA Goals                                                                        |

**Step 2.** To create a DPoA alignment, first, select the specific DPoA goal you want to align the national plan with. Next, click the "Edit Alignment" option, as shown in Figure 60.

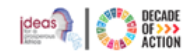

| ۲ | United Nations<br>Economic Commission | for | Africa |
|---|---------------------------------------|-----|--------|
|---|---------------------------------------|-----|--------|

| Goal 1: Investing in People & Eradicating<br>Poverty                                                                  | 1 INVESTING IN PEOPLE |
|----------------------------------------------------------------------------------------------------|-----------------------|
| Investing in people in least developed countries: eradicating<br>poverty and building capacity to leave no one behind | <b>† R R</b>          |
| % Aligned I Is Priority                                                                                               |                       |
| National Plan 3                                                                                                    | Aligned               |
| GS01.1: Reduce poverty by Sustaining double digit economic gr                                                         | Weakly                |
| GS01.2: Sustain broad based double digit economic growth                                                              | Fully                 |
| GS01.5: Improve government revenue by strenthening domestic                                                           | Weakly                |
|                                                                                                    |                       |
| % Edit Alignment                                                                                                    |                       |
| Figure 60: Aligning the national plan<br>DPoA                                                                         | n with                |

**Step 4**. Clicking the "Edit Alignment" option will take you to the "Maintain Alignments: DPoA" page, as shown in Figure 61

|                                                                                                    |                                                                                  | Growth and Transformation Plan II (GTP II)<br>(2016/16-2019/20)<br>Itale Line War: 2014 Planning Internet Accountly |                                                        |
|----------------------------------------------------------------------------------------------------|----------------------------------------------------------------------------------|----------------------------------------------------------------------------------------------------|--------------------------------------------------------|
| 0 Agenda 2063 DPoA                                                                                                    |                                                                                  | DPoA: Gool Alignment                                                                                                |                                                        |
| sarch for                                                                                                    | ٩                                                                                | KFA1 - Investing in people in least developed countries: eradication                                                | g poverty and building capacity to leave no one behind |
| <ul> <li>EFA1 - Inventing in people in least developed court</li> <li>EFA2 - Leveraging the power of actimos, technolog</li> <li>EFA3 - diagnorting structural transformation as a d</li> </ul> | tries, enablishing powerty<br>gr and innovation to Sgitt<br>triver of prosperity | is this goal a priority for your country?<br>Is this goal aligned with any of your restanal plan goal?<br>Remark    | ○ Yes ○ No ○ N/A<br>○ Yes ○ No                         |
| KFAE - Enhancing international trade of least devel     KFAS - Addressing climate change, environmental                                                                                         | oped countries and regi,                                                         |                                                                                                    |                                                        |

Figure 61:Editing DPoA alignment

- **Step 5.** From the "Maintain Alignments: DPoA" page, answer the available questions. The rest of the process is similar to aligning with the SDGs.
- **Step 6.** Once you are done with saving the alignment, on the main view, you will see the updated DPoA goal with national plans added as displayed in Figure 62.

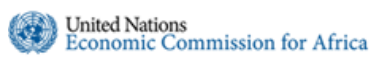

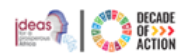

| Goal 1: Investing in People & Eradicating<br>Poverty<br>Investing in people in least developed countries: eradicating<br>poverty and building capacity to leave no one behind | 1 INVESTING IN PEOPLE |
|----------------------------------------------------------------------------------------------------|-----------------------|
| & Aligned I ! Is Priority                                                                                                    |                       |
| National Plan 3                                                                                                    | Aligned               |
| GS01.1: Reduce poverty by Sustaining double digit economic gr                                                                                                    | Fully                 |
| GS01.2: Sustain broad based double digit economic growth                                                                                                    | Fully                 |
| GS01.5: Improve government revenue by strenthening domestic                                                                                                    | Fully                 |
| % Edit Alignment                                                                                                    |                       |

Figure 62: Summary view of aligned DPoA with national plan

# 4.4 How to Download/Import Results Framework Templates

This section allows policymakers with the necessary permissions to download the **Results Framework**, **Alignment**, **Monitoring**, and **Evaluation** templates. After making the necessary changes, they can import the template back into the system. It enables the user to work offline and is useful in instances where internet connectivity is poor.

# 4.4.1 Downloading and Importing Results Framework Template 4.4.1.1 Downloading Results Framework

- Step 1. Click on the "Results Framework" menu item found under your country' section "National Plan" menu
- Step 2. If you have permission to download or import templates, a dropdown arrow will be available. Click the arrow to see the list of options, as indicated in Figure 63.

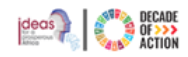

| esults Framework : DEMO COUN                                               | ITRY                            |                                |                         |                                 |           |           |            | 1                                                                                           |
|----------------------------------------------------------------------------|---------------------------------|--------------------------------|-------------------------|---------------------------------|-----------|-----------|------------|---------------------------------------------------------------------------------------------|
| DEMO Nation<br>Baseline<br>DEMO National Development Plan NDP-II 2021-2026 | nal Devel<br>20<br>e year: 2019 | opmer<br>20/21-20<br>/2020 Pla | nt Pl<br>023/3<br>annin | an NDP-1<br>24<br>g Interval; A | II 2021-2 | 026       | Mainta     | ain Framework<br>Download Template<br>Result Framework<br>Align<br>Monitoring<br>Evaluation |
| Show 10 ~ entries                                                          | c                               | C:                             | sv                      | Print                           |           |           | Search:    | Import From Template<br>Results Framework                                                   |
| Goal (Objective)                                                           | Target (Ou                      | itput)                         |                         |                                 | 44        | Indicator |            | Alignment<br>Monitoring                                                                     |
| 00001 - Agro-Industrialisation                                             |                                 | 1 - Agro-Industrialisation     |                         |                                 | No data   |           | Evaluation |                                                                                             |

Figure 63 : Downloading Results Framework template

- Step 3. Click "Results Framework" under "Download Template" to download the file.
- Step 4. The template will be downloaded in Excel format and saved in the user's preferred location (Figure 68).
- Step 5. Before you start editing the file you need to unblock the excel file. There are two ways you can do that.

### **Option 1** Unblocking the excel file from the file properties option

- **Step 1.** Go to the downloaded file and right click on the file name as indicated in Figure 64 below.
- **Step 2.** Select properties to open the properties dialog box

| « Local Disk (C:) > Users > tfikru > Downloads | ✓ C Search Downloads                                                                                                    |  |
|------------------------------------------------|----------------------------------------------------------------------------------------------------|--|
| Name<br>~ Todav                                | Date modified Type Size                                                                                                    |  |
| IPRTPolicyMatrixTemplate-DEMO_COUNTRY          | 11/10/2023 10:39 Microsoft Excel Macr 241 KB                                                                                                    |  |
| > Last week                                    | x c () () ()                                                                                                    |  |
| > Earlier this year<br>> A long time ago       | Image: Comparison of the second second s |  |
|                                                | Properties Alt-Enter     OneDrive >     Share with Skype                                                                                                    |  |
| 1.240.420                                      | G <sup>3</sup> Show more options                                                                                                    |  |

Figure 64: Right click and finding the properties option

Step 3. The properties dialog box will be displayed as in Figure 65 below

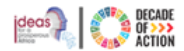

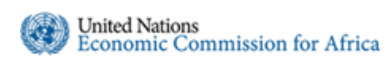

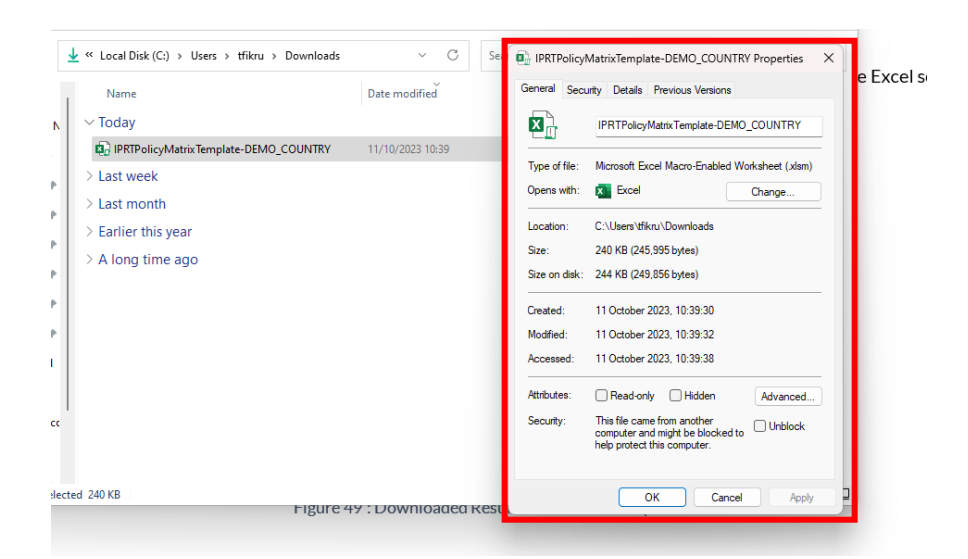

Figure 65: Accessing the properties dialog box

- **Step 4.** Next, as indicated in figure below, check the "**Unblock**" checkbox so that you do not have to enable it every time you open to edit the file.
- Step 5. Click Apply and close the properties dialog box.

| eneral Sect   | Inty Details Previous versions                                                                 |
|---------------|------------------------------------------------------------------------------------------------|
| X             | IPRTPolicyMatrixTemplate-DEMO_COUNTRY                                                          |
| Type of file: | Microsoft Excel Macro-Enabled Worksheet (xlsm)                                                 |
| Opens with:   | Excel Change                                                                                   |
| Location:     | C:\Users\tfikru\Downloads                                                                      |
| Size:         | 240 KB (245,995 bytes)                                                                         |
| Size on disk: | 244 KB (249,856 bytes)                                                                         |
| Created:      | 11 October 2023, 10:39:30                                                                      |
| Modified:     | 11 October 2023, 10:39:32                                                                      |
| Accessed:     | 11 October 2023, 10:39:38                                                                      |
| Attributes:   | Read-only Hidden Advanced                                                                      |
| Security:     | This file came from another<br>computer and might be blocked to<br>help protect this computer. |

Figure 66: Selecting the checkbox for the Unblock option

Step 6. Next open the excel file and "Enable content" as indicated in Figure 67 below.

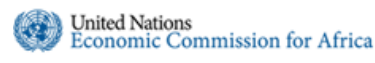

### INTEGRATED PLANNING AND REPORTING TOOLKIT

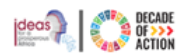

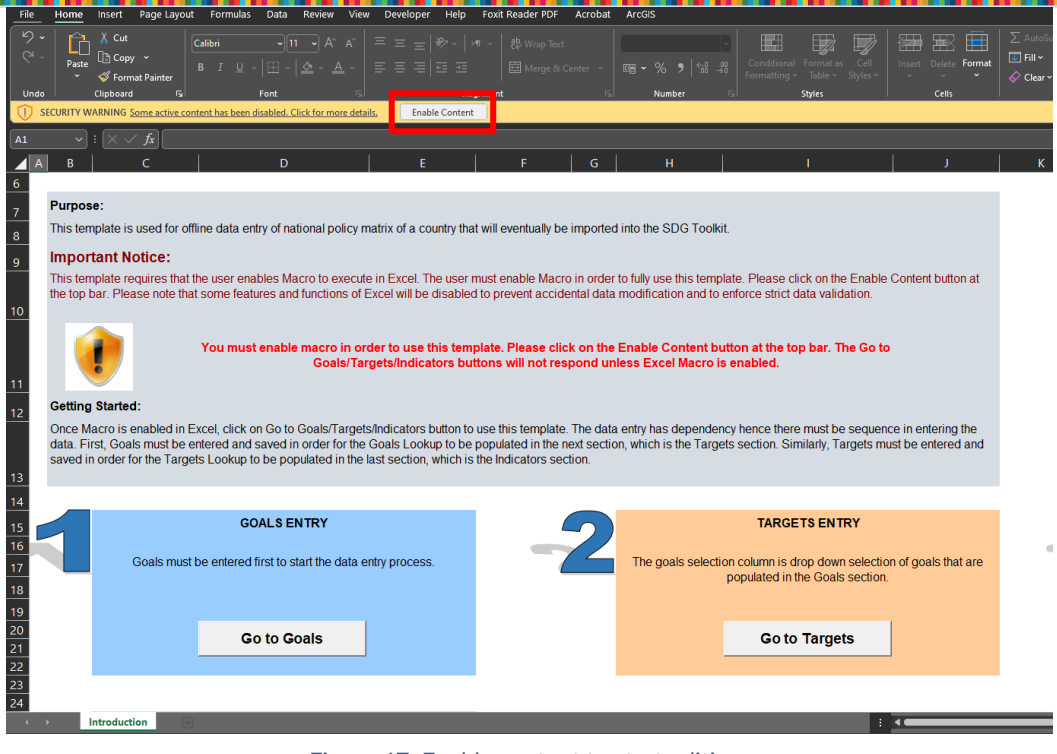

Figure 67: Enable content to start editing

### Option 2 Unblocking the excel file by opening the downloaded template

**Step 1.** Double click and open the downloaded file.

Step 2. As indicated in the file below, click "Enable Editing" option located at the top-right corner of the Excel screen

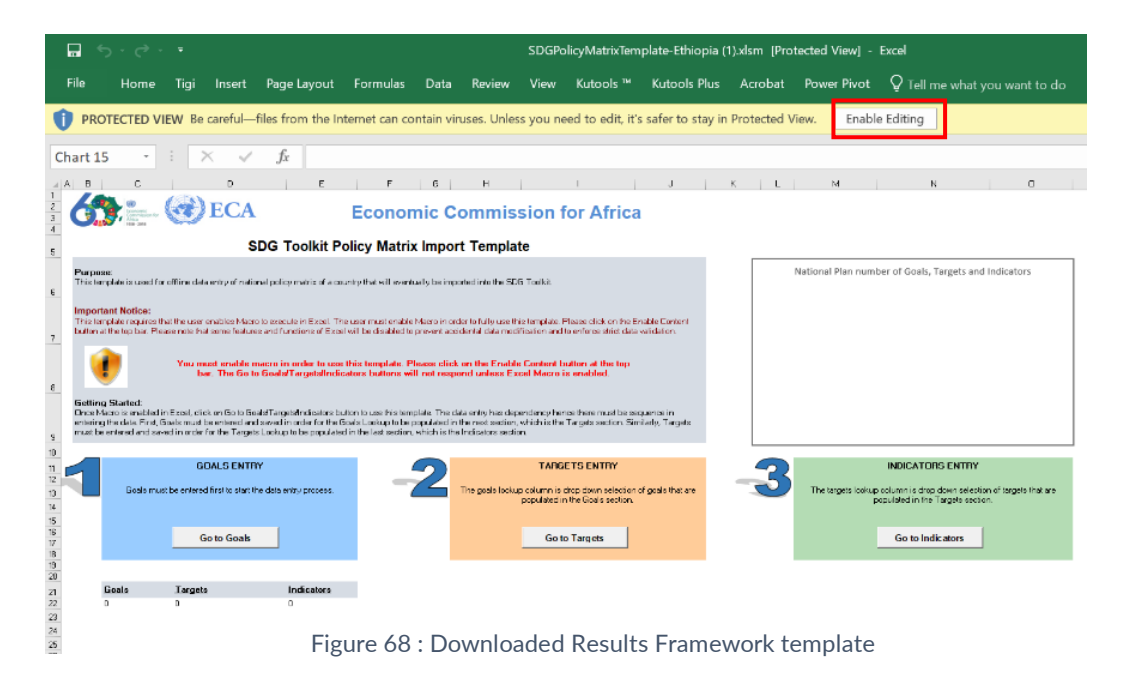

Step 3. Next, click the "Enable Content" option as depicted in Figure 69 below.

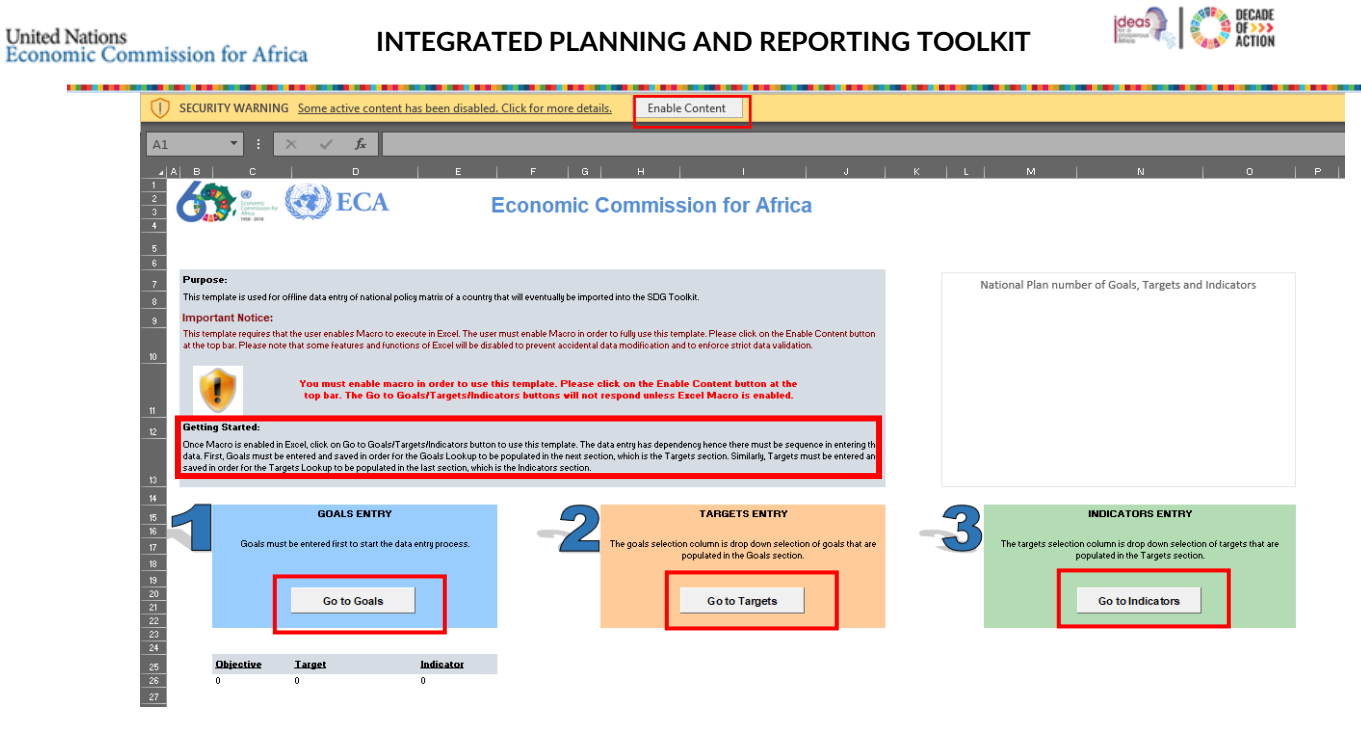

Figure 69: Enable Content to start editing the Results Framework template

- **Step 6.** Once you enable it, you can now start editing and working on the excel file.
- **Step 7.** In the results framework template, enter the **Goal**, **Target**, and **Indicator**. For further details, you can review the **Getting Started** section highlighted in red in Figure 69 above.
- **Step 8.** To enter the goals, click on the "Go to Goals" button as indicated in Figure 69 above, which will open the excel sheet as shown in Figure 70 below.

|          | A       | В                                 | c                                                            | D                                             | E                              | F        | G        | н        | 1        | J        | к        | L        | м        | AK | AL | AM | AN | AO | AP |
|----------|---------|-----------------------------------|--------------------------------------------------------------|-----------------------------------------------|--------------------------------|----------|----------|----------|----------|----------|----------|----------|----------|----|----|----|----|----|----|
| 1        |         |                                   |                                                              |                                               |                                |          |          |          |          |          |          |          |          |    |    |    |    |    |    |
| 2        |         | Goals Data Entry                  |                                                              |                                               | Back to introduction           |          |          |          | Save     | Goals a  | nd Conti | inue     |          |    |    |    |    |    |    |
| 3        |         |                                   |                                                              |                                               |                                |          |          |          |          |          |          |          |          |    |    |    |    |    |    |
| Co       | ode, Na | me and Sector columns are require | d fields hence value must be en                              | ntered. Position column automatically takes t | he row number if no value is   |          |          |          |          |          |          |          |          |    |    |    |    |    |    |
| 5        |         | supp                              | lied. Rows with existing data fr                             | om the system can not be deleted.             |                                |          |          |          |          |          |          |          |          |    |    |    |    |    |    |
|          |         |                                   |                                                              |                                               |                                |          |          |          |          |          |          |          |          |    |    |    |    |    |    |
| 6 Code   |         | Name                              | Description                                                  | Position                                      | Sector 1                       | Sector 2 | Sector 3 | Sector 4 | Sector 5 | Sector 6 | Sector 7 | Sector 8 | Sector 9 |    |    |    |    |    |    |
|          |         |                                   | To ensure sustainable                                        |                                               |                                |          |          |          |          |          |          |          |          |    |    |    |    |    |    |
|          |         |                                   | production and utilization                                   |                                               |                                |          |          |          |          |          |          |          |          |    |    |    |    |    |    |
|          |         | Sustainable Petroleum             | of the Country's oil and gas                                 |                                               | 2 50000                        | Mining   |          |          |          |          |          |          |          |    |    |    |    |    |    |
| 44 005   |         | Development                       | revenue                                                      |                                               | s chergy                       | winning  |          |          |          |          |          |          |          |    |    |    |    |    |    |
|          |         | Sustainable Petroleum             | This is the third programme                                  |                                               |                                |          |          |          |          |          |          |          |          |    |    |    |    |    |    |
| 45 G0300 | 0000    | Development                       | of the NDP III.                                              |                                               | 3 Energy                       |          |          |          |          |          |          |          |          |    |    |    |    |    |    |
|          |         |                                   |                                                              |                                               |                                |          |          |          |          |          |          |          |          |    |    |    |    |    |    |
|          |         |                                   | This is the 3rd program of                                   |                                               |                                |          |          |          |          |          |          |          |          |    |    |    |    |    |    |
|          |         | Sustainable Development of        | NDPIII, Sustainably produce<br>and utilize the country's oil |                                               |                                |          |          |          |          |          |          |          |          |    |    |    |    |    |    |
| 46 P03   |         | Petroleum Resources               | and gas resources                                            |                                               | 3 Energy                       |          |          |          |          |          |          |          |          |    |    |    |    |    |    |
|          |         |                                   |                                                              |                                               |                                | Governa  |          |          |          |          |          |          |          |    |    |    |    |    |    |
| 47 P16   |         | GSP<br>Goal number 9              |                                                              |                                               | 29 Agriculture<br>31 Education | nce      |          |          |          |          |          |          |          |    |    |    |    |    |    |
| 49 01    |         | Agro-Industrialisation            |                                                              |                                               | 39 Agriculture                 |          |          |          |          |          |          |          |          |    |    |    |    |    |    |
| 50 2     |         | Mineral Development               |                                                              |                                               | 40 Mining                      |          |          |          |          |          |          |          |          |    |    |    |    |    |    |
| 51       |         | 3 665                             | This is the third programme<br>of the NDP III.               |                                               | 30 Education                   | Energy   | *        |          |          |          |          |          |          |    |    |    |    |    |    |
| 52       |         |                                   | or the normal                                                |                                               | So Education                   | circi 81 | -        |          |          |          |          |          |          |    |    |    |    |    |    |
| 53       |         |                                   |                                                              |                                               |                                |          |          |          |          |          |          |          |          |    |    |    |    |    |    |
| 54       |         |                                   |                                                              |                                               |                                |          |          |          |          |          |          |          |          |    |    |    |    |    |    |
| 56       |         |                                   |                                                              |                                               |                                |          |          |          |          |          |          |          |          |    |    |    |    |    |    |
| 57       |         |                                   |                                                              |                                               |                                |          |          |          |          |          |          |          |          |    |    |    |    |    |    |
| 58       |         |                                   |                                                              |                                               |                                | _        |          |          |          |          |          |          |          |    |    |    |    |    |    |
| • •      |         | Introduction General Goals        | Targets Indicators                                           | $\odot$                                       |                                |          |          | : [      | <[       |          |          |          |          |    |    |    |    |    |    |

Figure 70: Results Framework Template excel sheet

- **Step 9.** Enter the goals and related details on the new row. Continue to enter the related **Targets** and **Indicators** by clicking the sheet tabs available at the bottom.
- **Step 10.** After making all the necessary edits to the file, save the template.
- **Step 11**. To check for data entry errors, click the **"General"** sheet tab to see an overview.

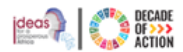

Step 12. If there are no errors, the middle column will be highlighted in green, as shown in in Figure 71 below.

| Country         DEMO COUNTRY           NDP Name         DEMO National Development Plan NDP-II 2021-2026           NDP Language         en |    |
|----------------------------------------------------------------------------------------------------|----|
| NDP Name         DEMO National Development Plan NDP-II 2021-2026           NDP Language         en                                        |    |
| NDP Language en                                                                                                    |    |
|                                                                                                    |    |
| Start Date 01/03/2020                                                                                                    |    |
| End Date 30/12/2024                                                                                                    |    |
|                                                                                                    |    |
| Version 1.0.1                                                                                                    |    |
|                                                                                                    |    |
|                                                                                                    |    |
|                                                                                                    |    |
|                                                                                                    |    |
|                                                                                                    |    |
|                                                                                                    |    |
|                                                                                                    |    |
|                                                                                                    |    |
| Objective Go to Goals                                                                                                    |    |
| The Goals worksheet has no errors. You may proceed to                                                                                     |    |
| import the file.                                                                                                    |    |
|                                                                                                    |    |
|                                                                                                    |    |
| Target Go to Targets                                                                                                    |    |
| The Targets worksheet has no errors. You may proceed to                                                                                   |    |
| import the file.                                                                                                    | _  |
|                                                                                                    |    |
|                                                                                                    |    |
| Indicator Go to Indicators                                                                                                    |    |
| The Indicators worksheet has no errors. You may proceed to                                                                                |    |
| import the file.                                                                                                    |    |
|                                                                                                    |    |
|                                                                                                    |    |
|                                                                                                    |    |
|                                                                                                    |    |
|                                                                                                    |    |
|                                                                                                    |    |
|                                                                                                    |    |
|                                                                                                    |    |
|                                                                                                    | 44 |
|                                                                                                    | _  |

Figure 71: General sheet tab - Green highlight indicating there are no errors in the current file

Step 13. If there are any errors in the "Goal", "Target" or "Indicators" sheets, the middle column will be highlighted in red as shown in Figure 72 below.

|              |                                                            | -                |
|--------------|------------------------------------------------------------|------------------|
| AA           | В                                                          | L                |
|              |                                                            |                  |
| Country      | DEMO COUNTRY                                               |                  |
| B NDP Name   | DEMO National Development Plan NDP-II 2021-2026            |                  |
| NDP Language | en                                                         |                  |
| 5 Start Date | 01/03/2020                                                 |                  |
| 5 End Date   | 30/12/2024                                                 |                  |
| 7            |                                                            |                  |
| Version      | 1.0.1                                                      |                  |
| 2            |                                                            |                  |
| 0            |                                                            |                  |
| 1            |                                                            |                  |
|              |                                                            |                  |
| 2            |                                                            |                  |
| 3            |                                                            |                  |
| 4            |                                                            |                  |
|              | The Coals worksheet contains 2 errors                      |                  |
|              | The Goals worksheet contains 2 errors!                     |                  |
| Objective    | Goal code and goal name cannot be empty.                   | Go to Goals      |
|              | Please fix the highlighted errors before proceeding to     | <u> </u>         |
| 15           | Import the file.                                           |                  |
|              |                                                            |                  |
| Termet       |                                                            | Co to Torreto    |
| rarget       | The Tergets worksheet has no errors. You may proceed to    | Go to Targets    |
|              | The targets worksheet has no errors. Fou may proceed to    |                  |
| 0            | import the file.                                           |                  |
|              |                                                            |                  |
|              |                                                            |                  |
| Indicator    |                                                            | Go to Indicators |
|              | The Indicators worksheet has no errors. You may proceed to |                  |
| 7            | import the file.                                           |                  |
| 8            |                                                            |                  |
| 9            |                                                            |                  |
| 0            |                                                            |                  |
| 1            |                                                            |                  |
| 12           |                                                            |                  |
| 2            |                                                            |                  |
|              |                                                            |                  |
| 4            |                                                            |                  |
| :5           |                                                            |                  |
| .6           |                                                            | 44               |
| 7            |                                                            |                  |

Figure 72: General sheet tab - Red highlight indicating there are errors in the current file

- **Step 14.** To go to the error section, click the text link in the next column.
- **Step 15.** You will be redirected to the section in the Excel sheet where the error exists.

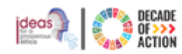

| A  | 1 *         | : × ✓ fx                     |                                                                             |                                                                                       |                           |          |          |          |          |          |          |          |          | I |
|----|-------------|------------------------------|-----------------------------------------------------------------------------|---------------------------------------------------------------------------------------|---------------------------|----------|----------|----------|----------|----------|----------|----------|----------|---|
|    | A           | В                            |                                                                             |                                                                                       |                           |          |          |          |          |          |          |          |          |   |
| 1  |             |                              |                                                                             |                                                                                       |                           |          |          |          |          |          |          |          |          |   |
| 2  |             | Goals Data En                | try                                                                         |                                                                                       | Back to introduction      |          |          |          | Save     | Goals a  | nd Conti | nue      |          |   |
| 3  |             |                              |                                                                             |                                                                                       |                           |          |          |          |          |          |          |          |          |   |
| 4  | Code, Nar   | me and Sector columns are re | equired fields hence value must be e<br>supplied. Rows with existing data f | ntered. Position column automatically takes the<br>rom the system can not be deleted. | row number if no value is |          |          |          |          |          |          |          |          |   |
| 5  |             |                              |                                                                             |                                                                                       |                           |          |          |          |          |          |          |          |          |   |
| 6  | <u>Code</u> | Name                         | Description                                                                 | Position                                                                              | Sector 1                  | Sector 2 | Sector 3 | Sector 4 | Sector 5 | Sector 6 | Sector 7 | Sector 8 | Sector 9 |   |
| 52 | 3           |                              |                                                                             | 46                                                                                    | 5                         |          |          |          |          |          |          |          |          |   |
| 53 |             |                              |                                                                             |                                                                                       |                           |          |          |          |          |          |          |          |          |   |
| 54 |             |                              |                                                                             |                                                                                       |                           |          |          |          |          |          |          |          |          |   |
| 55 |             |                              |                                                                             |                                                                                       |                           |          |          |          |          |          |          |          |          |   |
| 56 |             |                              |                                                                             |                                                                                       |                           |          |          |          |          |          |          |          |          |   |
| 57 |             |                              |                                                                             |                                                                                       |                           |          |          |          |          |          |          |          |          |   |
| 58 |             |                              |                                                                             |                                                                                       |                           |          |          |          |          |          |          |          |          |   |
| 59 |             |                              |                                                                             |                                                                                       |                           |          |          |          |          |          |          |          |          |   |

Figure 73: Data entry error found on the results framework template

- **Step 16.** Make the necessary edits/changes and save the file.
- **Step 17.** If there are no errors, you can import this Results Framework file to IPRT. Refer to the next section for the importing process.

### 4.4.1.2 Importing Results Framework

**Step 1.** To import an edited results framework template file, go to the National Plan > Results Framework section.

Step 2. Click the "Results Framework" under the "Import from Template" section, as shown in Figure 74 below

|                                                                                                    |                                                |                                                                                      |                                                                                                    |                                                                                                    |                                                                                                    | fikru2@un.org                                                                                                    | English (United States)                   |  |
|----------------------------------------------------------------------------------------------------|------------------------------------------------|--------------------------------------------------------------------------------------|----------------------------------------------------------------------------------------------------|----------------------------------------------------------------------------------------------------|----------------------------------------------------------------------------------------------------|----------------------------------------------------------------------------------------------------|-------------------------------------------|--|
| COUNTI                                                                                                    | RY                                             |                                                                                      |                                                                                                    |                                                                                                    |                                                                                                    |                                                                                                    | a                                         |  |
| DEMO National Development Plan NDP-II 2021-2026<br>2020/21- 2023/24<br>Baseline year: 2019/2020 Planning Interval; Annually<br>DEMO National Development Plan NDP-II 2021-2026 |                                                |                                                                                      |                                                                                                    |                                                                                                    |                                                                                                    |                                                                                                    |                                           |  |
|                                                                                                    | Сору                                           | CSV                                                                                  | Print                                                                                                    |                                                                                                    |                                                                                                    | Search                                                                                                    | Import From Template<br>Results Framework |  |
| 11 Tan                                                                                                    | get (Output)                                   |                                                                                      |                                                                                                    | 14                                                                                                    | Indicator                                                                                                    |                                                                                                    | Monitoring                                |  |
|                                                                                                    | COUNT<br>D National I<br>Baseline yea<br>-2026 | COUNTRY<br>D National Developm<br>2020/2<br>Baseline year: 2019/2021<br>2026<br>Copy | COUNTRY<br>D National Development PI<br>2020/21-2023/2<br>Baseline year: 2019/2020 Plannin<br>2026<br>Copy CSV | COUNTRY<br>D National Development Plan NDP-<br>2020/21-2023/24<br>Baseline year: 2019/2020 Planning Interval; A<br>2026 | COUNTRY<br>D National Development Plan NDP-II 2021-21<br>2020/21-2023/24<br>Baseline year: 2019/2020 Planning Interval; Annually<br>2026 | COUNTRY D National Development Plan NDP-II 2021-2026 2020/21- 2023/24 Baseline year: 2019/2020 Planning Interval; Annually 2026 Copy CSV Print |                                           |  |

Figure 74: Opening the Results Framework importing wizard

Step 3. You will be redirected to Figure 75 below.

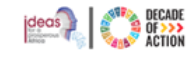

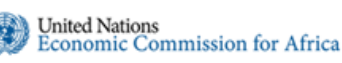

| Import : Policy Matrix                                                                                                    |                                                                           |                              |                       | =                                                                                                    |
|----------------------------------------------------------------------------------------------------|---------------------------------------------------------------------------|------------------------------|-----------------------|----------------------------------------------------------------------------------------------------|
| 1<br>Step 1<br>Instruction<br>Purpose                                                                                                    | 2<br>Step 2<br>Upload File                                                | 3<br>Step 3<br>Import Result | 3<br>Step 4<br>Ficiah | Important Notice:<br>• A template file can only be imported once.<br>• Before importing, please make sure that the template has<br>no errors on the "General" worksheet.<br>• Only new or edited records will be ignored.<br>• Only new template you downloaded (modified) which has<br>macro-enabled excel file ("xtsm) is supported. |
| This wizard will guide you to import data from an<br>This is an import for policy matrix of a National I<br>Click on Next to start process. | excel template that you've downloaded and modified.<br>Plan.<br>Section 1 | <b>A</b>                     | Cancel                | Section B                                                                                                    |

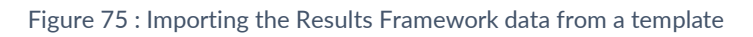

- Section A. This screen is a wizard to guide you through the step-by-step procedure to import data from an Excel template. Click the "Next" option to start importing.
- Section B. Here, you will find a brief description and notes regarding the data being imported. Ensure that the file you are importing satisfies the specified rules.
- **Step 4.** Click **"Next"**, as shown in Figure 75 above.
- **Step 5.** Choose and upload the edited **Results Framework** template file.

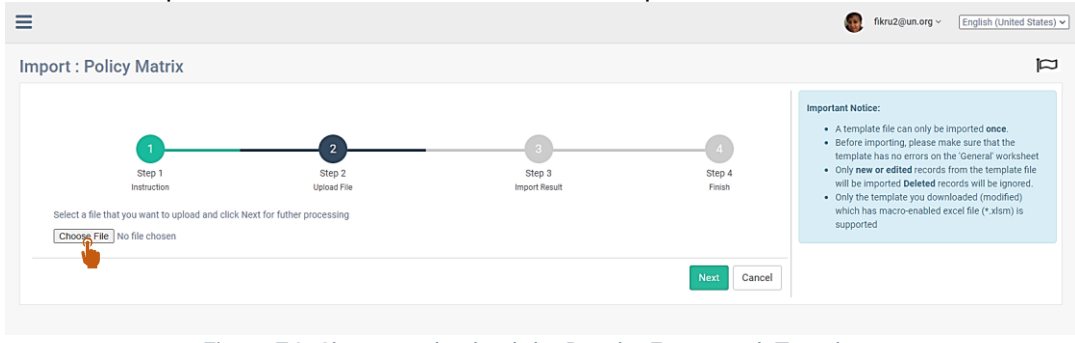

Figure 76: Choose and upload the Results Framework Template

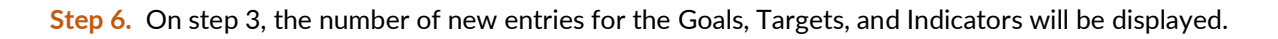

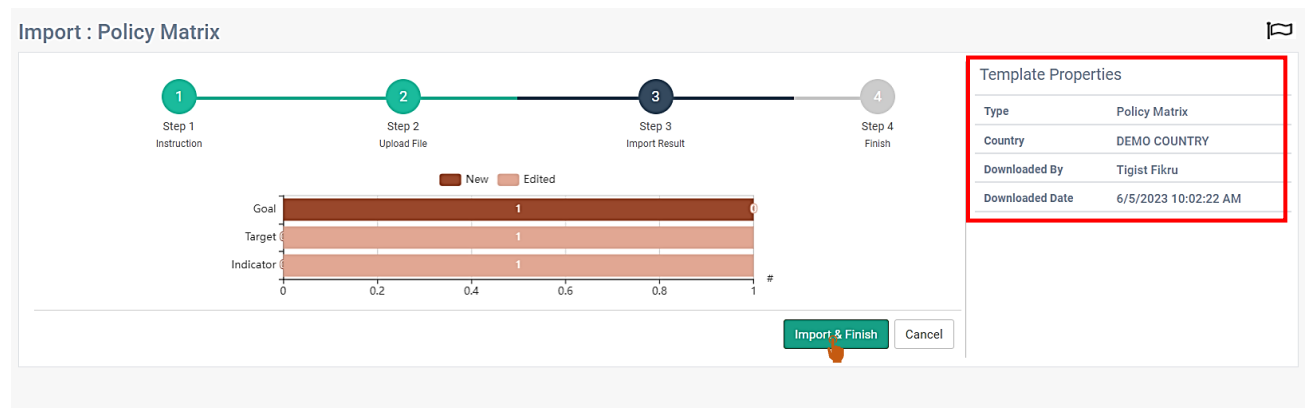

Figure 77: Import & Finish the Results Framework template.

Step 7. Note the template properties on the right side of the figure. If all information is correct, click Import & Finish.Step 8. When the template is imported with no errors, the screen below will be displayed.

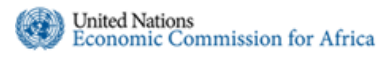

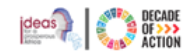

**Step 9.** On the right side of the screen, you can see the details and status of the imported template as shown in Figure 78 below.

| mport : Policy Matrix      |                                          |     |               |        |                 | F                    |
|----------------------------|------------------------------------------|-----|---------------|--------|-----------------|----------------------|
| Data imported Successfully |                                          |     |               |        | Template Proper | ties                 |
|                            |                                          |     |               |        | Туре            | Policy Matrix        |
| 0                          | 2                                        |     |               | 4      | Country         | DEMO COUNTRY         |
| Step 1                     | Step 1 Step 2<br>Instruction Upload File |     | Step 3        | Step 4 | Downloaded By   | Tigist Fikru         |
| Instruction                |                                          |     | Import Result | Finish | Downloaded Date | 6/5/2023 10:02:22 AM |
|                            |                                          | New | Edited        |        | Imported By     | Tigist Fikru         |
|                            | Geal                                     | 1   | 0             |        | Imported Date   | 6/5/2023 12:24:39 PM |
|                            | ovar                                     |     |               |        | Status          | Success              |
|                            | Target                                   | 0   | 1             |        |                 |                      |
|                            | Indicator                                | 0   | 1             |        |                 |                      |
|                            | Total                                    | 1   | 2             |        |                 |                      |
|                            |                                          |     |               | Close  |                 |                      |
|                            |                                          |     |               |        |                 |                      |

Figure 78: Results Framework template imported successfully.

# 4.4.2 Downloading and Importing Alignment Template

### 4.4.2.1 Downloading Alignment Template

- **Step 1.** If you have thepermission to download or import templates, a dropdown arrow will appear; click the arrow to download the Alignment template as indicated in Figure 79 below.
- **Step 2.** Click "**Alignment**" located under "Download Template" to download the file.

| esults Framework : DEMO COUR                                              | JTRY                       | ,                           |                              |                                       |          |           |            | ic                                        |
|---------------------------------------------------------------------------|----------------------------|-----------------------------|------------------------------|---------------------------------------|----------|-----------|------------|-------------------------------------------|
| DEMO Nation<br>Baselin<br>DEMO National Development Plan NDP-II 2021-2026 | nal Dev<br>e year: 20      | velopn<br>2020/2<br>319/202 | nent F<br>1-2023<br>0 Planni | Plan NDP-I<br>/24<br>ing Interval; Ar | l 2021-2 | 026       | Mainta     | In Framework                              |
| Show 10 ~ entries                                                         |                            | Сору                        | CSV                          | Print                                 |          |           | Search:    | Import From Template<br>Results Framework |
| Goal (Objective)                                                          | Target                     | (Output)                    | )                            |                                       | 11       | Indicator |            | Alignment<br>Monitoring                   |
| 00001 - Agro-Industrialisation                                            | 1 - Agro-Industrialisation |                             |                              |                                       |          | No data   | Evaluation |                                           |

Figure 79: Downloading Alignment template

- Step 3. The template will be downloaded in Excel format.
- Step 4. Before editing to enable the excel file refer to <u>Unblocking the Excel File for Data Entry Option 1</u> above or follow the steps below.
- Step 5. Open the file to view and make changes. The Excel will open as shown in Figure 80 below.
- Step 6. To start editing the template, click "Enable Editing" option located at the top-right corner of the Excel screen.

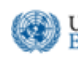

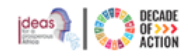

| PROTECTED VIEW This file has been verified by Microsoft Defender Advanced                                                                                                    | Threat Protection and it has                             | ver Help Foxit Reader PDF Acrobat ArcGIS n't detected any threats. If you need to edit this file, click enable editing                      | Enable Editing                      |                                                                                                    |  |  |  |  |  |  |  |
|----------------------------------------------------------------------------------------------------|----------------------------------------------------------|----------------------------------------------------------------------------------------------------|-------------------------------------|----------------------------------------------------------------------------------------------------|--|--|--|--|--|--|--|
| • : × × fr                                                                                                    |                                                          |                                                                                                    |                                     |                                                                                                    |  |  |  |  |  |  |  |
| B C D E                                                                                                    | F G                                                      | рира ра                                                                                                    | K   L                               | M N O P                                                                                                    |  |  |  |  |  |  |  |
| ECA ECA                                                                                                    | Economic C                                               | Commission for Africa                                                                                                    |                                     |                                                                                                    |  |  |  |  |  |  |  |
| IPRT Agenda and N                                                                                                    | IDP Alignment                                            | Import Template                                                                                                    |                                     |                                                                                                    |  |  |  |  |  |  |  |
| Purpose:<br>This temptate is used for offine data entry of national policy matrix of a country that will eventually be imported into the SDG Toolikt.                                                           |                                                          |                                                                                                    |                                     |                                                                                                    |  |  |  |  |  |  |  |
| Important Notice:<br>This temptate requires that the user enables Macro to execute in Excel. The<br>button at the top bar. Please note that some features and functions of Excel                                | user must enable Macro in<br>will be disabled to prevent | order to fully use this template. Please click on the Enable Content<br>accidental data modification and to enforce strict data validation. |                                     |                                                                                                    |  |  |  |  |  |  |  |
| You must evade macro is order to use this template. Please cick on the Exable Content button at the top bar. The Go to<br>Goals, Targets and Indicators buttons will not respond unless Excel Macro is evabled. |                                                          |                                                                                                    |                                     |                                                                                                    |  |  |  |  |  |  |  |
| Getting Started:<br>Once Macro is enabled in Excel, click on one of the Go to Buttons below to<br>on any one of the sections listed below.                                                                      | o use this template. The da                              | la entry does not have dependency therefore, you can start data entry                                                                       |                                     |                                                                                                    |  |  |  |  |  |  |  |
| SDG GOALS <> NDP ALIGNMENT ENTRY                                                                                                    |                                                          | SDG TARGETS <> NDP ALIGNMENT ENTRY                                                                                                    |                                     | SDG INDICATORS <> NDP ALIGNMENT ENTRY                                                                                    |  |  |  |  |  |  |  |
| SDG Goals $\rightsquigarrow$ NDP Goals alignment data entry process.                                                                                                    |                                                          | SDG Targets <> NDP Targets alignment data entry process.                                                                                    |                                     | ${\rm SDG}\ {\rm indicators} \rightsquigarrow {\rm NDP}\ {\rm Indicators}\ {\rm alignment}\ {\rm data\ entry\ process}.$ |  |  |  |  |  |  |  |
| Go to SDG ↔ NDP Goals                                                                                                    |                                                          | Go to SDG <> NDP Targets                                                                                                    |                                     | Go to SDG <→ NDP Indicators                                                                                              |  |  |  |  |  |  |  |
|                                                                                                    |                                                          |                                                                                                    |                                     |                                                                                                    |  |  |  |  |  |  |  |
| AGENDA 2063 GOALS <> NDP ALIGNMENT ENTRY                                                                                                    |                                                          | AGENDA 2063 TARGETS <> NDP ALIGNMENT ENTRY                                                                                                  |                                     | AGENDA 2063 INDICATORS <> NDP ALIGNMENT ENTRY                                                                            |  |  |  |  |  |  |  |
| Agenda 2063 Goals ≺→ NDP Goals alignment data entry process.                                                                                                    |                                                          | Agenda 2063 Targets 🖘 NDP Targets alignment data entry<br>process.                                                                          |                                     | Agenda 2063 Indicators <-> NDP Indicators alignment data entry process.                                                  |  |  |  |  |  |  |  |
| Go to Agenda 2063 ↔ NDP Goals                                                                                                    |                                                          | Go to Agenda 2063 -> NDPTargets                                                                                                    | Go to Agenda 2063 <> NDP Indicators |                                                                                                    |  |  |  |  |  |  |  |
|                                                                                                    |                                                          |                                                                                                    |                                     |                                                                                                    |  |  |  |  |  |  |  |
|                                                                                                    |                                                          |                                                                                                    |                                     |                                                                                                    |  |  |  |  |  |  |  |

Figure 80: Downloaded Alignment template file

**Step 7.** Next, click "**Enable Content**" option as shown in Figure 81 below.

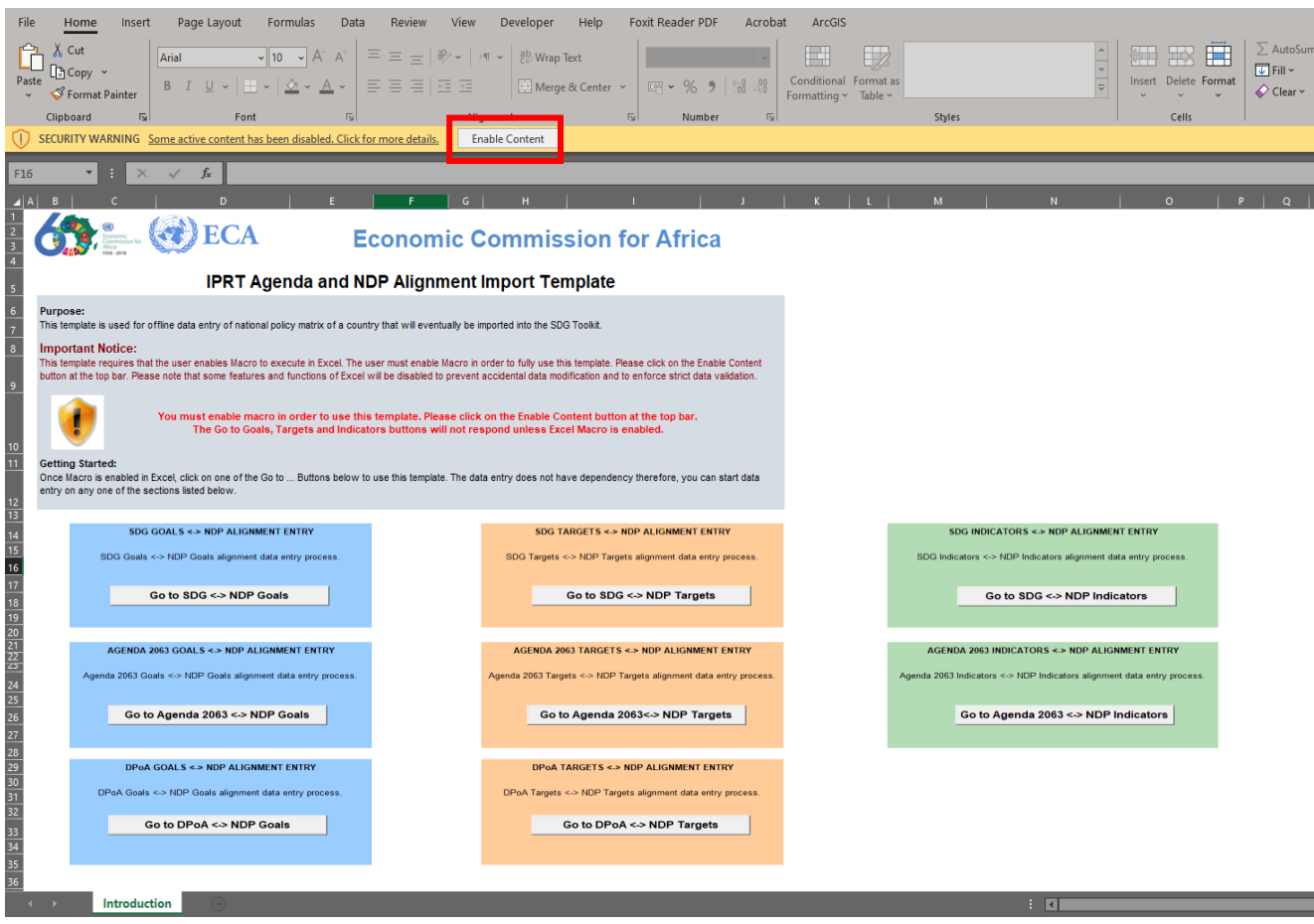

Figure 81:Enable Content to start editing the Alignment template file

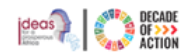

- **Step 8.** In the alignment template, you can align the Agenda and DPoA Goals, Targets, and Indicators to the NDP Goals, Targets, and Indicators.
- Step 9. As shown in Figure 81 above, click on one of the options to go to the Excel sheet where you can start your alignment entry.

| <ul> <li>I × ✓ fr G1 - End poverty in all its forms ev</li> </ul>                                                                          | erywhere                                         |                                                                         |                                                                    |                          |                                                                                                    |                                                                                                    |                                          |
|----------------------------------------------------------------------------------------------------|--------------------------------------------------|-------------------------------------------------------------------------|--------------------------------------------------------------------|--------------------------|----------------------------------------------------------------------------------------------------|----------------------------------------------------------------------------------------------------|------------------------------------------|
| A                                                                                                    | B                                                | с                                                                       | D                                                                  | E                        | F                                                                                                    | G                                                                                                    | н                                        |
| SDG Goals vs NDP Goals Alignmen                                                                                                    | t Data Entry                                     | /                                                                       |                                                                    |                          |                                                                                                    | Validate                                                                                             | Back to introduction                     |
| igenda item selection, is Priority and is Aligned are required fields hence value n<br>automatically copy the agenda item information such | sust be entered. If is a<br>as the selected ager | Aligned is "No"<br>ida item, priori                                     | then Reason if not aligned fiel<br>by and is Aligned status. Align | d must be<br>nent infori | specified. Otherwise, NDP item and Alignment Level values must be specified. For a<br>nation that is already entered in the online system can not be modified. Rows with | genda item that has multiple item aligned, sele<br>existing data from the online stem can not be del | ting the NDP item selection will<br>ted. |
| refect. Goal                                                                                                    | Is this Goal a<br>priority for your<br>country?  | Is this Goal<br>aligned with<br>any of your,<br>national plan.<br>Goal? | Reason If Not Aligned                                              | Remark                   | Select NDP Goal                                                                                                    | Alignment Lovel                                                                                      | Alignment Remark                         |
| 21 , Forl mounty in all its forms autorobare                                                                                               | -                                                | Vas                                                                     |                                                                    |                          | 00001 Jam-Johstrialiation                                                                                                    | Fully Aligned                                                                                        | aeric is very important                  |
| z - Che poveror in an rosternis everywhere                                                                                                 |                                                  |                                                                         |                                                                    |                          | COOCA - Agro-Insussitioni                                                                                                    |                                                                                                    | agric is very important.                 |
|                                                                                                    |                                                  |                                                                         |                                                                    |                          |                                                                                                    |                                                                                                    |                                          |
|                                                                                                    |                                                  |                                                                         |                                                                    |                          |                                                                                                    |                                                                                                    |                                          |
|                                                                                                    |                                                  |                                                                         |                                                                    |                          |                                                                                                    |                                                                                                    |                                          |
|                                                                                                    |                                                  |                                                                         |                                                                    |                          |                                                                                                    |                                                                                                    |                                          |
|                                                                                                    |                                                  |                                                                         |                                                                    |                          |                                                                                                    |                                                                                                    |                                          |
|                                                                                                    |                                                  |                                                                         |                                                                    |                          |                                                                                                    |                                                                                                    |                                          |
|                                                                                                    |                                                  |                                                                         |                                                                    |                          |                                                                                                    |                                                                                                    |                                          |
|                                                                                                    |                                                  |                                                                         |                                                                    |                          |                                                                                                    |                                                                                                    |                                          |
|                                                                                                    |                                                  |                                                                         |                                                                    |                          |                                                                                                    |                                                                                                    |                                          |
|                                                                                                    |                                                  |                                                                         |                                                                    |                          |                                                                                                    |                                                                                                    |                                          |
|                                                                                                    |                                                  |                                                                         |                                                                    |                          |                                                                                                    |                                                                                                    |                                          |
|                                                                                                    |                                                  |                                                                         |                                                                    |                          |                                                                                                    |                                                                                                    |                                          |
|                                                                                                    |                                                  |                                                                         |                                                                    |                          |                                                                                                    |                                                                                                    |                                          |
|                                                                                                    |                                                  |                                                                         |                                                                    | 1                        |                                                                                                    |                                                                                                    |                                          |
| Introduction General SDGGoals SDGTargets S                                                                                                 | DGindicators A                                   | genda2063Go                                                             | #s Agenda2063Targets                                               | Agen                     | da2063indicators                                                                                                    |                                                                                                    |                                          |

Figure 82: Alignment template- SDG vs NDP alignments data entry

- **Step 10.** As shown in Figure 82 above, navigate to the different tabs and entry sections for the SDGs and Agenda 2063 Goals, Targets, and Indicators.
- **Step 11.** Once you enter all your data and save the file, to confirm there are no errors, go to the **General** tab or click **Validate** at the top.
- Step 12. If there are any errors on any section, they will be highlighted in red, as shown in Figure 83
- **Step 13.** To go to the error section, click the text link next to the red highlighted cell.
- **Step 14.** You will be redirected to the section in the Excel sheet where the error exists.

| SDG Goals vs NDP Goals Alignment                                                    | t Data Entr                                            | у                                                                     |                                 |             |                                                                                    | Validate                                             | Back to introduction             |
|-------------------------------------------------------------------------------------|--------------------------------------------------------|-----------------------------------------------------------------------|---------------------------------|-------------|------------------------------------------------------------------------------------|------------------------------------------------------|----------------------------------|
|                                                                                     |                                                        |                                                                       |                                 |             |                                                                                    |                                                      |                                  |
| Agenda item selection, Is Priority and Is Aligned are required fields hence value n | nust be entered. If Is                                 | Aligned is "No"                                                       | then Reason if not aligned fiel | d must be:  | specified. Otherwise, NDP item and Alignment Level values must be specified. For a | genda item that has multiple New Item aligned, selec | ting the NDP item selection will |
| automatically copy the agenda item information such                                 | as the selected age                                    | enda item, priorit                                                    | y and Is Aligned status. Align  | ment inforr | mation that is already entered in the online system can not be modified. Rows with | existing data from the online system can not be dele | ted.                             |
|                                                                                     |                                                        |                                                                       |                                 |             |                                                                                    |                                                      |                                  |
| Select Goal                                                                         | <u>Is this Goal a</u><br>priority for your<br>country? | Is this Goal<br>aligned with<br>any of your<br>national plan<br>Goal? | Reason If Not Aligned           | Remark      | Select NDP Goal                                                                    | Alignment Level                                      | Alignment Remark                 |
| G5 - Achieve gender equality and empower all women and girls                        | <b>~</b>                                               |                                                                       |                                 |             |                                                                                    |                                                      |                                  |
|                                                                                     |                                                        |                                                                       |                                 |             |                                                                                    |                                                      |                                  |
|                                                                                     |                                                        |                                                                       |                                 |             |                                                                                    |                                                      |                                  |
|                                                                                     |                                                        |                                                                       |                                 |             |                                                                                    |                                                      |                                  |

Figure 83: Error found in the alignment entry

- **Step 15.** Fix the errors on all sheets and save the file.
- **Step 16.** You can validate the data entry before saving by clicking the "**Validate**" option, as shown in Figure 83 above.
- **Step 17.** If there is still an error, you will be prompted with an error message **like** the one shown in Figure 84 below.

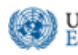

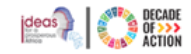

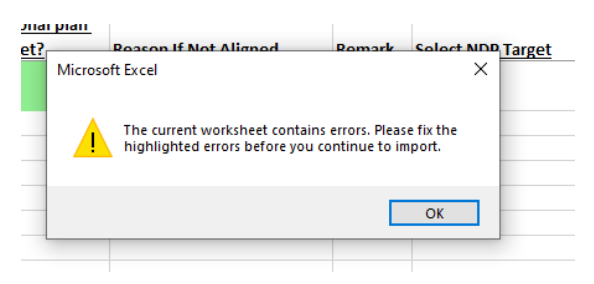

Figure 84: Error message prompt when validating

**Step 18.** Go back to the General tab and ensure all errors have been fixed. Once done you are now ready to import.

### 4.4.2.2 Importing Alignment Template

Step 1. To import an edited alignment template file, go to the National Plan > Results Framework section.Step 2. Click on "Alignment" under the "Import from Template" section, as shown in Figure 85 below.

|                                                    |                                     |                                                                                         |                   |                      | initia 2.80 milliong |                                                                                                    |
|----------------------------------------------------|-------------------------------------|-----------------------------------------------------------------------------------------|-------------------|----------------------|----------------------|----------------------------------------------------------------------------------------------------|
| esults Framework : DEM                             |                                     | ITRY                                                                                    |                   |                      |                      | al and a second second se |
| D<br>DEMO National Development Plan NDP-II         | EMO Nation<br>Baseline<br>2021-2026 | al Development Plan NDP-II<br>2020/21- 2023/24<br>year: 2019/2020 Planning Interval; An | 2021-20<br>nually | 026                  | Mainta               | ain Framework E   Download Template Results Framework Alignment Monitoring                                                                                                    |
| Show 10 v entries                                  |                                     | Copy CSV Print                                                                          |                   |                      | Search               | Evaluation<br>Import From Template<br>Results Framework<br>Alignment                                                                                                    |
| Goal (Objective)<br>00001 - Agro-Industrialisation | 17                                  | Target (Output) 1 - Agro-Industrialisation                                              | 14                | Indicator<br>No data |                      | More ling<br>Evaluation                                                                                                    |

Figure 85:Opening the Alignment template importing wizard

Step 3. You will be redirected to a screen as shown in Figure 86 below.

|                                                                                                    | Sectio                                                         | on A                    | Cancel           | Section B                                                                                                    |
|----------------------------------------------------------------------------------------------------|----------------------------------------------------------------|-------------------------|------------------|----------------------------------------------------------------------------------------------------|
| This wizard will guide you to import data f<br>This is an import for alignment of a Nation<br>Click on Next to start process. | rom an excel template that you've downloaded and r<br>al Plan. | modified.               |                  |                                                                                                    |
| Step 1<br>Instruction                                                                                                    | Step 2<br>Upload File                                          | Step 3<br>Import Result | Step 4<br>Finish | template has no errors on the 'General' workshe<br>Only new or edited records from the template fi<br>will be imported. Deleted records will be ignore<br>Only the template you downloaded (modified)<br>which has macro-enabled excel file (*.xism) is<br>supported. |
| 0                                                                                                    |                                                                |                         |                  | Important Notice:<br>• A template file can only be imported once.<br>• Before importing, please make sure that the                                                                                                    |
| ort : Alignment                                                                                                    |                                                                |                         |                  |                                                                                                    |

Figure 86: Importing Alignment data from a template

- Section A. This screen is a wizard to guide you through the step-by-step procedure to import data from an Excel template. Click the "Next" option to start importing.
- Section B. Here, you'll find a brief description and notes regarding the data being imported. Ensure that the file you are importing satisfies the specified rules.

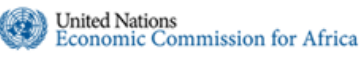

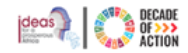

- Step 4. Click Next", as shown in Figure 86 above.
- Step 5. Choose and upload the edited Alignment template file.

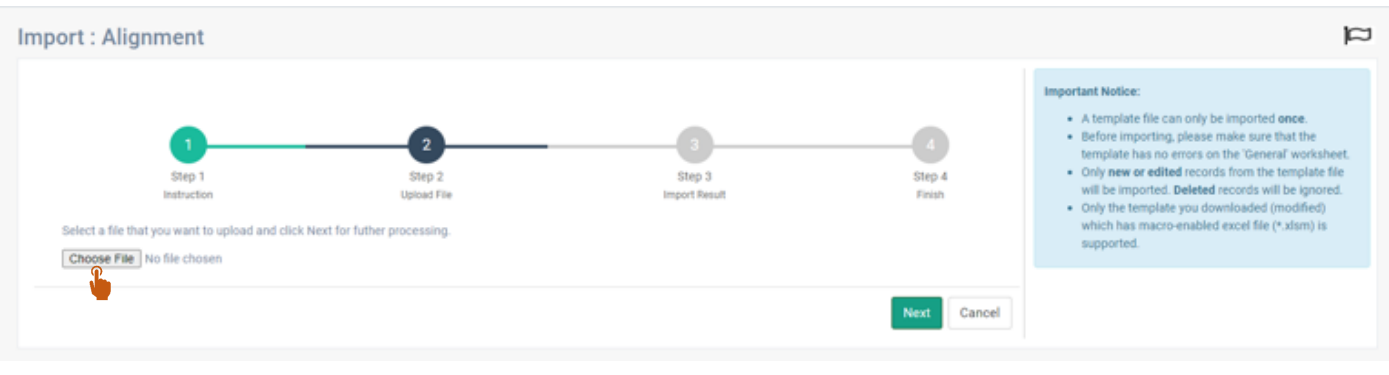

Figure 87: Choose and upload the Alignment Template

**Step 6.** In step 3, the number of new alignment entries for SDG and Agenda2063 Goals, Targets, and Indicators added to the file will be displayed.

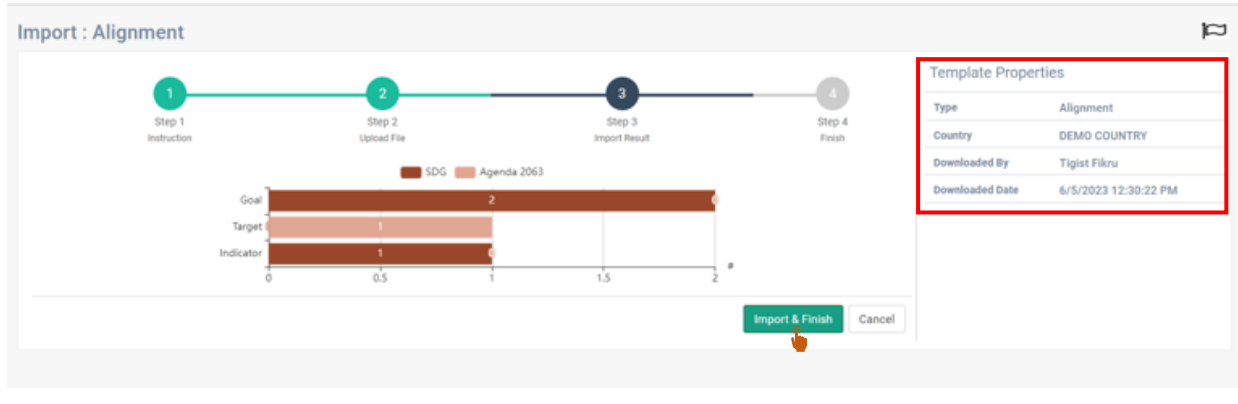

Figure 88: Import & Finish the Alignment template

- Step 7. Note the template properties on the right-side of the figure. If all information is correct, click "Import & Finish".
- **Step 8.** When the template is imported with no errors, the screen below will be displayed.
- Step 9. On the right side of the screen, you can see the details and status of the imported template as shown in Figure 89 below.

| mport : Alignment          |             |     |               |        |       |                 |                      | p |
|----------------------------|-------------|-----|---------------|--------|-------|-----------------|----------------------|---|
| Data Imported Successfully |             |     |               |        |       | Template Proper | ties                 | ٦ |
|                            |             |     |               |        |       | Туре            | Alignment            |   |
| <b>0</b>                   | 2           |     |               |        |       | Country         | DEMO COUNTRY         |   |
| Step 1                     | Step 2      |     | Step 3        | Step 4 |       | Downloaded By   | Tigist Fikru         |   |
| Instruction                | Upload File |     | Import Result | Finish |       | Downloaded Date | 6/5/2023 12:30:22 PM |   |
|                            |             | 506 | Apenda 20063  |        |       | Imported By     | Tigist Fikru         |   |
|                            | Goal        | 2   | 0             |        |       | Imported Date   | 6/6/2023 8:31:38 AM  |   |
|                            |             |     |               |        |       | Status          | Success              |   |
|                            | Target      | 0   | 1             |        |       |                 |                      | _ |
|                            | Indicator   | 1   | 0             |        |       |                 |                      |   |
|                            |             |     |               |        |       |                 |                      |   |
|                            |             |     |               |        | Close |                 |                      |   |
|                            |             |     |               |        |       |                 |                      |   |

Figure 89: Alignment template imported successfully

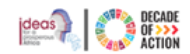

# 4.4.3 Downloading and Importing Monitoring Template

4.4.3.1 Downloading Monitoring Template

United Nations

Step 1. If you have the permission to download or import templates, a dropdown arrow will appear. Click the arrow to Download the Monitoring template, as shown in Figure 90 below.

|                                                                           |                                    |                         |                                          |           |           | fikru2@un.org | English (United States                                                                        |  |
|---------------------------------------------------------------------------|------------------------------------|-------------------------|------------------------------------------|-----------|-----------|---------------|-----------------------------------------------------------------------------------------------|--|
| esults Framework : DEMO COUI                                              | NTRY                               |                         |                                          |           |           |               | 괴                                                                                             |  |
| DEMO Nation<br>Baselin<br>DEMO National Development Plan NDP-II 2021-2026 | nal Develo<br>203<br>e year: 2019/ | 20/21- 202<br>2020 Plan | t Plan NDP<br>23/24<br>nning Interval; . | II 2021-2 | 026       | Mainta        | in Framework<br>Download Template<br>Results Framework<br>Alignment<br>Monit Ang<br>Evalue on |  |
| Show 10 v entries                                                         | C                                  | opy CS                  | V Print                                  |           |           | Search:       | Import From Template<br>Results Framework                                                     |  |
| Goal (Objective)                                                          | Target (Ou                         | tput)                   |                                          | 44        | Indicator |               | Alignment<br>Monitoring                                                                       |  |
| 00001 - Agro-Industrialisation                                            | 1 - Agro-Industrialisation No data |                         |                                          |           | No data   | Evaluation    |                                                                                               |  |

Figure 90: Downloading Monitoring template

- Step 2. Click "Monitoring" located under "Download Template" to download the file.
- Step 3. The template will be downloaded in Excel format
- Step 4. Before editing to enable the excel file refer to Unblocking the Excel File for Data Entry Option above or follow the steps below.
- **Step 5.** Open the file to view and make changes. The Excel file will be opened as shown in Figure 91 below.
- Step 6. To start editing the template, click on the "Enable Editing" option located at the top-right corner of the Excel screen.

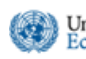

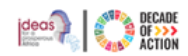

| File | Home       | Insert                                         | Page Layout           | Formulas             | Data                    | Review                   | View                      | Developer                     | Help                      | Foxit Reade                     | er PDF                 | Acrobat               | ArcGIS           |                  |      |
|------|------------|------------------------------------------------|-----------------------|----------------------|-------------------------|--------------------------|---------------------------|-------------------------------|---------------------------|---------------------------------|------------------------|-----------------------|------------------|------------------|------|
| 0    | PROTECTED  | VIEW This f                                    | ile has been verified | Lby Microsoft De     | fender Ad               | vanced Threa             | at Protection             | and it hasn't                 | detected any              | y threats. If you r             | need to ea             | dit this file, cli    | k enable editing | Enable Editing   |      |
| A1   | ~          | : ×                                            | √ fx                  |                      |                         |                          |                           |                               |                           |                                 | _                      |                       |                  |                  |      |
|      | . в        | с                                              |                       | D                    |                         | E                        |                           | F                             | G                         | н                               | 1                      | 1                     |                  | J                | к    |
| 1    | 16         | (ii)                                           | (2)                   |                      |                         |                          |                           |                               |                           |                                 |                        |                       |                  |                  |      |
| 3    |            | Economic<br>Commissio<br>Africa<br>1958 - 2018 | n for                 | ECA                  |                         |                          | Eco                       | nomi                          | ic Co                     | ommis                           | ssio                   | on for                | • Afric          | а                |      |
| 4    |            |                                                |                       | IPR                  | RT Mo                   | onitori                  | ing Ta                    | rgets                         | Impor                     | t Templ                         | ate                    |                       |                  |                  |      |
| 6    | Purpose:   |                                                |                       |                      |                         |                          | -                         | -                             |                           |                                 |                        |                       |                  |                  |      |
| 7    | This temp  | ate is used                                    | for offline data en   | ry of national p     | olicy matr              | ix of a cour             | try that will             | eventually b                  | e imported                | into the SDG 1                  | l oolkit.              |                       |                  |                  |      |
| 8    | Important  | Notice:                                        | that the same and     | blas Massa da s      |                         | Event The                |                           | anabla Maa                    |                           | e fulle une thin                |                        | Diseas ali            | de en the Engli  | a Cantant button |      |
| 9    | at the top | bar. Please                                    | note that some fe     | atures and fund      | tions of E              | excel will be            | disabled to               | prevent acc                   | idental dat               | a modification a                | and to en              | force strict d        | ata validation.  | e Content button |      |
|      |            |                                                | You must              | enable macro<br>to M | o in order<br>onitoring | to use thi<br>/Evaluatio | s template<br>n buttons v | . Please cli<br>vill not resp | ck on the l<br>cond unles | Enable Conter<br>is Excel Macro | nt buttor<br>o is enal | n at the top<br>bled. | bar. The Go      |                  |      |
| 10   | C - W      |                                                |                       |                      |                         |                          |                           |                               |                           |                                 |                        |                       |                  |                  |      |
|      | Once Mac   | ro is enable                                   | d in Excel, click o   | in Go to Monito      | ring butto              | n to use thi             | s template.               |                               |                           |                                 |                        |                       |                  |                  |      |
| 12   |            |                                                |                       |                      |                         |                          |                           |                               |                           |                                 |                        |                       |                  |                  |      |
| 14   |            |                                                |                       |                      |                         | Moni                     | toring Tar                | get ENTRY                     |                           |                                 |                        |                       |                  |                  |      |
| 15   |            | New Ind                                        | icators can't be a    | dded in this terr    | nplate. Ind             | icators mus              | st be popula              | ited in the sy                | /stem to st               | art the monitori                | ing target             | t data entry p        | process.         |                  |      |
| 17   |            |                                                |                       |                      |                         |                          |                           |                               |                           |                                 |                        |                       |                  |                  |      |
| 18   |            |                                                |                       |                      |                         |                          |                           | -                             |                           |                                 |                        |                       |                  |                  |      |
| 20   |            |                                                |                       |                      |                         | Goto                     | o Monitor                 | ring                          |                           |                                 |                        |                       |                  |                  |      |
| 21   |            |                                                |                       |                      |                         |                          |                           |                               |                           |                                 |                        |                       |                  |                  |      |
| 23   |            |                                                |                       |                      |                         |                          |                           |                               |                           |                                 |                        |                       |                  |                  |      |
| 25   |            |                                                |                       |                      |                         |                          |                           |                               |                           |                                 |                        |                       |                  |                  |      |
| 26   |            |                                                |                       |                      |                         |                          |                           |                               |                           |                                 |                        |                       |                  |                  |      |
| 28   |            |                                                |                       |                      |                         |                          |                           |                               |                           |                                 |                        |                       |                  |                  |      |
| 29   |            | Introductiv                                    | an A                  |                      |                         |                          |                           |                               |                           |                                 |                        |                       |                  |                  | : 71 |
|      |            |                                                |                       |                      |                         |                          |                           |                               |                           |                                 |                        |                       |                  |                  |      |

Figure 91: Downloaded Monitoring template file

**Step 7.** Next, click "**Enable Content**" option as shown in Figure 92 below.

| SFCIIBITY WARNING Some artive content has been disabled. Click for more details.     Frankle Content                                                                                                    |
|----------------------------------------------------------------------------------------------------|
|                                                                                                    |
|                                                                                                    |
| Economic Commission for Africa                                                                                                    |
| s IPRT Monitoring Targets Import Template                                                                                                    |
| Purpose: This template is used for offline data entry of national policy matrix of a country that will eventually be imported into the SDG Toolkit. 7                                                                                                    |
| 8 Important Notice:<br>This template requires that the user enables Macro to execute in Excel. The user must enable Macro in order to fully use this template. Please click on the Enable Content button<br>at the top bar. Please note that some features and functions of Excel will be disabled to prevent accidental data modification and to enforce strict data validation. |
| You must enable macro in order to use this template. Please click on the Enable Content button at the top bar. The Go to Monitoring/Evaluation buttons will not respond unless Excel Macro is enabled.                                                                                                    |
| Getting Started:           2         Once Macro is enabled in Excel, click on Go to Monitoring button to use this template.                                                                                                    |
| 3 Manitoring Target ENTDY                                                                                                    |
| 14 monitoring ranger Linitat                                                                                                    |
| 16 New Indicators can't be added in this template. Indicators must be populated in the system to start the monitoring target data entry process.                                                                                                    |
| 20<br>21                                                                                                    |
|                                                                                                    |
|                                                                                                    |

Figure 92: Enable Content to start editing the Monitoring template file

- Step 8. You can now start working on the Monitoring target entry. As you can see on the highlighted section, the result framework should be completed in IPRT, to start the monitoring target data entry process.
   Step 9. Click "Go to Monitoring". You will be redirected to the Excel sheet where you can start the entry.
- Step 9. Click "Go to Monitoring". You will be redirected to the Excel sheet where you can start the entry.

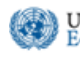

### INTEGRATED PLANNING AND REPORTING TOOLKIT

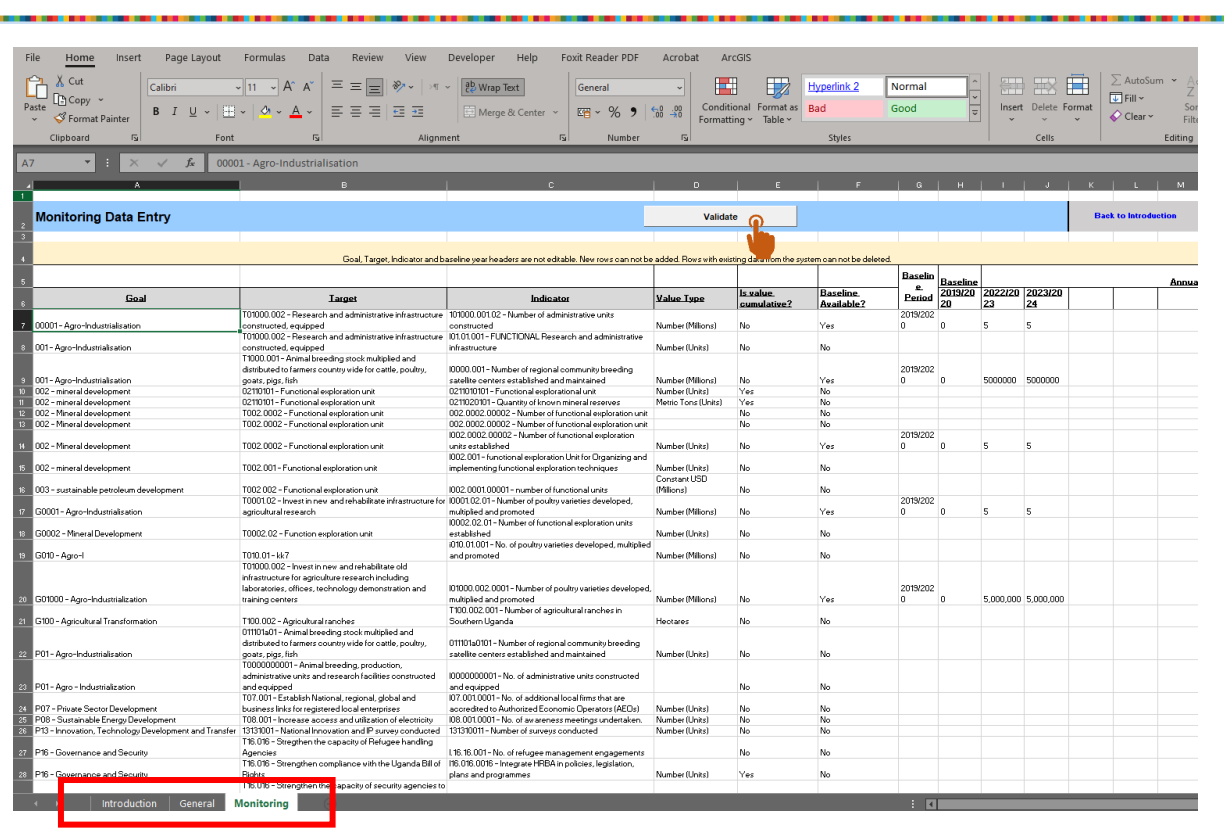

Figure 93: Monitoring template - monitoring data entry

- **Step 10.** As shown in Figure 93 above, navigate to the different sheet tabs.
- Step 11. Once you input any data, go to the General sheet or click on Validate as shown in Figure 93 above to confirm there are no errors.
- Step 12. If there are errors in the entry, the middle column will be highlighted in red.

| ▲ A                    | В                                                                           |                         |  |
|------------------------|-----------------------------------------------------------------------------|-------------------------|--|
| 1                      |                                                                             |                         |  |
| 2 Country              | DEMO COUNTRY                                                                |                         |  |
| 3 NDP Name             | DEMO National Development Plan NDP-II 2021-2026                             |                         |  |
| 4 NDP Language         | en                                                                          |                         |  |
| 5 Start Date           | 01/03/2020                                                                  |                         |  |
| 6 End Date             | 30/12/2024                                                                  |                         |  |
| 7 Monitoring Base Year | 2019/2020                                                                   |                         |  |
| 8 Version              | 1.0.1                                                                       |                         |  |
| 9                      |                                                                             |                         |  |
| 10                     |                                                                             |                         |  |
| 11                     |                                                                             |                         |  |
| 12                     |                                                                             |                         |  |
| 13                     |                                                                             |                         |  |
| 14                     |                                                                             |                         |  |
| Monitoring             | The Monitoring worksheet has no errors. You may proceed to import the file. | <u>Go to Monitoring</u> |  |
| 16                     |                                                                             |                         |  |
| 17                     |                                                                             |                         |  |
| 18                     |                                                                             |                         |  |
| 19                     |                                                                             |                         |  |
| 20                     |                                                                             |                         |  |
| 21                     |                                                                             |                         |  |
| 22                     |                                                                             |                         |  |

Figure 94: Green highlight indicates no errors in the monitoring data entry

**Step 13.** Fix any errors if found, and if there are no errors, you are now ready to import.

### 4.4.3.2 Importing Monitoring Template

**Step 1.** To import an edited monitoring template file, go to the National Plan > Results Framework section. **Step 2.** Click on the "**Monitoring**" option under the **"Import from Template"** section, as shown in Figure 95 below

DECADE

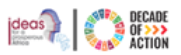

|                                                                        |         |                               |                                |                                   |           |           | fikru2@un.org ~ | English (United State                                                                           |
|------------------------------------------------------------------------|---------|-------------------------------|--------------------------------|-----------------------------------|-----------|-----------|-----------------|-------------------------------------------------------------------------------------------------|
| esults Framework : DEMO COU                                            | NTR     | Y                             |                                |                                   |           |           |                 | 리                                                                                               |
| DEMO Natio<br>Basel<br>DEMO National Development Plan NDP-II 2021-2026 | onal De | 2020/2<br>2020/2<br>2019/2020 | nent F<br>1- 2023,<br>9 Planni | Plan NDP-<br>24<br>ng Interval; A | II 2021-2 | 026       | Maintai         | n Framework<br>Download Template<br>Results Framework<br>Alignment<br>Monitoring<br>Creliceting |
| Show 10 ~ entries                                                      |         | Сору                          | CSV                            | Print                             |           |           | Search          | Import From Template<br>Results Framework                                                       |
| Goal (Objective)                                                       | Targe   | t (Output)                    |                                |                                   | ļh        | Indicator |                 | Monitoring                                                                                      |
| 00001 - Agro-Industrialisation                                         | 1 - Ag  | 1 - Agro-Industrialisation No |                                |                                   |           | No data   |                 | Evalution                                                                                       |

Figure 95: Opening the Monitoring template importing wizard

#### Step 3. You will be redirected to a screen as in Figure 96 below.

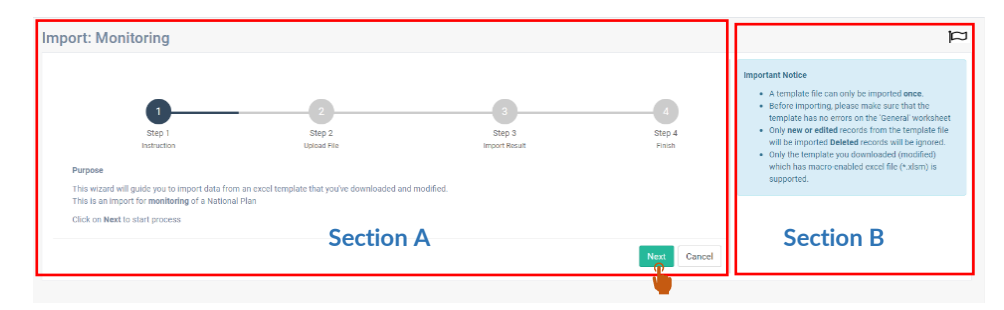

Figure 96: Importing Monitoring data from template

- Section A. This screen is a wizard to guide you through the step-by-step procedure to import data from an Excel template. Click the "Next" option to start importing.
- Section B. Here, you'll find a brief description and notes regarding the data being imported. Ensure that the file you are importing satisfies the specified rules.
- Step 4. Click "Next", as shown in Figure 96 above.
- **Step 5.** Choose and upload the edited **Monitoring** template file.

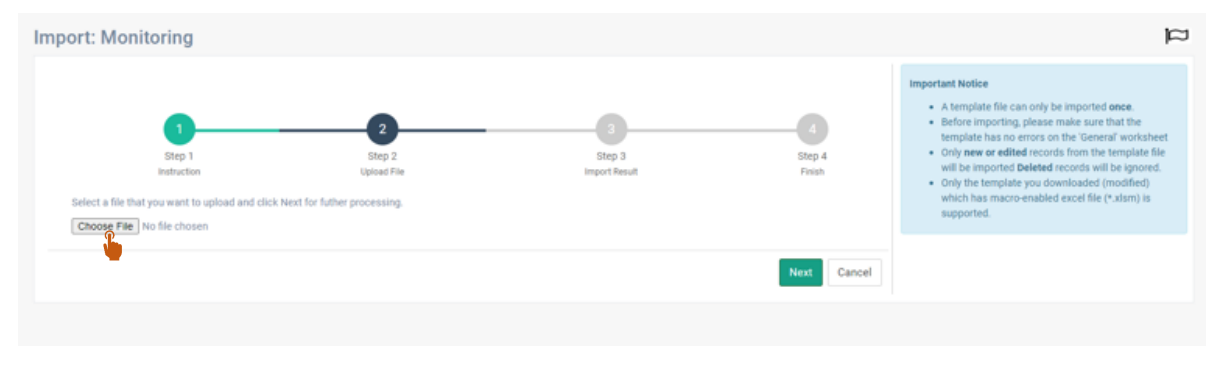

Figure 97: Choose and upload the Monitoring Template

**Step 6.** On step 3, the number of indicators with modified monitoring information will be displayed.

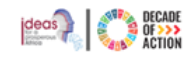

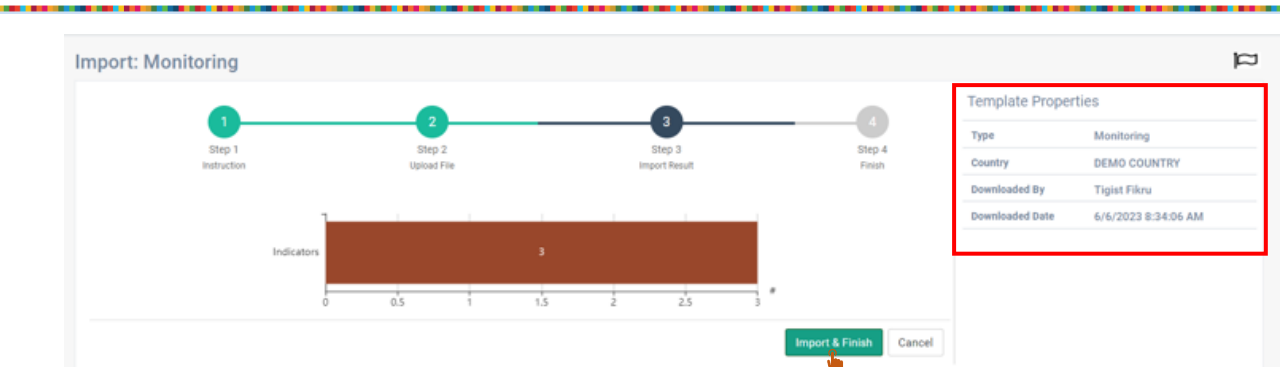

Figure 98: Import & Finish the Monitoring template

**Step 7.** Note the template properties on the right-side of the figure. If all information is correct, click "**Import & Finish**". **Step 8.** When the template is imported with no errors, the screen below will be displayed.

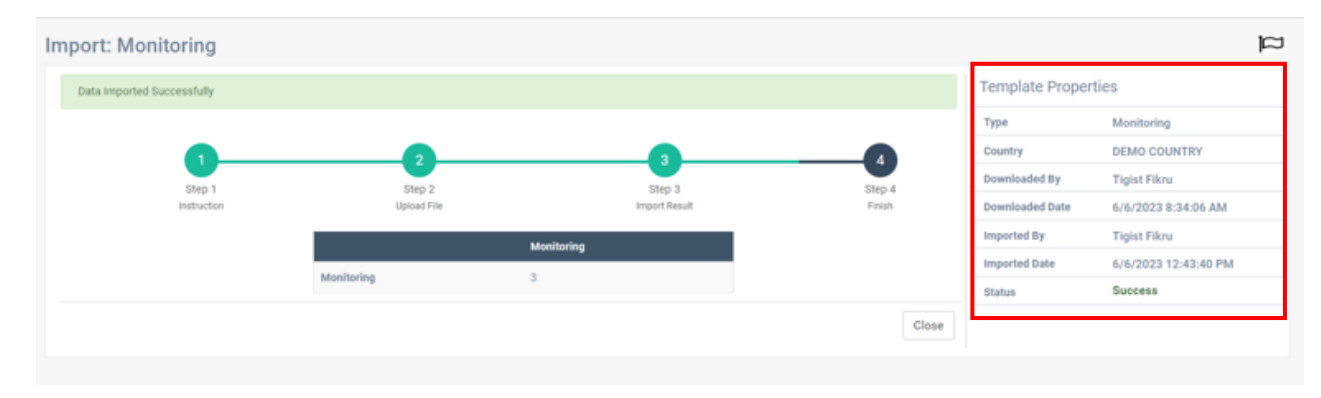

Figure 99: Monitoring template imported successfully

- Step 9. On the right side of the screen, you can see the details and status of the imported template as shown in Figure 99 above.
- 4.4.4 Downloading and Importing Evaluation Template

### 4.4.4.1 Downloading Evaluation Template

United Nations Economic Commission for Africa

**Step 1.** If you have the permission to download or import templates, a dropdown arrow will appear; click the arrow to Download the Evaluation template as shown in Figure 100 below.

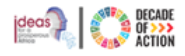

|                                                 |                                                                   |              | nkruz@un.org ~ | English (onited sta                    |
|-------------------------------------------------|-------------------------------------------------------------------|--------------|----------------|----------------------------------------|
| esults Framework : DEMO COUN                    | ITRY                                                              |              |                | ļ                                      |
| DEMO Nation                                     | nal Development Plan NDP-II 2021                                  | -2026        | Maintai        | n Framework 🛛 🛢 🔻                      |
| Baseline                                        | 2020/21- 2023/24<br>e year: 2019/2020 Planning Interval; Annually |              |                | Download Template<br>Results Framework |
| DEMO National Development Plan NDP-II 2021-2026 |                                                                   |              |                | Alignment<br>Monitoring                |
| Show 10 v entries                               | Copy CSV Print                                                    |              |                | Evaluation                             |
|                                                 |                                                                   |              | Search:        | Results Framework                      |
| Goal (Objective)                                | Target (Output)                                                   | 11 Indicator |                | Monitoring                             |
| 00001 - Agro-Industrialisation                  | 1 - Agro-Industrialisation                                        | No data      |                | Evaluation                             |

Figure 100: Downloading Evaluation template

- Step 2. Click "Evaluation" located under "Download Template" to download the file.
- Step 3. The template will be downloaded in Excel format.

United Nations Economic Commission for Africa

- Step 4. Before editing to enable the excel file refer to <u>Unblocking the Excel File for Data Entry Option 1</u> above or follow the steps below.
- Step 5. Open the file to view and make changes. The Excel will open as shown in Figure 101 below.
- **Step 6.** To start editing the template, click "**Enable Editing**" option located at the top-right corner of the Excel window.

| File                    | Home<br>PROTECTED VI                         | Insert<br>EW <u>This fil</u>           | Page Layout<br>e has been verified     | Formulas<br>by Microsoft De        | Data F                         | Review View<br>ced Threat Protecti       | Developer<br>on and it hasn't o      | Help<br>letected any         | Foxit Reader PDF                                 | Acrobat                                 | ArcGIS<br>enable editing.        | Enable Editing |   |
|-------------------------|----------------------------------------------|----------------------------------------|----------------------------------------|------------------------------------|--------------------------------|------------------------------------------|--------------------------------------|------------------------------|--------------------------------------------------|-----------------------------------------|----------------------------------|----------------|---|
| A1                      | -                                            | : ×                                    | √ fx                                   |                                    |                                |                                          |                                      | _                            | _                                                |                                         |                                  |                |   |
| ▲ A<br>1<br>2<br>3<br>4 |                                              | C<br>Economic<br>Africa<br>1958 - 2018 | 64 (Q)                                 | <sup>D</sup><br>ECA                |                                | Eco                                      | onomi                                | c Co                         | mmissi                                           | on for                                  | Africa                           | J              | к |
| 5                       |                                              |                                        |                                        | IPF                                | RT Eva                         | luation <b>F</b>                         | Results I                            | mport                        | Template                                         |                                         |                                  |                |   |
| 6<br>7                  | Purpose:<br>This templat                     | e is used f                            | or offline data ent                    | ry of evaluation                   | results of a (                 | country that will e                      | wentually be im                      | ported into t                | the SDG Toolkit.                                 |                                         |                                  |                |   |
| 8                       | Important N<br>This templat<br>at the top ba | lotice:<br>e requires<br>ir. Please r  | that the user ena<br>note that some fe | bles Macro to e<br>atures and func | execute in Ex<br>tions of Exce | ccel. The user mu<br>el will be disablec | ist enable Macr<br>I to prevent acci | o in order to<br>dental data | o fully use this templa<br>modification and to e | te. Please click<br>inforce strict data | on the Enable C<br>a validation. | ontent button  |   |
| 10                      |                                              |                                        | You must                               | enable macro                       | in order to<br>to Evaluati     | use this templa<br>ons button will       | ite. Please clic<br>not respond u    | k on the E<br>nless Exce     | nable Content butto<br>I Macro is enabled.       | on at the top ba                        | r. The Go                        |                |   |
| 11                      | Getting Sta                                  | rted:                                  |                                        |                                    |                                |                                          |                                      |                              |                                                  |                                         |                                  |                |   |
| 12                      | Once Macro                                   | is enabled                             | l in Excel, click o                    | n Go to Evalua                     | tion button to                 | use this templat                         | e.                                   |                              |                                                  |                                         |                                  |                |   |
| 13                      |                                              |                                        |                                        |                                    |                                | Evaluation R                             | esults ENTRY                         |                              |                                                  |                                         |                                  |                |   |
| 15<br>16<br>17          |                                              | New Indi                               | cators can't be a                      | lded in this terr                  | iplate. Indica                 | tors must be pop                         | ulated in the sy                     | stem to sta                  | rt the monitoring targ                           | et data entry pro                       | cess.                            |                |   |
| 18<br>19<br>20          |                                              |                                        |                                        |                                    |                                | Go to Evalu                              | ation                                |                              |                                                  |                                         |                                  |                |   |
| 22                      |                                              |                                        |                                        |                                    |                                |                                          |                                      |                              |                                                  |                                         |                                  |                |   |
| 24<br>25<br>26          |                                              |                                        |                                        |                                    |                                |                                          |                                      |                              |                                                  |                                         |                                  |                |   |
| 27<br>28<br>29          |                                              |                                        |                                        |                                    |                                |                                          |                                      |                              |                                                  |                                         |                                  |                |   |
| *                       | → I                                          | ntroductio                             | n 🕀                                    |                                    |                                |                                          |                                      |                              |                                                  |                                         |                                  |                | : |

Figure 101: Downloaded Evaluation template file

**Step 7.** Next, click "**Enable Content**" option as shown in Figure 102 below.

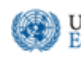

### INTEGRATED PLANNING AND REPORTING TOOLKIT

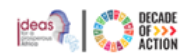

| File<br>Past         | Home<br>X Cut<br>Copy ~<br>Format P          | Insert                                         | Page Layout<br>alibri<br>B I U ~   ⊡  | Formulas                             | Data Rev<br>A = =<br>• = =         | ew View<br>≡   ॐ •   :<br>≣   = = | Developer                             | Help<br>Text<br>= & Center   | Foxit Reader                           | PDF Acrob                         | at ArcGIS<br>Conditional Fo<br>Formatting ~ T | Damat as            |   |
|----------------------|----------------------------------------------|------------------------------------------------|---------------------------------------|--------------------------------------|------------------------------------|-----------------------------------|---------------------------------------|------------------------------|----------------------------------------|-----------------------------------|-----------------------------------------------|---------------------|---|
| $\bigcirc$           | SECURITY WAR                                 | RNING Son                                      | ne active content                     | n<br>has been disabled               | Click for more o                   | etails. Er                        | nable Content                         | 1                            | NUI NUI                                | iber is                           |                                               | Styles              |   |
| A1                   | ×                                            | X                                              | √ f×                                  |                                      | _                                  |                                   |                                       |                              |                                        | _                                 |                                               |                     |   |
|                      | в                                            | с                                              |                                       | D                                    |                                    | .                                 | F                                     | G                            | н                                      | 1                                 | 1                                             | JJ                  | к |
| 1<br>2<br>3<br>4     |                                              | Commission<br>Africa<br>1958 - 2018            | . 🛞                                   | ECA                                  |                                    | Eco                               | onomi                                 | c Co                         | ommis                                  | sion f                            | or Afri                                       | ca                  |   |
| 5                    |                                              |                                                |                                       | IPR                                  | RT Evalu                           | ation <b>F</b>                    | lesults l                             | mport                        | t Templa                               | te                                |                                               |                     |   |
| 6 7                  | Purpose:<br>This templat                     | e is used fo                                   | or offline data en                    | ry of evaluation                     | results of a cou                   | ntry that will e                  | wentually be imp                      | oorted into                  | the SDG Toolkit                        |                                   |                                               |                     |   |
| 8                    | Important N<br>This templat<br>at the top ba | <b>lotice:</b><br>e requires t<br>ir. Please r | hat the user ena<br>lote that some fe | ibles Macro to e<br>atures and funct | xecute in Exce<br>tions of Excel v | . The user mu<br>ill be disabled  | ist enable Macri<br>I to prevent acci | ) in order to<br>dental data | o fully use this to<br>nodification an | mplate. Pleas<br>d to enforce sti | e click on the Ena<br>ict data validation     | ible Content button |   |
| 10                   | 1                                            |                                                | You must                              | enable macro                         | in order to us<br>to Evaluation    | e this templa<br>s button will    | ite. Please clic<br>not respond u     | k on the E<br>Iless Exce     | nable Content<br>I Macro is ena        | button at the<br>bled.            | top bar. The Go                               |                     |   |
| 11                   | Getting Sta                                  | rted:                                          |                                       |                                      |                                    |                                   |                                       |                              |                                        |                                   |                                               |                     |   |
| 12                   | Once Macro                                   | is enabled                                     | in Excel, click (                     | on Go to Evaluat                     | ion button to us                   | e this templat                    | e.                                    |                              |                                        |                                   |                                               |                     |   |
| 13                   |                                              |                                                |                                       |                                      |                                    | valuation R                       | esults ENTRY                          |                              |                                        |                                   |                                               |                     |   |
| 15<br>16<br>17       |                                              | New India                                      | cators can't be a                     | dded in this tem                     | plate. Indicator                   | must be pop                       | ulated in the sy:                     | stem to sta                  | art the monitorin                      | ı target data er                  | try process.                                  |                     |   |
| 18<br>19<br>20<br>21 |                                              |                                                |                                       |                                      | (                                  | io to Evalu                       | ation                                 |                              |                                        |                                   |                                               |                     |   |
| 22<br>23<br>24<br>25 |                                              |                                                |                                       |                                      |                                    |                                   |                                       |                              |                                        |                                   |                                               |                     |   |
| 4                    | ) Ir                                         | ntroductio                                     | n 🕂                                   |                                      |                                    |                                   |                                       |                              |                                        |                                   |                                               |                     |   |

Figure 102: Enable Content to start editing the Evaluation template file

- Step 8. You can now start working on the Evaluation results entry.
- **Step 9.** Click on **Go to Evaluation**. You will be redirected to the excel sheet where you can enter the evaluation data for the indicators.

| File Home Insert Page Layout Formulas      | Data Review View Developer Help                                 | Foxit Reader PDF Acrobat ArcGIS                                                                                                    |            |               |          |          |             |         |                                                                                                    |            |      |
|--------------------------------------------|-----------------------------------------------------------------|----------------------------------------------------------------------------------------------------|------------|---------------|----------|----------|-------------|---------|----------------------------------------------------------------------------------------------------|------------|------|
| Cut Cut                                    |                                                                 |                                                                                                    | adink 2    | Normal        | -        |          | in the      | ∑ Au    | toSum - As                                                                                                    | - 0        | 1 76 |
| Calibri Copy -                             |                                                                 | General Current Current Curren | COULC &    | Worman        |          |          |             | 🐺 Fill  | • Z                                                                                                    |            |      |
| Paste B I U v ⊞ v Ø v                      | 💁 🗸 📄 프 프 🖉 🖾 💮 Merge & Center 👻                                | Conditional Format as Bad                                                                                                    |            | Good          | =        | Insert L | elete Forma | t 🔗 Cle | Sort<br>Filte                                                                                                   | St Find &  | Ana  |
| Cickard 5                                  | -                                                               | Formatting - Table -                                                                                                    | Challen .  |               |          |          | C           |         | - Filler                                                                                                    | - select - |      |
| Cipboard isi Pont                          | isi Alighment                                                   | si Number (si                                                                                                    | styles     | _             | _        | 1        | Cells       | _       | Editing                                                                                                    | _          | Ала  |
| A7 🝷 : 🔀 🗸 f 🗴 00001 - Agro-Ind            | ustrialisation                                                  |                                                                                                    |            |               |          |          |             |         |                                                                                                    |            |      |
| A                                          | 8                                                               |                                                                                                    |            |               |          |          |             |         |                                                                                                    |            |      |
| 1                                          |                                                                 |                                                                                                    |            |               |          |          |             |         |                                                                                                    |            |      |
| Evolution Desults Data Entry               |                                                                 |                                                                                                    |            | Malidate      |          | 1        |             | Deed    |                                                                                                    |            |      |
| 2 Evaluation Results Data Entry            |                                                                 | _                                                                                                    |            | validate      |          |          |             | Daci    | t to mu oducuo                                                                                                  |            |      |
| 3                                          |                                                                 |                                                                                                    |            |               |          |          |             |         |                                                                                                    |            |      |
|                                            |                                                                 |                                                                                                    |            |               |          |          |             |         |                                                                                                    |            |      |
| 4 Goal, Target, Indicator and              | baseline year headers are not editable. New rows can not be a   | dded. Rows with existing data from the system can not be delet                                                                                                    | ted.       |               |          |          |             |         |                                                                                                    |            |      |
|                                            |                                                                 |                                                                                                    |            | -             |          |          |             |         |                                                                                                    |            |      |
| <u> </u>                                   |                                                                 |                                                                                                    | Basallan   | Period        | Baseline | 2022     | /2023       | 2023    | 2024                                                                                                    | _          |      |
| Goal                                       | Target                                                          | Indicator                                                                                                    | Available? | <b>EXTRON</b> | 0        | Targets  | Values      | Targets | Values                                                                                                    |            |      |
|                                            |                                                                 |                                                                                                    |            |               |          |          |             |         | A STATE OF THE OWNER OF THE OWNER OF THE OWNER OF THE OWNER OF THE OWNER OF THE OWNER OF THE OWNER OF THE OWNER |            |      |
|                                            | T01000.002 - Research and administrative infrastructure         | 101000.001.02 - Number of administrative units constructed                                                                                                    |            | 2019/202      |          |          |             |         |                                                                                                    |            |      |
| 7 00001 - Agro-Industrialisation           | constructed, equipped                                           | [Is Not Cummulative, Value Type:Number (Millions)]                                                                                                    | Yes        | 0             | 0        | 5        |             | 5       |                                                                                                    |            |      |
|                                            |                                                                 | 101.01.001 - FUNCTIONAL Research and administrative                                                                                                    |            |               |          |          |             |         |                                                                                                    |            |      |
| 2 001 - Area-Industrialization             | 101000.002 - Research and administrative intrastructure         | (liste)                                                                                                    | No         |               |          |          |             |         |                                                                                                    |            |      |
| 001-Agro-Industriansation                  | T1000.001 - Animal breeding stock multiplied and                | 10000.001 - Number of regional community breeding satellite                                                                                                    | NO         |               |          |          |             |         |                                                                                                    |            |      |
|                                            | distributed to farmers country wide for cattle, poultry, goats, | centers established and maintained [Is Not Cummulative,                                                                                                    |            | 2019/202      |          |          |             |         |                                                                                                    |            |      |
| 9 001 - Agro-Industrialisation             | pigs, fish                                                      | Value Type:Number (Millions)]                                                                                                    | Yes        | 0             | 0        | 5000000  |             | 5000000 |                                                                                                    |            |      |
|                                            |                                                                 | 0211010101 - Functional explorational unit [Is                                                                                                    |            |               |          |          |             |         |                                                                                                    |            |      |
| 10 002 - mineral development               | 02110101 - Functional exploration unit                          | Cummulative, Value Type:Number (Units)]                                                                                                    | No         |               |          |          |             |         |                                                                                                    |            |      |
| 11 002 - mineral development               | 02110101 - Euroctional evoluciation unit                        | Cummulative Value Type Metric Tops (Units)]                                                                                                    | No         |               |          |          |             |         |                                                                                                    |            |      |
|                                            |                                                                 | 002.0002.00002 - Number of functional exploration unit [Is                                                                                                    | 110        |               |          |          |             |         |                                                                                                    |            |      |
| 12 002 - Mineral development               | T002.0002 - Functional exploration unit                         | Not Cummulative]                                                                                                    | No         |               |          |          |             |         |                                                                                                    |            |      |
|                                            |                                                                 | 002.0002.00002 - Number of functional exploration unit [Is                                                                                                    |            |               |          |          |             |         |                                                                                                    |            |      |
| 13 002 - Mineral development               | T002.0002 - Functional exploration unit                         | Not Cummulative]                                                                                                    | No         |               |          |          |             |         |                                                                                                    |            |      |
|                                            |                                                                 | 1003 0003 00003 - Number of functional evolutation units                                                                                                    |            | 2019/202      |          |          |             |         |                                                                                                    |            |      |
| 14 002 - Mineral development               | T002.0002 - Functional exploration unit                         | established [Is Not Cummulative, Value Type:Number (Units)]                                                                                                    | Yes        | 0             | 0        | 5        | 7           | 5       |                                                                                                    |            |      |
|                                            |                                                                 | 1002.001 - functional exploration Unit for Organizing and                                                                                                    |            |               |          |          |             |         |                                                                                                    |            |      |
|                                            |                                                                 | implementing functional exploration techniques [Is Not                                                                                                    |            |               |          |          |             |         |                                                                                                    |            |      |
| 15 002 - mineral development               | T002.001 - Functional exploration unit                          | Cummulative, Value Type:Number (Units)]                                                                                                    | No         |               |          |          |             |         |                                                                                                    |            |      |
| 15 003 sustainable esteriours development  | 7002.002 Eventional evaluation unit                             | 1002.0001.00001 - number of functional units [is Not                                                                                                    | No         |               |          |          |             |         |                                                                                                    |            |      |
| to 005 - sustainable petroleum development | 1002 002 • Functional exploration unit                          | 10001.02.01 - Number of poultry varieties developed.                                                                                                    | NO         |               |          |          |             |         |                                                                                                    |            |      |
|                                            | T0001.02 - Invest in new and rehabilitate infrastructure for    | multiplied and promoted [Is Not Cummulative, Value                                                                                                    |            | 2019/202      |          |          |             |         |                                                                                                    |            |      |
| 17 G0001 - Agro-Industrialisation          | agricultural research                                           | Type:Number (Millions)]                                                                                                    | Yes        | 0             | 0        | 5        |             | 5       |                                                                                                    |            |      |
|                                            |                                                                 |                                                                                                    |            |               |          |          |             |         |                                                                                                    |            |      |
| 18 (2022)                                  | TRADE CO. E-motion evaluation valt                              | 10002.02.01 - Number of functional exploration units                                                                                                    | No         |               |          |          |             |         |                                                                                                    |            |      |
| 10 S002                                    | ion exploration unit                                            | io10.01.001 - No. of poultry varieties developed multipliad                                                                                                    | NU         |               |          |          |             |         |                                                                                                    |            |      |
| Introduction General Evaluation            | •                                                               |                                                                                                    |            | : 🖬           |          |          |             |         |                                                                                                    |            |      |
|                                            |                                                                 |                                                                                                    |            |               |          |          |             |         |                                                                                                    |            |      |

Figure 103: Evaluation template - Evaluation results data entry

**Step 10.** As shown in Figure 103 above, navigate to the different sections by using the sheet tabs.

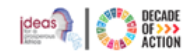

**Step 11.** Once you enter data, to confirm there are no errors, go to **General** tab or click **Validate** as shown in Figure 103.

Step 12. If there a

If there are errors in the entry, the middle column will be highlighted in red.

| ciipuoaru             | 121 | Tont                                    | 121                                                                                                    | Algiment           | 131 14010               | Dei |
|-----------------------|-----|-----------------------------------------|----------------------------------------------------------------------------------------------------|--------------------|-------------------------|-----|
| C15 👻 : 🗦             | ×   | <i>f</i> <b>∗</b> Go to Evalu           | ation                                                                                                    |                    |                         |     |
| A A                   |     |                                         |                                                                                                    |                    | с                       | D   |
| 1                     |     |                                         |                                                                                                    |                    |                         |     |
| 2 Country             |     | DEMO COUNTRY                            |                                                                                                    |                    |                         |     |
| 3 NDP Name            |     | DEMO National Dev                       | elopment Plan NDP-I                                                                                                    | 2021-2026          |                         |     |
| 4 NDP Language        |     | en                                      |                                                                                                    |                    |                         |     |
| 5 Start Date          |     |                                         |                                                                                                    | 01/03/2020         |                         |     |
| 6 End Date            |     |                                         |                                                                                                    | 30/12/2024         |                         |     |
| 7 Monitoring Base Yea | ar  |                                         |                                                                                                    | 2019/2020          |                         |     |
| 8 Version             |     | 1.0.1                                   |                                                                                                    |                    |                         |     |
| 9                     |     |                                         |                                                                                                    |                    |                         |     |
| 10                    |     |                                         |                                                                                                    |                    |                         |     |
| 11                    |     |                                         |                                                                                                    |                    |                         |     |
| 12                    |     |                                         |                                                                                                    |                    |                         |     |
| 13                    |     |                                         |                                                                                                    |                    |                         |     |
| 14                    |     |                                         |                                                                                                    |                    |                         |     |
| Evaluation            |     | The Evaluation work<br>import the file. | <sheet errors.="" has="" no="" th="" y<=""><th>'ou may proceed to</th><th><u>Go to Evaluation</u></th><th></th></sheet> | 'ou may proceed to | <u>Go to Evaluation</u> |     |
| 16                    |     |                                         |                                                                                                    |                    |                         |     |
| 17                    |     |                                         |                                                                                                    |                    |                         |     |
| 18                    |     |                                         |                                                                                                    |                    |                         |     |
| 19                    |     |                                         |                                                                                                    |                    |                         |     |
| 20                    |     |                                         |                                                                                                    |                    |                         |     |
| 21                    |     |                                         |                                                                                                    |                    |                         |     |

Figure 104: Green highlight indicates there are no errors in the evaluation data entry

**Step 13.** Fix the errors if any, and if there are no errors you are now ready to import.

## 4.4.4.2 Importing Evaluation Template

**Step 1.** To import an edited evaluation template file, go to the National Plan > Results Framework section. **Step 2.** Click on "**Evaluation**" under the "**Import from Template**" section, as shown in Figure 105 below.

|                                                                                                    |                    |                   |    |           | fikru2@un.org | <ul> <li>English (United States)</li> </ul>                       |
|----------------------------------------------------------------------------------------------------|--------------------|-------------------|----|-----------|---------------|-------------------------------------------------------------------|
| sults Framework : DEN                                                                                                    | 10 COUNTRY         |                   |    |           |               | al                                                                |
| DEMO National Development Plan NDP-II 2021-2026<br>2020/21-2023/24<br>Baseline year: 2019/2020 Planning Interval; Annually<br>DEMO National Development Plan NDP-II 2021-2026 |                    |                   |    |           | Mainta        | Download Template<br>Results Framework<br>Alignment<br>Monitoring |
| Show 10 v entries                                                                                                    | Сору               | CSV Print         |    |           | Search        | Evaluation<br>Import From Template<br>Results Framework           |
| Goal (Objective)                                                                                                    | Lia Target (Output | i)<br>rialisation | 11 | Indicator |               | Alignment<br>Monitoring<br>Evaluation                             |

Figure 105:Opening the Evaluation template importing wizard

Step 3. You will be redirected to Figure 106 below

| Import: Evaluation                                                                               |                                                        | 0                       |                  | Important Notice<br>• A template file can only be imported once.<br>• Before importing please make sure that the<br>template has no enrors on the General worksheet |
|--------------------------------------------------------------------------------------------------|--------------------------------------------------------|-------------------------|------------------|----------------------------------------------------------------------------------------------------|
| Step 1<br>Instruction                                                                            | Step 2<br>Upload File                                  | Step 3<br>Import Result | Step 4<br>Finish | <ul> <li>Only new or edited records from the template file<br/>will be imported Deleted records will be ignored.</li> </ul>                                         |
| Purpose                                                                                          |                                                        |                         |                  | <ul> <li>Only the template you downloaded (modified)<br/>which has macro-enabled excel file (*.xism) is<br/>supported.</li> </ul>                                   |
| This wizard will guide you to import data from<br>This is an import for evaluation of a National | n an excel template that you've downloaded and<br>Plan | l modified.             |                  |                                                                                                    |
| Click on Next to start process                                                                   |                                                        |                         |                  |                                                                                                    |
|                                                                                                  | Section                                                |                         |                  | Section B                                                                                                    |

Figure 106: Importing Evaluation data from template
- Section A. This screen is a wizard to guide you through the step-by-step procedure to import data from an Excel template. Click the "Next" option to start importing.
- Section B. Here, you'll find a brief description and notes regarding the data being imported. Ensure that the file you are importing satisfies the specified rules.
- Step 4. Click Next, as shown in Figure 106 above.
- Step 5. Choose and upload the edited Evaluation template file

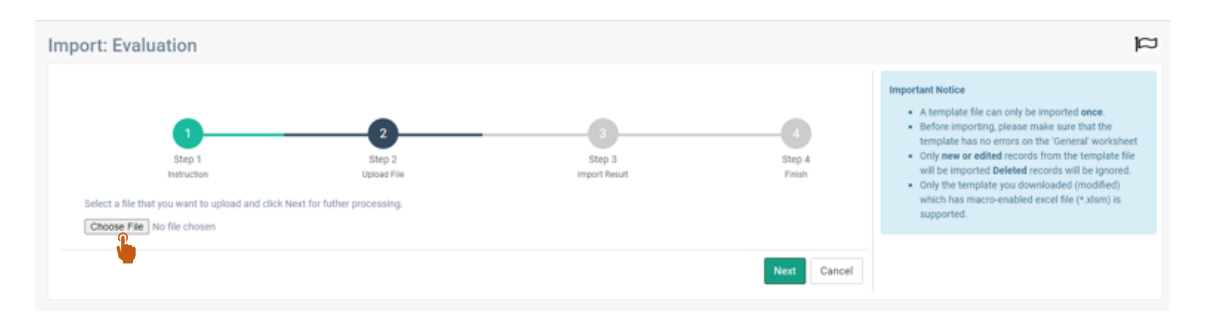

Figure 107: Choose and upload the Evaluation Template

**Step 6.** In step 3, the number of indicators with modified evaluation data will be displayed.

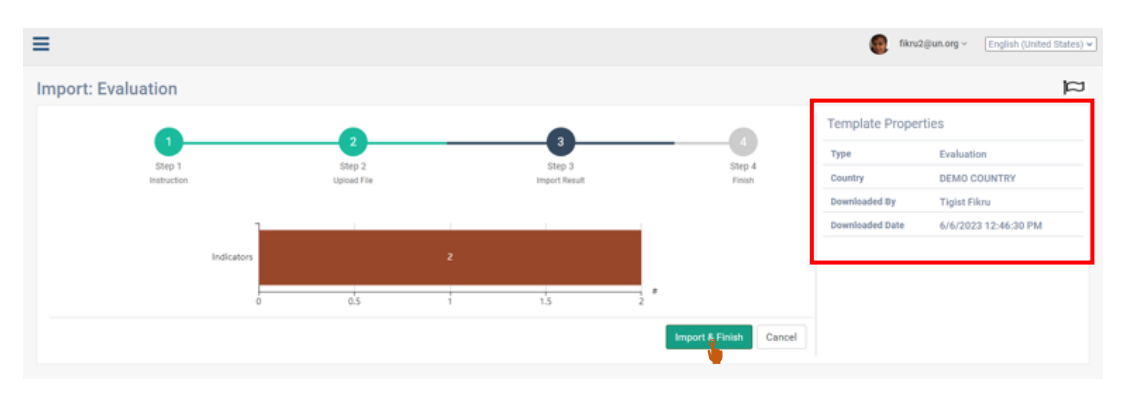

Figure 108: Import & Finish the Evaluation template

- Step 7. Note the template properties on the right-side of the figure. If all information is correct, click Import & Finish.
- Step 8. When the template is imported with no errors, the screen below will be displayed.
- Step 9. On the right side of the screen, you can see the details and status of the imported template as shown in Figure 109 below.

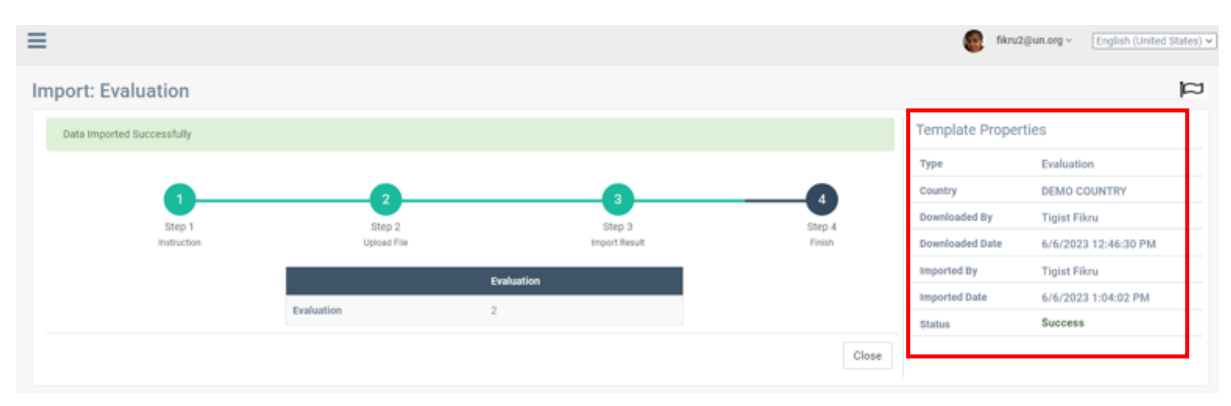

Figure 109: Evaluation template imported successfully

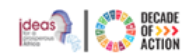

# 4.5 How to Maintain a National Plan Monitoring

**Step 1.** Click on the **"Monitoring"** sub-menu to access the screen shown in Figure 110.

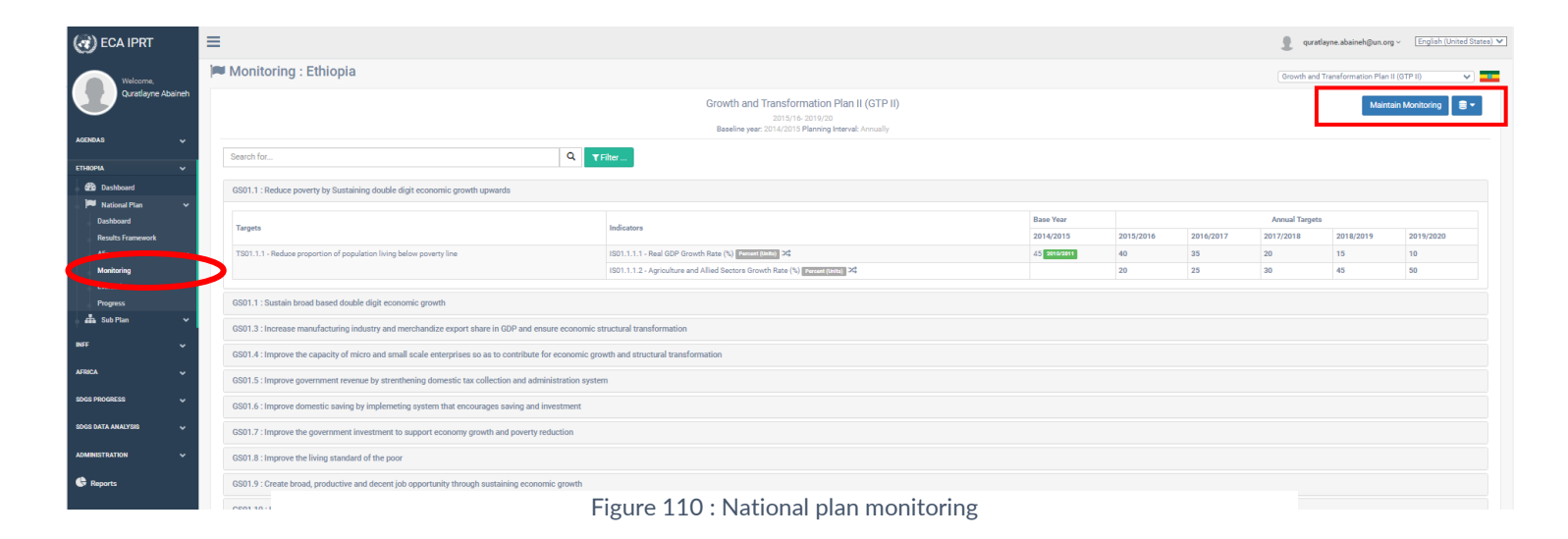

- **Step 2.** The national plan is monitored at the **indicator level**. To edit the indicator monitoring information, click "**Maintain Monitoring**" at the top-right side of the screen.
- Step 3. Next, select a national goal and click the "+" icon to list the targets.
- **Step 4.** To list the indicators under the selected target, click "+" icon again.
- **Step 5.** From the list of indicators available, select the indicator name and the form in Figure 111 will be displayed.

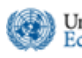

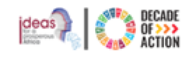

|                                        |                                       | Growth and Transforma<br>2011/36-20<br>Baseline year: 3014/3015 Pla | tion Plan II (GTP II)<br>19/20<br>ming Interval; Annually |            |                       |   |
|----------------------------------------|---------------------------------------|---------------------------------------------------------------------|-----------------------------------------------------------|------------|-----------------------|---|
| earch For                              | Q TFilter 0                           | Indicator Monitoring                                                |                                                           |            |                       |   |
| - GS01.1 - Reduce pc                   | overty by Sustaining double digit ec  | Indicator IS01.2.1.1:Industry Set                                   | ctor Growth Rate (%)                                      |            |                       |   |
| - TS01.1.1 - Redu                      | ce proportion of population fiving    |                                                                     | Baseline Available?                                       | 🔿 Yes 💿 No |                       |   |
| 0 1901.1.1.1                           | - Reat GDP Growth Rate (%)            |                                                                     | Baseline Period                                           | Choose     |                       | ~ |
| ⊕ IS01.1.1.2                           | - Agriculture and Allied Sectors Gr., |                                                                     | Baseline Value                                            |            |                       |   |
| GS01.2 - Soutain br                    | road based double digit economic      |                                                                     |                                                           |            |                       |   |
| GS01.0 - Increase n                    | nanufacturing industry and mercha     |                                                                     | Target Values                                             | Year       | Value Percent (Units) |   |
| CS01.4 . Incident                      | land there have not made and          |                                                                     |                                                           | 2015/2016  |                       |   |
| dia ta mpiare a                        | in sugarury or time of a train south. |                                                                     |                                                           | 2016/2017  |                       |   |
| <ul> <li>GS01.5 - Improve.g</li> </ul> | overnment revenue by strenthenin      |                                                                     |                                                           | 2017/2018  |                       |   |
| GS01.6 - Improve d                     | conectic saving by implementing sys   |                                                                     |                                                           | 2018/2019  |                       |   |
| GS01.7 - Improve th                    | he government investment to supp      |                                                                     |                                                           | 2019/2020  |                       |   |
| GS01.8 - Improve th                    | he living standard of the poor        |                                                                     |                                                           |            |                       |   |
| CS01.0. Create her                     | and medication and darant ich one     |                                                                     | 1                                                         |            |                       |   |

Figure 111 : National plan monitoring table

- **Step 6.** If a baseline is not available for the indicator, the "Baseline Period" and "Baseline Value" inputs will be disabled. However, if a baseline value is available, you can choose the corresponding "Baseline Period" from the dropdown list and enter the "Baseline Value" recorded. Afterward, fill in the future target values for the indicator accordingly.
- **Step 7.** After entering the available monitoring information, click the "Save" option; a success message will be displayed (See. Figure 112).

| idicator Monitoring                          |            |                       |
|----------------------------------------------|------------|-----------------------|
| ndicator IS01.1.1.1:Real GDP Growth Rate (%) |            |                       |
| Is Not Cumulative                            |            |                       |
| Baseline Available?                          | ⊙ Yes 🔿 No |                       |
| Baseline Period                              | 2010/2011  | ~                     |
| Baseline Value                               | 45         |                       |
|                                              |            |                       |
| Target Values                                | Year       | Value Percent (Units) |
|                                              | 2015/2016  | 40                    |
|                                              | 2016/2017  | 35                    |
|                                              | 2017/2018  | 20                    |
|                                              | 2018/2019  | 15                    |
|                                              | 2019/2020  | 10                    |

Figure 112: Completed monitoring table

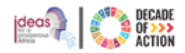

# 4.6 How to Maintain a National Plan Evaluation

United Nations Economic Commission for Africa

This section enables users to enter the measured values of national plan indicators for the current or past year periods and evaluate the progress of the national plan.

Step 1. Click the "Evaluation" sub-menu, as seen in Figure 113.

| CO ECA IPRT                    | ≡                                                                         |                                                                                               |                |           |        |           |        | - 1       | qura     | tlayne.abaineh | @un.org     | English        | United States) 🗸 |
|--------------------------------|---------------------------------------------------------------------------|-----------------------------------------------------------------------------------------------|----------------|-----------|--------|-----------|--------|-----------|----------|----------------|-------------|----------------|------------------|
| Welcome,                       | 🍽 Evaluation : Ethiopia                                                   |                                                                                               |                |           |        |           |        | Gro       | owth and | Transformation | ı Plan II ( | 3TP II)        | · ·              |
| Quratlayne Abaineh             |                                                                           | Growth and Transformation Plan<br>2015/16-2019/20<br>Beneline war: 2014/015 Etheneine leterer | II (GTP II)    |           |        |           |        |           |          |                | Mainta      | ain Evaluation |                  |
| AGENDAS 🗸                      |                                                                           | basenine year. 2014/2015 Planning interva                                                     | L Autilitially |           |        |           |        |           |          |                |             |                |                  |
| етніоріа 🗸 🗸                   | Search for                                                                | Q Tilter                                                                                      |                |           |        |           |        |           |          |                |             |                |                  |
| 🚯 Dashboard                    | GS01.1 : Reduce poverty by Sustaining double digit economic growth up     | owards                                                                                        |                |           |        |           |        |           |          |                |             |                |                  |
| National Plan 🗸                |                                                                           |                                                                                               | 2014/2015      | 2015/2016 |        | 2016/2017 |        | 2017/2018 |          | 2018/2019      |             | 2019/2020      |                  |
| Dashboard<br>Results Framework | Targets                                                                   | Indicators                                                                                    | Base Value     | Target    | Actual | Target    | Actual | Target    | Actual   | Target         | Actual      | Target         | Actual           |
| Alignments 🗸                   | TS01.1.1 - Reduce proportion of population living below poverty line      | IS01.1.1.1 - Real GDP Growth Rate (%) Percent (Units) Percent (Units) 24                      | 45 2010/2011   | 40        | 41     | 35        | 37     | 20        | 19       | 15             | 14          | 10             | 9                |
| Monitoring                     |                                                                           | ISO1.1.1.2 - Agriculture and Allied Sectors Growth Rate (%) Percent (Units)                   |                | 20        | 22     | 25        | 23     | 30        | 47       | 45             | 45          | 50             | 44               |
| Evaluation                     |                                                                           |                                                                                               |                |           |        |           |        |           |          |                |             |                |                  |
| 1                              | GS01.1 : Sustain broad based double digit economic growth                 |                                                                                               |                |           |        |           |        |           |          |                |             |                |                  |
| Sub Plan                       | GS01.3 : Increase manufacturing industry and merchandize export shar      | e in GDP and ensure economic structural transformation                                        |                |           |        |           |        |           |          |                |             |                |                  |
| INFF ¥                         |                                                                           |                                                                                               |                |           |        |           |        |           |          |                |             |                |                  |
| AFRICA 🗸                       | GS01.4 : improve the capacity of micro and small scale enterprises so a   | is to contribute for economic growth and structural transformation                            |                |           |        |           |        |           |          |                |             |                |                  |
| ence pancaree                  | GS01.5 : Improve government revenue by strenthening domestic tax co       | llection and administration system                                                            |                |           |        |           |        |           |          |                |             |                |                  |
|                                | GS01.6 : Improve domestic saving by implemeting system that encoura       | ges saving and investment                                                                     |                |           |        |           |        |           |          |                |             |                |                  |
| SDGS DATA ANALYSIS 🗸 🗸         | GS01.7 : Improve the government investment to support economy grow        | th and poverty reduction                                                                      |                |           |        |           |        |           |          |                |             |                |                  |
| ADMINISTRATION                 | COD1 0 - Immerum the living standard of the page                          |                                                                                               |                |           |        |           |        |           |          |                |             |                |                  |
| • • •                          | GSU1.8 : Improve the living standard of the poor                          |                                                                                               |                |           |        |           |        |           |          |                |             |                |                  |
| • Reports                      | GS01.9 : Create broad, productive and decent job opportunity through s    | ustaining economic growth                                                                     |                |           |        |           |        |           |          |                |             |                |                  |
|                                | GS01.10 : Improve accessibility of financial institutions through strengt | hening banks' capital and modernized payment system                                           |                |           |        |           |        |           |          |                |             |                |                  |
|                                | Showing 1 to 10 of 175                                                    | -<br>Figure 113 : Maintaining a Nati                                                          | ional Plan E   | valuat    | ion    |           |        |           |          |                |             |                |                  |
|                                | 1 2 3 4 5 6 7 8 9                                                         | · · · · · · · · · · · · · · · · · · ·                                                         |                |           |        |           |        |           |          |                |             |                |                  |

**Step 2.** Click on a goal to see the list of targets and indicators along with the base line value, annual target values and actual recorded values for each indicator.

| valuation : Ethiopia                              |                                                        |                                                          |                            |        |          |        |          |        |         |        |         |              |
|---------------------------------------------------|--------------------------------------------------------|----------------------------------------------------------|----------------------------|--------|----------|--------|----------|--------|---------|--------|---------|--------------|
|                                                   | Growth and Transfo<br>2015//<br>Baseline year: 2014/20 | ormation Plan II<br>16- 2019/20<br>15 Planning Interval; | <b>(GTP II)</b><br>Annualy |        |          |        |          |        |         | [      | Mainta  | in Evaluatio |
| Search for                                        | Q Tritter                                              |                                                          |                            |        |          |        |          |        |         |        |         |              |
| NewGG : New goal 01                               |                                                        |                                                          |                            |        |          |        |          |        |         |        |         |              |
| <b>T</b>                                          |                                                        | 2014/2015                                                | 2015/201                   | 16     | 2016/201 | 7      | 2017/201 | 18     | 2018/20 | 19     | 2019/20 | 20           |
| largets                                           | Indicators                                             | Base Value                                               | Actual                     | Target | Actual   | Target | Actual   | Target | Actual  | Target | Actual  | Target       |
| TTNew - TT new target                             | linew - II-new indicator 🖈                             |                                                          |                            |        |          |        |          |        |         |        |         |              |
| 28 - TR-Target                                    | T29 - TR-Indicator Constant USD (Millions) al          | 50 2011/2012                                             |                            | 50     |          | 60     |          | 50     |         | 60     |         | 98           |
| GS01.1 : Reduce poverty by Sustaining double digi | it economic growth                                     |                                                          |                            |        |          |        |          |        |         |        |         |              |
|                                                   |                                                        |                                                          |                            |        |          |        |          |        |         |        |         |              |

Figure 114 : List of targets & indicators values associated with the selected goal

Step 3. The national plan evaluation is done at the indicator level.

**Step 4.** To edit/add the indicator evaluation values, click "**Maintain Evaluation**" located at the top-right side of the screen. You will be redirected to the screen shown in Figure 115 below.

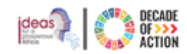

- ß Step 5. For each indicator on a single row you can edit the actual values by clicking on the edit icon as show in Figure 115 below, please note that the editable indicator values will only be those for the specified active periods.
- Step 6. Clicking the edit button will make the row editable and two icons i.e Save and Close will appear on the last column, make the changes you want and click on the Save icon to save your work or close it without changes by clicking on the Close icon
- Step 7. Depending on the active year periods (refer to available active year periods) specified for the national plan, a series of inputs will be available to be editable. The user can save the changes by clicking on the "Save" option.

|                                                                                                    | Growth and Transformation                                              | Plan II (GTP I                          | D                       |                     |                         |               |                         |                    |                   |                     |                   |                                                                                                    |   |
|----------------------------------------------------------------------------------------------------|------------------------------------------------------------------------|-----------------------------------------|-------------------------|---------------------|-------------------------|---------------|-------------------------|--------------------|-------------------|---------------------|-------------------|----------------------------------------------------------------------------------------------------|---|
|                                                                                                    | 2015/16-2019/20                                                        |                                         | .,                      |                     |                         |               |                         |                    |                   |                     |                   |                                                                                                    |   |
|                                                                                                    | Baseline year: 2014/2015 Planning                                      | Interval; Annually                      |                         |                     |                         |               |                         |                    |                   |                     |                   |                                                                                                    |   |
|                                                                                                    |                                                                        |                                         |                         |                     |                         |               |                         |                    |                   |                     |                   |                                                                                                    |   |
| rch for Q                                                                                                    | ▼ Filter                                                               |                                         |                         |                     |                         |               |                         |                    |                   |                     |                   |                                                                                                    |   |
|                                                                                                    |                                                                        |                                         |                         |                     |                         |               |                         |                    |                   |                     |                   |                                                                                                    |   |
|                                                                                                    |                                                                        |                                         |                         |                     |                         |               |                         |                    |                   |                     |                   |                                                                                                    |   |
|                                                                                                    |                                                                        |                                         |                         |                     |                         |               |                         |                    |                   |                     |                   |                                                                                                    |   |
| cators Data Entry                                                                                                    |                                                                        |                                         |                         |                     |                         |               |                         |                    |                   |                     |                   |                                                                                                    |   |
| icators Data Entry                                                                                                    |                                                                        |                                         |                         |                     |                         |               |                         |                    |                   |                     |                   |                                                                                                    |   |
| cators Data Entry                                                                                                    | ie grouth unwarde                                                      |                                         |                         |                     |                         |               |                         |                    |                   |                     |                   |                                                                                                    |   |
| cators Data Entry<br>3S01.1 : Reduce poverty by Sustaining double digit economi                                                                           | ic growth upwards                                                      |                                         |                         |                     |                         |               |                         |                    |                   |                     |                   |                                                                                                    |   |
| icators Data Entry<br>GS01.1 : Reduce poverty by Sustaining double digit economi                                                                          | ic growth upwards                                                      | 2014/2015                               | 2015/2                  | 016                 | 2016/20                 | 017           | 2017/20                 | 118                | 2018/20           | 019                 | 2019/2            | 020                                                                                                    |   |
| icators Data Entry<br>GS01.1 : Reduce poverty by Sustaining double digit economi<br>Targets                                                               | ic growth upwards<br>Indicators                                        | 2014/2015                               | 2015/20                 | 016                 | 2016/20                 | )17<br>Actual | 2017/20                 | 18<br>Actual       | 2018/20           | 019                 | 2019/20           | 020                                                                                                    |   |
| cators Data Entry<br>GS01.1 : Reduce poverty by Sustaining double digit economi<br>Targets                                                                | ic growth upwards<br>Indicators                                        | 2014/2015<br>Base Value                 | 2015/20<br>Target       | 016<br>Actual       | 2016/20<br>Target       | 017<br>Actual | 2017/20<br>Target       | 18<br>Actual       | 2018/20<br>Target | 019<br>Actual       | 2019/20<br>Target | 020<br>Actual                                                                                                    |   |
| Cators Data Entry GS01.1 : Reduce poverty by Sustaining double digit economi Targets TS01.1.1 - Reduce proportion of population living below poverty line | Indicators<br>IS01.1.1.1 - Real GDP Growth Rate (%) Percent (Units) 24 | 2014/2015<br>Base Value<br>45 2010/2011 | 2015/20<br>Target<br>40 | 016<br>Actual<br>41 | 2016/20<br>Target<br>35 | Actual<br>37  | 2017/20<br>Target<br>20 | 18<br>Actual<br>19 | 2018/20<br>Target | 019<br>Actual<br>14 | 2019/20<br>Target | Vertical Sector Sector | 2 |

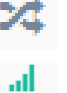

Indicates the indicator is not cumulative.

Indicates the indicator is cumulative.

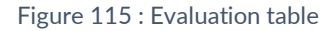

## 4.7 How to View the National Plan's Progress

- Step 1. To view the Progress of the National Plan, click on the Progress menu under the National Plan submenu of your country as shown below in Figure 116
- Step 2. There are three tab you can chose from to see the progress, the default view you will have is the Progress Tree Map as show in Figure 116
- Step 3. As can be seen there is also a Year dropdown menu from which you pick the progress year you would like to view

| 💓 ECA IPRT                           | ≡                 |                   |                    |                    |                  |                               |                                                       |                                                    |                             |         |  | guratlayne.abaineh@un.org ~ English (United States) |
|--------------------------------------|-------------------|-------------------|--------------------|--------------------|------------------|-------------------------------|-------------------------------------------------------|----------------------------------------------------|-----------------------------|---------|--|-----------------------------------------------------|
| Welcome,                             | Progress : I      | Ethiopia          |                    |                    |                  |                               |                                                       |                                                    |                             |         |  | Growth and Transformation Plan II (GTP II)          |
| Quratlayne Abaineh                   |                   |                   |                    |                    |                  | Growth ar<br>Baseline y       | nd Transformat<br>2015/16- 201<br>ear: 2014/2015 Plan | tion Plan II (GT<br>19/20<br>nning Interval: Annua | 'P II)<br>Ily               |         |  |                                                     |
| THIOPIA V                            | Filter Goals      |                   | Show on            | y Aligned with - I | Not Selected - 🗸 |                               |                                                       |                                                    |                             |         |  |                                                     |
| 🙆 Dashboard                          | Progress Tree Map | Progress Heat Map | Progress Statistic | 20                 |                  |                               |                                                       |                                                    |                             |         |  |                                                     |
| Dashboard                            | Year:             | 2015/2016         | ~                  |                    |                  |                               |                                                       |                                                    |                             |         |  |                                                     |
| Results Framework<br>Alignments 🗸    |                   |                   |                    |                    |                  | On                            | track 📒 Low proj                                      | gress 📕 Regress                                    | ion 🔲 No Data               | Ø Reset |  |                                                     |
| Monitoring<br>Evaluation<br>Progress | GS18.4            |                   |                    |                    |                  |                               |                                                       |                                                    |                             |         |  | 552 652 651                                         |
| anaa SubiPlan ∨                      |                   |                   |                    |                    |                  |                               |                                                       |                                                    |                             |         |  | .4 6515.3 6515.2                                    |
| rica v                               | GS19.6            |                   |                    |                    |                  | 6507.5<br>GS12.9 - Expand urb | GS04.1<br>an climatic change a                        | GS03.16<br>daption technologi                      | GS03.7<br>Is and activities |         |  |                                                     |
| as progress 🗸 🗸                      | GS19.4            |                   |                    |                    |                  | API: null<br>Category: null   | 0101.06                                               | 9503.15                                            |                             |         |  | 1 GS09 GS09                                         |
| SS DATA ANALYSIS 🗸                   | GS19.1            |                   |                    |                    |                  |                               |                                                       |                                                    |                             |         |  | 3., G\$03., G\$02                                   |
| Reports                              |                   |                   |                    |                    |                  |                               |                                                       |                                                    |                             |         |  | - GS02 GS02.6                                       |
|                                      | GS18.7            |                   |                    |                    |                  |                               |                                                       |                                                    |                             |         |  | 1_ GS01_ GS01_                                      |
|                                      | GS18.2            |                   |                    |                    |                  |                               |                                                       |                                                    |                             |         |  | GS01.1 GS01.1                                       |
|                                      | GS18.1            |                   |                    |                    |                  |                               |                                                       |                                                    |                             |         |  | (50) 1 (50) 1                                       |

Figure 116: National Plan Progress Tree Map

Step 4. You can click on the Progress Heat Map tab to view the heatmap of the progress as shown in Figure 117
Step 5. You can pick the type of progress you would like to view by clicking on the Type drop down menu
Step 6. You can only show alignments from a particular Agenda by clicking on the Show only Aligned with drop down

| 🕢 ECA IPRT                       | =                                                       | guratlayne.abaineh@un.org ~ English (United States) • |
|----------------------------------|---------------------------------------------------------|-------------------------------------------------------|
| Welcome,                         | Progress : Ethiopia                                     | Growth and Transformation Plan II (GTP II)            |
| Quratiayne Abainen               | Growth and Transformation Plan II (GTP II)              |                                                       |
| AGENDAS 🗸                        | Filter Goals C  Show only Aligned with - Not Selected - |                                                       |
|                                  |                                                         |                                                       |
| 020 Dashboard<br>► National Plan | Progress Tree Map Progress Heat Map Progress Statistics |                                                       |
| Dashboard                        | Type: Goal 🗸                                            |                                                       |
| Results Framework                |                                                         | ^                                                     |
| Alignments ~                     | On track i Regression No Data                           |                                                       |
| Evaluation                       | the the the the the                                     |                                                       |
| Progress                         | Goal apple apple apple apple apple                      |                                                       |
| 💼 Sub Plan 🗸 🗸                   | 6512.3                                                  |                                                       |
| INFF 🗸                           | 6596.5                                                  |                                                       |
| AFRICA 🗸                         | GS19.1                                                  |                                                       |
|                                  | 65942                                                   |                                                       |
| SDGS PROGRESS 🗸                  | G511.1                                                  |                                                       |
| SDGS DATA ANALYSIS 🗸             | 66934                                                   |                                                       |
| ADMINISTRATION                   | 650.1.3                                                 |                                                       |
|                                  | 6503.19                                                 |                                                       |
| G Reports                        | 6509.9                                                  |                                                       |
|                                  | 6507.1                                                  |                                                       |
|                                  | 031101-<br>05213                                        |                                                       |
|                                  |                                                         |                                                       |

Figure 117: National Plant Progress Heat Map - Type

Step 7. Click on the Progress Statistics tab which will display the image below in Figure 118

Step 8. Click on the drop down list to only show alignments from Agenda's of your choice

Step 9. Click on the green + mark to filter your results by Goal and click on the refresh button clear your filter

| ited Nations<br>onomic Commission                      | for Africa                              | INTEGRATED                        | PLANNING               | AND REPOR                                                                                 | TING TOOLKIT           |                                                                                                    |
|--------------------------------------------------------|-----------------------------------------|-----------------------------------|------------------------|-------------------------------------------------------------------------------------------|------------------------|----------------------------------------------------------------------------------------------------|
| ) ECA IPRT 📃                                           |                                         |                                   |                        |                                                                                           |                        | 👤 quratlayne.abaineh@un.org ~ [Englis                                                                  |
| Welcome,<br>Quratiayne Abaineh                         | gress : Ethiopia                        |                                   | Growth a               | nd Transformation Plan II (C<br>2015/16-2019/20<br>rear: 2014/2015 Planning Interval: Ann | TP II)<br>ualiy        | Growth and Transformation Plan II (GTP II)<br>OnProgress<br>Growth and Transformation Plan II (GTP II) |
| AS Y<br>Filter                                         | Goals 🗧 🛨                               | Show only Aligned with - Not Sele | cted - 🗸               |                                                                                           |                        | • • • • • • • • • • • • • • • • • • •                                                                  |
| Dashboard Progree<br>National Plan V<br>Dashboard Goal | Progress Heat Performance Statistics    | Map Progress Statistics           |                        |                                                                                           |                        | Archived/In<br>Progress National                                                                       |
| Results Framework<br>Alignments v<br>Monitoring        | 2015/2016<br>gression -                 | 2016/2017                         | 2017/2018<br>0.58% (1) | <b>2018/2019</b><br>0.58% (1)                                                             | 2019/2020<br>0.58% (1) | Plan's menu                                                                                            |
| Evaluation   Progress  On                              | v progress 0.58% (1)<br>track 0.58% (1) | -                                 | 0.58% (1)              | - 0.58% (1)                                                                               | - 0.58% (1)            |                                                                                                    |
| Sub Plan Y NO                                          | Data 98.84% (170)                       | 98.26% (169)                      | 98.26% (169)           | 98.84% (170)                                                                              | 98.84% (170)           |                                                                                                    |
| * Targe                                                | et Performance Statistic                | s                                 |                        |                                                                                           |                        |                                                                                                    |
| ~                                                      | 2015/2016                               | 2016/2017                         | 2017/2018              | 2018/2019                                                                                 | 2019/2020              |                                                                                                    |
| OGRESS V                                               | gression -                              |                                   | 0.26% (1)              | 0.26% (1)                                                                                 | 0.26% (1)              |                                                                                                    |
| FA ANALYSIS                                            | v progress 0.26% (1)<br>track 0.26% (1) | - 0.79% (3)                       | 0.26% (1)              | - 0.26% (1)                                                                               | - 0.26% (1)            |                                                                                                    |
| STRATION ~ NO                                          | Data 99.47% (377)                       | 99.21% (376)                      | 99.21% (376)           | 99.47% (377)                                                                              | 99.47% (377)           |                                                                                                    |
| ports Indica                                           | ator Performance Statis                 | tics                              |                        |                                                                                           |                        |                                                                                                    |
|                                                        | 2015/2016                               | 2016/2017                         | 2017/2018              | 2018/2019                                                                                 | 2019/2020              |                                                                                                    |
| • Reg                                                  | gression -                              |                                   | 0.09% (1)              | 0.09% (1)                                                                                 | 0.09% (1)              |                                                                                                    |
| • Lov                                                  | v progress 0.09% (1)                    |                                   | 0.09% (1)              |                                                                                           |                        |                                                                                                    |

Figure 118: National Plan Progress Statistics

# 4.8 How to View Archived National Plan's

**Step 1.** To view archived National Plan's you can click on any of the **National Plan** sub menus, you will find a drop down on the right hand side of the window, click on it to see completed or in progress plan's refer to Figure 118. Note that you can view every module of the archived plan (dashboard, result framework, alignment, monitoring, evaluation and progress)

# 5 The Sub Plan

# 5.1 How to Create a New Sub Plan

**Step 1.** Click on the **Administration** submenu under the **Sub Plan** menu of your country's plan as show in Figure 119 **Step 2.** Click on the New Sub-Plan button located on the right hand side of the window

| ECA IPRT              | ≡                    |             |            |          |      | guratlayne.abaineh@un.org ~ | Englist |
|-----------------------|----------------------|-------------|------------|----------|------|-----------------------------|---------|
| Welcome,              | Sub-Plans : Ethiopia |             |            |          |      |                             |         |
| Quratlayne Abaineh    |                      |             |            |          |      |                             | N       |
| NDAS 🗸                | Name                 | Description | Start Date | End Date | Туре | Status                      |         |
| opia 🗸 🗸              |                      |             |            |          |      |                             |         |
| n Dashboard           |                      |             |            |          |      |                             |         |
| 🍽 National Plan 🗸 🗸 🗸 |                      |             |            |          |      |                             |         |
| 📫 Sub Plan 🗸 🗸        |                      |             |            |          |      |                             |         |
| Administration        |                      |             |            |          |      |                             |         |
| • •                   |                      |             |            |          |      |                             |         |
| CA 🗸                  |                      |             |            |          |      |                             |         |
| is progress 🗸 🗸       |                      |             |            |          |      |                             |         |
| SS DATA ANALYSIS 🗸 🗸  |                      |             |            |          |      |                             |         |
| MINISTRATION 🗸        |                      |             |            |          |      |                             |         |
| Reports               |                      |             |            |          |      |                             |         |
|                       |                      |             |            |          |      |                             |         |

Figure 119: Subplan administration page

- Step 3. The page below in Figure 120 will be displayed
- Step 4. Fill in all the information and save your plan by clicking on the Save button
- **Step 5.** You will notice that more options will be made available to you under the Sub Plan menu

| CO ECA IPRT          | =                         |              |                   |              | guratlayne.abaineh@un.org ~ | English (United States) 🗸 |
|----------------------|---------------------------|--------------|-------------------|--------------|-----------------------------|---------------------------|
| Welcome,             | Ethiopia > Create Sub-Pla | in           |                   |              |                             |                           |
|                      | Name                      |              |                   |              |                             |                           |
| AGENDAS 🗸            | Sub-Plan Type             | Select       |                   | ~            |                             |                           |
| ETHIOPIA 🗸           | Description               |              |                   |              |                             |                           |
| 🚳 Dashboard          |                           |              |                   |              |                             |                           |
| 💑 Sub Plan 🗸 🗸       |                           |              |                   | A            |                             |                           |
| Administration       | Language                  | Select       | Goal Alias        |              |                             |                           |
| INFF ~               | Aligned with Calendar     | select       | Taroet Alias      |              |                             |                           |
| AFRICA 🗸             | Planning Interval         | Select-      | Indicator Alias   |              |                             |                           |
| SDGS PROGRESS 🗸      |                           |              |                   |              |                             |                           |
| SDGS DATA ANALYSIS 🗸 | Start Date                | Nov 12, 2024 | End Date          | Nov 12, 2024 |                             |                           |
| ADMINISTRATION 🗸     | Baseline Start Date       | Nov 12, 2024 | Baseline End Date | Nov 12, 2024 |                             |                           |
| 😪 Reports            |                           |              |                   |              |                             |                           |
|                      |                           |              |                   | Save         |                             |                           |
|                      |                           |              |                   |              |                             |                           |
|                      |                           |              |                   |              |                             |                           |
|                      |                           |              |                   |              |                             |                           |

Figure 120: Create a New Sub-Plan window

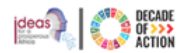

# 5.2 Viewing the Sub Plan

**Step 1.** Click the name of the country from navigation menu and expand the "**Sub Plan**" submenu then click on "**Dashboard**" submenu to view a country's Sub Plan graphical representation of the "Results Framework", "Alignment Level", and "Alignment Progress" with the two Agendas and DPoA. Please note that dashboard items have a maximize icon which changes to a minimize button when maximized.

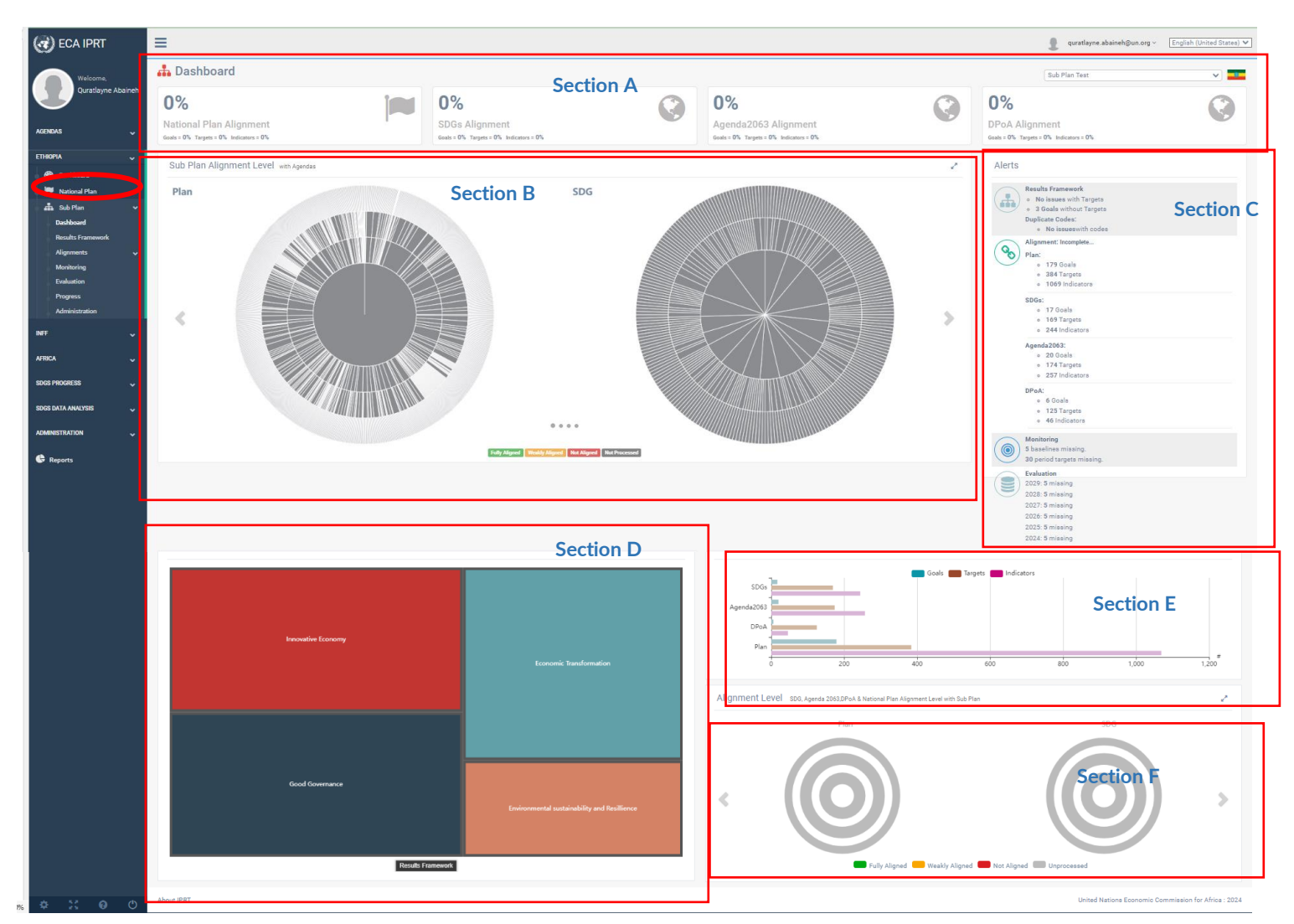

Figure 121: Sub plan Dashboard

| Section A. | Displays the alignment of the National Plan, the SDG Alignment, the alignment with Agenda 2063 and the alignment with DPoA                                                                                                    |
|------------|----------------------------------------------------------------------------------------------------|
| Section B. | Displays the Sub plan Alignment level with the National Plan and the Agendas, click on the left and right arrows to view more sunbursts                                                                                                    |
| Section C. | Displays the Alers, you can view details of the Results Framework, Incomplete alignments and Monitoring and Evaluation information                                                                                                    |
| Section D. | Represents the hierarchical structure of sub plan sectors, goals, targets, and indicators.                                                                                                    |
|            | <ul> <li>Hovering over a sector will display a tooltip showing the number of goals, targets and indicators within that sector, note that a goal can be associated with more than one sector.</li> <li>Clicking on a specific sector will expand and display the sub plan goals within it.</li> </ul> |
| Section E. | Presents a graphical representation of the sub plan alignment progress with the national plan, the two Agendas and DPoA. Hovering over the chart will display a tooltip explaining the number of progress of goals, targets and indicators.                                                          |

This chart has a glass-filling effect in which, when users are progressively doing the alignments, the chart will show the progress of the alignment. Once the alignment exercise is completed the chart will show a fully solid line indicating that the process is completed.

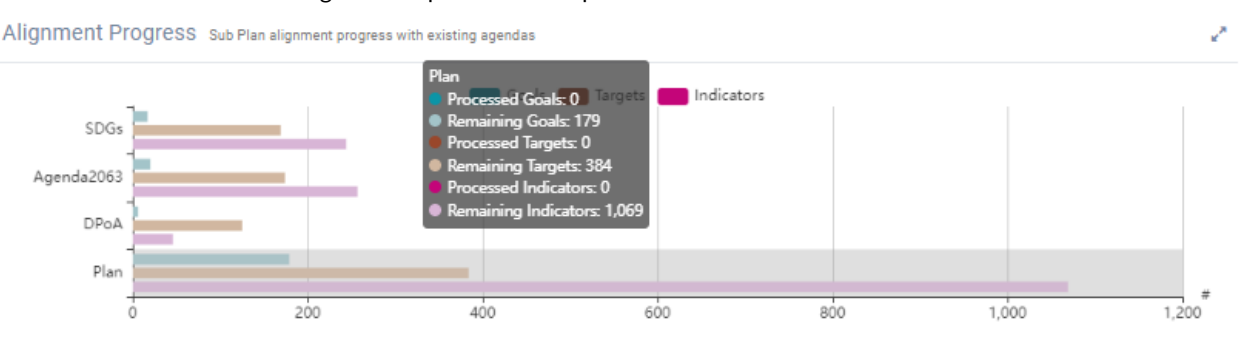

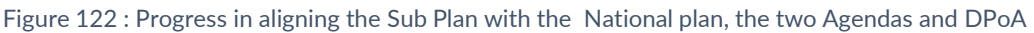

**Section F.** Features a graphical representation of the alignment level between the National Plan, SDGs, Agenda 2063 and DPoA with the sub plan. Placing the cursor on any doughnut will open a tooltip showing the percentage of goal, target or indicator alignment with the national plan, as shown below.

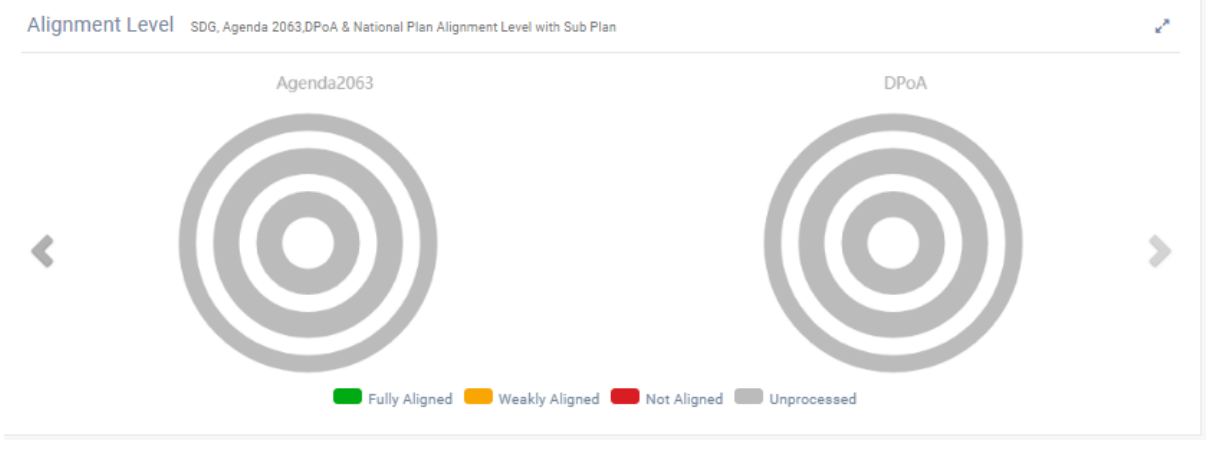

Figure 123 : Representation of alignment between the National Plan, agenda and, DPoA and the sub plan

# 5.3 Modifying the Results Framework and aligning the Results Framework with the Agendas and the National Plan

In this main section, authorized policymakers can create the results framework, establish alignment, and set up monitoring and evaluation for a country's sub plan. This process facilitates the compilation of policy options and aligns the sub plan to the relevant national plan, SDGs, Agenda 2063 and DPoA.

## 5.3.1 How to Create/Edit a Results Framework

Step 1. To edit a results framework, click the "Results framework" sub-menu under the Sub Plan as depicted in Figure 124

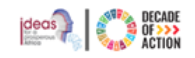

| 🕢 ECA IPRT                                               | =                              | Section A                                                                                        |                                  | guratlayne.abaineh@un.org ~ [English (United States) ♥ |
|----------------------------------------------------------|--------------------------------|--------------------------------------------------------------------------------------------------|----------------------------------|--------------------------------------------------------|
| Welcome,                                                 | 🏭 Results Framework : Ethiopia |                                                                                                  |                                  | Subplan - Test Geze 1 Section                          |
| Quratlayne Abaineh                                       |                                | Subplan - Test Geze 1<br>2024/25-2023/24<br>Baseline year: 2024/2024 Planning Interval: Annually |                                  | Maintain Framework 🛛 🛢 🔹                               |
| ETHIOPIA V                                               | Agriculture                    |                                                                                                  |                                  |                                                        |
| <ul> <li>B Dashboard</li> <li>■ National Plan</li> </ul> | Show 25 🗸 entries              | Copy CSV Print                                                                                   | Section B                        | Search:                                                |
| 📥 Sub Plan 🗸 🗸                                           | Goal (Objective)               | G1.01 - Goal 1 Target 1                                                                          | Indicator<br>G01.01.01 - Goa 1 T | Target 1 Indicator 1                                   |
| Results Framework                                        | Orestruction                   |                                                                                                  | G01.01.02 - Goa 1 T              | Farget 1 Indicator 2                                   |
| Alignments 🗸                                             |                                |                                                                                                  | G01.01.03 - Goa 1 T              | Farget 1 Indicator 3                                   |
| Monitoring                                               |                                |                                                                                                  | G01.01.05 - Goa 1 T              | Farget 1 Indicator 5                                   |
| Progress                                                 |                                | G1.02 - Goal 1 Target 2                                                                          | G01.02.01 - Goa 1 T              | Farget 2 Indicator 1                                   |
| Administration                                           |                                |                                                                                                  | G01.02.02 - Goa 1 T              | farget 2 Indicator 2                                   |
| NFF J                                                    |                                |                                                                                                  | G01.02.03 - Goa 1 T              | Farget 2 Indicator 3                                   |
|                                                          |                                |                                                                                                  | G01.02.05 - Goa 1 1              | arget 2 Indicator 4                                    |
| AFRICA 🗸                                                 |                                | G1.03 - Goal 1 Target 3                                                                          | G01.03.01 - Goal 1               | Target 3 Indicator 1                                   |
| SDGS PROGRESS 🗸                                          |                                |                                                                                                  | G01.03.02 - Goel 1               | Target 3 Indicator 2                                   |
| 0000 0171 41111000                                       |                                |                                                                                                  | G01.03.03 - Goal 1               | Target 3 Indicator 3 Section C                         |
| SDOS DATA ANALTSIS 🗸                                     |                                |                                                                                                  | 001.03.04 - Goal 1               | Target 3 Indicator 4                                   |
| ADMINISTRATION 🗸                                         |                                |                                                                                                  | G01.03.05 - Goal 1               | Target 3 Indicator 5                                   |
| <b>A</b>                                                 |                                | G1.04 - Goal 1 Target 4                                                                          | No data                          |                                                        |
| w Reports                                                |                                | G1.05 - Goal 1 Target 5                                                                          | No data                          |                                                        |
|                                                          |                                | G1.06 - Goal 1 Target 6                                                                          | No data                          |                                                        |

Figure 124 : Create/Edit a Results Framework - Sub Plan

Section A. Presents the main title of the Sub Plan, along with the timeline of the plan and the baseline year.
Section B. Provides users with options to export or copy/print the national plan goals, targets, and indicators.
Section C. Displays the sub plan goals, targets, and indicators that have been populated in the IPRT system thus far.
Section D. Enables users to edit the results framework and download/import offline excel files.

Step 2. A dropdown arrow will appear if you have permission to download or import templates. Click the arrow to **Download/Import**, as in Figure 179 below.

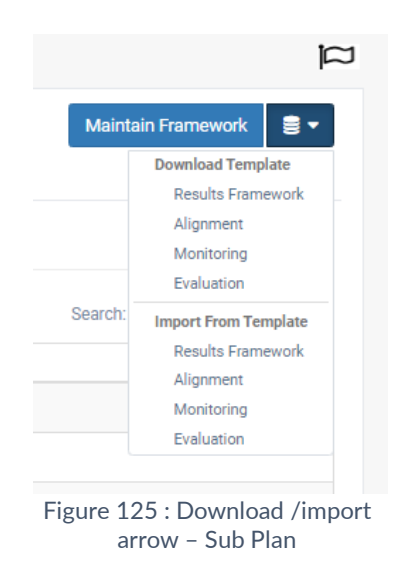

Step 3. You can only edit, if you have been assigned editing permission. Click the "Maintain Framework" option and the screen in Figure 36 will be displayed.

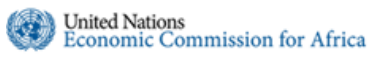

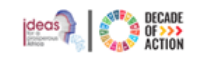

|                                           | Subplan - Test Geze 1<br>2024/25-2023/24<br>Baseline year: 2024/2024 Planning Interval: Annually |        |
|-------------------------------------------|--------------------------------------------------------------------------------------------------|--------|
| Search for                                | ٩                                                                                                |        |
| + GOAL + TARGET + INDICATOR               |                                                                                                  |        |
| + G1 - Ending poverty in all its forms    | Please select the national plan tree to edit the re                                              | esults |
| + G10 - Développer l'agriculture          | Гатемогк.                                                                                        |        |
| + G6 - Réduire la mortalité infantile     |                                                                                                  |        |
| + G7 - La maternité pour toutes           |                                                                                                  |        |
| + G8 - AGRI EXPO                          |                                                                                                  |        |
| + G9 - Développement de l'industrie       |                                                                                                  |        |
| OS 3 - Assurer l'inclusion sectorielle da |                                                                                                  |        |
| OS1 - Attaindra la dávalonnament hum      |                                                                                                  |        |

Figure 126 : Maintain Framework screen - Sub Plan

**Step 4.** To work on the results framework, select a specific national goal. If you are creating a new national goal, click on the "**+ Goal**" option as shown in Figure 179 above.

| esults Framework : DEMO                              | OUNTRY                                                                                            | al contraction of the second second sec |
|------------------------------------------------------|---------------------------------------------------------------------------------------------------|----------------------------------------------------------------------------------------------------|
|                                                      | Subplan - Test Geze 1<br>2024/25- 2023/24<br>Baseline year: 2024/2024 Planning Interval: Annually |                                                                                                    |
| New Goal Or                                          | Create New Goal                                                                                   |                                                                                                    |
| G1 - Ending poverty in all its forms                 | Code * Position                                                                                   | 0 Sector * 🛨                                                                                                    |
| + G10 - Développer l'agriculture                     | Name *                                                                                            |                                                                                                    |
| + G6 - Réduire la mortalité infantile                |                                                                                                   |                                                                                                    |
| + G7 - La maternité pour toutes                      | Description                                                                                       |                                                                                                    |
| G8 - AGRI EXPO     G9 - Développement de l'industrie |                                                                                                   |                                                                                                    |
| OS 3 - Assurer l'inclusion sectorielle da            | -                                                                                                 |                                                                                                    |
| + OS1 - Atteindre le développement huma              | Save Discard Changes                                                                              |                                                                                                    |
| + P30 - développement de l'industrie                 |                                                                                                   |                                                                                                    |

Figure 127 : Country Results Framework

Step 5. On the "Create New Goal" form

- Code: Enter a unique code that identifies the national goal you are creating. If the code already exists, a warning/alert message will be displayed, and it is recommended to use a different code instead of an existing one.
- Name: Type in the name of the goal you are creating.

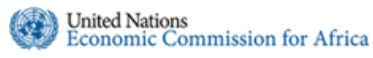

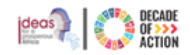

- **Position:** Specify the order number to determine the display level of the plan goal list. If the position value is set as "0", it will be alphabetically ordered by default.
- Sector: Select the appropriate sector/s of the goal you are creating from the dropdown list.

When + is clicked list of sectors will be displayed, choose the related sectors and click on the OK option when done

|                    | Select                     | \$        |
|--------------------|----------------------------|-----------|
| Sector *           | Search here                | ٩         |
|                    | Sectors                    |           |
|                    | Agriculture                | Î         |
|                    | Construction               |           |
|                    | ✓ Education                |           |
|                    | Energy                     |           |
|                    | Gender                     |           |
|                    | Governance                 |           |
|                    | Health                     |           |
| Figure 128: Adding | a sector/s to the new goal | Ok Cancel |

- **Description:** This field allows you to provide a brief overview of the national plan goal you are creating. (optional)
- Once completed, click the "Save" option and proceed to add the target.

| carch for Q                                               | Success! Goal saved successfully! |                    | before you<br>it has no ot | before you delete a goal, make s<br>it has no other dependents unde |             |          |
|-----------------------------------------------------------|-----------------------------------|--------------------|----------------------------|---------------------------------------------------------------------|-------------|----------|
| SG6 - Education Training                                  | Edit Goal                         |                    |                            |                                                                     | 🛍 Dele      | te Goal  |
| <ul> <li>G1 - Ending poverty in all its forms</li> </ul>  |                                   |                    |                            |                                                                     |             |          |
| G10 - Développer l'agriculture                            | Code *                            | SG6                | Position                   | 0                                                                   | Sector *    | <b>•</b> |
| G6 - Réduire la mortalité infantile                       |                                   | Education Testster |                            |                                                                     | Agriculture | ×        |
|                                                           | Name *                            | Education Training |                            |                                                                     | Education   | ×        |
| G7 - La maternite pour toutes                             |                                   | Education Dama     |                            |                                                                     | Gender      | ×        |
| G8 - AGRI EXPO                                            | Description                       | Education Demo     |                            |                                                                     |             |          |
| <ul> <li>G9 - Développement de l'industrie</li> </ul>     |                                   |                    |                            |                                                                     |             |          |
| OS 3 - Assurer l'inclusion sectorielle da                 |                                   |                    |                            |                                                                     | A           |          |
| <ul> <li>OS1 - Atteindre le développement huma</li> </ul> |                                   |                    |                            |                                                                     |             |          |
| <ul> <li>P30 - développement de l'industrie</li> </ul>    | Save                              | Discard Changes    |                            |                                                                     |             |          |
|                                                           | Save                              | Discard crialiges  |                            |                                                                     |             |          |

Figure 129: New goal added/Editing results framework sub plan goal

- Step 6. To add a Target to a national goal, select a specific national goal for which you want to add Target. Click the "+ Target" option, as illustrated in Figure 182 above.
- **Step 7.** The **Create New Target** window will appear, as shown in Figure 40.

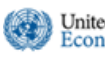

#### INTEGRATED PLANNING AND REPORTING TOOLKIT

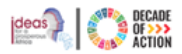

| Ba                                                                                                    | Subplan - Test Geze 1<br>2024/25- 2023/24<br>seline year: 2024/2024 Planning Interval: Annually |   |
|----------------------------------------------------------------------------------------------------|-------------------------------------------------------------------------------------------------|---|
| Search for Q<br>+ GOAL + TARGET + INDICATOR                                                                                                    | Success! Goal saved successfully!                                                               | × |
| SG6 - Education Training                                                                                                    | Create New Target                                                                               |   |
| G1 - Ending poverty in all its forms     G1 - Développer l'agriculture     G6 - Réduire la mortalité infantile     G7 - La maternité pour toutes     G8 - AGRI EXPO | Goal * SG6 - Education Training Code * Position * Name *                                        | 0 |
| G9 - Développement de l'industrie     OS 3 - Assurer l'inclusion sectorielle da     OS 1 - Atteindre le développement huma     D20 - développement de l'industrie   | Description                                                                                     |   |
| SG3 - Assurer l'inclusion sectorielle dan                                                                                                    | Save Discard Changes                                                                            |   |

Figure 130: Creating a new target - Sub Plan

Step 8. In the "Create New Target" form:

- Goal: This indicates the national plan goal you are currently working on.
- **Code:** Enter a unique code that identifies the national goal target you are creating. If the code already exists, a warning/alert message will be displayed, and it is recommended to use a different one.
- Name: Provide the name of the national plan target you are creating.
- **Position:** Specify the order number for the display position of the target in the target list. If the position value is set as "0", it will be alphabetically ordered by default.
- Description: Optionally, write a brief overview of the target you are creating.
- Once completed, click the "Save" option and proceed to adding an indicator.

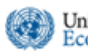

|  | DECADE<br>OF>>><br>Action |
|--|---------------------------|
|--|---------------------------|

|                                              | Subp<br>2<br>Baseline year: 202 | olan - Test Geze 1<br>2024/25-2023/24<br>24/2024 Planning Interval: Annually |            |   |                                                           |
|----------------------------------------------|---------------------------------|------------------------------------------------------------------------------|------------|---|-----------------------------------------------------------|
| Search for Q                                 | Edit Target                     |                                                                              |            |   | 🖀 Delete Target                                           |
| G9 - Développement de l'industrie            | Goal *                          | SG6 - Education Training                                                     |            |   | Click "Delate Target" option                              |
| OS 3 - Assurer l'inclusion sectorielle da    | Code *                          | SG6-01                                                                       | Position * | 0 | to delete the current target.                             |
| • OS1 - Atteindre le développement huma      | Name *                          | Development on Education                                                     | Fraining   |   | Note - before you delete a<br>target, make sure it has no |
| + P30 - développement de l'industrie         |                                 |                                                                              |            |   | other dependents under it                                 |
| SG3 - Assurer l'inclusion sectorielle dan    | Description                     |                                                                              |            |   |                                                           |
| SG4 - Réaliser l'aménagement et le dés       |                                 |                                                                              |            |   |                                                           |
| <ul> <li>SG6 - Education Training</li> </ul> |                                 |                                                                              |            |   | ħ.                                                        |
| SG6-01 - Development on Education            |                                 |                                                                              |            |   |                                                           |
| BS01 - Infrastruture                         | Save                            | Discard Changes                                                              |            |   |                                                           |
| BS02 - Agricultural Value Chain              |                                 |                                                                              |            |   |                                                           |
| + G2 - Gender equality                       |                                 |                                                                              |            |   |                                                           |

Figure 131 : New target added/Editing the target – Sub Plan

- **Step 9.** To add an Indicator under a specific Target, select the desired target. click the **"+ INDICATOR**" button, as shown in Figure 185.
- Step 10. The "Create New Indicator" window will appear, as displayed in Figure 185

#### INTEGRATED PLANNING AND REPORTING TOOLKIT

| Search for New Indicator                  | Create New      | Indicator                           |            |                  |                 |
|-------------------------------------------|-----------------|-------------------------------------|------------|------------------|-----------------|
| + GOAL + TARGET + INDICATOR               |                 |                                     |            |                  |                 |
| + G9 - Développement de l'industrie       | Goal *          | SG6 - Education Training            |            |                  |                 |
| OS 3 - Assurer l'inclusion sectorielle da | Target *        | SG6-01 - Development on Education T | raining    |                  |                 |
| + OS1 - Atteindre le développement huma   | Code *          |                                     | Position * | 0                |                 |
| P30 - développement de l'industrie        | Name *          |                                     |            |                  |                 |
| SG3 - Assurer l'inclusion sectorielle dan |                 |                                     |            |                  |                 |
| SG4 - Réaliser l'aménagement et le dés    | Description     |                                     |            |                  |                 |
| - SG6 - Education Training                |                 |                                     |            |                  |                 |
| SG6-01 - Development on Education         |                 |                                     |            |                  |                 |
| BS01 - Infrastruture                      | Value Type      | Choose                              | *          | Is Value Cumulat | ive? 🔿 Yes 💿 No |
| BS02 - Agricultural Value Chain           | Trend Direction | Choose                              | •          |                  |                 |
| + G2 - Gender equality                    |                 |                                     |            |                  |                 |
| + OS.01 - Egalite du genre                | Save Discard Ch | hanges                              |            |                  |                 |

Figure 132 : Creating a new Indicator – Sub Plan

#### Step 11. In the "Create New Indicator" form:

- Goal: Refers to the sub plan goal you are currently working on.
- **Target:** Displays the target for which you are creating an indicator.
- **Code:** Enter a unique code that identifies the indicator you are creating. If the code already exists, the text box turns to red, a warning/alert message will be displayed, and it is recommended to use a different one.
- Name: Provide the name of the indicator you are creating.
- **Position:** Specify the order number for the display position of the indicator in the indicator list. If the position value is set as "0", it will be alphabetically ordered by default.
- **Description:** Optionally, write a brief overview of the indicator you are creating.
- Value Type: Select the appropriate value type for measuring the indicator from the provided dropdown list.
- **Trend Direction:** Select the appropriate trend direction for measuring the indicator from the provided dropdown list.
- Is Value Cumulative: Choose either "Yes" or "No" to indicate whether this indicator has a fixed value or an increasing value that will be added up.
- Step 12. After entering the required information, click the "Save" option., a message will be displayed, and the Goal with the newly created Target and Indicator will be displayed.

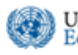

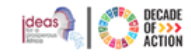

| Results Framework : DEMO COUNTRY                         |                          |                                                                               |                      |                  |
|----------------------------------------------------------|--------------------------|-------------------------------------------------------------------------------|----------------------|------------------|
|                                                          | Sub<br>Baseline year: 20 | plan - Test Geze 1<br>2024/25- 2023/24<br>24/2024 Planning Interval: Annually |                      |                  |
| Search for Q                                             | Edit Indicator           |                                                                               |                      | Delete Indicator |
| + GOAL + TARGET + INDICATOR                              |                          |                                                                               |                      |                  |
| OS 3 - Assurer l'inclusion sectorielle dans les secteurs | Goal *                   | SG6 - Education Training                                                      |                      |                  |
| + OS1 - Atteindre le développement humain à travers la   | Target *                 | SG6-01 - Development on Education Training                                    |                      |                  |
| + P30 - développement de l'industrie                     | Code *                   | SG6-01-01                                                                     | Position * 0         |                  |
| SG3 - Assurer Tinclusion sectorielle dans les secteurs   | Name *                   | Activities for the education                                                  |                      |                  |
| SG4 - Réaliser l'aménagement et le désenclavement d      |                          |                                                                               |                      |                  |
| - SG6 - Education Training                               | Description              |                                                                               |                      |                  |
| - SG6-01 - Development on Education Training             |                          |                                                                               |                      |                  |
| SG6-01-01 - Activities for the education                 |                          |                                                                               |                      |                  |
| BS01 - Infrastruture                                     | Value Type               | Choose 🗸                                                                      | Is Value Cumulative? | 🔿 Yes 💿 No       |
| BS02 - Agricultural Value Chain                          | Trend Direction          | Choose 🗸                                                                      |                      |                  |
| + G2 - Gender equality                                   |                          |                                                                               |                      |                  |
| + OS.01 - Egalite du genre                               | Save Diseard Cha         | nges                                                                          |                      |                  |

Figure 133 : The newly added goal, target, and indicator view - Sub Plan

Step 13. Repeat the above steps to add more national goals, targets, or indicators.

Step 14. After completing the results framework, the next step is to create the alignment of the Sub Plan with National Plan, the SDGs, Agenda 2063 and DPoA.

### 5.3.2 How to Maintain a Sub Plan Alignment

In this section, you can add/remove and edit details of the alignment of your sub plan with the National plan, SDGs, Agenda 2063 and DPoA. By selecting the "Alignments" sub-menu, four additional sub-menus, "Agenda 2030 (SDGs)", "Agenda 2063", DPoA and National Plan will appear, allowing you to create separate alignments for your sub plan.

#### 5.3.2.1 How to Maintain a Sub Plan Alignment with SDGs

Step 1. To add/remove and edit details of an alignment of your sub plan with the SDGs, click on the "Agenda 2030 (SDGs)" sub-menu under the Alignments sub menu of your country's Sub Plan. When you click on the sub-menu, the 17 SDGs will be displayed as in Figure 187 below.

#### INTEGRATED PLANNING AND REPORTING TOOLKIT

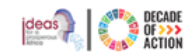

| CO ECA IPRT                                                  | =                                                                                                    |                                                                                                    | guratlayne.abaineh@un.org ~ English (United States)                                                                 |
|--------------------------------------------------------------|----------------------------------------------------------------------------------------------------|----------------------------------------------------------------------------------------------------|----------------------------------------------------------------------------------------------------|
| Welcome,                                                     | 🏭 Alignments: Ethiopia - SDGs                                                                                                    |                                                                                                    | Subplan - Test Geze 1                                                                                               |
| Quratlayne Abaineh                                           |                                                                                                    | Subplan - Test Geze 1<br>2024/25 - 2022/24<br>Baseline year: 2024/2024 Planning Interval: Yearly                       | Maintain Alignment                                                                                                  |
| ETHIOPIA V<br>B Dashboard<br>National Plan V<br>L Sub Plan V | Goal 1: No Poverty 1 Rearry<br>End poverty in all its forms everywhere                                                                             | Goal 2: Zero Hunger<br>End hunger, achieve food security and improved nutrition and<br>promote sustainable agriculture | Goal 3: Good Health And Well-Being For<br>People<br>Ensure healthy lives and promote well-being for all at all ages |
| Agenda 2063                                                  | Not Processed                                                                                                    | Not Processed                                                                                                    | Not Processed                                                                                                    |
| DPoA<br>National Plan<br>Monitoring                          | % Edit Alignment                                                                                                    | % Edit Alignment                                                                                                    | % Edit Alignment                                                                                                    |
| Evaluation<br>Progress<br>Administration                     | Goal 4: Quality Education 4 Country Ensure inclusive and equitable quality education and promote 4 Country Infelong learning opportunities for all | Goal 5: Gender Equality Achieve gender equality and empower all women and girls                                        | Goal 6: Clean Water And Sanitation                                                                                  |

Figure 134 : Alignment between the Sub plan and the SDGs

Step 2. Select the specific SDG goal you want to align your sub plan with. Then, click the "Edit Alignment" option, as shown in Figure 188

| Goal 2: Zero Hunger<br>End hunger, achieve food security<br>and improved nutrition and<br>promote sustainable agriculture<br>S Aligned 11s Priority |              |
|----------------------------------------------------------------------------------------------------|--------------|
| National Plan 6                                                                                                    | Aligned      |
| GS01.2: Sustain broad based double                                                                                                    | e digit ecor |
| GS02.1: Icrease Crop Production                                                                                                    |              |
| GS02.5: Increase Utilization of Agric                                                                                                    | ultural Inp  |
| GS02.12: Ensure Contribution of Live                                                                                                    | estock for   |
| 4                                                                                                    | •            |
| ∾ Edit Alignment                                                                                                    |              |
|                                                                                                    |              |

Figure 135 : Editing alignment window – Sub Plan

**Step 3.** Clicking the "**Edit Alignment**" option will take you to the "SDG: Goal Alignment" page as displayed in Figure 189

Answer the questions presented to determine the alignment between the SDGs and your sub plan:

- Is this goal a priority for your country?
- Is this goal aligned with any of your national plan goals?

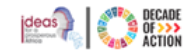

| ≡                                                                                                    | -                                                                                                    | quratlayne.abaineh@un.org ~ | English (United States) 🛰 |
|----------------------------------------------------------------------------------------------------|----------------------------------------------------------------------------------------------------|-----------------------------|---------------------------|
| 🚠 Maintain Alignments: Ethiopia - SDG                                                                                                    |                                                                                                    |                             |                           |
|                                                                                                    | Subplan - Test Geze 1<br>2024/25 - 2023/24<br>Baseline year: 2024/2024 Planning Interval: Yearly                               |                             |                           |
| SDG Agenda 2063 DPoA Plan                                                                                                    | SDG: Goal Alignment                                                                                                    |                             |                           |
| Search for Q                                                                                                    | G1 - End poverty in all its forms everywhere                                                                                   |                             |                           |
| <ul> <li>G1 - End poverty in all its forms everywhere</li> <li>G2 - End hunger, achieve food security and improved nutrition and prom</li> <li>G3 - Ensure healthy lives and promote well-being for all at all ages</li> <li>G4 - Ensure inclusive and equitable quality education and promote lifelo</li> <li>G5 - Achieve gender equality and empower all women and girls</li> <li>G6 - Ensure availability and sustainable management of water and sanit</li> <li>G7 - Ensure access to affordable, reliable, sustainable and modern ener</li> <li>G8 - Promote sustained, inclusive and sustainable economic growth, full</li> <li>G9 - Build resilient infrastructure, promote inclusive and sustainable ind</li> <li>G10 - Reduce inequality within and among countries</li> <li>G11 - Make cittes and human settlements inclusive, safe, resilient and s</li> <li>G12 - Ensure sustainable consumption and production patterns</li> <li>G13 - Take urgent action to combat climate change and its impacts</li> </ul> | Is this goal a priority for your country? Ores No N/A<br>Is this goal aligned with any of your sub plan goal? Yes No<br>Remark |                             |                           |

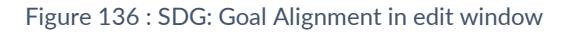

**Step 4.** If the current SDGs Goal is aligned with your sub plan goal, select "Yes", and the image shownFigure 190 will be displayed

| Plan                                                                                                    |                                                                                                    |                             | quratlayne.abaineh@un.org ~ | English (United Sta   |
|----------------------------------------------------------------------------------------------------|----------------------------------------------------------------------------------------------------|-----------------------------|-----------------------------|-----------------------|
| Maintain Alignments: Ethiopia - SDG                                                                                                    |                                                                                                    |                             |                             |                       |
|                                                                                                    | Subplan - Test Geze 1<br>2024/25 - 2023/24<br>Baseline year: 2024/2024 Planning Interval: Yearly            |                             |                             |                       |
| SDG Agenda 2063 DPoA Plan                                                                                                    | SDG: Goal Alignment                                                                                         |                             |                             |                       |
| Search for Q                                                                                                    | G1 - End poverty in all its forms everywhere                                                                |                             |                             |                       |
| G1 - End poverty in all its forms everywhere     G2 - End hunger, achieve food security and improved nutrition and prom     G3 - Ensure healthy lives and promote well-being for all at all ages     G4 - Ensure inclusive and equitable quality education and promote lifelo     G5 - Achieve gender equality and empower all women and girls | Is this goal a priority for your country?<br>Is this goal aligned with any of your sub plan goal?<br>Remark | Yes O No O N/A     Yes O No |                             |                       |
| + G6 - Ensure availability and sustainable management of water and sanit                                                                                                    | Sub Plan Goals                                                                                              | Alignment Level             | Remark                      | ossible Alighed Goals |
| + G7 - Ensure access to affordable, reliable, sustainable and modern ener                                                                                                    | G1 : Goal 1                                                                                                 | Select                      | ~                           | ×                     |
| G8 - Promote sustained, inclusive and sustainable economic growth, full      G9 - Build resilient infrastructure, promote inclusive and sustainable ind      G10 - Reduce inequality within and among countries                                                                                                    | G2 : Goal 2                                                                                                 | Select                      | •                           | ×                     |
| G11 - Make cities and human settlements inclusive, safe, resilient and s     G12 - Ensure sustainable consumption and production patterns                                                                                                    | Save Discard Changes                                                                                        |                             |                             |                       |
| + G13 - Take urgent action to combat climate change and its impacts                                                                                                    |                                                                                                    |                             |                             |                       |

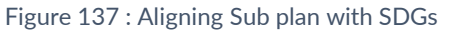

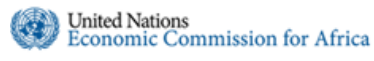

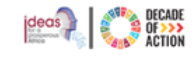

• If the current SDGs Goal is not aligned with your sub plan goal, select "**No**", choose a reason from the dropdown list as shown in Figure 48, and click the "Save" option.

| SDG: Goal Alignment                                  |                  |                                 |   |
|------------------------------------------------------|------------------|---------------------------------|---|
| G1 - End poverty in all its forms everywhere         |                  |                                 |   |
| Is this goal a priority for your country?            | ● Yes ○ No ○ N/A |                                 |   |
| Is this goal aligned with any of your sub plan goal? | 🔿 Yes 💿 No       | Select A Reason                 | ~ |
|                                                      |                  | Select A Reason                 |   |
| Remark                                               |                  | Inapplicable to Country Context |   |
|                                                      |                  | Lack Capacity to Implement      |   |
|                                                      |                  | Lack Resources to Implement     |   |
|                                                      |                  | Lack of Awareness               |   |
| Save Discard Changes                                 |                  | Lack of Political Will          |   |
|                                                      |                  | Other                           |   |

Figure 138: Alignment of sub plan with SDG goal - not aligned reason

Step 5. To add aligned national goals, click the "Aligned National Goal" option as indicated in Figure 190 above. The screen shown in Figure 139 will appear. Select the national goals you want to align from the list and click the "OK" option to add it.

| Sel | ect                                                                                                    | ×    |
|-----|----------------------------------------------------------------------------------------------------|------|
|     | Search here                                                                                                  | Q    |
|     | Description                                                                                                  |      |
|     | G1 : Ending poverty in all its forms                                                                         | -    |
|     | G10 : Développer l'agriculture                                                                               |      |
|     | G6 : Réduire la mortalité infantile                                                                          |      |
| 1   | G7 : La maternité pour toutes                                                                                |      |
| 1   | G8 : AGRI EXPO                                                                                               |      |
|     | G9 : Développement de l'industrie                                                                            |      |
|     | <ul> <li>OS 3 : Assurer l'inclusion sectorielle dans les secteurs à forte potentialité de croiss.</li> </ul> | an 🖕 |
|     | Ok                                                                                                    | cel  |

Figure 139 : Adding sub plan Goals for alignment

- Step 6. As depicted in, the selected national goals will be added. The next step is to choose the alignment level.
- **Step 7.** Click the dropdown arrow in the "Alignment Level" column. From the list displayed, choose the correct alignment level between the sub plan goal and the SDGs goal.

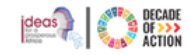

|                       | Is this goal a priority for your country?            | ● Yes ○ No ○ N/A                              |        |                        |
|-----------------------|------------------------------------------------------|-----------------------------------------------|--------|------------------------|
|                       | Is this goal aligned with any of your sub plan goal? | ● Yes ○ No                                    |        |                        |
|                       | Remark                                               |                                               |        |                        |
| Aligned Sub Plan Goal |                                                      |                                               |        | Possible Aligned Goals |
| at : Goal 1           |                                                      | Alignment Level                               | Remark |                        |
| 32 : Goal 2           |                                                      | - Select -<br>Fully Aligned<br>Weakly Aligned |        | ×                      |

alignment levels – Sub Plan

**Step 8.** To explore possible sub plan alignments with the selected SDG, click **"Possible Aligned Goals**" option located at the top right of the sub plan goals list, as shown in Figure 141

| + Aligned Sub Plan Goal                                         |                     |                | Possible Aligned Goals |
|-----------------------------------------------------------------|---------------------|----------------|------------------------|
| Sub Plan Goals                                                  | Alignment Level     | Remark         |                        |
| GS01.1 : Reduce poverty by Sustaining double digit economic gro | wth upwards         | Fully Aligned  | × ×                    |
| GS15.11 : Ensure equity of access to education                  |                     | Fully Aligned  | ~ ×                    |
| GS02.17 : Improve the Supply of Livestock Feed                  |                     | Fully Aligned  | ~ ×                    |
| GS01.7 : Improve the government investment to support econom    | y growth and povert | Select         | ~ ×                    |
| GS01.8 : Improve the living standard of the poor                |                     | Weakly Aligned | ~                      |
| GS15.2 : Expand primary school enrolment                        |                     | Select         | ~ × -                  |

Figure 141: Possible Aligned options

Step 9. A dialog box will open as shown inFigure 142 below. From the available options you can choose one/many of the possible alignments and click "Ok".

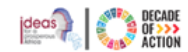

| Se | lect                                                                       |       | × |
|----|----------------------------------------------------------------------------|-------|---|
|    | Sourch here                                                                | 0     |   |
|    |                                                                            | ~     |   |
|    | GS01.1 : Reduce poverty by Sustaining double digit     Agenda 2063: Goal 1 | 1     |   |
|    | GS01.5 : Improve government revenue by strenthen Agenda 2063: Goal 1       |       |   |
|    | GS01.8 : Improve the living standard of the poor Agenda 2063: Goal 7       |       |   |
|    | GS02.2 : Increase Crop Productivity Agenda 2063: Goal 5                    |       |   |
|    | GS02.4 : IncreaseAccess to Agricultural Extension Agenda 2063: Goal 5      |       |   |
|    | GS02.6 : Promote Agricultural Mechanization Agenda 2063: Goal 5            |       |   |
|    | GS02.10 : Improve crop health and quality control Agenda 2063: Goal 3      |       |   |
|    | Ok                                                                         | ancel |   |

Figure 142: Selecting and adding possible alignments option - Sub Plan

#### **Step 10.** Figure 143 shows the added sub plan goals and their alignment levels.

| + Aligned Sub Plan Goal                                          |                            | Possible Aligned Goals |
|------------------------------------------------------------------|----------------------------|------------------------|
| Sub Plan Goals                                                   | Alignment Level            | Remark                 |
| GS01.1 : Reduce poverty by Sustaining double digit economic grow | th upwards Fully Alig      | ned 🗸 🔀                |
| GS15.11 : Ensure equity of access to education                   | Fully Alig                 | ned 🗸 🔀                |
| GS02.17 : Improve the Supply of Livestock Feed                   | Fully Alig                 | ned 🗸 🔀                |
| GS01.7 : Improve the government investment to support economy g  | growth and povert Weakly A | ligned 🗸 🔀             |
| GS01.8 : Improve the living standard of the poor                 | Weakly A                   | ligned 🗸 🔀             |
| GS15.2 : Expand primary school enrolment                         | Fully Aliq                 | ned 🧹 🛛 🗙 🗸            |

Figure 143 : Completed alignment – Sub Plan

- **Step 11.** IPRT asks the user to identify the sub plan Goal, Target or Indicator that best matches the corresponding variable of the SDGs, Agenda 2063, DPoA and the national plan. For the current selected Agenda Item, any sub plan items added as aligned, the alignment level should be based on the substance wording and similarity between the two items in consideration
  - A goal target or indicator within the sub plan is considered fully aligned with the agenda item in either of the following circumstances:
    - It mirrors the wording of the respective agenda goal, target or indicator precisely, or
    - While the phrasing may differ, it encapsulates the identical essence or meaning as that of the relevant agenda goal, target or indicator.
  - Conversely, a goal target or indicator of the sub plan is deemed weakly aligned with an agenda item when it satisfies both of the criteria below:
    - Its wording does not exactly replicate that of the corresponding agenda goal, target or indicator.
    - The expression captures some, but not all, components of the targeted goal, indicator, or objective outlined in the agenda. For instance, the sub plan might advocate for improved access to energy without specifying targets based on gender or the urban-rural divide, whereas the agenda might detail specific rural, urban, and gender-based targets.
  - A goal target or indicator of the sub plan is recognized as not aligned with the agenda if:

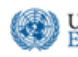

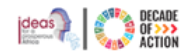

- The phrasing of the sub plan's goal, target, or indicator bears no correlation to any goal, target, or indicator specified in the agenda.
- > If the goal, target, or indicator of the sub plan has no relationship with the agenda then there is no alignment to be created.
- Step 12. Once the alignment is completed, click the "Save" button located at the bottom-left side of the screen.
- Step 13. You have created the sub plan alignment for one of the SDGs. On the main view, you will see the updated SDGs goal with sub plans added as displayed in Figure 144.
- **Step 14.** To align the SDGs goals, targets and indicators, simply repeat the above steps.

| Goal 1: No Poverty<br>End poverty in all its forms everywhere<br>& Aligned !Is Priority                                                                                                    | 1 <sup>NO</sup><br>₽9verty<br><b>∱¥╈╈</b> ╈ | Goal 2: Zero Hunger<br>End hunger, achieve food security and improved nutrition and<br>promote sustainable agriculture | 2 ZERO<br>HUNGER |
|----------------------------------------------------------------------------------------------------|---------------------------------------------|----------------------------------------------------------------------------------------------------|------------------|
| National Plan 5                                                                                                    | Aligned                                     | National Plan 6                                                                                                    | Aligned          |
| GS01.1: Reduce poverty by Sustaining double digit economic gr                                                                                                    | Weakly                                      | GS01.2: Sustain broad based double digit economic growth                                                               | Fully            |
| 3S01.8: Improve the living standard of the poor                                                                                                    | Weakly                                      | GS02.1: Icrease Crop Production                                                                                        | Fully            |
| EG01: Enhanced quality of life                                                                                                    | Fully                                       | GS02.5: Increase Utilization of Agricultural Inputs                                                                    | Fully            |
| GS02.26: Improve Food Security                                                                                                    | Weakly                                      | GS02.12: Ensure Contribution of Livestock for National Income                                                          | Fully            |
| Sectors Equation in the sector of the sector of the sector |                                             | & Edit Alignment                                                                                                    |                  |

Figure 144 : Summary view of aligned SDG with sub plan

## 5.3.2.2 How to Create/Maintain a Sub Plan alignment with Agenda 2063

To align the sub plan with the Agenda 2063, click on the "Agenda 2063" sub-menu under the Sub Plan submenu of your country's National Plan, as shown below. This will display the 20 Agenda 2063 goals, as shown in Figure 145

#### INTEGRATED PLANNING AND REPORTING TOOLKIT

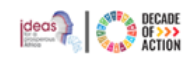

| CO ECA IPRT                    | =                                                                            |                                                                                                  | quratlayne.abaineh@un.org > English (United States)           |
|--------------------------------|------------------------------------------------------------------------------|--------------------------------------------------------------------------------------------------|---------------------------------------------------------------|
| Welcome,                       | 晶 Alignments: Ethiopia - Agenda 2063                                         |                                                                                                  | Subplan - Test Geze 1 🔹 👻                                     |
| Quratlayne Abaineh             |                                                                              | Subplan - Test Geze 1<br>2024/25 - 2023/24<br>Baseline year: 2024/2024 Planning Interval: Yearly | Maintain Alignment                                            |
| AGENDAS 🗸                      |                                                                              |                                                                                                  |                                                               |
| ETHIOPIA ~                     | Goal 1:<br>A High Standard of Living, Quality of Life and Well Being for All | Goal 2:<br>Well Educated Citizens and Skills revolution underpinned by                           | Goal 3:<br>Healthy and Well-Nourished Citizens                |
| 🏴 National Plan 🗸 🗸 🗸          | Citizens                                                                     | Science, Technology and Innovation                                                               |                                                               |
| 📥 Sub Plan 🗸 🗸                 |                                                                              |                                                                                                  |                                                               |
| Dashboard<br>Results Framework | Not Processed                                                                | Not Processed                                                                                    | Not Processed                                                 |
| Alignments 🗸                   |                                                                              |                                                                                                  |                                                               |
| Agenda 2030 (SDGs)             |                                                                              |                                                                                                  |                                                               |
| DPoA                           |                                                                              |                                                                                                  |                                                               |
| National Plan                  | % Edit Alignment                                                             | % Edit Alignment                                                                                 | % Edit Alignment                                              |
| Monitoring                     |                                                                              |                                                                                                  |                                                               |
| Evaluation                     | Cool 4:                                                                      | Cool E                                                                                           | Cool 6:                                                       |
| Administration                 | GOal 4:<br>Transformed Economies                                             | GOAL 5:<br>Modern Agriculture for increased productivity and production                          | GOAL 0:<br>Blue/ocean economy for accelerated economic growth |
| INFF 🗸                         |                                                                              |                                                                                                  |                                                               |
|                                |                                                                              |                                                                                                  |                                                               |

Figure 145 : Agenda 2063 Goals - Sub Plan

**Step 1.** To create an Agenda 2063 goal alignment, first, select the specific Agenda 2063 goal you want to align the sub plan with. Next, click the "Edit Alignment" option, as shown in Figure 146.

| Goal 2:                                                                                              |              |
|----------------------------------------------------------------------------------------------------|--------------|
| Well Educated Citizens and Skills<br>revolution underpinned by Science,<br>Technology and Innovation | 100001       |
| & Aligned Is Priority                                                                                |              |
| National Plan 6                                                                                      | Aligned      |
| GS15.4: Expand adult education                                                                       | ^            |
| GS15.7: Increase undergraduate hig                                                                   | gher educat  |
| GS15.8: Increase postgraduate high                                                                   | ner educatio |
| GS15.9: Improve the quality of deliv                                                                 | very mechar  |
| 4                                                                                                    | ÷            |
| <b>%</b> Edit Alignment                                                                              |              |

Figure 146 : Aligning the sub plan with Agenda 2063 Goals

Step 2. Clicking the "Edit Alignment" option will take you to the "Maintain Alignments: Agenda 2063" page, as shown in Figure 147

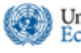

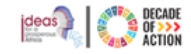

| 🚠 Maintain Alignments: Ethiopia - Agenda 2063                                                                                      |                                                                                                  |
|----------------------------------------------------------------------------------------------------|--------------------------------------------------------------------------------------------------|
|                                                                                                    | Subplan - Test Geze 1<br>2024/25 - 2023/24<br>Baseline year: 2024/2024 Planning Interval: Yearly |
| SDG Agenda 2063 DPoA Plan                                                                                                    | Agenda 2063: Goal Alignment                                                                      |
| G1 - A High Standard of Living, Quality of Life and Well Being for All Citiz.                                                      | Is this coal a priority for your country? O Yes O No O N/A                                       |
| G2 - Well Educated Citizens and Skills revolution underpinned by Scienc      G3 - Healthy and Well-Nourished Citizens              | Is this goal aligned with any of your sub plan goal? O Yes O No                                  |
| G4 - Transformed Economies                                                                                                    | Remark                                                                                           |
| G6 - Blue/ocean economy for accelerated economic growth                                                                            | Save Discard Changes                                                                             |
| G7 - Environmentally sustainable and climate resilient economies and c      G8 - United Africa (Federal or Confederate)            |                                                                                                  |
| + 69 - Continental Financial and Monetary Institutions are established an                                                          |                                                                                                  |
| G10 - World Class Infrastructure crisscrosses Africa     G11 - Democratic values, practices, universal principles of human rights, |                                                                                                  |
| G12 - Capable institutions and transformed leadership in place     G13 - Peace, Security and Stability is preserved                |                                                                                                  |

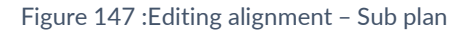

- **Step 3.** From the "Maintain Alignments: Agenda 2063" page, answer the available questions. Please note that the remark field is optional, but you can use it to enter information on why the goal/target/indicator is not aligned and any other pertinent information. The rest of the process is similar to aligning with the SDGs.
- Step 4. Once you are done with saving the alignment, on the main view, you will see the updated Agenda 2063 goal with sub plans added as displayed in Figure 148

| Alignments: Ethiopia - Agenda 2063                                                                               | 3       |                                                                                                    |         | Subplan - Test Geze 1                                 | ~           |
|----------------------------------------------------------------------------------------------------|---------|----------------------------------------------------------------------------------------------------|---------|-------------------------------------------------------|-------------|
|                                                                                                    |         | Subplan - Test Geze 1<br>2024/25 - 2023/24<br>Baseline year: 2024/2024 Planning Interval: Yearly             |         | Maintain Al                                           | ignment 🛢 🔻 |
| Goal 1:<br>A High Standard of Living, Quality of Life and Well Being for All<br>Citizens<br>Aligned Its Priority |         | Goal 2:<br>Well Educated Citizens and Skills revolution underpinned by<br>Science, Technology and Innovation |         | Goal 3:<br>Healthy and Well-Nourished Citizens        |             |
| National Plan 2                                                                                                  | Aligned | National Plan 6                                                                                              | Aligned | National Plan 7                                       | Aligned     |
| GS01.1: Reduce poverty by Sustaining double digit economic gr                                                    | Fully   | GS15.4: Expand adult education                                                                               | Fully   | GS02.10: Improve crop health and quality control      | Fully       |
| GS01.5: Improve government revenue by strenthening domestic                                                      | Fully   | GS15.7: Increase undergraduate higher education intake capacity                                              | / Fully | GS02.16: Improve Animal Health coverge and Regulatory | Fully       |
|                                                                                                    |         | GS15.8: Increase postgraduate higher education intake capacity                                               | Fully   | GS16.1: Improving access to quality health service    | Fully       |
|                                                                                                    |         | GS15.9: Improve the quality of delivery mechanisms of education                                              | Fully   | GS16.9: Increasing proporition of environment health  | Fully       |
|                                                                                                    |         |                                                                                                    |         |                                                       |             |
|                                                                                                    |         | 0.5 m m                                                                                                    |         | Q. Exit Alignment                                     |             |

Figure 148 : Summary view of aligned Agenda 2063 with sub plan

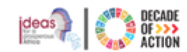

### 5.3.2.3 How to Create/Maintain a Sub Plan alignment with DPoA

**Step 1.** To align the sub plan with the DPoA, click on the "DPoA" sub-menu, as shown below. This will display the Doha Programme of Action goals, as shown in Figure 149

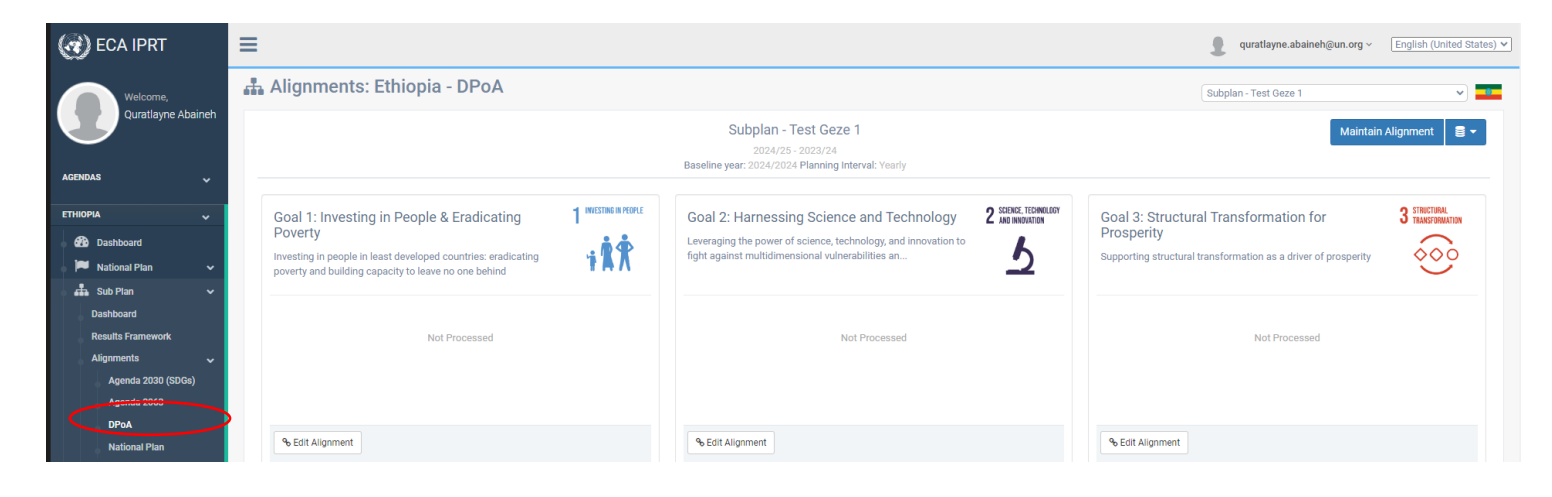

Figure 149:DPOA Goals - Sub Plan

Step 2. To create a DPoA alignment, first, select the specific DPoA goal you want to align the sub plan with. Next, click the "Edit Alignment" option, as shown in Figure 150

| Goal 1: Investing in People & Eradicating<br>Poverty<br>Investing in people in least developed countries: eradicating<br>poverty and building capacity to leave no one behind | 1 INVESTING IN PEOPLE |
|----------------------------------------------------------------------------------------------------|-----------------------|
| National Plan 3                                                                                                    | Aligned               |
| GS01.1: Reduce poverty by Sustaining double digit economic gr                                                                                                    | Weakly                |
| GS01.2: Sustain broad based double digit economic growth                                                                                                    | Fully                 |
| GS01.5: Improve government revenue by strenthening domestic                                                                                                    | Weakly                |
| % Edit Alignment                                                                                                    |                       |

Figure 150: Aligning the sub plan with DPoA

**Step 4.** Clicking the "Edit Alignment" option will take you to the "Maintain Alignments: DPoA" page, as shown in Figure 151

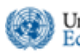

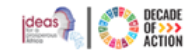

| Maintain Alignments: Ethiopia - DPoA                                                                                                    |                                                                                                    |
|----------------------------------------------------------------------------------------------------|----------------------------------------------------------------------------------------------------|
|                                                                                                    | Growth and Transformation Plan II (GTP II)<br>1015/18-2019/20<br>Base Line Year: 2014 Plansing Interval, Annually                  |
| 500 Agenda 2053 DPoA                                                                                                    | DPoA: Goal Alignment                                                                                                    |
| Search for                                                                                                    | KFAT - Investing in people in least developed countries: eradicating poverty and building capacity to leave no one behind          |
| EEA1- Investing in people in least developed countries, eradicating powerty.     KEA2- Laveraging the power of science, technology, and innovation to Split. | Its this goal a priority for your country?  Ves  No  N/A Its this cost allowed with you of our patients inter well?  O Yes  No  No |
| # KSA3 - Supporting structural transformation as a driver of prosperity                                                                                      |                                                                                                    |
| + KFAL Enhancing international trade of least developed countries and regi.                                                                                  | Demas                                                                                                    |
| #FAS: Addressing climate change, environmental degradation, recovery It                                                                                      |                                                                                                    |
| + xFA6 - Mobilizing international solidarity, reinvigorated global partnerships                                                                              | Save Discard Changes                                                                                                    |

Figure 151:Editing DPoA alignment – Sub Plan

- **Step 5.** From the "Maintain Alignments: DPoA" page, answer the available questions. The rest of the process is similar to aligning with the SDGs.
- **Step 6.** Once you are done with saving the alignment, on the main view, you will see the updated DPoA goal with national plans added as displayed inFigure 152.

| Goal 1: Investing in People & Eradicating<br>Poverty<br>Investing in people in least developed countries: eradicating<br>poverty and building capacity to leave no one behind | 1 INVESTING IN PEOPLE |
|----------------------------------------------------------------------------------------------------|-----------------------|
| National Plan 3                                                                                                    | Aligned               |
| GS01.1: Reduce poverty by Sustaining double digit economic gr                                                                                                    | Fully                 |
| GS01.2: Sustain broad based double digit economic growth                                                                                                    | Fully                 |
| GS01.5: Improve government revenue by strenthening domestic                                                                                                    | Fully                 |
| % Edit Alignment                                                                                                    |                       |

Figure 152: Summary view of aligned DPoA with sub plan

#### 5.3.2.4 How to Create/Maintain a Sub Plan alignment with the National Plan

Step 1. To align the sub plan with the National Plan, click on the "National Plan" sub-menu, as shown below. This will display the National Plan, as shown in Figure 153

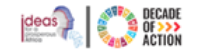

| ( ECA IPRT                                                                   | ≡                                                                 |              |                                                                       |            | quratlayne.abaineh@un.org v English (United States) •                         |
|------------------------------------------------------------------------------|-------------------------------------------------------------------|--------------|-----------------------------------------------------------------------|------------|-------------------------------------------------------------------------------|
| Welcome,                                                                     | 🚠 Alignments: Ethiopia - Plan                                     |              |                                                                       |            | Sub Plan One - Growth and Transformation Pla                                  |
| Quratizyme Abaineh<br>Sub Plan One - Growth and Transform<br>2015/16-2019/20 |                                                                   |              | One - Growth and Transformation Plan II (GTP II)<br>2015/16 - 2019/20 |            | Maintain Alignment 🛛 🛢 👻                                                      |
| AGENDAS 🗸                                                                    |                                                                   |              | Baseline year: 2014/2015 Planning Interval: Yearly                    |            |                                                                               |
|                                                                              | Goal AAAA01                                                       |              | Goal GS01.1                                                           |            | Goal GS01.1                                                                   |
| 🛛 🎒 Dashboard                                                                | TEST xx12                                                         |              | Reduce poverty by Sustaining double digit economic growth upwar       | rds        | Sustain broad based double digit economic growth                              |
| 🛛 🏴 National Plan 🛛 🗸                                                        | % Aligned                                                         |              | % Aligned                                                             |            | % Not Aligned                                                                 |
| 📥 Sub Plan 🗸 🗸                                                               |                                                                   |              |                                                                       |            |                                                                               |
| Dashboard                                                                    | Plan 2                                                            | Aligned      | Plan 2                                                                | Aligned    |                                                                               |
| Results Framework                                                            | Sub-G01-05: Sub-G-Improve government revenue by domestic tax      | Fully        | Sub-G01-05: Sub-G-Improve government revenue by domestic tax          | Fully      | No Sub Plans Aligned                                                          |
| Alignments 🗸                                                                 | Sub-G01-06: Sub-G-Improve government revenue by service tax       | Weakly       | Sub-G01-06: Sub-G-Improve government revenue by service tax           | Fully      |                                                                               |
| Agenda 2030 (SDGs)                                                           |                                                                   |              |                                                                       |            |                                                                               |
| Agenda 2063                                                                  |                                                                   |              |                                                                       |            |                                                                               |
| National Plan                                                                | % Edit Alignment                                                  |              | % Edit Alignment                                                      |            | % Edit Alignment                                                              |
| Monitoring                                                                   |                                                                   |              |                                                                       |            |                                                                               |
| Evaluation                                                                   |                                                                   |              |                                                                       |            |                                                                               |
| Progress                                                                     | Goal GS01.3                                                       |              | Goal GS01.4                                                           |            | Goal GS01.5                                                                   |
| Administration                                                               | Increase manufacturing industry and merchandize export share in G | DP and ensur | Improve the capacity of micro and small scale enterprises so as to    | contribute | Improve government revenue by strenthening domestic tax collection and admini |

Figure 153:National Plan Goals - Sub Plan

**Step 2.** To create a National Plan alignment, first, select the specific National Plan goal you want to align the sub plan with. Next, click the "Edit Alignment" option, as shown in **Error! Reference source not found.** 

| inic growth upwards    |
|------------------------|
|                        |
| Aligned                |
| by domestic tax Fully  |
| e by service tax Fully |
|                        |
|                        |
|                        |
|                        |

Figure 154: Aligning the sub plan with the National Plan

**Step 7.** Clicking the "Edit Alignment" option will take you to the "Maintain Alignments: National Plan" page, as shown in **Error! Reference source not found.** 

INTEGRATED PLANNING AND REPORTING TOOLKIT

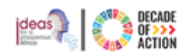

| Maintain Alignments: Ethiopia - Pla                                             | n               |                                                                                                    |                   |
|---------------------------------------------------------------------------------|-----------------|----------------------------------------------------------------------------------------------------|-------------------|
|                                                                                 | Sub Plar        | n One - Growth and Transformation Plan II (GTP II)<br>2015/16 - 2019/20<br>Baseline year: 2014/2015 Planning Interval: Yearly |                   |
| SDG Agenda 2063 DPoA Plan                                                       |                 | Plan: Goal Alignment                                                                                                    |                   |
| Search for                                                                      | Q               | GS01.1 - Reduce poverty by Sustaining double digit economic growth upwards                                                    |                   |
| AAAA01 - TEST xx12<br>GS01.1 - Reduce poverty by Sustaining double digit econom | nic growth up   | Is this goal aligned with any of your sub plan goal?                                                                          |                   |
| TS01.1.1 - Reduce proportion of population living below                         | poverty line    | + Aligned Sub Plan Goal<br>Sub Plan Goals                                                                                     | Alignment Level   |
| <ul> <li>GS01.1 - Sustain broad based double digit economic growth</li> </ul>   | h               | Sub-G01-05 : Sub-G-Improve government revenue by domestic tax                                                                 | Fully Aligned 🗸 🗸 |
| <ul> <li>GS01.3 - Increase manufacturing industry and merchandize</li> </ul>    | export shar     | Sub-601-06 : Sub-G-Improve government revenue by service tax                                                                  | Fully Aligned 🗸 🗸 |
| GS01.4 - Improve the capacity of micro and small scale enter                    | erprises so a   |                                                                                                    |                   |
| GS01.5 - Improve government revenue by strenthening dom                         | nestic tax coll |                                                                                                    |                   |
| + GS01.6 - Improve domestic saving by implemeting system t                      | that encoura    |                                                                                                    |                   |
| + GS01.7 - Improve the government investment to support ec                      | onomy grow      | Save Discard Changes                                                                                                    |                   |
| + GS01.8 - Improve the living standard of the poor                              |                 |                                                                                                    |                   |
| <ul> <li>GS01.9 - Create broad, productive and decent job opportuni</li> </ul>  | ity through s   |                                                                                                    |                   |

Figure 155:Editing National Plan alignment – Sub Plan

- **Step 8.** From the "Maintain Alignments: National Plan" page, answer the available questions. The rest of the process is similar to aligning with the SDGs.
- **Step 9.** Once you are done with saving the alignment, on the main view, you will see the updated DPoA goal with national plans added as displayed in **Error! Reference source not found.**

Figure 156: Summary view of aligned National Plan goals with sub plan

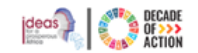

# 5.4 How to Download/Import the Sub Plan's Results Framework Templates

This section allows policymakers with the necessary permissions to download the Sub Plan's **Results Framework**, **Alignment**, **Monitoring**, and **Evaluation** templates. After making the necessary changes, they can import the template back into the system. It enables the user to work offline and is useful in instances where internet connectivity is poor.

# 5.4.1 Downloading and Importing the Sub Plan's Results Framework Template

## 5.4.1.1 Downloading the Sub Plan's Results Framework

#### Step 1. Click on the "Results Framework" menu item found under your country' section "Sub Plan" menu

**Step 2.** If you have permission to download or import templates, a dropdown arrow will be available. Click the arrow to see the list of options, as indicated in Figure 157.

| CO ECA IPRT         | =                                                                                                    |                                                                                                    | quratlayne.abaineh@un.org > English (United States) ·                                                            |
|---------------------|----------------------------------------------------------------------------------------------------|----------------------------------------------------------------------------------------------------|----------------------------------------------------------------------------------------------------|
| Welcome,            | 🛔 Results Framework : Ethiopia                                                                                                    |                                                                                                    | Sub Plan One - Growth and Transformation Pla                                                                     |
| Quratlayne Abaineh  | Sub Plan Or                                                                                                    | ) Maintain Framework                                                                                                    |                                                                                                    |
|                     | Ba                                                                                                    | aseline year: 2014/2015 Planning Interval: Annually                                                                              | Download Template<br>Results Framework                                                                           |
| AGENDAS 🗸           | The Second Growth and Transformation Plan (GTP II) has set out an obj                                                                                | ective to achieve an annual average real GDP growth rate of 11                                                                   | percent per annum with in a staple macro-econe Alizenent                                                         |
| ETHIOPIA 🗸          | envisions transforming the Ethiopian economy into a lower middle incor<br>participation and equitable benefit of citizens and thereby realizing deve | ne category by 2025 through increasing the productivity, quality<br>lopmental political economy through strengthening democratic | and competitiveness of the productive sectors More ring<br>edvelopmental state. In tandem with t Show Evaluation |
| 🛛 🎒 Dashboard       |                                                                                                    |                                                                                                    | Import From Template                                                                                             |
| 🏴 National Plan 🗸 🗸 | Show 25 v entries                                                                                                    | Copy CSV Print                                                                                                    | Results Framework                                                                                                |
| 🖧 Sub Plan 🗸 🗸      |                                                                                                    |                                                                                                    | Alignment<br>Search:                                                                                             |
| Dashboard           |                                                                                                    |                                                                                                    | Evaluation                                                                                                    |
| Results Framework   | Goal (Objective)                                                                                                    | Target (Output)                                                                                                    | Indicator                                                                                                    |
| Alignments 🗸 🗸      | Sub-G01-05 - Sub-G-Improve government revenue by domestic tax<br>Macroeconomy                                                                        | Sub-TS01.5.1 - Sub-T-Improved domestic revenue                                                                                   | SIS01.1.1.1 - SUB Real GDP Growth Rate (%)                                                                       |
| Monitoring          | Sub-G01-06 - Sub-G-Improve government revenue by service tax                                                                                         | Sub-TS01.5.2 - Sub-T-Improved service revenue w                                                                                  |                                                                                                    |
| Evaluation          | Energy                                                                                                    |                                                                                                    |                                                                                                    |
| Progress            | Sub-G01-07 - Sub-G-Improve government revenue by goods tax                                                                                           | No data                                                                                                    | No data                                                                                                    |
| Administration      | Construction                                                                                                    |                                                                                                    |                                                                                                    |
| INFF V              | Sub-G01-08 - Sub-G-Improve government revenue by salary tax<br>Governance                                                                            | Sub-TS01.5.3 - Sub-T-Improved salary tax revenue w                                                                               | SIS01.1.1.2 - SUB Real income GDP Growth Rate (%)                                                                |

Figure 157 : Downloading Results Framework template - Sub Plan

- Step 3. Click "Results Framework" under "Download Template" to download the file.
- Step 4. The template will be downloaded in Excel format and saved in the user's preferred location
- Step 5. Please refer to the section 4.4.1.1Downloading Results Framework above to finish downloading the Result's Framework

### 5.4.1.2 Importing the Sub Plan's Results Framework

- **Step 1.** To import an edited results framework template file, go to the Sub Plan > Results Framework section.
- Step 2. Click the "Results Framework" under the "Import from Template" section, as shown in Error! Reference source not found. below
- Step 3. Please refer to the section 4.4.1.2 Importing Results Framework above to finish importing the Result's Framework

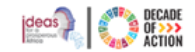

## 5.4.2 Downloading and Importing the Sub Plan's Alignment Template

#### 5.4.2.1 Downloading the Sub Plan's Alignment Template

- Step 1. Click on the "Results Framework" menu item found under your country' section "Sub Plan" menu
- **Step 2.** If you have the permission to download or import templates, a dropdown arrow will appear; click the arrow to download the Alignment template as indicated in below.
- Step 3. Click "Alignment" located under "Download Template" to download the file.

| CO ECA IPRT                    | =                                                                                                    |                                                                                                    | quratlayne.abaineh@un.org <                                                                  | English (United States) |
|--------------------------------|----------------------------------------------------------------------------------------------------|----------------------------------------------------------------------------------------------------|----------------------------------------------------------------------------------------------|-------------------------|
| Welcome, Welcome,              |                                                                                                    |                                                                                                    |                                                                                              | nation Pla 🗸            |
| Quratlayne Abaineh             | Sub Plan One - Growth                                                                                                    | and Transformation Plan II (GTP II)                                                                    | Mainta                                                                                       | in Framework            |
| AGENDAS 🗸                      | Baseline year: 201                                                                                                    | 4/2015 Planning Interval: Annually                                                                     |                                                                                              | Results Framework       |
| ETHIOPIA 🗸                     | The Second Growth and Transformation Plan (GTP II) has set out an objective to achiev<br>envisions transforming the Ethiopian economy into a lower middle income category by 3 | an annual average real GDP growth rate of 11per<br>025 through increasing the productivity, quality ar | rcent per annum with in a stable nacro-econd<br>nd competitiveness of the productive sectors | Alignment<br>Montoring  |
| 🚯 Dashboard                    | participation and equitable benefit of citizens and thereby realizing developmental politi                                                                                     | al economy through strengthening democratic de                                                         | evelopmental state. In tandem with t Show                                                    | Evaluation              |
| National Plan 🗸                | Show 25 v entries C                                                                                                    | opy CSV Print                                                                                          |                                                                                              | Results Framework       |
| Sub Plan 🗸                     |                                                                                                    |                                                                                                    | Search:                                                                                      | Alignment<br>Monitoring |
| Dashboard<br>Results Framework | Goal (Objective)                                                                                                    | rt) 👫                                                                                                  | Indicator                                                                                    | Evaluation              |
| Alignments 🗸 🗸                 | Sub-G01-05 - Sub-G-Improve government revenue by domestic tax Sub-TS01.5.1<br>Macroeconomy                                                                                     | - Sub-T-Improved domestic revenue                                                                      | SIS01.1.1.1 - SUB Real GDP Growth Rate (%)                                                   |                         |
| Monitoring                     | Sub-601-06 - Sub-G-Improve government revenue by service tax Sub-TS01.5.2                                                                                                    | - Sub-T-Improved service revenue w                                                                     | SIS01.1.1.2 - SUB Real service GDP Growth                                                    | Rate (%)                |
| Progress                       | Energy Sub-G01-07 - Sub-G-Improve government revenue by goods tax No data                                                                                                    |                                                                                                    | No data                                                                                      |                         |
| Administration                 | Construction                                                                                                    |                                                                                                    |                                                                                              |                         |
| INFF V                         | Sub-GU1-U8 - Sub-G-Improve government revenue by salary tax Sub-IS01.5.3<br>Governance                                                                                         | - Sub- I-Improved salary tax revenue w                                                                 | SIS01.1.1.2 - SUB Real income GDP Growth                                                     | Rate (%)                |

Figure 158: Downloading Alignment template - Sub Plan

Step 4. Please refer to the section 4.4.2.1Downloading Alignment Template to finish downloading the Sub Plan's Alignment Template

#### 5.4.2.2 Importing Alignment Template

Step 1. Click on the "Results Framework" menu item found under your country' section "Sub Plan" menu
 Step 2. Click on "Alignment" under the "Import from Template" section, as shown in below.

| 🕢 ECA IPRT            | ≡                                                                                                    |                                                                                                    | quratlayne.abaineh@un.org                                                                   | g ∽ English (United States) ∽          |
|-----------------------|----------------------------------------------------------------------------------------------------|----------------------------------------------------------------------------------------------------|---------------------------------------------------------------------------------------------|----------------------------------------|
| Welcome,              | 攝 Results Framework : Ethiopia                                                                                                    |                                                                                                    | Sub Plan One - Growth and Transfo                                                           | rmation Pla 🗸 🗾                        |
| Quratlayne Abaineh    | Sub Plan On                                                                                                    | e - Growth and Transformation Plan II (GTP II<br>2015/16-2019/20                                                               | ) Main                                                                                      | tain Framework 🛢 🔻                     |
|                       | Bas                                                                                                    | seline year: 2014/2015 Planning Interval: Annually                                                                             |                                                                                             | Download Template<br>Results Framework |
| Agendas 🗸             | The Second Growth and Transformation Plan (GTP II) has set out an obje                                                                                 | ective to achieve an annual average real GDP growth rate of 11                                                                 | percent per annum with in a stable macro-econ                                               | Alignment                              |
| ETHIOPIA 🗸 🗸          | envisions transforming the Ethiopian economy into a lower middle incom<br>participation and equitable benefit of citizens and thereby realizing develo | e category by 2025 through increasing the productivity, quality<br>opmental political economy through strengthening democratic | and competitiveness of the productive sectors<br>developmental state. In tandem with t Show | Evaluation                             |
| 🛛 🎒 Dashboard         |                                                                                                    |                                                                                                    |                                                                                             | Import From Template                   |
| 🔹 🏴 National Plan 🛛 🗸 | Show 25 v entries                                                                                                    | Copy CSV Print                                                                                                    |                                                                                             | Results Framework                      |
| 📥 Sub Plan 🗸 🗸        |                                                                                                    |                                                                                                    | Sear h:                                                                                     | Alignment                              |
| Dashboard             | Goal (Objective)                                                                                                    | Target (Output)                                                                                                    | Indicator                                                                                   | Evaluation                             |
| Results Framework     | Sub-G01-05 - Sub-G-Improve government revenue by domestic tax                                                                                          | Sub-TS01.5.1 - Sub-T-Improved domestic revenue                                                                                 | SIS01.1.1.1 - SUB Real GDP Growth Rate (35)                                                 |                                        |
| Alignments V          | Macroeconomy                                                                                                    |                                                                                                    |                                                                                             |                                        |
| Evaluation            | Sub-G01-06 - Sub-G-Improve government revenue by service tax                                                                                           | Sub-TS01.5.2 - Sub-T-Improved service revenue w                                                                                | SIS01.1.1.2 - SUB Real service GDP Growt                                                    | h Rate (%)                             |
| Progress              | Sub-G01-07 - Sub-G-Improve government revenue by goods tax                                                                                             | No data                                                                                                    | No data                                                                                     |                                        |
| Administration        | Construction                                                                                                    |                                                                                                    |                                                                                             |                                        |
| INFF 🗸                | Sub-G01-08 - Sub-G-Improve government revenue by salary tax<br>Governance                                                                              | Sub-TS01.5.3 - Sub-T-Improved salary tax revenue w                                                                             | SIS01.1.1.2 - SUB Real income GDP Grow                                                      | th Rate (%)                            |

Figure 159:Opening the Alignment template importing wizard

– Sub Plan

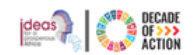

Step 3. Please refer to the section 4.4.2.2 Importing Alignment Template to finish downloading the Sub Plan's Alignment Template

## 5.4.3 Downloading and Importing the Sub Plan's Monitoring Template

#### 5.4.3.1 Downloading the Sub Plan's Monitoring Template

Step 1. Click on the "Results Framework" menu item found under your country' section "Sub Plan" menu

Step 2. If you have the permission to download or import templates, a dropdown arrow will appear. Click the arrow to Download the Monitoring template, as shown in Figure 160: Downloading Monitoring template below.

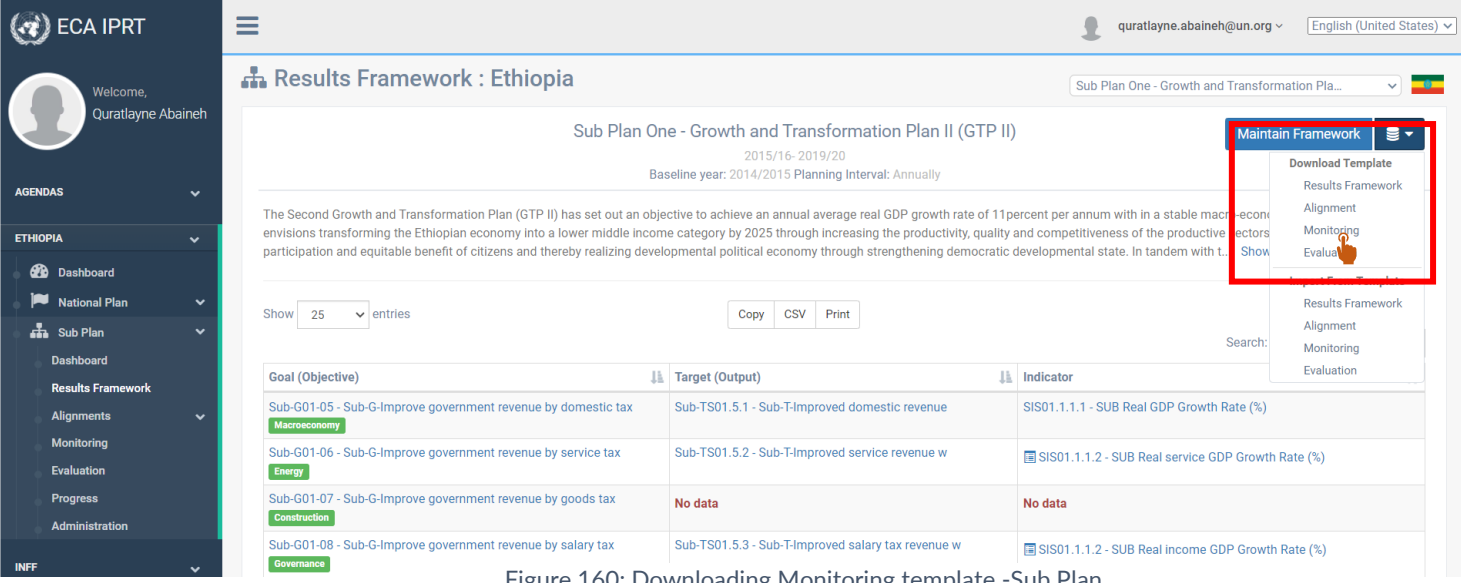

Figure 160: Downloading Monitoring template -Sub Plan

- Step 3. Click "Monitoring" located under "Download Template" to download the file.
- Step 4. The template will be downloaded in Excel format
- Step 5. Please refer to the section 4.4.3.1 Downloading Monitoring Template to finish downloading the Sub Plan's Monitoring Template

#### 5.4.3.2 Importing Monitoring Template

- Step 1. Click on the "Results Framework" menu item found under your country' section "Sub Plan" menu
- Step 2. Click on the "Monitoring" option under the "Import from Template" section, as shown in Figure 161 below

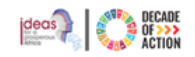

| CO ECA IPRT              | ≡                                                                                                    |                                                                                                    | quratlayne.abaineh@un.org                                                                      | g 🗸 English (United States) 🗸          |
|--------------------------|----------------------------------------------------------------------------------------------------|----------------------------------------------------------------------------------------------------|------------------------------------------------------------------------------------------------|----------------------------------------|
| Welcome,                 | 🚓 Results Framework : Ethiopia                                                                                                    |                                                                                                    | Sub Plan One - Growth and Transfo                                                              | ormation Pla 🗸                         |
| Quratlayne Abaineh       | Sub Plan On                                                                                                    | ne - Growth and Transformation Plan II (GTP II                                                                                     | ) Main                                                                                         | tain Framework 🛢 🕶                     |
|                          | Ва                                                                                                    | 2015/16-2019/20<br>seline year: 2014/2015 Planning Interval: Annually                                                              |                                                                                                | Download Template<br>Results Framework |
|                          | The Second Growth and Transformation Plan (GTP II) has set out an obje<br>envisions transforming the Ethiopian economy into a lower middle incorr | ective to achieve an annual average real GDP growth rate of 11<br>ne category by 2025 through increasing the productivity, guality | percent per annum with in a stable macro-econ<br>and competitiveness of the productive sectors | Alignment<br>Monitoring                |
| Bashboard                | participation and equitable benefit of citizens and thereby realizing develo                                                                      | opmental political economy through strengthening democratic                                                                        | developmental state. In tandem with t Show                                                     | Evaluation                             |
| National Plan 🗸          | Show 25 v entries                                                                                                    | Copy CSV Print                                                                                                    |                                                                                                | Results Framework                      |
| Bub Plan ✓               |                                                                                                    |                                                                                                    | Search:                                                                                        | Alignment<br>Monitoring                |
| Results Framework        | Goal (Objective)                                                                                                    | Target (Output)                                                                                                    | Indicator                                                                                      | Evalution                              |
| Alignments 🗸             | Sub-G01-05 - Sub-G-Improve government revenue by domestic tax<br>Macroeconomy                                                                     | Sub-TS01.5.1 - Sub-T-Improved domestic revenue                                                                                     | SIS01.1.1.1 - SUB Real GDP Growth Rate (%)                                                     |                                        |
| Monitoring<br>Evaluation | Sub-G01-06 - Sub-G-Improve government revenue by service tax                                                                                      | Sub-TS01.5.2 - Sub-T-Improved service revenue w                                                                                    | SIS01.1.1.2 - SUB Real service GDP Grow                                                        | th Rate (%)                            |
| Progress                 | Sub-G01-07 - Sub-G-Improve government revenue by goods tax                                                                                        | No data                                                                                                    | No data                                                                                        |                                        |
| Administration           | Sub-G01-08 - Sub-G-Improve government revenue by salary tax<br>Governance                                                                         | Sub-TS01.5.3 - Sub-T-Improved salary tax revenue w                                                                                 | SIS01.1.1.2 - SUB Real income GDP Grow                                                         | th Rate (%)                            |

Figure 161: Opening the Monitoring template importing wizard - Sub Plan

Step 3. Please refer to the section 4.4.3.2 Importing Monitoring Template to finish importing the Sub Plan's Monitoring Template

## 5.4.4 Downloading and Importing the Sub Plan's Evaluation Template

#### 5.4.4.1 Downloading the Sub Plan's Evaluation Template

Step 1. Click on the "Results Framework" menu item found under your country' section "Sub Plan" menu

**Step 2.** If you have the permission to download or import templates, a dropdown arrow will appear; click the arrow to Download the Evaluation template as shown in Figure 162 below.

| 🕢 ECA IPRT          | =                                                                             |                                                                        | quratlayne.abaineh@un.org                     | <ul> <li>✓ English (United States) ✓</li> </ul> |
|---------------------|-------------------------------------------------------------------------------|------------------------------------------------------------------------|-----------------------------------------------|-------------------------------------------------|
| Welcome,            | 🛔 Results Framework : Ethiopia                                                |                                                                        | Sub Plan One - Growth and Transfor            | rmation Pla 🗸                                   |
| Quratlayne Abaineh  | Sub Plan Or                                                                   | ne - Growth and Transformation Plan II (GTP II                         | ) Maint                                       | ain Framework 🛛 🛢 🔫                             |
|                     | Ва                                                                            | 2015/16- 2019/20<br>seline year: 2014/2015 Planning Interval: Annually |                                               | Download Template<br>Results Framework          |
| AGENDAS 🗸           | The Second Growth and Transformation Plan (GTP II) has set out an obje        | ective to achieve an annual average real GDP growth rate of 11         | percent per annum with in a stable m cro-econ | Alignment                                       |
| ethiopia 🗸 🗸        | envisions transforming the Ethiopian economy into a lower middle incom        | ne category by 2025 through increasing the productivity, quality       | and competitiveness of the productile sectors | Monitoring                                      |
| 🚽 🎒 Dashboard       |                                                                               | opmentar pontear coorterny arreagn et engineering acrossitate          |                                               |                                                 |
| 🗭 National Plan 🗸 🗸 | Chow 05                                                                       | Comu COV Print                                                         |                                               | Results Framework                               |
| 🖬 Sub Plan 🗸 🗸      | show 25 V ennes                                                               | Copy CSV Print                                                         | Socrabi                                       | Alignment                                       |
| Dashboard           |                                                                               |                                                                        | Search.                                       | Monitoring                                      |
| Results Framework   | Goal (Objective)                                                              | Target (Output)                                                        | Indicator                                     | Evaluation                                      |
| Alignments 🗸 🗸      | Sub-G01-05 - Sub-G-Improve government revenue by domestic tax<br>Macroeconomy | Sub-TS01.5.1 - Sub-T-Improved domestic revenue                         | SIS01.1.1.1 - SUB Real GDP Growth Rate (%)    |                                                 |
| Monitoring          | Sub-G01-06 - Sub-G-Improve government revenue by service tax                  | Sub-TS01.5.2 - Sub-T-Improved service revenue w                        | SIS01.1.1.2 - SUB Real service GDP Growth     | h Rate (%)                                      |
| Evaluation          | Energy                                                                        |                                                                        |                                               |                                                 |
| Progress            | Sub-G01-07 - Sub-G-Improve government revenue by goods tax                    | No data                                                                | No data                                       |                                                 |
| Administration      | Construction                                                                  |                                                                        |                                               |                                                 |
| INFF 🗸              | Sub-G01-08 - Sub-G-Improve government revenue by salary tax<br>Governance     | Sub-1S01.5.3 - Sub-1-Improved salary tax revenue w                     | SIS01.1.1.2 - SUB Real income GDP Growth      | h Rate (%)                                      |

Figure 162: Downloading Evaluation template – Sub Plan

- Step 3. Click "Evaluation" located under "Download Template" to download the file.
- **Step 4.** The template will be downloaded in Excel format.
- Step 5. Please refer to the section 4.4.4.1 Downloading Evaluation Template to finish downloading the Sub Plan's Evaluation Template

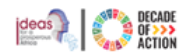

## 5.4.4.2 Importing Evaluation Template

**Step 1.** To import an edited evaluation template file, go to the National Plan > Results Framework section. **Step 2.** Click on "**Evaluation**" under the **"Import from Template"** section, as shown in Figure 163below.

| CCA IPRT              | =                                                                                                    |                                                    | quratlayne.abaineh@un.org                  | g ∽ English (United States) ∽          |  |
|-----------------------|----------------------------------------------------------------------------------------------------|----------------------------------------------------|--------------------------------------------|----------------------------------------|--|
| Welcome,              | Results Framework : Ethiopia                                                                                                    |                                                    | Sub Plan One - Growth and Transfo          | rmation Pla 🗸                          |  |
| Quratlayne Abaineh    | Sub Plan On                                                                                                    | e - Growth and Transformation Plan II (GTP II)     | Main                                       | tain Framework 🛢 🔻                     |  |
|                       | Bas                                                                                                    | seline year: 2014/2015 Planning Interval: Annually |                                            | Download Template<br>Results Framework |  |
| AGENDAS 🗸             | The Second Growth and Transformation Plan (GTP II) has set out an objective to achieve an annual average real GDP growth rate of 11 percent per annum with in a stable macro-economic                                                                                                    |                                                    |                                            |                                        |  |
| ethiopia 🗸 🗸          | envisions transforming the Ethiopian economy into a lower middle income category by 2025 through increasing the productivity, quality and competitiveness of the productive sectors<br>narticipation and equitable benefit of citizens and thereby realizing developmental political economy through strengthening democratic developmental state. In tandem with t |                                                    |                                            |                                        |  |
| 🛛 🎒 Dashboard         |                                                                                                    |                                                    |                                            | Import From Template                   |  |
| 🛛 🏴 National Plan 🛛 🗸 | Show 25 v entries                                                                                                    | Copy CSV Print                                     |                                            | Results Framework                      |  |
| Sub Plan 🗸 🗸          |                                                                                                    |                                                    | Search:                                    | Alignment                              |  |
| Dashboard             | Goal (Objective)                                                                                                    | Target (Output)                                    | Indicator                                  | Evaluation                             |  |
| Results Framework     |                                                                                                    | auger (output)                                     |                                            |                                        |  |
| Alignments 🗸 🗸        | Sub-G01-05 - Sub-G-Improve government revenue by domestic tax<br>Macroeconomy                                                                                                    | Sub-TS01.5.1 - Sub-T-Improved domestic revenue     | SIS01.1.1.1 - SUB Real GDP Growth Rate (%) |                                        |  |
| Monitoring            | Sub-G01-06 - Sub-G-Improve government revenue by service tax                                                                                                    | Sub-TS01.5.2 - Sub-T-Improved service revenue w    | SIS01.1.1.2 - SUB Real service GDP Growt   | h Rate (%)                             |  |
| Evaluation            | Energy                                                                                                    |                                                    |                                            |                                        |  |
| Progress              | Sub-G01-07 - Sub-G-Improve government revenue by goods tax                                                                                                    | No data                                            | No data                                    |                                        |  |
| Administration        | Sub-G01-08 - Sub-G-Improve government revenue by salary tax                                                                                                    | Sub-TS01.5.3 - Sub-T-Improved salary tax revenue w | E SISO1 1 1 2 SUB Deal income CDD Crowd    | th Data (%)                            |  |
| INFF 🗸 🗸              | Governance                                                                                                    |                                                    | I SISOTTTTZ - SOB Real Income ODP Grown    | ui Nate (%)                            |  |

Figure 163:Opening the Evaluation template importing wizard - Sub Plan

Step 3. Please refer to the section 4.4.4.2 Importing Evaluation Template to finish importing the Sub Plan's Evaluation Template

| Import: Evaluation                                                                |                      |                           |                 | a<br>1                                                                                                    |
|-----------------------------------------------------------------------------------|----------------------|---------------------------|-----------------|----------------------------------------------------------------------------------------------------|
| Step 1<br>Instruction<br>Purpose<br>This wizzed will guide you to import data fin | Step 2<br>Upped File | 3<br>Step 3<br>Impot Reut | Step 4<br>Fresh | Important Notice  A template file can only be imported once. Before importing please make sure that the template has no enrors on the "General" worksheet only new or edited records from the template file will be imported. We be ignored. Only the template you downloaded (modified) which has macro-enabled excel file ("xtsm) is supported. |
| This is an import for evaluation of a Nation<br>Click on Next to start process    | al Plan              |                           |                 |                                                                                                    |
|                                                                                   | Section              |                           | Next Cancel     | Section B                                                                                                    |

Figure 164: Importing Evaluation data from template

# 5.5 How to Maintain a Sub Plan Monitoring

Step 1. Click on the "Monitoring" sub-menu under your country's "Sub Plan" menu to access the screen shown in Figure 165

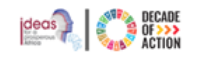

| CO ECA IPRT         | ≡                       |                                                                                                   | quratlayne.abaineh@un.o | rg ∽ English (United States) ✓                                                                                                    |
|---------------------|-------------------------|---------------------------------------------------------------------------------------------------|-------------------------|----------------------------------------------------------------------------------------------------|
| Welcome,            | 👪 Monitoring : Ethiopia |                                                                                                   | Subplan - Test Geze 1   | <ul> <li>Image: A start of the start of the start of</li></ul> |
| Quratlayne Abaineh  |                         | Subplan - Test Geze 1<br>2024/25- 2023/24<br>Baseline year: 2024/2024 Planning Interval: Annually | Maint                   | ain Monitoring                                                                                                    |
| ETHIOPIA V          | Search for Q TFi        | lter                                                                                              |                         |                                                                                                    |
| \mu Dashboard       | G1 : Goal 1             |                                                                                                   |                         |                                                                                                    |
| 🏴 National Plan 🛛 🗸 |                         |                                                                                                   |                         |                                                                                                    |
| 🖬 Sub Plan 🗸 🗸      | Targets                 | Indicators                                                                                        | Base Year               | Annual Targets                                                                                                    |
| Dashboard           |                         |                                                                                                   | 2024/2024               |                                                                                                    |
| Results Framework   | G1.01 - Goal 1 Target 1 | G01.01.01 - Goa 1 Target 1 Indicator 1 USD (Millions) Increase ンス                                 |                         |                                                                                                    |
| Alignments 🗸 🗸      |                         | G01.01.02 - Goa 1 Target 1 Indicator 2 USD (Millions) Increase ンス                                 |                         |                                                                                                    |
| Monitoring          |                         | G01.01.03 - Goa 1 Target 1 Indicator 3 USD (Millions) Increase >\$                                |                         |                                                                                                    |
| Evaluation          |                         | G01.01.04 - Goa 1 Target 1 Indicator 4 USD (Millions) Increase >\$                                |                         |                                                                                                    |
| Progress            |                         | G01.01.05 - Goa 1 Target 1 Indicator 5 USD (Millions) Increase >\$                                |                         |                                                                                                    |
| Administration      | G1.02 - Goal 1 Target 2 | G01.02.01 - Goa 1 Target 2 Indicator 1 USD (Millions) Increase >\$                                |                         |                                                                                                    |
| INCC                |                         | G01.02.02 - Goa 1 Target 2 Indicator 2 USD (Millions) Increase 24                                 |                         |                                                                                                    |
| ~                   |                         | G01.02.03 - Goa 1 Target 2 Indicator 3 USD (Millions) Increase 🔀                                  |                         |                                                                                                    |
| AFRICA V            |                         | G01.02.04 - Goa 1 Target 2 Indicator 4 USD (Millions) Increase 🛪                                  |                         |                                                                                                    |

Figure 165 : Sub plan monitoring

- Step 2. The sub plan is monitored at the **indicator level**. To edit the indicator monitoring information, click "Maintain Monitoring" at the top-right side of the screen.
- **Step 3.** Next, select a national goal and click the "+" icon to list the targets.
- **Step 4.** To list the indicators under the selected target, click "+" icon again.
- **Step 5.** From the list of indicators available, select the indicator name and the form in Figure 111 will be displayed.

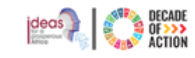

| ۲ | United Nations<br>Economic Commission | for | Africa |
|---|---------------------------------------|-----|--------|
|---|---------------------------------------|-----|--------|

## Sub Plan Monitoring : Ethiopia

|                                        | Subplan - Test Geze 1<br>2024/25- 2023/24<br>Baseline year: 2024/2024 Planning Interval: Annually |  |  |
|----------------------------------------|---------------------------------------------------------------------------------------------------|--|--|
| Search for 🗘 🕇 🛱                       | Indicator Monitoring                                                                              |  |  |
| - G1 - Goal 1                          | Indicator G01.01.01: Goa 1 Target 1 Indicator 1                                                   |  |  |
| - G1.01 - Goal 1 Target 1              | Increase Is Not Cumulative                                                                        |  |  |
| G01.01.01 - Goa 1 Target 1 Indicator 1 | Baseline Available? 💿 Yes 🔿 No                                                                    |  |  |
| G01.01.02 - Goa 1 Target 1 Indicator 2 | Baseline PeriodChoose V                                                                           |  |  |
| G01.01.03 - Goa 1 Target 1 Indicator 3 | Baseline Value                                                                                    |  |  |
| G01.01.04 - Goa 1 Target 1 Indicator 4 |                                                                                                   |  |  |
| G01.01.05 - Goa 1 Target 1 Indicator 5 | Target Values Year Value USD (Millions)                                                           |  |  |
| ♣ G1.02 - Goal 1 Target 2              |                                                                                                   |  |  |
| 🕂 G1.03 - Goal 1 Target 3              | Save Discard Changes                                                                              |  |  |
| G1.04 - Goal 1 Target 4                |                                                                                                   |  |  |
| G1.05 - Goal 1 Target 5                |                                                                                                   |  |  |

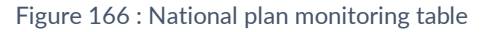

- **Step 6.** If a baseline is not available for the indicator, the "Baseline Period" and "Baseline Value" inputs will be disabled. However, if a baseline value is available, you can choose the corresponding "Baseline Period" from the dropdown list and enter the "Baseline Value" recorded. Afterward, fill in the future target values for the indicator accordingly.
- Step 7. After entering the available monitoring information, click the "Save" option; a success message will be displayed (See. Figure 166Figure 167Figure 112).

Subplan - Test Geze 1

|                                        | 2024/25-2023/24<br>Baseline year: 2024/2024 Planning Interval: Annually |   |
|----------------------------------------|-------------------------------------------------------------------------|---|
| Search for Q TFilter                   | Success! Indicator Baseline and Target values saved successfully        | × |
| - G1 - Goal 1                          |                                                                         |   |
| = G1.01 - Goal 1 Target 1              | Indicator Monitoring                                                    |   |
| G01.01.01 - Goa 1 Target 1 Indicator 1 | Indicator G01.01.01: Goa 1 Target 1 Indicator 1                         |   |
| G01.01.02 - Goa 1 Target 1 Indicator 2 | Increase Is Not Cumulative                                              |   |
| G01.01.03 - Goa 1 Target 1 Indicator 3 | Baseline Available?                                                     |   |
| G01.01.04 - Goa 1 Target 1 Indicator 4 | Baseline Period 2022/2023 ~                                             |   |
| G01.01.05 - Goa 1 Target 1 Indicator 5 | Baseline Value 200000                                                   |   |
| + G1.02 - Goal 1 Target 2              |                                                                         |   |
| + G1.03 - Goal 1 Target 3              | Target Values Year Value USD (Millions)                                 |   |
| G1.04 - Goal 1 Target 4                |                                                                         |   |
| G1.05 - Goal 1 Target 5                | Save Discard Changes                                                    |   |

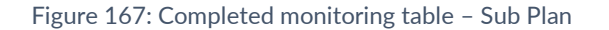
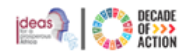

# 5.6 How to Maintain a Sub Plan Evaluation

United Nations Economic Commission for Africa

This section enables users to enter the measured values of sub plan indicators for the current or past year periods and evaluate the progress of the sub plan.

| Step 1. Click the "Evaluation" sub-menu from your country's "Sub Plan menu, as seen in Figur |
|----------------------------------------------------------------------------------------------|
|----------------------------------------------------------------------------------------------|

| 🕢 ECA IPRT              | ≡                       |                                                                                                    |                          | guratlayne.abaineh@un.org ~ | English (United States) 🗸                                                                                                    |
|-------------------------|-------------------------|----------------------------------------------------------------------------------------------------|--------------------------|-----------------------------|----------------------------------------------------------------------------------------------------|
| Welcome,                | 🚠 Evaluation : Ethiopia |                                                                                                    | S                        | Subplan - Test Geze 1       | <ul> <li>Image: Constraint of the second second</li></ul> |
| Quratlayne Abaineh      |                         | Subplan - Test Gez<br>2024/25-2023/24<br>Baseline year: 2024/2024 Planning Ir                                                    | e 1<br>Iterval: Annually | Maintain                    | Evaluation                                                                                                    |
| AGENDAS V<br>ETHIOPIA V | Search for              | Q TFilter                                                                                                    |                          |                             |                                                                                                    |
| 🔐 Dashboard             | G1 : Goal 1             |                                                                                                    |                          |                             |                                                                                                    |
| Sub Plan V              | Targets                 | Indicators                                                                                                    | 2024/2024<br>Base Value  |                             |                                                                                                    |
| Results Framework       | G1.01 - Goal 1 Target 1 | G01.01.01 - Goa 1 Target 1 Indicator 1<br>USD (Millions) Increase USD (Millions) X\$                                             | 200000 2022/2023         |                             |                                                                                                    |
| Monitoring              |                         | G01.01.02 - Goa 1 Target 1 Indicator 2<br>USD (Millions) Increase USD (Millions)                                                 |                          |                             |                                                                                                    |
| Progress                |                         | G01.01.03 - Goa 1 Target 1 Indicator 3<br>USD (Millions) Increase USD (Millions) X                                               |                          |                             |                                                                                                    |
| Administration          |                         | USD (Millions) Increase USD (Millions) X<br>G01.01.05 - Goa 1 Target 1 Indicator 5                                               |                          |                             |                                                                                                    |
| AFRICA 🗸                | G1.02 - Goal 1 Target 2 | USD (Millions) Increase USD (Millions) 24<br>G01.02.01 - Goa 1 Target 2 Indicator 1<br>USD (Millions) Increase USD (Millions) 24 |                          |                             |                                                                                                    |

Figure 168 : Maintaining a Sub Plan Evaluation

- **Step 2.** Click on a goal to see the list of targets and indicators along with the base line value, annual target values and actual recorded values for each indicator.
- Step 3. The sub plan evaluation is done at the indicator level.
- **Step 4.** To edit/add the indicator evaluation values, click "**Maintain Evaluation**" located at the top-right side of the screen. You will be redirected to the screen shown in Figure 115 below.

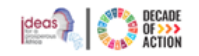

| ( ECA IPRT                     | ≡ |                             |                                                                         |                                     | quratlayne.abaineh@un.org ~ | English (United States) |
|--------------------------------|---|-----------------------------|-------------------------------------------------------------------------|-------------------------------------|-----------------------------|-------------------------|
| Welcome,                       |   | Maintain Evaluation : Ethio | opia                                                                    |                                     |                             |                         |
| Quratlayne Abaineh             |   |                             | Subplan - Test G<br>2024/25- 2023/2<br>Baseline year: 2024/2024 Plannin | eze 1<br>24<br>g Interval: Annually |                             |                         |
| AGENDAS 🗸                      |   |                             |                                                                         |                                     |                             |                         |
| ETHIOPIA 🗸 🗸                   |   | Search for Q                | <b>Y</b> Filter                                                         |                                     |                             |                         |
| 🔐 Dashboard                    |   | G1 : Goal 1                 |                                                                         |                                     |                             |                         |
| National Plan 🗸                |   |                             |                                                                         |                                     |                             |                         |
| 🖬 Sub Plan 🗸 🗸                 |   | Targets                     | Indicators                                                              | Base Value                          |                             |                         |
| Dashboard<br>Results Framework |   | G1.01 - Goal 1 Target 1     | G01.01.01 - Goa 1 Target 1 Indicator 1                                  | 200000 2022/2023                    | G                           | 2                       |
| Alignments 🗸 🗸                 |   |                             | G01 01 02 - Goa 1 Target 1 Indicator 2                                  |                                     |                             |                         |
| Monitoring                     |   |                             | USD (Millions) Increase 🔀                                               |                                     | L4                          | 4                       |
| Evaluation                     |   |                             | G01.01.03 - Goa 1 Target 1 Indicator 3                                  |                                     | G                           | 8                       |
| Administration                 |   |                             | G01.01.04 - Goa 1 Target 1 Indicator 4                                  |                                     | G                           | 2                       |
| inff v                         |   |                             | G01.01.05 - Goa 1 Target 1 Indicator 5                                  |                                     | ٥                           | 2                       |
| AFRICA 🗸                       |   | G1.02 - Goal 1 Target 2     | G01.02.01 - Goa 1 Target 2 Indicator 1<br>USD (Millions) Increase C     |                                     | G                           | 2                       |

Figure 169: List of targets & indicators values associated with the selected goal – Sub Plan

- **Step 5.** For each indicator on a single row, you can edit the actual values by clicking on the edit icon as show in Figure 169 above, please note that the editable indicator values will only be those for the specified active periods.
- Step 6. Clicking the edit button will make the row editable and two icons i.e Save and Close will appear on the last column, make the changes you want and click on the Save icon to save your work or close it without changes by clicking on the Close icon
- **Step 7.** Depending on the active year periods (refer to <u>available active year periods</u>) specified for the national plan, a series of inputs will be available to be editable. The user can save the changes by clicking on the "Save" option.

| ain Evaluation : Ethiopia                                                          |                                                                           |                                         |                         |                     |                         |                    |                   |              |                   |                     |                   |                    |   |
|------------------------------------------------------------------------------------|---------------------------------------------------------------------------|-----------------------------------------|-------------------------|---------------------|-------------------------|--------------------|-------------------|--------------|-------------------|---------------------|-------------------|--------------------|---|
|                                                                                    | Subplan - Test Ge<br>2024/25-2023/24<br>Baseline year: 2024/2024 Planning | ze 1<br>Interval: Annually              |                         |                     |                         |                    |                   |              |                   |                     |                   |                    |   |
| arch for Q                                                                         | ▼ Filter                                                                  |                                         |                         |                     |                         |                    |                   |              |                   |                     |                   |                    |   |
| icators Data Entry                                                                 |                                                                           |                                         |                         |                     |                         |                    |                   |              |                   |                     |                   |                    |   |
|                                                                                    |                                                                           |                                         |                         |                     |                         |                    |                   |              |                   |                     |                   |                    |   |
| GS01.1 : Reduce poverty by Sustaining double digit economic                        | c growth upwards                                                          |                                         |                         |                     |                         |                    |                   |              |                   |                     |                   |                    |   |
|                                                                                    |                                                                           |                                         |                         |                     |                         |                    |                   |              |                   |                     |                   |                    |   |
| Tarata                                                                             | Indiantere                                                                | 2014/2015                               | 2015/2                  | 016                 | 2016/20                 | 17                 | 2017/20           | )18          | 2018/20           | 019                 | 2019/20           | 020                |   |
| Targets                                                                            | Indicators                                                                | 2014/2015<br>Base Value                 | 2015/20<br>Target       | 016<br>Actual       | 2016/20<br>Target       | 17<br>Actual       | 2017/20<br>Target | 18<br>Actual | 2018/20<br>Target | 019<br>Actual       | 2019/20<br>Target | 020<br>Actual      |   |
| Targets<br>TS01.1.1 - Reduce proportion of population living below poverty<br>line | Indicators                                                                | 2014/2015<br>Base Value<br>45 2010/2011 | 2015/20<br>Target<br>40 | 016<br>Actual<br>41 | 2016/20<br>Target<br>35 | 17<br>Actual<br>37 | 2017/20<br>Target | Actual       | 2018/20<br>Target | 019<br>Actual<br>14 | 2019/20<br>Target | 020<br>Actual<br>9 | 2 |

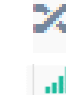

Indicates the indicator is not cumulative.

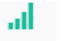

Indicates the indicator is cumulative.

Figure 170 : Evaluation table – Sub Plan

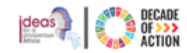

#### United Nations Economic Commission for Africa

# 5.7 How to View the Sub Plan's Progress

- **Step 1.** To view the Progress of the Sub Plan, click on the **Progress** menu under the **Sub Plan** submenu of your country as shown below in Figure 171
- Step 2. There are three tab you can chose from to see the progress, the default view you will have is the Progress Tree Map as show in Figure 171
- Step 3. As can be seen there is also a Year dropdown menu from which you pick the progress year you would like to view

| C ECA IPRT                   | ≡                 |                                                                                                    |                   |                   |                  |  |                                |                                |                               |                             |                |  |  |  | 👤 qui             | atlayne.abaineh@un.org  | r∨ English | (United States) 🍾                  |
|------------------------------|-------------------|----------------------------------------------------------------------------------------------------|-------------------|-------------------|------------------|--|--------------------------------|--------------------------------|-------------------------------|-----------------------------|----------------|--|--|--|-------------------|-------------------------|------------|------------------------------------|
| Welcome,                     | Progress :        | Ethiopia                                                                                                    |                   |                   |                  |  |                                |                                |                               |                             |                |  |  |  | Growth ar         | d Transformation Plan I | I (GTP II) | <ul> <li>Image: A state</li> </ul> |
| Quratlayne Abaineh           |                   | Growth and Transformation Plan II (GTP II)<br>2011/1-2019/20<br>Baseline aut 2014/2012 Description Description |                   |                   |                  |  |                                |                                |                               |                             |                |  |  |  |                   |                         |            |                                    |
| AGENDAS 🗸                    |                   | _                                                                                                    |                   |                   |                  |  | baseline y                     | ear. 2014/2010 Plan            | ining interval: Annua         |                             |                |  |  |  |                   |                         |            |                                    |
| ETHIOPIA 🗸                   | Filter Goals 🗧    | 3 +                                                                                                    | Show on           | ly Aligned with - | Not Selected - 🗸 |  |                                |                                |                               |                             |                |  |  |  |                   |                         |            |                                    |
| 🚯 Dashboard                  | Progress Tree Map | Progress Heat Map                                                                                              | Progress Statisti | ice               |                  |  |                                |                                |                               |                             |                |  |  |  |                   |                         |            |                                    |
| National Plan ~<br>Dashboard |                   | 2015/2016                                                                                                    | ~                 |                   |                  |  |                                |                                |                               |                             |                |  |  |  |                   |                         |            |                                    |
| Results Framework            |                   | 2010/2010                                                                                                    |                   |                   |                  |  | <b>—</b> 0a                    | track 📃 Low prov               | nrass 📕 Ranrass               | on No Data                  | Cl Report      |  |  |  |                   |                         |            |                                    |
| Alignments 🗸                 |                   |                                                                                                    |                   |                   |                  |  |                                | con proj                       | negroo                        |                             | <b>U</b> Hotel |  |  |  |                   |                         |            |                                    |
| Evaluation                   | GS18.4            |                                                                                                    |                   |                   |                  |  |                                |                                |                               |                             |                |  |  |  |                   | S1                      |            |                                    |
| 💑 Sub Plan 🗸 🗸               |                   |                                                                                                    |                   |                   |                  |  |                                |                                |                               |                             |                |  |  |  |                   |                         |            |                                    |
| INFF 🗸                       |                   |                                                                                                    |                   |                   |                  |  |                                |                                |                               |                             |                |  |  |  |                   | 15.2                    |            |                                    |
| AFRICA 🗸                     | GS19.6            |                                                                                                    |                   |                   |                  |  | GS07.5<br>GS12.9 - Expand urba | GS04.1<br>an climatic change a | GS03.16<br>daption technologi | GS03.7<br>Is and activities |                |  |  |  |                   |                         |            |                                    |
| SDGS PROGRESS 🗸              | GS19.4            |                                                                                                    |                   |                   |                  |  | API: null<br>Category: null    | 6503.26                        | 6503.15                       | 00011                       |                |  |  |  |                   | 09                      |            |                                    |
| SDGS DATA ANALYSIS           |                   |                                                                                                    |                   |                   |                  |  |                                |                                |                               |                             |                |  |  |  |                   | 02                      |            |                                    |
| ADMINISTRATION               | GS19.1            |                                                                                                    |                   |                   |                  |  |                                |                                |                               |                             |                |  |  |  |                   | VC-m                    |            |                                    |
|                              |                   |                                                                                                    |                   |                   |                  |  |                                |                                |                               |                             |                |  |  |  |                   | 02.6                    |            |                                    |
| 🕒 Reports                    | GS18.7            |                                                                                                    |                   |                   |                  |  |                                |                                |                               |                             |                |  |  |  |                   |                         |            |                                    |
|                              |                   |                                                                                                    |                   |                   |                  |  |                                |                                |                               |                             |                |  |  |  |                   | 01                      |            |                                    |
|                              | GS18.2            |                                                                                                    |                   |                   |                  |  |                                |                                |                               |                             |                |  |  |  |                   |                         |            |                                    |
|                              |                   |                                                                                                    |                   |                   |                  |  |                                |                                |                               |                             |                |  |  |  | 6501.1 <b>G</b> S | 01.1                    |            |                                    |
|                              | GS18.1            |                                                                                                    |                   |                   |                  |  |                                |                                |                               |                             |                |  |  |  | GS01.1 GS         | 91.1                    |            |                                    |
|                              |                   |                                                                                                    |                   |                   |                  |  | Pri                            | ogress Assessments             | 1                             |                             |                |  |  |  |                   |                         |            |                                    |

Figure 171: Sub Plan Progress Tree Map

Step 4. You can click on the Progress Heat Map tab to view the heatmap of the progress as shown in Figure 172
Step 5. You can pick the type of progress you would like to view by clicking on the Type drop down menu
Step 6. You can only show alignments from a particular Agenda by clicking on the Show only Aligned with drop down

#### INTEGRATED PLANNING AND REPORTING TOOLKIT

| CO ECA IPRT                                                                                                    | ≡                                                                                                    | guratlayne.abaineh@un.org ~ English (United States) |
|----------------------------------------------------------------------------------------------------|----------------------------------------------------------------------------------------------------|-----------------------------------------------------|
| Welcome,                                                                                                    | Progress : Ethiopia                                                                                              | Growth and Transformation Plan II (GTP II)          |
| Quratlayne Abaineh                                                                                                    | Growth and Transformation Plan II (GTP II)<br>2015/16-2019/20<br>Baselie ver: 2014/2015 Plannian Idevat Annually |                                                     |
| AGENDAS 🗸                                                                                                    |                                                                                                    |                                                     |
| ETHIOPIA 🗸 🗸                                                                                                    |                                                                                                    |                                                     |
| Dashboard                                                                                                    | Progress Tree Map Progress Heat Map Progress Statistics                                                          |                                                     |
| Dashboard                                                                                                    | Type Goal V                                                                                                    |                                                     |
| Results Framework                                                                                                    |                                                                                                    | ^                                                   |
| Alignments 🗸                                                                                                    |                                                                                                    |                                                     |
| Monitoring                                                                                                    | On track Low progress Regression No Data                                                                         |                                                     |
| Evaluation<br>Progress                                                                                                    | Goal opticate opticating opticate opticate opticate                                                              |                                                     |
| 📫 Sub Plan 🗸 🗸                                                                                                    | 6512.3                                                                                                    |                                                     |
|                                                                                                    | G509.5                                                                                                    |                                                     |
|                                                                                                    | G516.5                                                                                                    |                                                     |
| AFRICA 🗸                                                                                                    | GS19.1                                                                                                    |                                                     |
|                                                                                                    | 6504.2                                                                                                    |                                                     |
| SDOS PROORESS V                                                                                                    | 6511.1                                                                                                    |                                                     |
| SDGS DATA ANALYSIS 🗸 🗸                                                                                                    | 653.4                                                                                                    |                                                     |
| ADMINISTRATION                                                                                                    |                                                                                                    |                                                     |
| , in the second second se | 6503.19                                                                                                    |                                                     |
| 🕞 Reports                                                                                                    | 6509.9                                                                                                    |                                                     |
|                                                                                                    | G507.1                                                                                                    |                                                     |
|                                                                                                    | G\$12.10                                                                                                    |                                                     |
|                                                                                                    | 6521.3                                                                                                    |                                                     |

Figure 172: Sub Plan Progress Heat Map - Type

Step 7. Click on the Progress Statistics tab which will display the image above in Figure 173

- Step 8. Click on the drop down list to only show alignments from Agenda's of your choice
- Step 9. Click on the green + mark to filter your results by Goal and click on the refresh button clear your filter

| 💓 ECA IPRT        | =                                |                     |                                   |              |                                                 |              | guratlayne.abaineh@un.org > English (U                                |
|-------------------|----------------------------------|---------------------|-----------------------------------|--------------|-------------------------------------------------|--------------|-----------------------------------------------------------------------|
| Welcome,          | Progress                         | : Ethiopia          |                                   |              |                                                 |              | Subplan - Test Geze 1                                                 |
| Quratlayne Abaine | leh                              |                     |                                   | Growth a     | nd Transformation Plan II (C<br>2015/16-2019/20 | STP II)      | Completed<br>Sub Plan Test<br>OnProgress                              |
| das 🗸             | - Filter Goals                   |                     | Show only Aligned with - Not Sele | cted - V     | real, 2014/2013 Plaining Interval, Am           | Radity       | Sub Plan One - Growth and Transformation Pla<br>Subplan - Test Geze 1 |
| ipia 🗸            |                                  | 1 <b>"  </b> L      |                                   |              |                                                 |              |                                                                       |
| Dashboard         | Progress Tree Ma                 | p Progress Heat Map | Progress Statistics               |              |                                                 |              |                                                                       |
| National Plan     | Goal Perform                     | ance Statistics     |                                   |              |                                                 |              | Archived/In                                                           |
| Results Framework |                                  | 2015/2016           | 2016/2017                         | 2017/2018    | 2018/2019                                       | 2019/2020    | Progress Sub Plan's                                                   |
| Alignments ·      | Regression                       |                     |                                   | 0.58% (1)    | 0.58% (1)                                       | 0.58% (1)    | menu                                                                  |
| Evaluation        | <ul> <li>Low progress</li> </ul> | 0.58% (1)           |                                   | 0.58% (1)    |                                                 |              |                                                                       |
| Progress          | On track                         | 0.58% (1)           | 1.74% (3)                         | 0.58% (1)    | 0.58% (1)                                       | 0.58% (1)    |                                                                       |
| Sub Plan ·        | <ul> <li>No Data</li> </ul>      | 98.84% (170)        | 98.26% (169)                      | 98.26% (169) | 98.84% (170)                                    | 98.84% (170) |                                                                       |
|                   | Target Perfor                    | mance Statistics    |                                   |              |                                                 |              |                                                                       |
|                   | -                                | 2015/2016           | 2016/2017                         | 2017/2018    | 2018/2019                                       | 2019/2020    |                                                                       |
| ROGRESS 🗸         | Regression                       |                     |                                   | 0.26% (1)    | 0.26% (1)                                       | 0.26% (1)    |                                                                       |
|                   | Low progress                     | 0.26% (1)           |                                   | 0.26% (1)    |                                                 |              |                                                                       |
| NATA ANALYSIS     | On track                         | 0.26% (1)           | 0.79% (3)                         | 0.26% (1)    | 0.26% (1)                                       | 0.26% (1)    |                                                                       |
|                   | No Data                          | 99.47% (377)        | 99.21% (376)                      | 99.21% (376) | 99.47% (377)                                    | 99.47% (377) |                                                                       |
| eports            | Indicator Perf                   | ormance Statistics  |                                   |              |                                                 |              |                                                                       |
|                   |                                  | 2015/2016           | 2016/2017                         | 2017/2018    | 2018/2019                                       | 2019/2020    |                                                                       |
|                   | Regression                       |                     |                                   | 0.09% (1)    | 0.09% (1)                                       | 0.09% (1)    |                                                                       |
|                   | Low progress                     | 0.09% (1)           |                                   | 0.09% (1)    |                                                 |              |                                                                       |

Figure 173: Sub Plan Progress Statistics

DECADE

ideas 👔

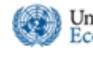

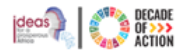

# 6 Integrated National Financing Framework (INFF)

In 2015, world leaders met in Addis Ababa, Ethiopia to agree on new global financing framework for the 2030 Agenda. An outcome of this meeting was a call for countries to design Integrated National Financing Frameworks (INFFs) to ensure more effective financing of Agenda 2030. INFFs support this effort by identifying the financing needs of a country; articulating a financing strategy that links budgets to national priorities; tracking performance of the strategy; and instituting effective governance mechanisms to ensure transparency and accountability in the mobilization and use of funds. The IPRT supports the INFF process through a financing module which comprises the following features: a financial dashboard that describes the financing landscape and needs of a country; and a financial alignment component which maps financial flows to the targets of the National Plan. These features are complemented by the performance tracking module of the IPRT. In effect, the IPRT supports three of the four elements of an INFF. Furthermore, by identifying the financing needs of country, the IPRT informs resource mobilization for the SDGs.

Integrating the INFF into the Integrated Planning and Reporting Tool (IPRT) allows for the alignment of financing frameworks with development plans, effectively connecting planning and financing within a unified platform. This integration enables the tracking and reporting of both the supply and utilization of development finance, alongside the outcomes of plan implementation. By incorporating the INFF into the IPRT, organizations can enhance their ability to monitor and assess the flow of financial resources, ensuring a comprehensive understanding of the relationship between financing and the achievement of development objectives.

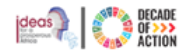

# 6.1 Viewing the Dashboard

United Nations Economic Commission for Africa

- Section A. This section provides an overview of the current country's national plan, total number of programmes and subprogrammes in the active financial framework, and the total budget and expenditure in the local currency. You can click the icon to minimize the navigation menu.
- **Section B.** This section presents a hierarchical representation of the active Financial Framework programmes and sub programmes. When hovering the cursor over the programme, a tooltip will display the programme name, total budget and expenditure. By clicking on a programme, the sub- programmes under the selected programme will be revealed. Hovering over a sub- programme will show its name, total budget, and expenditure.

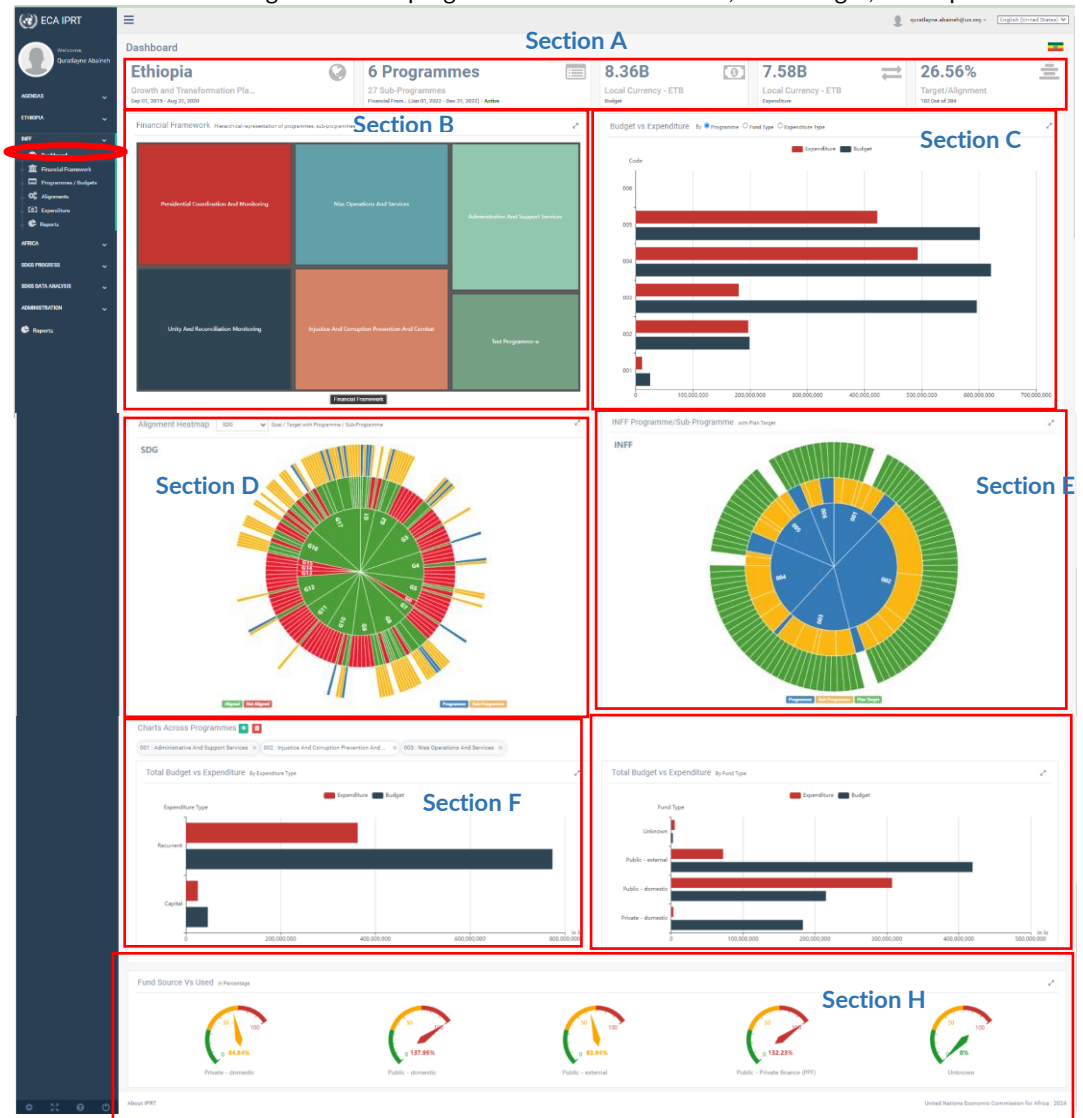

Figure 174: Integrated National Financing Framework Dashboard

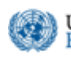

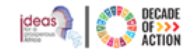

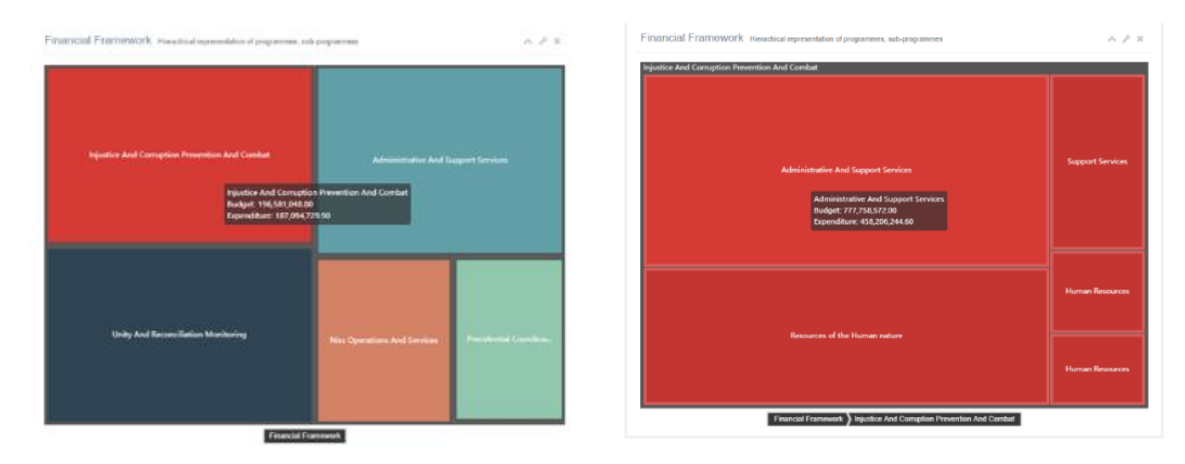

Figure 175: Hierarchical representation of the financial framework programmes/sub programmes

**Section C.** This section displays a graphical representation of the budget versus expenditure for all programmes in the financial framework. You can change the graph by selecting one of the options available at the top of the chart, showing only the budget or the expenditure. Hovering your cursor over a bar will display a tooltip detailing the programmes budget and expenditure.

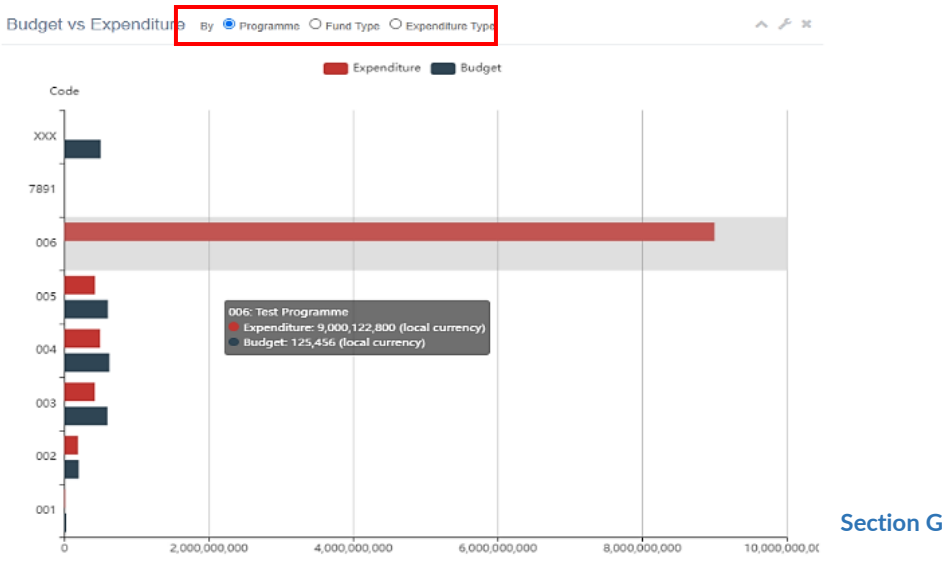

Figure 176: Budget vs Expenditure graphical representation

Section D. Shows a sunburst chart view of the alignment of the Agendas Targets with the programmes and sub- programmes in the financial framework. Clicking on a goal/target will display its details and alignment status. Click on the drop-down menu to choose which Agenda you would like to view.

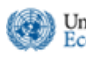

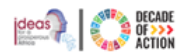

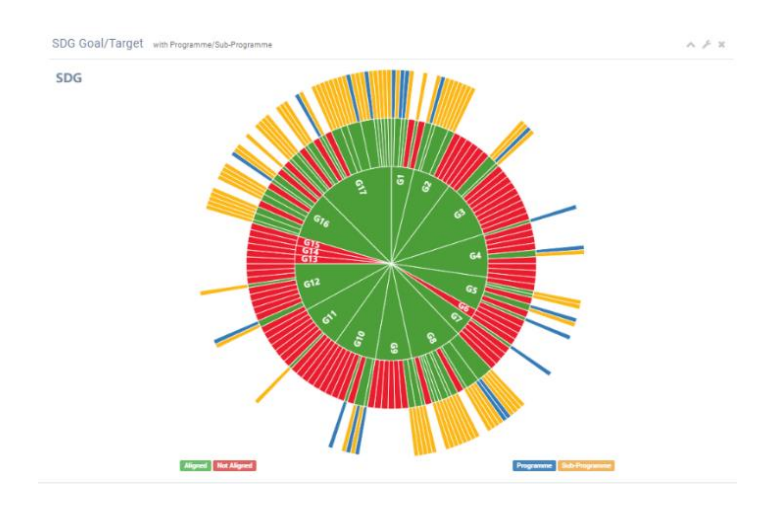

Figure 177: SDG Goal/Target alignment with the programme/sub programme

**Section E.** This section presents a sunburst chart showing the alignment of the currently active financial framework's programmes and sub- programmes with the national development plan targets.

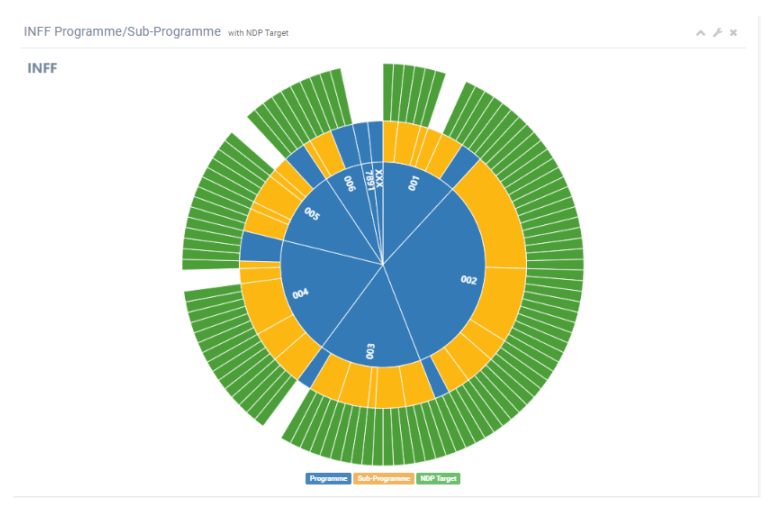

Figure 178: INFF programme/sub programme alignment with the NDP Target

Section F. In this interactive section, select one or multiple programmes and the chart will be updated with the total budget vs expenditure for the selected programme(s).

As shown in Figure 179 below, Select the programme(s) of interest from the top section. The two charts will be updated reflecting data from the selected programmes. The left chart is grouped by expenditure type and the right chart is grouped by fund type.

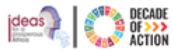

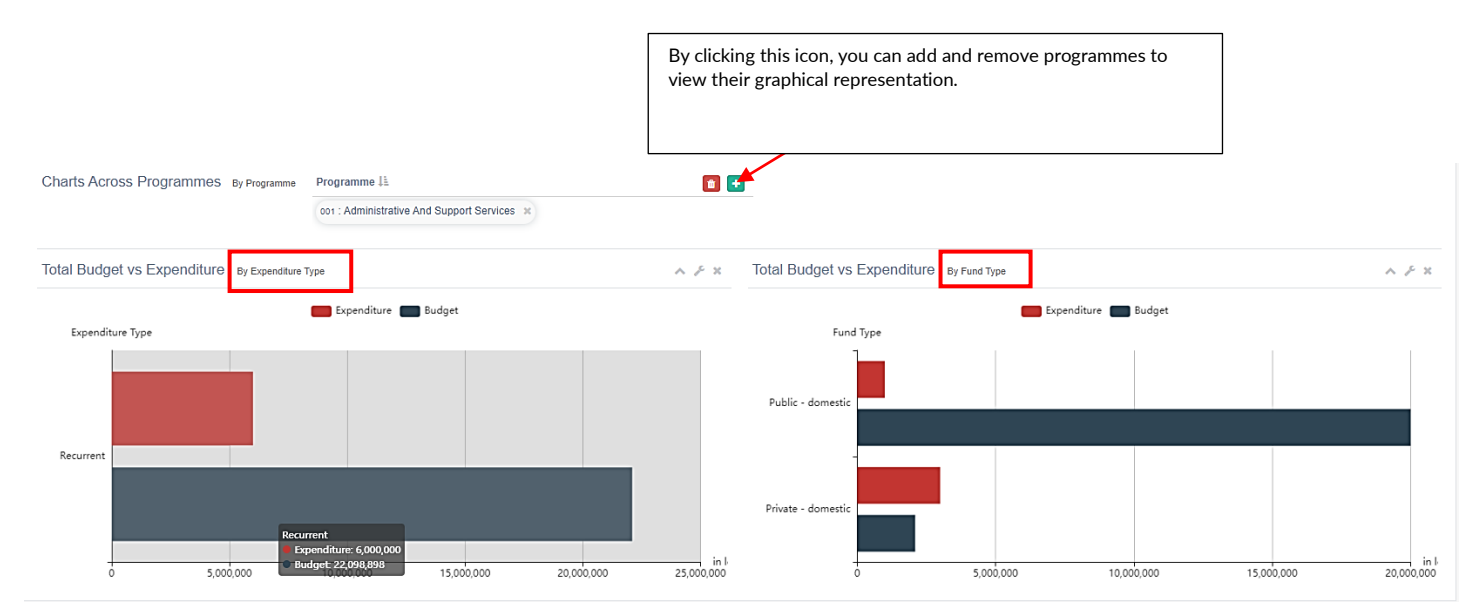

Figure 179: Graphical representation of budget vs expenditure based on users selected programmes

#### Section G. This section displays a number of gauges assessing fund sources versus their usage for different fund types.

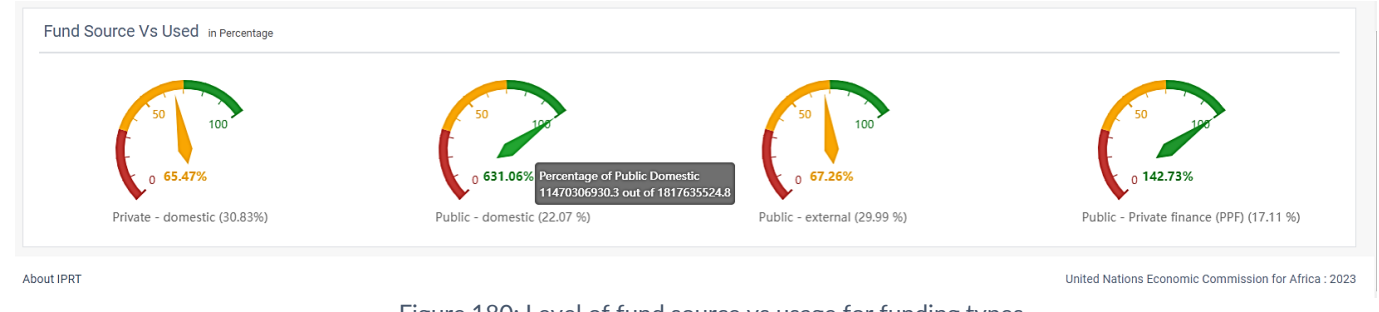

Figure 180: Level of fund source vs usage for funding types

# 6.2 How to Create a Financial Framework

In the financial framework module, users with the appropriate permissions can create the financial framework for their assigned country. It is possible for a county to have multiple financial frameworks within a single NDP.

**Step 1.** To create or edit a financial framework, select the "**Financial framework**" sub-menu under the INFF module as illustrated in Figure 181 below.

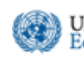

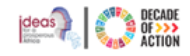

|                      |                                            | This section displays the cu<br>you are viewing and title of<br>Development Plan. | irrent country<br>f the National |              |                        |                     |
|----------------------|--------------------------------------------|-----------------------------------------------------------------------------------|----------------------------------|--------------|------------------------|---------------------|
| CO ECA IPRT          | =                                          |                                                                                   |                                  | 8            | fikru2@un.org ~ Engini | h (United States) 🗸 |
| Welcome,             | Financial Framework : Ethiopia             |                                                                                   |                                  |              |                        | -                   |
|                      |                                            | Financial Framework<br>Growth and Transformation<br>Sep 01, 2015 - Aug 31         | - Ethiopia<br>n Plan II (GTP II) |              | New Financial F        | Framework           |
| ethiopia 🗸           | NDP / Financial Framework                  |                                                                                   | Date From                        | Date To      | Status                 |                     |
|                      | Growth and Transformation Plan II (GTP II) |                                                                                   |                                  |              |                        |                     |
| INFF V               | Financial Framework 003 3 Clore            |                                                                                   | Jan 01, 2022                     | Dec 31, 2022 | Active                 | C.                  |
| (21) Dashboard       |                                            |                                                                                   |                                  |              |                        |                     |
| Programmas / Budnats |                                            |                                                                                   |                                  |              |                        |                     |
| C Alignments         |                                            |                                                                                   |                                  |              |                        |                     |
| Expenditure          |                                            |                                                                                   |                                  |              |                        |                     |
| e Reports            |                                            |                                                                                   |                                  |              |                        |                     |
| AFRICA 🗸             |                                            |                                                                                   |                                  |              |                        |                     |
| SDGS PROGRESS        |                                            |                                                                                   |                                  |              |                        |                     |
| SDGS DATA ANALYSIS 🗸 |                                            |                                                                                   |                                  |              |                        |                     |
|                      |                                            |                                                                                   |                                  |              |                        |                     |
| A                    | Figur                                      | o 191. Croating Einancia                                                          | framowork                        |              |                        |                     |

Figure 181: Creating Financial framework

- **Step 2.** If there are any previously created financial frameworks, they will be displayed.
- Step 3. You can either create a new financial framework or clone an existing one.

### 6.2.1 Creating a New Financial Framework

Step 1. Click "New Financial Framework" located at the top-right side of the screen as shown in Figure 181. You will be redirected to the create INFF form shown below.

**Note:** Only a user with the **INFF editor** role can create a new financial framework.

| Active NDP  | Growth and Transformation Plan II (GTP II) |
|-------------|--------------------------------------------|
| Name *      |                                            |
| Start Date  | Jan 01, 2023                               |
| End Date    | Dec 31, 2023                               |
| Description |                                            |
|             |                                            |
|             |                                            |
|             |                                            |

Figure 182: Creating the INFF for a country and active NDP

- Step 2. Enter the required information such as Name, Start Date, End Date and Description of the financial framework and click Save.
- Step 3. The newly created financial framework will appear in the list, with a "Draft" status, awaiting activation.

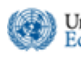

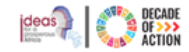

| ≡                                                                                                |                           | 8            | fikru2⊜un.org ∨ | English (United States) |
|--------------------------------------------------------------------------------------------------|---------------------------|--------------|-----------------|-------------------------|
| Financial Framework : DEMO COUNTRY                                                               |                           |              |                 | p                       |
| Financial Framework - DEMO C<br>DEMO National Development Plan ND<br>Mar 01, 2020 - Dec 30, 2024 | OUNTRY<br>IP-II 2021-2026 |              | New Fin         | ancial Framework        |
| NDP / Financial Framework                                                                        | Date From                 | Date To      | Status          |                         |
| DEMO National Development Plan NDP-II 2021-2026                                                  |                           |              |                 |                         |
| Demo Financial Framework                                                                         | Jun 12, 2023              | Dec 31, 2023 | Draft           | <b>1</b>                |
| DEMO COUNTRY: First Financial Framework a Come                                                   | Jan 01, 2022              | Dec 31, 2022 | Active          |                         |
|                                                                                                  |                           |              |                 |                         |

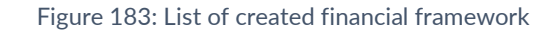

Step 4. To activate, click the edit icon (refer to Figure 183), and in the next screen (Figure 185), click "Activate".

| =                             |                                                                     |
|-------------------------------|---------------------------------------------------------------------|
|                               | JNTRY > Edit INFF - (Draft)                                         |
|                               |                                                                     |
| Active NDP                    | DEMO National Development Plan NDP-II 2021-2026                     |
| Name *                        | Demo Financial Framework                                            |
| Start Date                    | Jun 12, 2023                                                        |
| End Date                      | Dec 31, 2023                                                        |
| Description                   |                                                                     |
|                               |                                                                     |
|                               | l                                                                   |
|                               |                                                                     |
| Activate                      | elete Save Cancel                                                   |
|                               |                                                                     |
| Created By: Tigist Fikru (Jun | 06, 2023 01:53 PM) Updated By: Tigist Fikru (Jun 06, 2023 01:53 PM) |

Figure 184: Activating a new financial framework

Step 5. Confirm activation by clicking "Yes".

Step 6. The new financial framework will now be active and displayed in the list.

### 6.2.2 Creating a Financial Framework from an Existing One

- **Step 1.** If active financial frameworks exist, users can clone them to create a new one.
- Step 2. Select a finanicial framework from the list and click the clone icon next to its name.
- Step 3. Confirm the cloning process by clicking "Yes".

| inancial Framework : DEMO COUNTRY                                                                                         |              |              |        |   |  |  |  |  |
|----------------------------------------------------------------------------------------------------|--------------|--------------|--------|---|--|--|--|--|
| Financial Framework - DEMO COUNTRY New Fitano DEMO National Development Plan NDP-II 2021-2026 Mar 01, 2020 - Dec 50, 2024 |              |              |        |   |  |  |  |  |
| NDP / Financial Framework                                                                                                 | Date From    | Date To      | Status |   |  |  |  |  |
| DEMO National Development Plan NDP-II 2021-2026                                                                           |              |              |        |   |  |  |  |  |
| DEMO COUNTRY: First Financial Framework 👍 Class                                                                           | Jan 01, 2022 | Dec 31, 2022 | Active | 2 |  |  |  |  |
| •                                                                                                    |              |              |        |   |  |  |  |  |

Figure 185: Creating a financial framework from an existing one

- **Step 4.** A new financial framework based on the cloned one, including its programmes and sub- programmes, will be created. You will be redirected to the edit screen.
- Step 5. Save the new financial framework after modifying its name and other attributes.

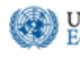

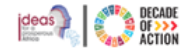

Step 6. Click "Activate," and confirm the activation by clicking "Yes."

| ≡                             |                                                                     |
|-------------------------------|---------------------------------------------------------------------|
| DEMO COL                      | JNTRY > Edit INFF - (Draft)                                         |
| Active NDP                    | DEMO National Development Plan NDP-II 2021-2026                     |
| Name *                        | Copy of - Demo Financial Framework                                  |
| Start Date                    | Jun 12, 2023                                                        |
| End Date                      | Dec 31, 2023                                                        |
| Description                   |                                                                     |
|                               |                                                                     |
| Activate                      | elete Save Cancel                                                   |
| Created By: Tigist Fikru (Jun | 06, 2023 02.04 PM) Updated By: Tigist Fikru (Jun 06, 2023 02.04 PM) |
|                               |                                                                     |

Figure 186: Editing a cloned financial framework

**Step 7.** The new financial framework will be added to the list under the national plan.

#### 6.2.3 Viewing the Financial Framework

**Step 1**. Once a financial framework is created, you can view the associated programmes and sub- programmes. **Step 2**. Click on the link of an existing financial framework to view its programmes and sub-programmes.

| Programme : DEMO COUNTRY                                                             |                   | 9                  |
|--------------------------------------------------------------------------------------|-------------------|--------------------|
| DEMO National Development Plan NDP-II 202<br>DEMO COUNTRY: First Financial Framework | 1-2026<br>Active) | Maintain Programme |
| Dopy DDV Print                                                                       |                   | Search             |
| Programme / Sub Programme                                                            | Total Dudget      | Total Expenditure  |
| 7661 - Development P prers Engagement                                                | 1,200,000.00      | 0.00               |
| 7001.100 - name of the ub program goes here                                          | 0.00              | 0.00               |
| 7002 - Programm for GRZ fish farms rehabilitated                                     | 2,000,000,000.00  | 0.00               |
| 2002.101 - fish farms rehabilitated                                                  | 120,000.00        | 0.00               |
| 7003 - Agro-inustrialisation Agroatees                                               | 8,947,843,200.00  | 3,000,000,000.00   |
| 7003.102 - Institutional Coordination                                                | 4,000,000,000.00  | 0.00               |
| 7004 - Mineral Development Burry Mining Mandenaria                                   | 11,000,000,000.00 | 8,705,000,000.00   |
| 7004.104 - Mineral Exploration                                                       | 4,700,000,000.00  | 0.00               |
| Showing 1 to 6 of 8 entries                                                          |                   | Previous I Next    |

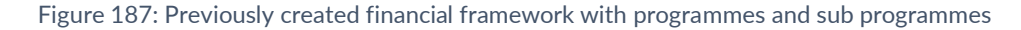

**Step 3.** If the financial framework is new, it will be empty, and you need to add programmes and subprogrammes. Refer to the next section for adding programmes and sub- programmes to the financial framework.

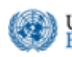

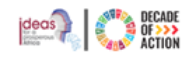

| rogramme : DEMO COUNTRY     |                                                                                                    |                       |                    |
|-----------------------------|----------------------------------------------------------------------------------------------------|-----------------------|--------------------|
|                             | DEMO National Development Plan NDP-<br>Demo Financial Framework (Act<br>Jun 12, 2023 - Dec 31, 2023 | II 2021-2026<br>tive) | Maintain Programme |
| Copy CSV Print              |                                                                                                    |                       | Search             |
| Programme / Sub Programme   |                                                                                                    | Total Budget          | Total Expenditure  |
|                             | No data available in t                                                                              | table                 |                    |
| Showing 0 to 0 of 0 entries |                                                                                                    |                       | Previous Next      |
|                             |                                                                                                    |                       |                    |

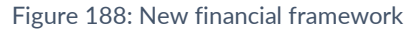

# 6.3 How to Add Programme/Sub Programme and Budget

In this section, you will see how to add the programmes, sub-programmes and their budgets to the financial framework.

- Step 1. Go to the Programme/Budgets menu under INFF module (see Figure 189).
- Step 2. Click "Maintain Programme" from the right side of the screen, as shown in Figure 189, please note that if expenditure is more than the budget, it will be shown in red.

| rogramme : Ethiopia                                                                                           |                    | -                       |
|----------------------------------------------------------------------------------------------------|--------------------|-------------------------|
| Growth and Transformation Plan II (GTP II)<br>Financial Framework 003 (Active)<br>Jan 01, 2022 - Dec 31, 2022 |                    | Maintain Programme      |
| Copy CSV Print                                                                                                |                    | Search                  |
| Programme / Sub Programme                                                                                     | Total Budget (ETB) | Total Expenditure (ETB) |
| 001 - Administrative And Support Services Energy Agriculture Construction                                     | 100,000.00         | 11,200,467.00           |
| 1364 - Human Resources updates                                                                                | 444,680,911.00     | 1,000.00                |
| 6319 - Management Support                                                                                     | 75,023,721.60      | 163,528,875.60          |
| 6573 - Planning, Policy Review And Development Partners Coordination                                          | 341,790,480.20     | 244,464,386.20          |
| 8583 - Management Support                                                                                     | 545,893,362.20     | 479,841,301.40          |
| 9489 - Human Resources                                                                                        | 211,022,172.20     | 337,768,650.80          |
| 002 - Injustice And Corruption Prevention And Combat Macroeconomy Inigation                                   | 196,581,048.00     | 196,581,048.00          |
| 0354 - Human Resources                                                                                        | 78,665,792.80      | 138,458,493.60          |
| 2407 - Administrative And Support Services                                                                    | 777,758,572.00     | 458,206,244.60          |
| 2764 - Support Services                                                                                       | 166,980,699.80     | 292,090,798.20          |
| 3627 - Resources of the Human nature                                                                          | 556,034,493.80     | 454,666,023.80          |
| 7560 - Human Resources                                                                                        | 68,253,391.80      | 459,887,009.20          |

Figure 189: Programmes/Budgets menu

United Nations Economic Commission for Africa

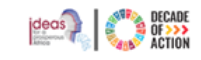

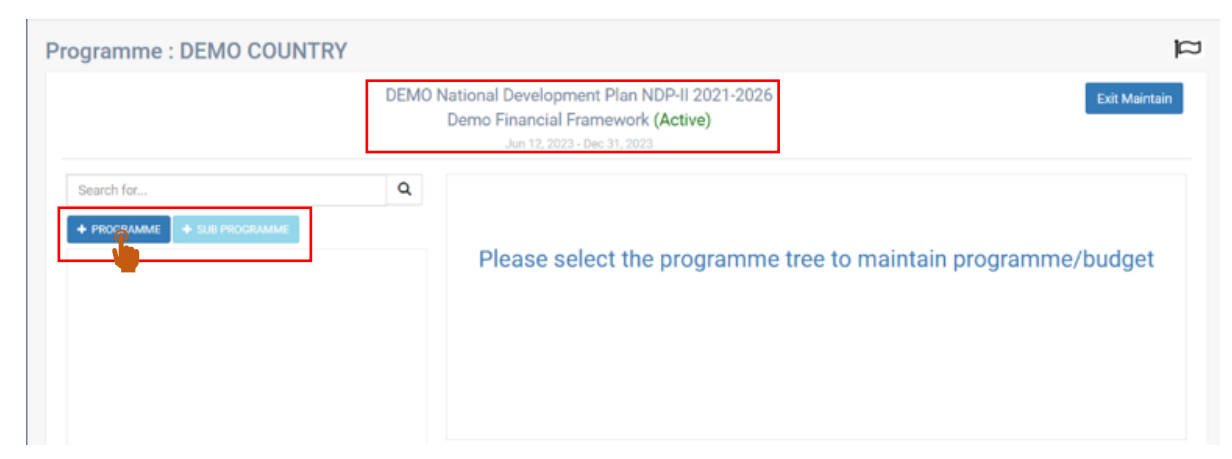

Figure 190: Adding a programme to a Financial Framework

Step 3. A financial framework without added programmes/sub-programmes is shown in Figure 190.
 Step 4. To add a Programme, click the "+Programme" button on the left side of the screen. (Figure 191). Note: Add a programme before adding any sub-programmes.

| Programme : DEMO COUNTRY                           |                                                                                                    |               |              |           |              |        | Ц              |
|----------------------------------------------------|----------------------------------------------------------------------------------------------------|---------------|--------------|-----------|--------------|--------|----------------|
|                                                    | DEMO National Development Plan NDP-II 2021-2026<br>DEMO COUNTRY: First Financial Framework (Active)<br>Jan 01, 2022 - Dec 31, 2022 |               |              |           |              |        |                |
| Search for                                         | Q Create New F                                                                                                    | Programme     |              |           |              |        |                |
| + PROGRAMME + SUB PROGRAMME                        |                                                                                                    |               |              |           |              |        |                |
| + 7001 - Development Partners Engagement           | Code *                                                                                                    |               |              |           |              | Sector | •              |
| + 7002 - Programm for GRZ fish farms rehabilitated | Name *                                                                                                    |               |              |           |              |        |                |
| ♣ 7003 - Agro-inustrialisation                     | Description                                                                                                    |               |              |           |              |        |                |
| + 7004 - Mineral Development                       |                                                                                                    |               |              |           |              | A      |                |
|                                                    | Duration                                                                                                    | -Choose-      | ~            | Date From | Jan 01, 2022 |        |                |
|                                                    | Financing<br>Term                                                                                                    | -Choose-      | ~            | Date To   | Dec 31, 2022 |        |                |
|                                                    | Program                                                                                                    | me Budget     |              |           |              |        |                |
|                                                    |                                                                                                    |               |              |           |              |        | + Add Budget   |
|                                                    | Budget Typ                                                                                                    | e             | Financing Ty | pe        | An           | nount  | In Local (USD) |
| Expand All Collapse All Clear Search               | Save                                                                                                    | scard Changes |              |           |              |        |                |
|                                                    |                                                                                                    |               |              |           |              |        |                |

Figure 191: Creating a programme and adding the required details

**Step 5.** To create a programme, enter the programme details, including:

- **Code:** Type in the unique code that identifies the programme. A warning message will appear if the code already exists.
- Name: Type in the name of the programme you are creating.

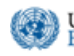

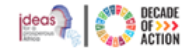

- **Description: (Optional)** For providing a brief overview.
- Duration: Select whether the programme is short-term or long-term from the dropdown,
- Financing Term: From the dropdown available select if the financing is for short term or long term
- Date From and Date To: Enter the start and end date of the programme. By default, this fields will be populated with the current financial framework start and end dates.
- Sectors: If there are sectors linked to the programme, add them by clicking : icon from the sector header and selecting the sectors from the displayed list.

| × |
|---|
| Q |
|   |
| î |
|   |
|   |
|   |
|   |
|   |
| - |
|   |

Figure 192: Adding a sector to a programme

#### **Step 6.** Proceed to add the **Programme Budget by** clicking "Add Budget" (Figure 193).

| Programme Budg | et             |        |              |  |
|----------------|----------------|--------|--------------|--|
|                |                |        | + Add Budget |  |
| Budget Type    | Financing Type | Amount | In Local ()  |  |
|                |                |        |              |  |

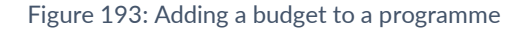

- **Step 7.** The **"Add New Budget"** screen (Figure 194) will be displayed. **Note:** A programme without a budget cannot have expenditures later.
- Step 8. Choose a budget type (Capital or Recurrent) and financing type ("Private-Domestic", "Public-Domestic", "Public-External", "Public-Private Finance (PFF)" or "Unknown".

| Budget Type *    | Choose              |          | ~ |
|------------------|---------------------|----------|---|
| Financing Type * | Choose              |          | ~ |
| Amount () *      |                     |          |   |
|                  | In Local Currency   |          |   |
| Amount           |                     | Currency | ~ |
|                  | In Foreign Currency |          |   |

Figure 194: Add New Budget

**Step 9.** After filling in the details, click **"Add". Review** the data and click **"Save"** to add the programme.

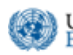

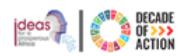

| DEMO National Development Plan NDP-II 2021-2026<br>Copy of Demo Financial Framework (Acative) |                 |                     |   |           |               |             | Exit Maintain |  |
|-----------------------------------------------------------------------------------------------|-----------------|---------------------|---|-----------|---------------|-------------|---------------|--|
| Search for Q                                                                                  | Create New Prog | Iramme              |   |           |               |             |               |  |
|                                                                                               | Code *          | 0089                |   |           |               |             | Sector        |  |
|                                                                                               | Name *          | Demo Programme four |   |           |               |             | Agriculture   |  |
|                                                                                               | Description     |                     |   |           |               |             |               |  |
|                                                                                               | Duration        | Short Term          | ~ | Date From | Jun 12, 2023  |             |               |  |
|                                                                                               | Financing Term  | Short Term          | ~ | Date To   | Dec 31, 2023  |             |               |  |
|                                                                                               |                 |                     |   |           |               |             |               |  |
|                                                                                               | Programme       | Budget              |   |           |               |             |               |  |
|                                                                                               |                 |                     |   |           |               | + Add Budg  | et            |  |
|                                                                                               | Budget Type     | Financing Type      |   |           | Amount        | In Local () |               |  |
|                                                                                               | Capital         | Public External     |   |           | 20,000.00 USD | 20,000.00   |               |  |
|                                                                                               | Recurrent       | Private Domestic    |   |           | 5,000.00 USD  | 5,000.00    | 1             |  |
|                                                                                               | Sure            | Changes             |   |           |               |             |               |  |

Figure 195: Review and Save to add the new programme

**Step 10.** The programme will be added to the tree view, which is on the left side of the screen, as shown below.

|                            | D | Copy of - Demo F  | inancial Framework (A | ctive) |           |              |                |             | Exit Main       |
|----------------------------|---|-------------------|-----------------------|--------|-----------|--------------|----------------|-------------|-----------------|
|                            |   | Jun 15            | , 2023 - Dec 31, 2023 | _      |           |              |                |             |                 |
| earch for                  | ٩ | Success! Programm | e saved successfully! |        |           |              |                |             | ,               |
| PROGRAMME + SUS PROGRAMME  |   | E da Danamana     |                       |        |           |              |                |             |                 |
| 0589 - Demo Programme four |   | Edit Programme    |                       |        |           |              |                |             | ielete Programi |
|                            |   | Code *            | 0089                  |        |           |              |                | Sector      |                 |
|                            |   | Name *            | Demo Programme four   |        |           |              |                | Energy      |                 |
|                            |   | Description       |                       |        |           |              |                | Agriculture |                 |
|                            |   |                   |                       |        |           |              |                |             |                 |
|                            |   | Duration          | Short Term            | ~      | Date From | Jun 12, 2023 |                |             |                 |
|                            |   | Einsteine Terre   | Short Term            |        | Date To   | Dec 91 0009  |                |             |                 |
|                            |   | Printing rent     | and rem               |        | Date IO   | 000 01, 2020 |                |             |                 |
|                            |   | Programme         | Budget                |        |           |              |                |             |                 |
|                            |   |                   |                       |        |           |              | + Add Budg     | et.         |                 |
|                            |   | Budget Type       | Financing Type        |        |           | Amount       | In Local (USD) | _           |                 |
|                            |   | Capital           | Public External       |        | 20,00     | 0.00 USD     | 20,010.00      |             |                 |
|                            |   | Recurrent         | Private Domestic      |        | 5,00      | 0.00 USD     | 5,000.00       |             |                 |
|                            |   |                   |                       |        |           |              |                |             |                 |

Figure 196: View of successfully added programme

- **Step 11.** Repeat the above steps to add more programmes.
- Step 12. Now that we have programmes created, you can continue to add the sub programmes.
- Step 13. To add sub-programmes, select a programme and click "+Sub Programme"(Figure 197).

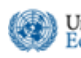

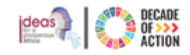

| Programme : DEMO COUNTRY                                             |                           |                                 |                |                | p |  |
|----------------------------------------------------------------------|---------------------------|---------------------------------|----------------|----------------|---|--|
| DEM                                                                  | Esti Maintai              | •                               |                |                |   |  |
| Search for Q                                                         | Search for Cdit Programme |                                 |                |                |   |  |
| + HOCORAANNE + BLE HIDORIAANNE<br>- 7001 Development Page Engagement | Code *                    | 7001                            |                | Sector +       | 1 |  |
| 7001.100 - name of the sub program goes here                         | Name *                    | Development Partners Engagement |                |                |   |  |
| + 7002 - Programm for GRZ fish forms inhabilitated                   | Description               |                                 |                |                |   |  |
| + 7003-Agro-instraliation                                            |                           |                                 |                |                |   |  |
| + 7004 - Mineral Development                                         | Duration                  | Short Term 👻                    | Date From      |                |   |  |
|                                                                      | Financing Term            | Short Term 👻                    | Date To        |                |   |  |
|                                                                      | Programme                 | e Budget                        |                |                |   |  |
|                                                                      |                           |                                 |                | + Add Budget   |   |  |
|                                                                      | Budget Type               | Financing Type                  | Amount         | In Local (USD) |   |  |
|                                                                      | Recurrent                 | Public Domestic                 | 200.000.00 USD | 1,200,000.00   |   |  |
|                                                                      |                           |                                 |                |                |   |  |
|                                                                      |                           |                                 |                |                |   |  |

Figure 197: Adding Sub Programme

Step 14. Fill in details for sub-programmes, which are similar to programmes but do not include sectors.

| Programme : DEMO COUNTRY                                                                                                    |                |                                 |           |              | 의              |  |  |
|----------------------------------------------------------------------------------------------------|----------------|---------------------------------|-----------|--------------|----------------|--|--|
| DEMO National Development Plan NDP-II 2021-2026<br>DEMO COUNTRY: First Financial Framework (Active)<br>Jan 01. 2022 - 0re 31. 2022 |                |                                 |           |              |                |  |  |
| Search for New Sub Programmo                                                                                                    | Create New Sul | Programme                       |           |              |                |  |  |
| PROGRAMME     SUB PROGRAMME     7001 - Development Partners Engagement                                                             | Programme *    | 7001 - Development Partners Eng | agement   |              |                |  |  |
| /001.100 - name of the sub program goes here                                                                                       | Code *         |                                 |           |              |                |  |  |
| + 7002 - Programm for GRZ fish farms rehabilitated                                                                                 | Name*          |                                 |           |              |                |  |  |
| + 7003 Agro inustrialisation                                                                                                    | Description    |                                 |           |              |                |  |  |
| + 7004 - Mineral Development                                                                                                    |                |                                 |           |              |                |  |  |
|                                                                                                    | Duration       | -Choose- v                      | Date From | Jan 01, 2022 | <u> </u>       |  |  |
|                                                                                                    | Financing Term | -Choose- 👻                      | Date To   | Dec 31, 2022 |                |  |  |
|                                                                                                    |                |                                 |           |              |                |  |  |
|                                                                                                    | Sub Progra     | mme Budget                      |           |              |                |  |  |
|                                                                                                    |                |                                 |           |              | + Add Budget   |  |  |
|                                                                                                    | Budget Type    | Financing Type                  |           | Amount       | In Local (USD) |  |  |
|                                                                                                    |                |                                 |           |              |                |  |  |
|                                                                                                    |                |                                 |           |              |                |  |  |

Figure 198: Required details for Sub programme

**Step 15.** After creating all necessary programmes and sub-programmes, click "**Exit Maintain**" to return to the dashboard.

### 6.4 How to Delete Programme/Sub Programme and Budget

An MFGD Administrator has the mandate to delete a Programme or SubProgramme from the system along with everything related to it

**Step 1.** Once programmes and sub programmes have been added into the system (you can follow the steps above in section 6.3 How to Add Programme/Sub Programme and Budget) go to the Programmes/Budgets under the INFF section as shown above in Figure 189, a list of programmes along

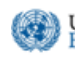

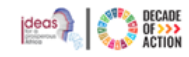

with respective subprograms will be listed (Figure 199), click on the programme/sub programme you would like to delete

| dit Programme  |                                                                   |                        |                 |                      | 🏛 Del                       | ete Programme |
|----------------|-------------------------------------------------------------------|------------------------|-----------------|----------------------|-----------------------------|---------------|
| Code *         | 001                                                               |                        |                 |                      | Sector                      | <b>+</b>      |
| Name *         | Administrative And Support Services                               |                        |                 |                      | Energy                      | ×             |
| Description    | Tam regit, venit. homo, pladior quad fecit. pars quorum updated 2 | quad Et estis quad quo | o, nomen pladio | or et pladior fecit, | Agriculture<br>Construction | ×             |
| Duration       | Long Term 🗸                                                       | Date From              | Jan 01, 197     | 0                    |                             |               |
| Financing Term | Short Term 🗸                                                      | Date To                | Jan 01, 197     | 0                    |                             |               |
| Programme Bu   | dget (Total Budget: ETB 100,000.00)                               |                        |                 | + Add Bu             | idget                       |               |
| Budget Type    | Financing Type                                                    | Ап                     | nount           | In Local (ETB)       |                             |               |
| Capital        | Private Domestic                                                  | 1,000.00               | USD             | 100,000.00           |                             |               |
|                |                                                                   |                        |                 |                      |                             |               |
| Save Discard   | Changes                                                           |                        |                 |                      |                             |               |

#### Figure 199: Deleting Programme/Sub Programme

Step 2. Click on the Delete Programme/Sub Programme button located on the right-hand side of the screen
 Step 3. A confirmation dialogue box will pop up asking for confirmation of deletion, type in the text provided to confirm, in the given textbox and click on Ok (Figure 200)

| Confirm Programme deletion ?                           |           |
|--------------------------------------------------------|-----------|
| Are you sure you want to delete the selected Programme |           |
| Enter the following text to confirm deletion: 001      |           |
|                                                        |           |
|                                                        |           |
|                                                        | Ok Cancel |
| Figure 200:Confirm deletion of Programme/Sub Programme |           |

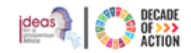

# 6.5 How to Create Alignment for the Financial Framework

United Nations

Economic Commission for Africa

In this section, you will learn how to align the financial framework programmes and sub-programmes with the national development plan targets.

### 6.5.1 How to Create Target Alignment with the Financial Framework Programme

Step 4. Access the Alignments menu under the INFF module, (see Figure 201).

| Welcome,                    | INFF Alignments : Programmme - Target                            |                                                                |                                                                  |
|-----------------------------|------------------------------------------------------------------|----------------------------------------------------------------|------------------------------------------------------------------|
| Tigist Fikru                |                                                                  | Growth and Transformation Plan II (GTP II)                     |                                                                  |
| GENDAS                      |                                                                  | Financial Framework 003 (Active)                               | Maintain Alighme                                                 |
| Dashboard                   |                                                                  | Jan 01, 2022 - Dec 31, 2022                                    |                                                                  |
| Agenda 2030 (SDGs)          |                                                                  |                                                                |                                                                  |
| Agenda 2063                 | Programme 001: Administrative And Support                        | Programme 002: Injustice And Corruption                        | Programme 003: Niss Operations And Services                      |
| e Alermenta 🗸 🗸             | Labor & 33 Princetion Sports                                     | Macroscowary Brigefort                                         |                                                                  |
|                             | Aligned National Target                                          | Aligned National Target                                        |                                                                  |
| THIOPIA                     | TS05.2.3 Développement urbain et de l'habitat                    | TS19.5.1:Women's participation increased by good governance,   | NoTarget                                                         |
| Durbourd                    | T907.1.4 Increased in Revenue of export power                    | TS23.1.3:3. Increase job creation through ICT Research and dev |                                                                  |
| D sustant star              | TS08.2.4.Increased communication System                          |                                                                |                                                                  |
| ⊖y National Han v           |                                                                  |                                                                |                                                                  |
| NIT                         | % Edit Algoment                                                  | % Edit Alignment                                               | % Edit Algoreent                                                 |
| Deshboard                   |                                                                  |                                                                |                                                                  |
| Financial Framework         |                                                                  |                                                                |                                                                  |
| Programmes / Budgets        | Programme 004: Unity And Reconciliation                          | Programme 005: Presidential Coordination And                   | Programme 006: Test Programme                                    |
| 0 <sup>°</sup> C Alignments | Aligned National Target                                          | Aligned National Target                                        | Aligned National Target                                          |
| BJ Damas                    | T003.12.73.everage oil and gas industry as a catalyst for nation | TS05.4.1:To provide affordable housing                         | TS01.1.1:Reduce proportion of population living below poverty L. |
| B Becerte                   | TS10.1.4 Designed and constructed of large and medium scale      | TS10.1.3:Gender based violence reduced                         | TS01.11.1 Stable and sustainable economic grooth based mac       |
|                             | TS15.9.4 Improved in education books supply                      | TS18.3.2:increased informal sector registration                | TS01.8.1 Reduced in the number of poples who live below pove     |
| FRICA                       | TS18.5.17.9 ramework for continuous professionalization of ec    |                                                                |                                                                  |
|                             |                                                                  |                                                                |                                                                  |

Figure 201: Financial framework alignments menu

- **Step 5.** The INFF Alignments page, (highlighted section in Figure 201 above), displays all the programmes and their alignment with NDP Targets.
- Step 6. Figure 202 shows unaligned and aligned programmes.

|                                         | DEMO National Development Plan NDP-II 2021-2026<br>Testing INFF Module (Active)<br>Jan 01, 2023 - Dec 31, 2023 | Meintein A |
|-----------------------------------------|----------------------------------------------------------------------------------------------------|------------|
| Programme 001: Testing INFF Programme 1 | Programme 001: Administrative And Support Labor 1 55 Eduction Genes                                            |            |
|                                         | Aligned National Target                                                                                        |            |
| NoTarget                                | TS05.2.3:Développement urbain et de l'habitat                                                                  |            |
|                                         | TS07.1.4:Increased in Revenue of export power                                                                  |            |
|                                         | TS08.2.4:Increased communication System                                                                        |            |
| 0.544 (Marcard                          | 96 Edit Alignment                                                                                              |            |

Figure 202: Programmes aligned and not aligned with the NDP target

- Step 7. To align NDP targets with a programme, click Edit Alignment under a programme or Maintain Alignment at the top-right (Figure 202).
- Step 8. You'll be redirected to the programme target alignment page as shown in Figure 203 below.
- **Step 9.** Select a programme and click "Add Aligned Target" (Figure 203).

**Note:** If no programmes are listed, please refer to How to Add Programme/Sub Programme and Budget section.

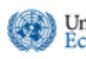

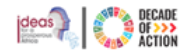

| =                                                      |   |                                                                                                    | fikru2@un.org ~ | English (United States) ~ |
|--------------------------------------------------------|---|----------------------------------------------------------------------------------------------------|-----------------|---------------------------|
| INFF Alignments : Programmme - Target                  |   |                                                                                                    |                 |                           |
|                                                        |   | Growth and Transformation Plan II (GTP II)<br>Financial Framework 003 (Active)<br>Jan 01, 2022 - Dec 31, 2022 |                 | Exit Maintain             |
| Search for                                             | ٩ | Programme: Target Alignment                                                                                   |                 |                           |
| + 001 - Administrative And Support Services            |   | 001: Administrative And Support Services                                                                      |                 |                           |
| + 002 - Injustice And Corruption Prevention And Combat |   |                                                                                                    |                 |                           |
| + 003 - Niss Operations And Services                   |   | + Add Alignet Target                                                                                          |                 |                           |
| + 004 - Unity And Reconciliation Monitoring            |   | Target                                                                                                    |                 |                           |
| + 005 - Presidential Coordination And Monitoring       |   | TS05.2.3 : Dependent urbain et de l'habitat                                                                   |                 | ×                         |
| + 006 - Test Programme                                 |   | TS07.1.4 : Increased in Revenue of export power                                                               |                 | ×                         |
| + 7891 - ABCD                                          |   | TS08.2.4 : Increased communication System                                                                     |                 | ×                         |
| + XXX - Program 1                                      |   |                                                                                                    |                 |                           |
|                                                        |   | Save Discard Changes                                                                                          |                 |                           |

Figure 203: Aligning programme with the national development plan target

Step 10.A dialog (Figure 204) allows you to select and confirm targets. Choose the target/s to align and click the "OK" button.

| S | earch here Q                                                                        |
|---|-------------------------------------------------------------------------------------|
|   | Description                                                                         |
| ~ | 011101a01 : Animal breeding stock multiplied and distributed to farmers country wid |
| ٦ | 011101a01 : Animal breeding stock multiplied and distributed to farmers country wid |
| ~ | 02110101 : Functional exploration unit                                              |
|   | 02110201 : Mineral reserves established                                             |
| ~ | 1 : Agro-Industrialisation                                                          |
|   | 13131001 : National Innovation and IP survey conducted                              |
| < | T.001 : T.Water for production                                                      |

Figure 204: Adding target for programme alignment

Step 11. The chosen targets will be added to the programme, as depicted in the Figure 205.

|                              | DEI | MO National Development Plan NDP-II 2021-2026<br>Copy of - Demo Financial Framework (Active)<br>Jun 12, 2023 - Des 31, 2023 | Exit Ma |
|------------------------------|-----|----------------------------------------------------------------------------------------------------|---------|
| earch for                    | Q   | Programme: Target Alignment                                                                                                 |         |
| + 0089 - Demo Programme four |     | 0089: Demo Programme four                                                                                                   |         |
|                              |     | ∲xdd Xdiyeed Tanjit<br>Tarijet                                                                                              |         |
|                              |     | 011101a01 : Animal breeding stock multiplied and distributed to farmers country wide for cattle, poultry, goats, pigs, fish | ×       |
|                              |     | 02110101 : Functional exploration unit                                                                                      | ×       |
|                              |     | T.001 : TWater for production                                                                                               | ×       |
|                              |     | T002.0002 : Functional exploration unit                                                                                     | ×       |
|                              |     |                                                                                                    |         |

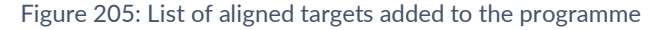

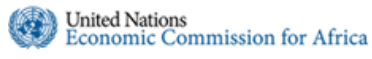

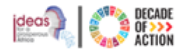

#### **Step 12.**Repeat these steps to align more targets.

Step 13.Click "Save" to confirm. A success message will display confirming that the aligned targets have been saved successfully.

| rogramme: Target Alignment                                                                 |   |
|--------------------------------------------------------------------------------------------|---|
| 7001: Development Partners Engagement                                                      |   |
|                                                                                            |   |
| Add Alianed Tamet                                                                          |   |
| <ul> <li>Add Aligned Target</li> <li>Target</li> </ul>                                     |   |
| Add Aligned Target  S2110101 : Functional exploration unit                                 | × |
| Add Aligned Target Target 22110101 : Functional exploration unit 1: Agro-Industrialisation | X |

Figure 206: Aligned targets added successfully

### 6.5.2 How to Create Target Alignment with the Financial Framework Sub Programme

**Step 1.** To align a sub-programme, access the **Alignments** menu under the INFF module(Figure 201). **Step 2.** Select a programme from the list.

| 001: Administrative And Support<br>Services   |  |
|-----------------------------------------------|--|
| Programme 001: Administrative And Support     |  |
| Aligned National Target 🖪                     |  |
| TS05.2.3:Développement urbain et de l'habitat |  |
| TS07.1.4:Increased in Revenue of export power |  |
| TS08.2.4:Increased communication System       |  |
| % Edit Alignment                              |  |

Figure 207: Selecting the programme name to view sub programmes

Step 3. The list of sub-programmes under your selected programme will be displayed(Figure 208).

| Name of the<br>programme you<br>currently on. | u are                                                              | Growth and Transformation Plan II (GTP II)<br>Financial Framework 003 (Active)<br>an 61, 3022 - See 31, 2022 | Maintain Align           List of the sub programmes                     |  |
|-----------------------------------------------|--------------------------------------------------------------------|----------------------------------------------------------------------------------------------------|-------------------------------------------------------------------------|--|
|                                               | Programme 001: Administrative And Support Services                 |                                                                                                    | under the selected programme                                            |  |
|                                               | 1364 : Human Resources updates                                     | 6319 : Management Support                                                                                    | 6573 : Planning, Policy Review And<br>Development Partners Coordination |  |
|                                               | Aligned National Target                                            | Aligned National Target                                                                                      | Aligned National Target                                                 |  |
|                                               | Ag 1.1:participation à la diversification de l'économie et creatio | T04.3:: Preventing the effects of crises and disasters                                                       | TS21.1.1:1. Increase power generation capacity to drive econo           |  |
|                                               | TS19.6.6:Decreased harmful traditionil practices                   | TG01.03.01:Private sector development by Enhance business e                                                  |                                                                         |  |
|                                               |                                                                    | TS23.1.1:1. Increase access to ICT infrastructure to facilitate ex                                           |                                                                         |  |
|                                               | % Edit Alignment                                                   | % Edit Algoment                                                                                              | % Edit Alignment                                                        |  |

Figure 208: Sub programmes available under your selected programme

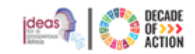

Step 4. Click Edit Alignment under a sub-programme or "Maintain Alignment" at the top-right to begin alignment.

Step 5. As shown in Figure 209, click "Add aligned Target: to align NDP targets.

| Search for                                                 | ۹    | Sub Programme: Target Alignment                                                   |   |
|------------------------------------------------------------|------|-----------------------------------------------------------------------------------|---|
| - 001 - Administrative And Support Services                |      | 1364: Human Resources updates                                                     |   |
| 1364 - Human Resources updates                             |      |                                                                                   |   |
| 6319 - Management Support                                  |      | + Add Aligned Target                                                              |   |
| 6573 - Planning, Policy Review And Development Partners Co | ordi | Target 🦕                                                                          |   |
| 8583 - Management Support                                  |      | Ag 1.1 : participation à la diversification de l'économie et creation de l'emploi | × |
| 9489 - Human Resources                                     |      | TS19.6.6: Decreased harmful traditionl practices                                  | × |
| + 002 - Injustice And Corruption Prevention And Combat     |      |                                                                                   |   |
| + 003 - Niss Operations And Services                       |      |                                                                                   |   |
| + 004 - Unity And Reconciliation Monitoring                |      |                                                                                   |   |
| + 005 - Presidential Coordination And Monitoring           |      | Save Discard Changes                                                              |   |
| + 006 - Test Programme                                     |      |                                                                                   |   |

Figure 209: Aligning sub programme with the national development target

**Step 6.** A dialog (Figure 210) allows you to select and confirm targets. Choose the targets to align and click the "**OK**" option

| Se       | arch here Q                                                                         |
|----------|-------------------------------------------------------------------------------------|
|          | Description                                                                         |
|          | 011101a01 : Animal breeding stock multiplied and distributed to farmers country wid |
| <b>~</b> | 011101a01 : Animal breeding stock multiplied and distributed to farmers country wid |
| <b>~</b> | 02110101 : Functional exploration unit                                              |
|          | 02110201 : Mineral reserves established                                             |
|          | 1 : Agro-Industrialisation                                                          |
| <b>~</b> | 13131001 : National Innovation and IP survey conducted                              |
|          | T.001 : T.Water for production                                                      |
| •        | •                                                                                   |

Figure 210: Adding target for sub programme alignment

Step 7. The selected targets will be added to the sub programme. (See Figure 211 below)

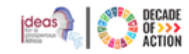

| Search for                                           | ٩               | Sub Programme: Target Alignment                                         |   |
|------------------------------------------------------|-----------------|-------------------------------------------------------------------------|---|
| - 001 - Administrative And Support Services          |                 | 9489: Human Resources                                                   |   |
| 1364 - Human Resources updates                       |                 | a no z. stanten regolarista                                             |   |
| 6319 - Management Support                            |                 | + Add Aligned Target                                                    |   |
| 6573 - Planning, Policy Review And Development       | Partners Coordi | Turget                                                                  |   |
| 8583 - Management Support                            |                 | TS18.33.2 : e-procurament and astablish a monitoring system established | × |
| 9489 - Human Resources                               |                 | TS18.3,17 : An up-to-date local business database                       | × |
| + 002 - Injustice And Corruption Prevention And Comb | uat             | TS21.7.1 : Increased in access to national labour data                  | × |
| + 003 - Nex Operations And Services                  |                 |                                                                         |   |
| + 604-Unity And Reconciliation Monitoring            |                 |                                                                         |   |
| + 005 - Presidential Coordination And Monitoring     |                 | Save Discard Changes                                                    |   |
| + 006 - Test Programme                               |                 |                                                                         |   |
| + 7891-ABCD                                          |                 |                                                                         |   |
| + XXX - Program 1                                    |                 |                                                                         |   |

Figure 211: List of aligned targets added to the sub programme

Step 8. Click "Save" to save the changes. A success message will appear.

### 6.6 How to Create an Expenditure for the Financial framework

This section covers maintaining and tracking expenditures for each programme and sub-programme in the financial framework. Ensure a budget is in place for each programme and sub-programme. (See the section on How to Add Programme/Sub Programme and Budget)

Step 1. Go to Expenditure menu in the INFF module (Figure 212).

| C ECA IPRT                |      | ≡                                              |     |                                                                                            | fikru2@un.org v Erglish (United States) v |
|---------------------------|------|------------------------------------------------|-----|--------------------------------------------------------------------------------------------|-------------------------------------------|
| Welcome,                  |      | Expenditure : DEMO COUN                        | TRY |                                                                                            | 9                                         |
| ADENDAS                   |      |                                                | DEI | D National Development Plan NDP-II 2021-2026<br>opy of - Demo Financial Framework (Active) | Maintain Expenditure                      |
| Dashboard                 |      |                                                |     | Jun 12, 2023 - Dec 31, 2023                                                                |                                           |
| Agenda 2030 (SDGe         | 0    | Search for                                     | ٩   |                                                                                            |                                           |
| Agenda 2063               |      |                                                |     |                                                                                            |                                           |
| OC Algoments              | ~    | <ul> <li>COS9 - Demo Programme four</li> </ul> |     | Please select the programme                                                                | tree to view expenditure                  |
| DEMO COUNTRY              |      |                                                |     |                                                                                            |                                           |
| B Deshboard               |      |                                                |     |                                                                                            |                                           |
| National Plan             | *    |                                                |     |                                                                                            |                                           |
| INIT                      |      |                                                |     |                                                                                            |                                           |
| Deshboard                 |      |                                                |     |                                                                                            |                                           |
| I Financial Framewo       | *    |                                                |     |                                                                                            |                                           |
| Programmes / Bud          | peta |                                                |     |                                                                                            |                                           |
| O <sup>®</sup> Alignments |      |                                                |     |                                                                                            |                                           |
| Expenditure               |      |                                                |     |                                                                                            |                                           |
| C Reports                 |      |                                                |     |                                                                                            |                                           |
|                           |      |                                                |     |                                                                                            |                                           |

Figure 212: Expenditure menu

Step 2. Select a programme from the left side of the screen. If any expenditures exist, they will be visible.

Step 3. If a programme has no expenditure, a message will be displayed (Figure 213). Click the Programme and then "Maintain Expenditure."

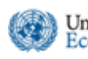

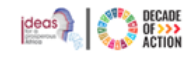

| 1                                          |              | 🔞 fikruz@un.org ~ [English                                                                                                    | (United State |
|--------------------------------------------|--------------|----------------------------------------------------------------------------------------------------|---------------|
| xpenditure : DEMO COUN                     | TRY          |                                                                                                    | F             |
|                                            | DEM          | IO National Development Plan NDP-II 2021-2026<br>Copy of - Demo Financial Framework (Active)<br>Jun 12, 2023 - Dec 31, 2023           | penditure     |
| Search for                                 | ٩            | Messanel There are no expenditure registered for the selected Drogramme. Diasee select Maintain Pynenditure and register expenditures | ~             |
| + 001 - Administrative And Support Service | es           | тезаде: песе ас по ехреплицие единести по не зелеше поданите, песае зелец таплан съреплице ата едине ехреплицез                       |               |
| + 002 - Injustice And Corruption Preventio | n And Combat |                                                                                                    |               |
| + 003 - NIss Operations And Services       |              |                                                                                                    |               |
| + 004 - Unity And Reconciliation Monitorin | g            |                                                                                                    |               |
| + 005 - Presidential Coordination And Mor  | nitoring     |                                                                                                    |               |
| + 006 - Test Programme                     |              |                                                                                                    |               |
| + 7891 - ABCD                              |              |                                                                                                    |               |
| + XXX - Program 1                          |              |                                                                                                    |               |
|                                            |              |                                                                                                    |               |
|                                            |              |                                                                                                    |               |
|                                            |              |                                                                                                    |               |
|                                            |              |                                                                                                    |               |

Figure 213: Maintain Expenditure for a selected programme

Step 4. Choose the programme and select either "+Add Capital Expenditure" or "+Add Recurrent Expenditure" (Figure 214).

| Search for                                                                                                    | Q 7002 - Pr        | rogramm for GRZ fish farms rehab | ilitated         |                                  |
|----------------------------------------------------------------------------------------------------|--------------------|----------------------------------|------------------|----------------------------------|
| + 7001 - Development Partners Engagement                                                                         | Budget:<br>Expendi | : 0<br>iture: 0                  |                  |                                  |
| 7002 - Programm for GRZ fish farms rehabilitated     7003 - Agro-inustrialisation     7004 - Misseal Annulaneaet | Capital            | Recurrent                        |                  |                                  |
| 1 Poor militau de Cognitain                                                                                      | Finan              | се Туре                          | Expenditure Date | + Add Capiter Expenditure Amount |
|                                                                                                    |                    |                                  |                  |                                  |
|                                                                                                    |                    |                                  |                  |                                  |
|                                                                                                    |                    |                                  |                  |                                  |
|                                                                                                    | Save               | Discard Changes                  |                  |                                  |
|                                                                                                    | Created By:        | 0                                |                  | Updated By: ()                   |

Figure 214: Adding an expenditure to a programme

Step 5. Add Capital or Recurrent Expenditure, selecting financing types as necessary (Figure 215).

**Note:** Financing types in the dropdown are those added during budget creation. (Refer to How to Add Programme/Sub Programme and Budget)

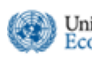

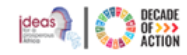

| Search for                                         | Q | 7004 - Mineral Development                       |                                             |
|----------------------------------------------------|---|--------------------------------------------------|---------------------------------------------|
| + 7001 - Development Partners Engagement           |   | Budget: \$11,000,000,000.00                      |                                             |
| + 7002 - Programm for GRZ fish farms rehabilitated |   | Expenditure: \$8,705,000,000.00                  |                                             |
| 🕂 7003 - Agro-inustrialisation                     |   | Capital Recurrent                                |                                             |
| + 7004 - Mineral Development                       |   |                                                  | + Add Capital Expenditure                   |
|                                                    |   | Finance Type Expenditure Date Amount             |                                             |
|                                                    |   | -Choose- 0                                       | ×                                           |
|                                                    |   | Public - external                                |                                             |
|                                                    |   |                                                  |                                             |
|                                                    |   |                                                  |                                             |
|                                                    |   |                                                  |                                             |
|                                                    |   |                                                  |                                             |
|                                                    |   | Save Discard Changes                             |                                             |
|                                                    |   | Created By: IPRT User 4(5/26/2023 4:14:24 AM) Up | dated By: IPRT User 4(5/26/2023 4:14:24 AM) |

Figure 215: Adding a Capital or Recurrent expenditure

Step 6. The added expenditures will be displayed, as shown in Figure 216. Repeat the above steps to add more expenditures.

| ervices          | Budget: 100,000.00 ETB<br>Expenditure: 11,200,467.00 ETB                                                                                                    |
|------------------|----------------------------------------------------------------------------------------------------|
|                  |                                                                                                    |
|                  | + Add Capital Expenditure                                                                                                    |
| Expenditure Date | Amount                                                                                                    |
| Jul 12, 2022     | 1,000,000.00 ETB 🔀                                                                                                    |
| Jul 12, 2022     | 2,000,000.00 ETB                                                                                                    |
| Jul 21, 2022     | 3,000,000.00 ETB                                                                                                    |
| Jan 18, 2024     | 10.00 ETB 😫                                                                                                    |
| Jan 18, 2024     | 456.00 ETB 😫                                                                                                    |
|                  |                                                                                                    |
|                  |                                                                                                    |
|                  |                                                                                                    |
|                  |                                                                                                    |
|                  | ervices  Expenditure Date  Expenditure Date  Jul 12, 2022 Jul 22, 2022 Jul 21, 2022 Jul 21, 2022 Jul 21, 2022 Jul 21, 2022 Jul 21, 2022 Jul 21, 2022 Jul 21, 2024 Jul 21, 2024 Jul 22, 2024 Jul 22, 2024 |

Figure 216: List of added expenditures to a programme

- **Step 7.** After adding the expenditures, click **"Save"**. A confirmation message will appear.
- Step 8. To add an expenditure for a sub-programme, follow the same steps, starting with the sub-programme selection.

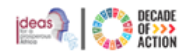

# 7 Continental Overview of National Plans

United Nations Economic Commission for Africa

This section allows users with specific permissions to view continental-level national plans, summarizing each country's alignment with SDGs, and Agenda 2063, and DPoA using various graphs.

Users with Regional level access can view this section for countries within their regional scope.

# 7.1 Viewing the Dashboard of Africa

- Step 1. Users with permission can view other African countries' national plans.
- Step 2. Select "Dashboard" menu from "AFRICA" section for a summarized view of each country's national plans aligned with SDGs, Agenda 2063 and DPoA.
- Step 3. Upon selection, the screen shown in Figure 217 will be displayed.

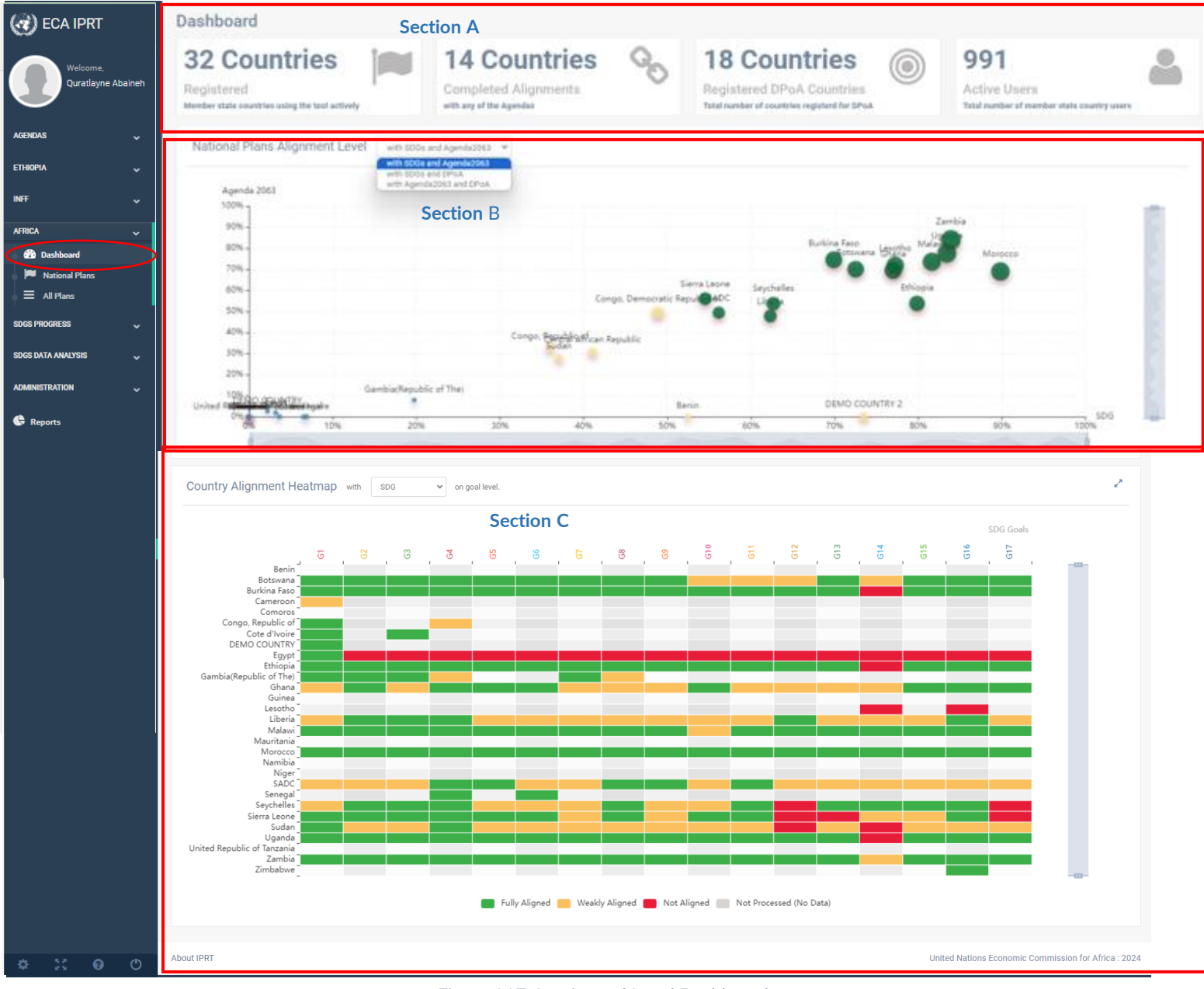

Figure 217:Continental Level Dashboard

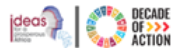

- Section A. Displays all active member state countries who have implemented their SDGs, Agenda 2063 or DPoA alignments, DPoA registration status and total user count.
  - Section B. Graphically represents national plan alignment levels/scores, with a dropdown menu to select possible pair of agendas a(Figure 217).
  - Section C. Shows heatmap representation of countries' national plan alignments with the SDGs, Agenda 2063 and DPoA at goal levels. The drop-down menu allows choosing an agenda. Hovering over a cell reveals alignment levels.

# 7.2 Viewing the National Plans of Africa

**Step 1.** Users with appropriate permissions can access other African countries' national plans via "**National Plans**" menu in the "**AFRICA**"(Figure 218)

| Welcome,                                                                                | National Plans                                         |                                                             |                                                 |                                                                 |                              |                                                                       |                                                        |                                                      |                  |
|-----------------------------------------------------------------------------------------|--------------------------------------------------------|-------------------------------------------------------------|-------------------------------------------------|-----------------------------------------------------------------|------------------------------|-----------------------------------------------------------------------|--------------------------------------------------------|------------------------------------------------------|------------------|
| Quratlayne Abaineh<br>AGENDAS<br>20 Dashboard<br>20 Agenda 2030 (SDGs)                  | 32 Count<br>Registered<br>Member state countries using | ries<br>g the tool actively                                 |                                                 | 14 Countries<br>Completed Alignments<br>with any of the Agendas | Section Arotal number        | Countries<br>red DPoA Countries<br>er of countries registerd for DPoA | 991<br>Active Users<br>Total number of mem             | ber state country users                              |                  |
| Agenda 2063                                                                             | Show 10 🗸 entrie                                       | 15                                                          |                                                 |                                                                 |                              |                                                                       |                                                        | Search:                                              |                  |
| OPoA                                                                                    | National Plan                                          | 1                                                           |                                                 |                                                                 |                              | Alignment Level                                                       | Monitoring                                             | Data Entry                                           |                  |
| ₩ Alignments                                                                            | Benin                                                  | Plan National de Dé                                         | 20                                              | 93                                                              | Section B                    | SDGs: 52.45%<br>Agenda2063: 0%                                        | 0<br>Baseline<br>0                                     | 2025 <b>V</b>                                        | iew <del>-</del> |
| DEMO COUNTRY                                                                            |                                                        | Oct 24, 2018 - Dec 3                                        | 1, 2025                                         |                                                                 | Sectors<br>In Progress       | DPoA: 0%                                                              | Target Values                                          | 2023<br>2022 On going -                              |                  |
| <ul> <li>National Plan</li> <li>INFF</li> <li>Dashboard</li> </ul>                      | Botswana                                               | National Developme<br>4<br>Goals<br>Apr 01, 2017 - Mar 3    | nt Plan 11 Volume 1<br>16<br>Targets<br>1, 2023 | April 2017 – March 2023<br>91<br>Indicators                     | 7<br>Sectors<br>In Progress  | SDGs: 72.51%<br>Agends2063: 70.03%<br>In Progress                     | 86<br>Baseline<br>346<br>Target Values                 | 2022<br>2021<br>15 On going<br>2020<br>15 On going - | ew -             |
| Financial Framework     Frogrammes / Budgets     Alignments     Expenditure     Reports | Burkina Faso                                           | Plan National de Dér<br>18<br>Goals<br>Jan 01, 2021 - Dec 3 | reloppement Économ<br>55<br>Targets<br>1, 2025  | ique et Social II (PNDES II)<br>209<br>Indicators               | 34<br>Sectors<br>In Programs | 500ic 69.9%<br>Agendu2063: 74.53%<br>DPuk: 0%                         | In Progress 177 Baseline 368 Target Values In Progress | 2025 <b>•</b> • • • • • • • • • • • • • • • • • •    | iew +            |
| AFRICA<br>Dashboard<br>National Plans                                                   | Cameroon                                               | National Developme<br>0<br>Goals<br>Jan 01, 2020 - Dec 3    | nt Strategy<br>0<br>Targets<br>1, 2030          | 0<br>Indicators                                                 | 23<br>Sectors<br>In Programs | SDDs: 0%<br>Agenda2063: 0%<br>Not Started                             | 0<br>Baseline<br>0<br>Target Values                    | Vi                                                   | ew -             |

Figure 218:Continental level national plans

- Section A. Lists active member states, their SDGs, Agenda 2063 and DPoA alignment levels, DPoA registration, and active users.
- Section B. Summarizes each country's national plans, alignment progress, monitoring summary and data entry progress.

Step 2. Click the "View" dropdown option of a country to see the available options as shown in Figure 219.

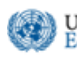

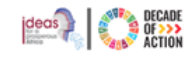

| ional Plans      | 5                                |                         |                            |                                              |               |                                                              |                                     |                                              |                                                      |
|------------------|----------------------------------|-------------------------|----------------------------|----------------------------------------------|---------------|--------------------------------------------------------------|-------------------------------------|----------------------------------------------|------------------------------------------------------|
| egistered        | intries<br>untries using the too | l activoly              | No<br>Comple<br>with SDG o | Countries<br>ted Alignments<br>r Agenda 2063 | 00            | No Cour<br>Completed Monitor<br>For all national plan indica | oring<br>afor baselines or targets. | 14<br>Active Users<br>Total number of member | er state country users                               |
| National Pl      | an                               |                         |                            |                                              | Alignment     |                                                              | Monitoring                          | Data Entry                                   |                                                      |
| Ethiopia         | Growth and T                     | ransformation Plan II ( | GTP IQ                     |                                              | SDG. 82.93 %  | Completed                                                    | 6 23                                | 2019                                         | × View                                               |
| •                | 241<br>Goals                     | 500<br>Targets          | 1298<br>Indicators         | 23<br>Sectors                                | Agenda 2063.  | 51.35 % Completed                                            | Baseline Target Values              | 2018 2017 8 01                               | going                                                |
|                  | Sep 01, 2015 -                   | Aug 31, 2020            |                            | In Progress                                  | In Progress   |                                                              | In Progress                         | 2016 3                                       | -                                                    |
| lganda           | SECOND NAT                       | IONAL DEVELOPMENT       | ENT PLAN (NDPII)           |                                              | SDG: 2.82 % 0 | Completed                                                    | 0 0                                 | 2024                                         | Level View                                           |
| 0                | 61                               | 254                     | 1913                       | 29                                           | Agenda 2063.  | 0 % Completed                                                | Baseline Target Values              | 2023                                         | de Dashboard                                         |
|                  | Goals                            | Targata                 | Indicators                 | Sectors                                      | Not Started   |                                                              | Not Started                         | 2022                                         | i Policy Matrix                                      |
| Dec 01, 2015 - J |                                  | Jan 31, 2025            |                            | in Progress                                  |               |                                                              |                                     | 2021                                         | Alignment with SDG     VE Alignment with Agende 2053 |
|                  |                                  |                         |                            |                                              |               |                                                              |                                     |                                              | A Monitoring                                         |

Figure 219 : Detailed country view

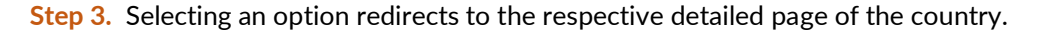

# 7.3 Viewing All Plans of Africa

**Step 1.** Users with permissions can view national developments plan for all countries under the "**All Plans**" sub-menu in"**AFRICA**" section (ref. Figure 220).

| CO ECA IPRT                    | ⊨                 |           |                                                                                                    | 6                           | fikru2@un.org ~ | English (United States) V |
|--------------------------------|-------------------|-----------|----------------------------------------------------------------------------------------------------|-----------------------------|-----------------|---------------------------|
| Welcome,<br>Quratlayne Abaineh | All National Pla  | าร        |                                                                                                    |                             |                 |                           |
|                                | Show 25 v entries |           |                                                                                                    |                             | Search:         |                           |
| AGENDAS 🗸                      | Country           |           | Plan Name                                                                                                    | Duration                    |                 |                           |
|                                | Benin             |           | Plan National de Développement (PND) 2018-2025<br>La PND, produit majeur du deucééme paler de la structure pyramidale du système de planification du Bénin,<br>vise à préciser terréprés stratégiques                         | Oct 24, 2018 - Dec 31, 2025 |                 |                           |
|                                | Burkina Fas       | 50        | Plan National de Developpement Economique et Social<br>Plan National de Developpement Economique et Social                                                                                                    | Jan 01, 2016 - Dec 31, 2020 |                 |                           |
| B Dackhand                     | Cameroon          |           | Growth and Employment Strategy Paper (GESP)<br>Provides the Reference Framework for Government Action over the Period 2010-2020                                                                                               | Jan 01, 2010 - Dec 31, 2020 |                 |                           |
| All Plans                      | Congo, Rep        | public of | Plan National de Developpement<br>Plan National de Developpement                                                                                                    | Jan 01, 2018 - Dec 31, 2022 |                 |                           |
| SDGS PROGRESS 🗸                | Cote d'Ivoir      | e         | Plan National de Developpement 2016-2020<br>Plan National de Developpement 2016-2020                                                                                                    | Jan 01, 2016 - Dec 31, 2020 |                 |                           |
| SDGS DATA ANALYSIS 🗸           |                   | JNTRY     | DEMO National Development Plan NDP-II 2021-2026<br>This is not actual NDP. It is cooked data for training and practice purpose only.                                                                                          | Jan 01, 2021 - Dec 31, 2026 |                 |                           |
| ADMINISTRATION V               | Egypt             |           | The National Agenda for Sustainable Development: Egypt Vision 2030<br>Egypt Vision 2030 is a National Agenda that was launched in February 2016 reflecting the country's long-term<br>strategic plan to achieve the goals and | Jul 01, 2018 - Jun 30, 2030 |                 |                           |
|                                | Ethiopia          |           | Growth and Transformation Plan II (GTP II)<br>The Second Growth and Transformation Plan (GTP II) has set out an objective to achieve an annual average<br>real GDP growth rate of Thereeret per annum                         | Sep 01, 2015 - Aug 31, 2020 |                 |                           |
|                                |                   | Fig       | gure 220 : Viewing all Africa Plans                                                                                                    |                             |                 |                           |

Step 2. To view a country's National Plan, click "Plan Name" column for the listed country. (Figure 221).

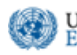

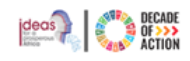

|                       |                                                                                                    |                                                                                                    |                                                                                                    | A stille Devie de                                                                                                    |
|-----------------------|----------------------------------------------------------------------------------------------------|----------------------------------------------------------------------------------------------------|----------------------------------------------------------------------------------------------------|----------------------------------------------------------------------------------------------------|
| Name                  | Growth and Transformation Plan II (GTP II)                                                                                                    |                                                                                                    |                                                                                                    | Sep 01 2015 - Aug 31 2016                                                                                                    |
| Description           | The Second Growth and Transformation Plan (GTF<br>rate of 11percent per annum with in a stable macro<br>economy into a lower middle income category by 2<br>productive sectors; enhancing the capacity, particip | P II) has set out an objective to<br>economic environment. The p<br>025 through increasing the pro-<br>vation and equitable benefit of | achieve an annual average real GDP growth<br>blan envisions transforming the Ethiopian<br>oductivity, quality and competitiveness of the<br>citizens and thereby realizing developmental | <ul> <li>Sep 01, 2010 7 Ag 01, 2010</li> <li>Sep 01, 2016 - Aug 31, 2017</li> <li>Sep 01, 2017 - Aug 31, 2018</li> <li>Sep 01, 2018 - Aug 31, 2019</li> </ul> |
|                       |                                                                                                    |                                                                                                    |                                                                                                    | Sep 01, 2019 - Aug 31, 2020                                                                                                    |
| Language              | English                                                                                                    | Goal Alias                                                                                                    | Objective                                                                                                    |                                                                                                    |
| Aligned with Calendar | Not Aligned                                                                                                    | Target Alias                                                                                                    | Target                                                                                                    |                                                                                                    |
| Planning Interval     | Annualy                                                                                                    | Indicator Alias                                                                                                    | Indicator                                                                                                    |                                                                                                    |
|                       |                                                                                                    |                                                                                                    |                                                                                                    |                                                                                                    |
| Start Date            | Sep 01, 2015                                                                                                    | End Date                                                                                                    | Aug 31, 2020                                                                                                    |                                                                                                    |
| Baseline Start Date   | Jan 01, 2014                                                                                                    | Baseline End Date                                                                                                    | Jan 01, 2015                                                                                                    |                                                                                                    |

Figure 221 : Country development plans

Note: Only administrators with specific permissions can mark the National Development Plan as "Complete".

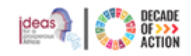

#### United Nations Economic Commission for Africa

# 8 SDGs Progress

The SDG Dashboard section enables viewing a country's progress regarding the seventeen SDGs, accessible only to users with the right permissions.

# 8.1 ECA Dashboard

The ECA SDGs – Progress Assessment Dashboard allows permitted users to view progress assessment graphs for a selected Region/Country.

Step 1. Click "ECA Dashboard" under the "SDGS Progress" section (Figure 222).

| CO ECA IPRT                         | =                                                                                                    | fikru2@un.org ~ |
|-------------------------------------|----------------------------------------------------------------------------------------------------|-----------------|
| Welcome,                            | ECA SDGs - Progress Assessment Dashboard 2019                                                                      |                 |
| Quratlayne Abaineh                  | SDG Progress Assessment Graphs 2019                                                                                |                 |
| Agendas 🗸                           | Choose Region V                                                                                                    |                 |
| ethiopia 🗸 🗸                        | Progress so far: Snapshot Anticipated Progress: Dashboard Progress Gap: Magnitude                                  |                 |
| INFF ~                              | Regressed since Progress made since Progress needed to achieve target in Insufficient Evidence 2000 2000 2030 2030 |                 |
| AFRICA 🗸                            | kana kana kana ankingan                                                                                            |                 |
| SDGS PROGRESS                       |                                                                                                    |                 |
| CA Dashboard                        |                                                                                                    |                 |
| SDGC/A Dashboard      SDGC/A Matrix |                                                                                                    |                 |
| SDGS DATA ANALYSIS                  |                                                                                                    |                 |
| ADMINISTRATION 🗸                    |                                                                                                    |                 |
| G Reports                           |                                                                                                    |                 |
|                                     |                                                                                                    |                 |
|                                     |                                                                                                    |                 |
|                                     |                                                                                                    |                 |
|                                     | Figure 222 : FCA Dashboard view                                                                                    |                 |

**Step 2.** Choose a Region/Country to view its SDG Progress Assessment graph (Figure 222). **Step 3.** A Snapshot of the chosen Region/Country's SDG Progress is displayed (Figure 223).

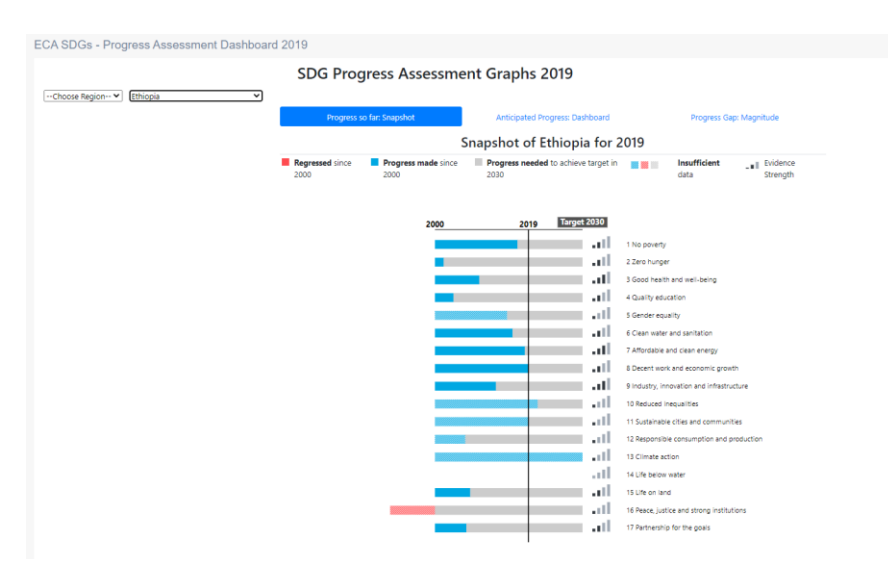

Figure 223 : SDG progress assessment graph for selected country

# 8.2 SDGC/A Dashboard

To see all countries' progress in a map view regarding a specific SDG, please follow the steps below.

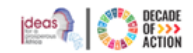

Step 1. Click the "SDGC/A Dashboard" menu from the "SDGS Progress" section, as shown in Figure 224 below.

| CO) ECA IPRT                   | = |         |             |                   |              |                               |                          |                         |                    | fikru2@                                                                                                    | un.org ~ English (United Sta                             |
|--------------------------------|---|---------|-------------|-------------------|--------------|-------------------------------|--------------------------|-------------------------|--------------------|----------------------------------------------------------------------------------------------------|----------------------------------------------------------|
| Welcome,<br>Quratlayne Abainet | S | DGs Cen | ter for Afi | rica - Africa SD  | G Index Dash | board                         |                          |                         |                    |                                                                                                    | THE SUSTAI<br>DEVELOPME<br>GOALS<br>CENTER FOF<br>AFRICA |
| AGENDAS 🗸                      |   | 1 Sum   | 2 minut     | 3 воснали 4 волят | 6 diaman     | 7 titlenen an 8 titlenen samt | 9 Meters Mender 10 House | 11 DECEMBER 12 DECEMBER | 13 Sama 14 Harveou | 15 International 16 Plant and American American | a 17 menesure<br>sustainable                             |
| ethiopia 🗸 🗸                   |   | 1.++.+  | <u> </u>    |                   | ę. <u>Å</u>  | 🍳 🛍                           | - 🍪 - 🕸 -                |                         | •                  | 🔛 🗳                                                                                                    | GOALS                                                    |
| INFF ~                         | Ī |         |             |                   |              | A                             | Africa Index Scor        | e                       |                    |                                                                                                    |                                                          |
| AFRICA                         |   |         | Algeria     | Angola            | Benin        | Botswana                      | Burkina Faso             | Bururidi                | Cabo Verde         |                                                                                                    | Central African Republic                                 |
| SDGS PROGRESS 🗸                |   |         |             |                   |              |                               |                          |                         |                    |                                                                                                    |                                                          |
| 🚯 ECA Dashboard                |   |         |             |                   |              |                               |                          |                         |                    |                                                                                                    |                                                          |
| SDGC/A Dashboard               |   |         |             |                   |              |                               |                          |                         | Guinea Bissau      |                                                                                                    | Lesotho                                                  |
| SDGS DATA ANALYSIS             |   |         |             |                   |              |                               |                          |                         |                    |                                                                                                    |                                                          |
| 🚱 Reports                      |   |         |             |                   |              |                               |                          |                         | Seycheffes         |                                                                                                    | Somalia                                                  |
|                                |   | s       |             |                   |              |                               |                          |                         |                    |                                                                                                    | Zimbabwe                                                 |
|                                |   |         |             |                   | >80          | 0 💼 70 - 80 💼 60 -            | 70 🗾 50 - 60 🔜 🔹         | <50 🔲 Information U     | navailable         |                                                                                                    |                                                          |

Figure 224 : SDGC/A Index Dashboard view

Step 2. Select an SDG goal or a country for a detailed overview (Figure 224). Hover over a country for more details.
 Step 2.1. Selecting a goal displays the countries' progress on that goal. Hover over a country for more details (Figure 225).

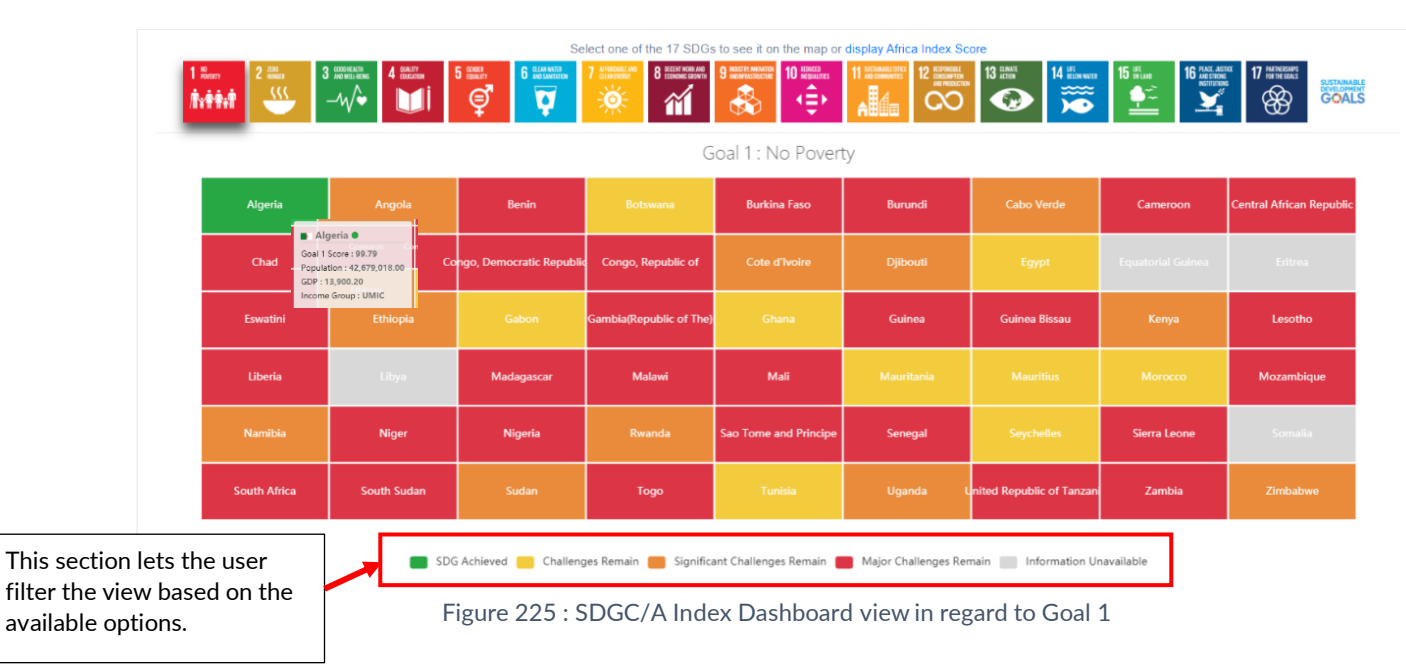

- Step 2.2. When a country is selected from Figure 224 or Figure 225, a new preview will be displayed on the lower section of the window as shown in Figure 226.
- **Step 2.3.** Selecting a country displays its SDG Index Score, SDG Africa rank and Regional Score. The "Current Assessment-SDG Dashboard" will be displayed to show a country's progress and trend against all SDGs goals.

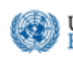

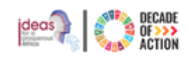

| East Ethiopia                                                                                                   |                                                                                                    |                   |             |                                                                                                    | E                                                                                                    | Back to country list |
|----------------------------------------------------------------------------------------------------|----------------------------------------------------------------------------------------------------|-------------------|-------------|----------------------------------------------------------------------------------------------------|----------------------------------------------------------------------------------------------------|----------------------|
| SDG Africa Rank<br>21                                                                                           | Index Scor<br>53.22                                                                                                    | e Regonal<br>48.4 | Score<br>34 | GOP<br>\$1,729.9                                                                                                    |                                                                                                    |                      |
| Current Assessment                                                                                              | - SDG Dashboard                                                                                                    |                   |             |                                                                                                    |                                                                                                    |                      |
| 1         Normer         2           1/15/1000         1         1           7         MUNICARLY MORE         8 | азания<br>мист<br>станования<br>актор<br>станования<br>станования<br>станован |                   |             | 6 ELA ANTE<br>EXAMPLE<br>EXAMPLE<br>12 ADVOCALE<br>ADVOCALE<br>ADV | Rating<br>© 500 Achieved<br>© Challenges Remain<br>© Gyndinct Challenges Remain<br>© Major Challenges Remain<br>© Information Unavailable                                                                                                    |                      |
| I3 RM         ↑         14           I3 RM         ↑         14                                                 |                                                                                                    |                   |             |                                                                                                    | Trend Construction Achieve Gout Construction Construction |                      |

Figure 226 : Overview of a country's SDGs progress

# 8.3 SDGC/A Matrix

- Step 1. To view continental graphical representation of all 54 countries' data in respect to the SDGs, Click "SDGC/A Matrix" under "SDG Progress".
- Step 2. Data from 1990-2019 for all countries is displayed in a dynamic view (Figure 227).

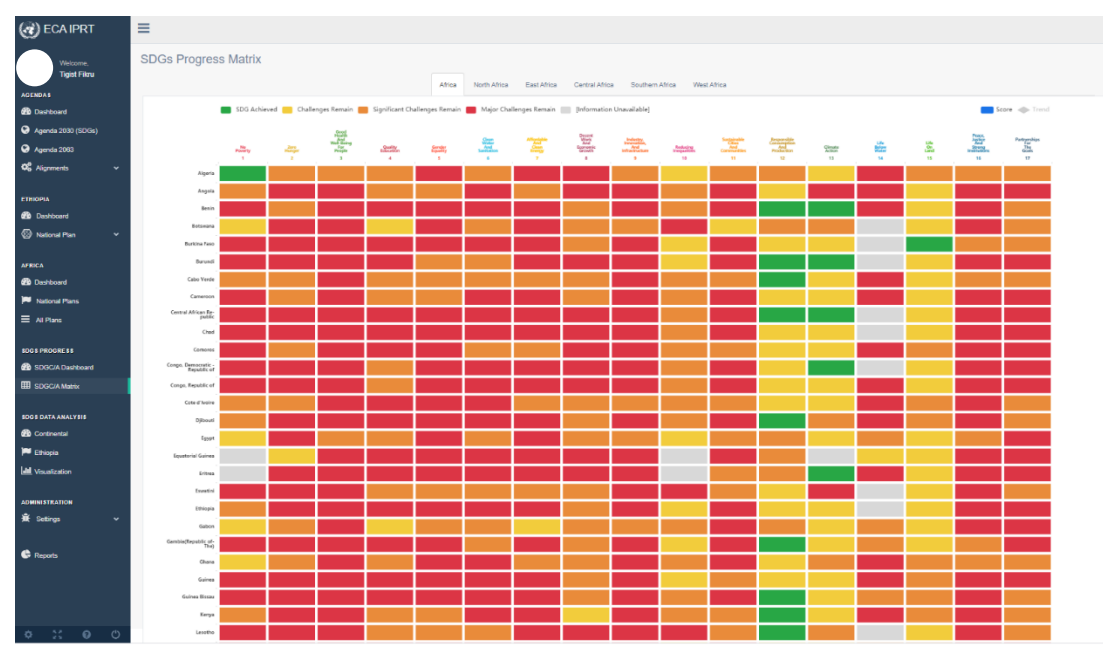

Figure 227 : SDGs Center for Africa - SDG Progress Matrix

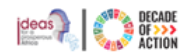

# 9 SDGs Data Analysis

Economic Commission for Africa

United Nations

This section allows viewing of various data visualizations of countries' SDGs progress, accessible only to users with the right permissions. The Dashboard allows users to display data through charts, scatter charts, combo charts and heatmaps among other options.

It enables users to choose a specific SDG indicator and examine its interaction with indicators for same or other goals across different countries in a specified period. Additionally, it offers time series data for the years 1990 to 2019.

# 9.1 Continental View

- **Step 1.** Click "**Continental**" under "**SDGs Data Analysis**" for a graphical representation of all 54 countries' data (Figure 228).
- Step 2. Data points are grouped by "Data Availability by Year", "Data by Year Group", and "Data Points by SDG Goals" (Figure 228).
- Step 3. The graphical views range is from 1990-2019.
- Step 4. Use top-right icons in each chart section for image saving, view changes, or tabular data display.

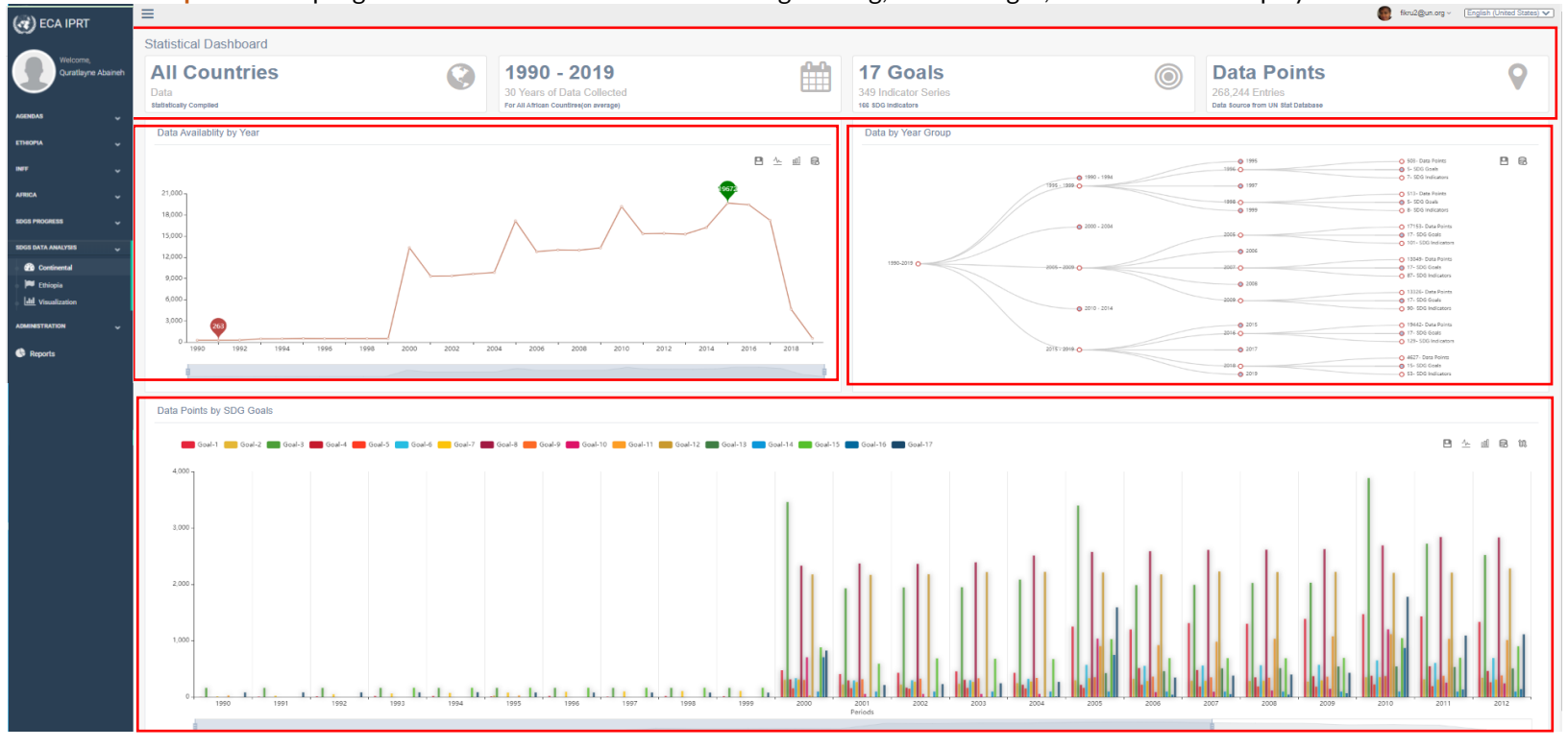

Figure 228 : Continental View

# 9.2 Country Level View

Step 1. Click a Country Name under the "SDGs Data Analysis" for its graphical representation, as shown in Figure 229

Step 2. Data points are grouped similarly to the Continental View (Figure 229).

United Nations Economic Commission for Africa

### INTEGRATED PLANNING AND REPORTING TOOLKIT

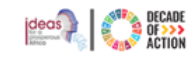

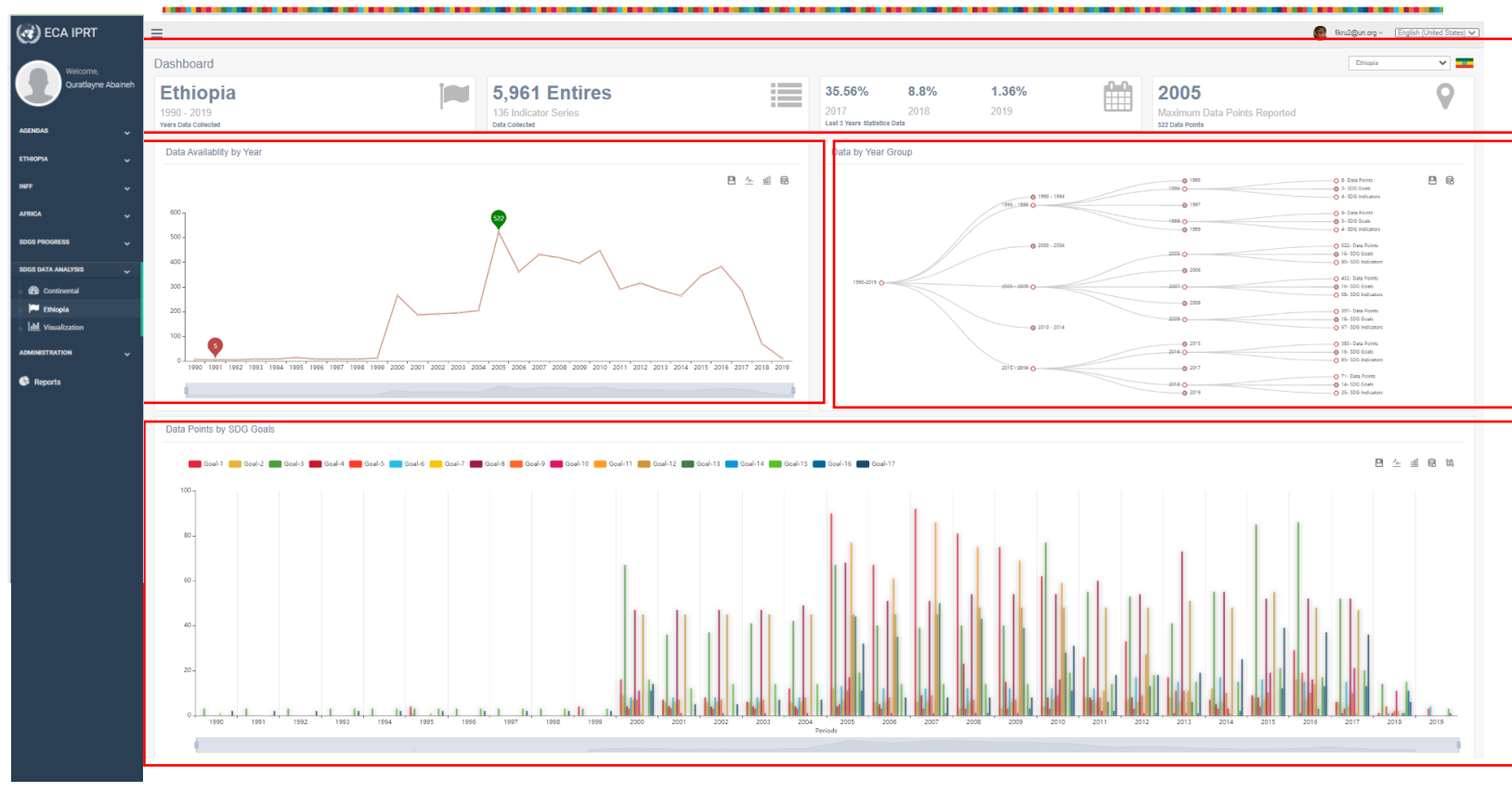

Figure 229 : Country level view

Step 3. Use top-right icons in each chart section for image saving, view changes, or tabular data display. The icons are described in Figure 230 below.

| <b>B</b><br>Save Image          | Click on this icon, to save the current chart image displayed.                   |
|---------------------------------|----------------------------------------------------------------------------------|
| View as a<br>Line Chart         | Click on this icon, to change the current chart view to line chart               |
| View as a bar chart             | Click on this icon, to change the current chart view to bar chart                |
| <b>R</b><br>Show data           | Click on this icon, to see the tabular data of the current chart being displayed |
| <b>îî</b><br>Swap<br>Dimensions | Click on this icon, to swap the row and column data of the chart being shown     |

Figure 230: Available icons for continental and country level view

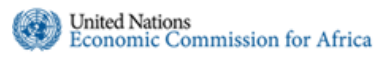

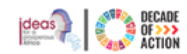

# 9.3 Visualization

This option allows creating graphical representations of SDGs data in maps, graphs, scatter chart, combo charts or heatmaps. Users can create data visualization to track, monitor and report on the SDGs indicators by selecting specific period year for multiple countries or vice-versa.

| Visual | lization      |   |                                                                                                    |
|--------|---------------|---|----------------------------------------------------------------------------------------------------|
|        | Dimensions    | * |                                                                                                    |
| ٥      | Country 👫     | • | SDGs Indicator Data Series of African Countries over Periods                                                                                                    |
| 8      | Period Year 🛓 | • |                                                                                                    |
|        | Indicator 🛓   |   | Select Dimensions to get started                                                                                                    |
|        |               |   | There are three dimensions you need to select to get started. Once you filter<br>the dimensions you require, you can select a type of chart to view the graphic<br>charts. |
|        |               |   | You can also interact with the charts:                                                                                                    |
|        |               |   | <ul> <li>zooming</li> <li>data viewing</li> <li>downloading charts</li> <li>switching line/bar chart on the fly</li> <li>switch data axis</li> <li>etc</li> </ul>          |
|        |               |   |                                                                                                    |

#### Figure 231: Visualization design page

### 9.3.1 How to Create SDGs Visualization

- Step 1. Input dimensions (Country, Period Year, and Indicator), and choose a chart type. The available chart options will vary based on the type and number of selected dimensions.
- Step 2. To choose a country, either type in the provided box or click the 👱 icon.
- Step 3. From the available list of countries, select one or more countries, or opt for one of the African Regions options.

| Jountries                |                                                |     |
|--------------------------|------------------------------------------------|-----|
| African Regions          |                                                |     |
| **                       | <b>~ ~ ~ ~</b>                                 |     |
| Select All               |                                                |     |
| 🗌 Algeria                | Angola                                         |     |
| Benin Benin              | Botswana                                       |     |
| Burkina Faso             | Burundi                                        |     |
| Cabo Verde               | Cameroon                                       |     |
| Central African Republic | Chad                                           |     |
| Comoros                  | Congo                                          |     |
| Cote d'Ivoire            | Democratic Republic of the Congo               |     |
| men e                    |                                                |     |
| Cote d'Ivoire            | Democratic Republic of the Congo     OK     OK | Can |

Figure 232: Country Selection for the chart design

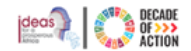

- **Step 4.** Select the period year by typing the year or clicking on the *icon*. **Step 5.** On the displayed screen, choose from the "Year Group" option or select individual years by clicking on the check boxes.

| ×         |                 |           |                                               |                                               | eriod Year                                    |
|-----------|-----------------|-----------|-----------------------------------------------|-----------------------------------------------|-----------------------------------------------|
|           |                 |           |                                               |                                               | Year Groups                                   |
| 2001-2005 | 000 🔲 2001-2005 | 1996-2000 | <ul><li>1991-1995</li><li>2016-2020</li></ul> | <ul><li>1986-1990</li><li>2011-2015</li></ul> | <ul><li>1981-1985</li><li>2006-2010</li></ul> |
|           |                 |           |                                               |                                               | Select All                                    |
| 2014      | 2014            | 2015      | 2016                                          | 2017                                          | 2018                                          |
| 2009      | 2009            | 2010      | 2011                                          | 2012                                          | 2013                                          |
| 2004      | 2004            | 2005      | 2006                                          | 2007                                          | 2008                                          |
| 1999      | 1999            | 2000      | 2001                                          | 2002                                          | 2003                                          |
| 1994      | 1994            | 1995      | 1996                                          | 1997                                          | 1998                                          |
| 1989      | 1989            | 1990      | 1991                                          | 1992                                          | 1993                                          |
|           |                 | 1985      | 1986                                          | 1987                                          | 1988                                          |
| *         |                 |           |                                               |                                               |                                               |
| Cance     | Ok Ca           | 1985      | 1986                                          | 1987                                          | 1988                                          |

Figure 233: Period-year selection for the chart design

Step 6. Select an indicator by clicking the 📃 icon. Filter the indicators based on specific SDGs dimensions, SDGs goals, or choose each indicator individually.

| S                         | DG Dimensions                                                                                                    |        |                |               |                                                              |                              |                                  |                                       |                      |  |
|---------------------------|----------------------------------------------------------------------------------------------------|--------|----------------|---------------|--------------------------------------------------------------|------------------------------|----------------------------------|---------------------------------------|----------------------|--|
| 0                         | Economic E                                                                                                    | nviron | mental         | Social        | al 🔲 Gover                                                   | nmental [                    | Internation                      | al Cooperat                           | ion                  |  |
| G                         | Goals                                                                                                    |        |                |               |                                                              |                              |                                  |                                       |                      |  |
| 1                         | 1 Notern<br>1 Notern<br>1 N | 3 #    |                |               | 5 (DMR)<br>©                                                 | 6 CLAN NATER<br>ANS SANTATER | 7 AFTORESARE ( AMO<br>CLARENCE)  | 8 RECENTIVESE AND<br>TECHNINE CARANTI | 9 ACCEPT MONAGEM     |  |
| 1                         |                                                                                                    | 12 g   |                |               | 14 IFF<br>BELOW MUTTR                                        |                              | 16 PRACE JUSTICE<br>NOSTITUTIONS | 17 Nemeonae<br>Sector                 |                      |  |
| s                         | earch Here                                                                                                    |        | Scale<br>Cateo | Sub           | ndicator ser                                                 | ies                          |                                  |                                       |                      |  |
|                           | 1.1.1 : SI_POV_EMP1.                                                                                                    | 15+    | Femal          | e (%)         | Proportion of                                                | employed p                   | opulation be                     | low the inter                         | rnational poverty I. |  |
|                           | 1.1.1 : SI_POV_EMP1.25+                                                                                                    |        | Femal          | e (%)         | Proportion of                                                | employed p                   | opulation be                     | low the inter                         | rnational poverty I. |  |
| 1.1.1 : SI_POV_EMP1.15-24 |                                                                                                    | Femal  | e (%)          | Proportion of | ion of employed population below the international poverty I |                              |                                  |                                       |                      |  |
|                           | 1.1.1 : SI_POV_EMP1.                                                                                                    | 15-24  |                |               | Proportion of                                                | employed p                   | opulation be                     | low the inter                         | rnational poverty I. |  |
|                           | 1.1.1 : SI_POV_EMP1.                                                                                                    | 15-24  | Male (         | %)            | Proportion of                                                | employed p                   | opulation be                     | low the inter                         | rnational poverty I  |  |
|                           | 1.1.1 : SI_POV_EMP1.                                                                                                    | 15+    |                |               | Proportion of                                                | employed p                   | opulation be                     | low the inter                         | rnational poverty I  |  |
|                           | 1.1.1 : SI_POV_EMP1.                                                                                                    | 25+    |                |               | Proportion of                                                | employed p                   | opulation be                     | low the inter                         | mational poverty I.  |  |

Figure 234: Indicator selection for the chart design
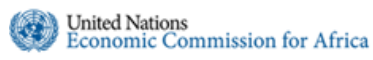

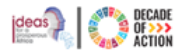

**Step 7.** After completing the dimension selections, choose the chart type you wish to use for viewing the dimensions in, as shown in Figure 235 below.

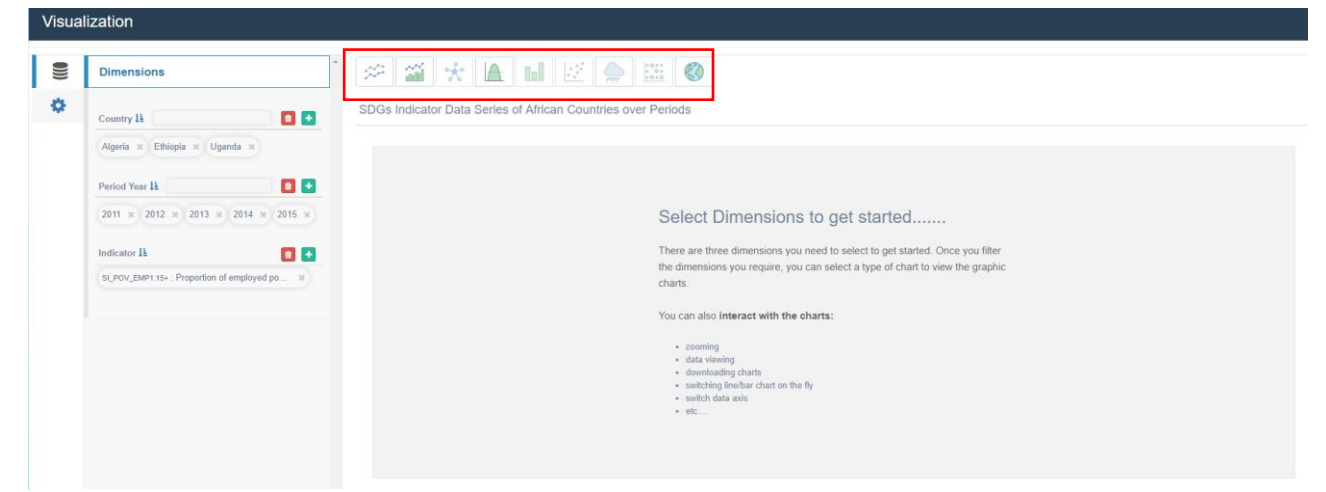

Figure 235: Chart type selection options

**Step 8.** When you hover your cursor over each chart type, the required dimensions for that chart are displayed. Below, two different chart types are shown based on the selected dimensions.

|     |                                                                                                    | ······································                                                                                                    |                                                                                                    |
|-----|----------------------------------------------------------------------------------------------------|----------------------------------------------------------------------------------------------------|----------------------------------------------------------------------------------------------------|
|     | Country 🗓 🚺 🛃                                                                                                    | SDGs Indicator Data Series of African Countries over Periods                                                                                                    |                                                                                                    |
|     | Algeria × Ethiopia × Uganda ×                                                                                                    | 100.1.1.15[POV_BMP1.15+                                                                                                    | # # b & ± 🗄 1                                                                                                    |
|     | Period Year 🛔 🚺 🚺                                                                                                    | 1 22                                                                                                    |                                                                                                    |
|     | 2011 × 2012 × 2013 × 2014 × 2015 ×                                                                                                    | 20                                                                                                    |                                                                                                    |
|     | Indicator 🚹 🚺 🚺                                                                                                    | - 25                                                                                                    |                                                                                                    |
|     | SLPOV_BMP1.15+ : Properties of employed pa                                                                                                    | - 20                                                                                                    |                                                                                                    |
|     |                                                                                                    |                                                                                                    |                                                                                                    |
|     |                                                                                                    | - 15                                                                                                    |                                                                                                    |
|     |                                                                                                    | - 10                                                                                                    |                                                                                                    |
|     |                                                                                                    |                                                                                                    |                                                                                                    |
|     |                                                                                                    | - 5                                                                                                    |                                                                                                    |
|     |                                                                                                    | 0                                                                                                    |                                                                                                    |
|     |                                                                                                    | Algera                                                                                                    | thiopa Uganda<br>Countries                                                                                         |
|     |                                                                                                    |                                                                                                    |                                                                                                    |
| ali | zation                                                                                                    |                                                                                                    |                                                                                                    |
| ali | zation                                                                                                    |                                                                                                    |                                                                                                    |
|     | zation<br>Dimensions                                                                                                    | <b>* * * * *</b> * * * * * *                                                                                                    |                                                                                                    |
|     | Zation<br>Dimensions .<br>County (A                                                                                                    | SDGs Indicator Data Series of Atrican Countries over Periods                                                                                                    |                                                                                                    |
|     | Zation<br>Dimensions Commy A Commy A Commy A Commy A Common Common                                                                                                    | 응 전 · · · · · · · · · · · · · · · · · ·                                                                                                    | 9 k 2 8                                                                                                    |
|     | Zation<br>Dimensions * *<br>Commy IL • • •<br>Agree = (Integle = Ugente =)<br>Person faur I2 • • •                                                                                                    | SDGs Indicator Data Series of African Countries over Periods  Array - Uniting Usande  Preportion of employed population being the Internat  17  17  17  17  17  17  17  17  17  1                                                                                                    | ional populy, line of VIS1-00 per Gay life works<br>ci cer = 1 Fettine T(S)                                        |
|     | Dimensions         *           County JL         Image: Billing and Billing and Bil                                                                                                    | SDGs indicator Data Series of African Countries over Periods<br>• Apera -O: Unities -O: Usanta<br>Proportion of employed population before the International<br>Proportion of employed population before the International<br>Proportion of employed populational<br>Proportion of employed population before the Internat | tend poyny live di VS3.50 per day ible work:<br>cent - Fernike (N                                                  |
|     | Zation<br>Dimensions<br>Commy IA<br>Aque = (Titigat = Uperts =)<br>Prover tract (B)<br>Titigat = (Uperts =)<br>Titigat = (Uperts =)<br>Wetterror (B)<br>Wetterror (B)<br>Wette | SDGs Inclusion trained series of African Countries over Periods<br>Countries - Countries - Countries<br>Preportion of employed population brown in internat<br>Preportion of employed population brown in internat<br>Preportion of employed population brown internat<br>Preportion of employed population brown internat<br>Preportion of employed population brown internat<br>Preportion of employed population brown internat<br>Preportion of employed population brown internat<br>Preportion of employed population brown internat<br>Preportion of employed population brown internat<br>Preportion of employed population brown internat<br>Preportion of employed population brown internation<br>Preportion of employed population brown internation<br>Preportion of employed population brown internation<br>Preportion of employed population brown internation<br>Preportion of employed population brown internation<br>Preportion of employed population<br>Preportion of employed population<br>Preportion of employed population<br>Preportion of employed population<br>Preportion of employed population<br>Preportion of employed population<br>Preportion of employed population<br>Preportion of employed population<br>Preportion of employed population<br>Preportion of employed p                          | Ional populy (inc. of VIS1-00 per Gay life work)<br>or car - 1 female (SG)                                         |
|     | Zation     *       Dimensions     *       County JL     *       Ages = Tritiges = Ugents =       Proves than JL     *       Participant =     *       Participant =     *       Participant =     *       Participant =     *       Participant =     *       Participant =     *                                                                                                    | STOS Indicator Data Series of Atrican Countries over Periods      Ages -C Unices -C Usards      Proportion of employed possibility and and      ages -115 years cold and      ages -115 years cold and      ages -1                                                                        | B 노 네 원<br>Strad poyth (in of 1931-50 pr day the work<br>cl cent - Ferlak (N)                                      |
|     | Zation Dimensions County II Prove two II The State State Sta                                                                                                    | SOGs Indicator Data Sentes of Attrach Countries over Periods                                                                                                    | 면 노 최 G<br>food popyry (or of 051:50 pr day the work:<br>food = review (of                                         |
|     | Zation Demensions Commy A  Commy A   Commy A  Commy A   Commy A  Commy A   Commy A   Commy A                                                                                                    | Store of employed population being the internal     Preportion of employed population being the internal     Preportion of employed population being the internal     Preportion of employed population being the internal                                                                                                    | 면 소 네 G<br>Ional popyly (inc of US1:50 per day the work)<br>Ional copyly (inc of US1:50 per day the work)          |
|     | Zation Dimensions County A Agents = Uponts = Performance Performance Performan                                                                                                    | Constraints of African Countries over Periods      Constraints of African Countries over Periods      Constraints of African Countries over Periods      Constraints of African Countries over Periods      Preportion of employed periods of program (Countries)      Periods of employed periods of the information      Periods of employed periods of the information      Periods of employed periods of the information      Periods of employed periods of the information      Periods of employed periods of the information      Periods of employed periods of the information      Periods of employed periods of employed periods of the information      Periods of employed periods of employed periods of emp                                                                        | ional popiny, line, of US1-00 per day the work:<br>court - feet ale 100                                            |
|     | Zation Dimensions Commy A  Query A  Query A  Que                                                                                                    | Construction Catalance Catalance Catalanc                                                                        | terat popular (inc d' 1031-00 per day title work)<br>et cat popular (inc d' 1031-00 per day title work)<br>면 노 페 문 |
|     | zation Dimensions County IA Ages = Mages = Ugents = Prode the UA T = Uast = Ugents = Main = 2019 = Main = 2014 = 2015 ExtCol_2001 (Sr. Physolics of weptyed pr. s)                                                                                                    | Stores indicator Data Series of Atrican Countries over Periods Stores indicator Data Series of Atrican Countries over Periods Countries - Cuands Proportion of employed possible as being the intervent Proportion of employed possible as being the intervent Proportion of employed possible                                                                   | Bit 2 I II 문<br>Stard polych (in d) 1553-50 per day the work:<br>이 cent - Fechade (N)                              |
|     | Zation Dimensions County II Out to the II Out of the II Out of the III Out of the II Out of the II Out of the III Out of the III Out o                                                                                                    | Construction of employed postulation being the interrupt     Construction of employed postulation being the interrupt     Construction of employed postulation being the interrupt     Construction of employed postulation being the interrupt     Construction of employed postulation being the interrupt     Construction of employed postulation being the interrupt     Construction of employed postulation being the interrupt                                                                                                    | 면 노 네 G                                                                                                    |

Figure 236: Bar and Line chart view

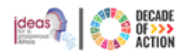

## 9.3.2 How to Edit/Format a Visualized Chart

United Nations Economic Commission for Africa

area.

After creating a visualized chart, you might want to make changes to the presentation of the chart as well as the layout and the legend.

Step 1. Access edit options via the settings icon (Figure 237).

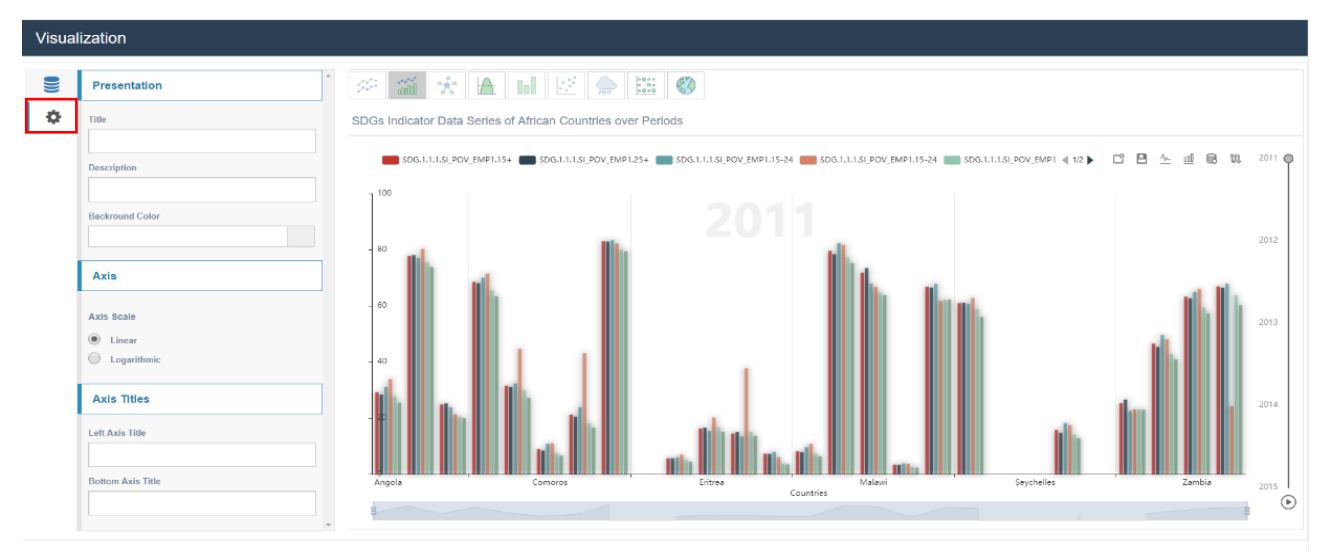

Figure 237: Chart edit/format options

#### Step 2. Add "Title", "Description", "Background Colour", "Axis Scale" and "Axis Titles" (Figure 237).

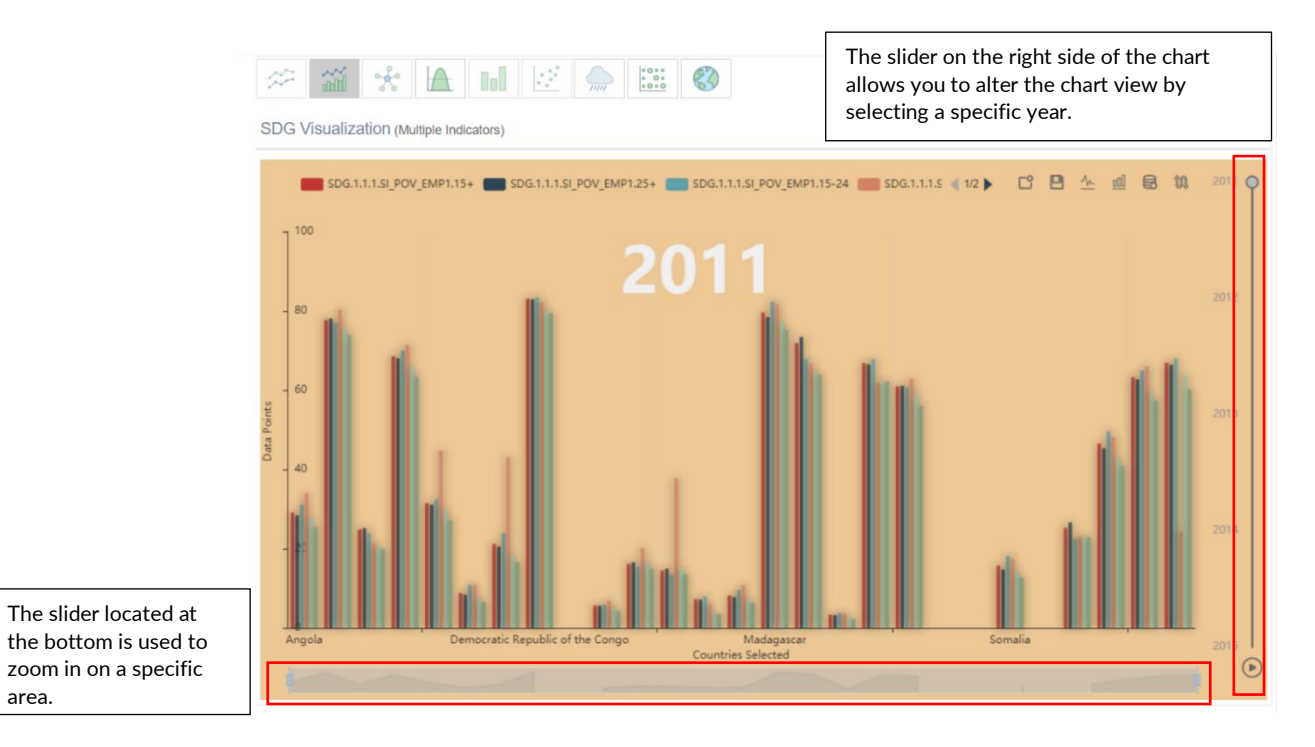

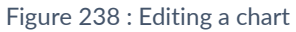

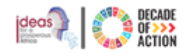

## 10 Administration

United Nations Economic Commission for Africa

The administration module is accessible only to **upper-level administrators** authorized to manage the **National Plan**, **Sector**, and **User**.

## 10.1 Sectors Management

Only administrators with specific privileges can manage sectors for a country.

#### 10.1.1 How to View/Edit Sectors

Step 1. Click "Sectors" sub-menu under the "Administration" section (Figure 239).

| 🕢 ECA IPRT                             |           |                                        |             |                                         |             |                                      |             |                                      |             |                                       |            | fikru2@un.org ~ English (             | United States) |
|----------------------------------------|-----------|----------------------------------------|-------------|-----------------------------------------|-------------|--------------------------------------|-------------|--------------------------------------|-------------|---------------------------------------|------------|---------------------------------------|----------------|
| Welcome,                               |           | Ethiopia > Sec                         | tors        |                                         |             |                                      |             |                                      |             |                                       |            |                                       | Edit Sectors   |
|                                        |           | Agriculture<br>General public services | 25<br>Goals | Construction<br>General public services | 4<br>Goals  | CRGE<br>General public services      | 72<br>Goals | Education<br>General public services | 11<br>Goals | Energy<br>General public services     | 2<br>Goals | Gender<br>General public services     | 11<br>Goals    |
| ЕТНОРІА                                | ž         |                                        |             |                                         |             |                                      |             |                                      |             |                                       |            |                                       |                |
| INFT                                   | ~         | GoodGov<br>General public services     | Goals       | Governance<br>General public services   | Goals       | Health<br>General public services    | 10<br>Goals | ICT<br>General public services       | 4<br>Goals  | Irrigation<br>General public services | 1<br>Goals | Labor & SS<br>General public services | 8<br>Goals     |
| AFRICA<br>SDGS PROGRESS                | *<br>*    | Macroeconomy                           | 10<br>Goals | Manufacturing                           | 26<br>Goals | Mining                               | 5<br>Goals  | Road                                 | 1<br>Goals  | SciTech                               | 3<br>Goals | Sports                                | 1<br>Goals     |
| SDGS DATA ANALYSIS                     | ~         | General public services                |             | General public services                 |             | General public services              |             | Ceneral public services              |             | Ceneral public services               |            | General public services               |                |
| ADMINISTRATION<br>Sectors<br>Countries | а<br>#    | General public services                | 8<br>Goals  | Trade<br>General public services        | 6<br>Goals  | Transport<br>General public services | 5<br>Goals  | Urban<br>General public services     | 9<br>Goals  | WATSAN<br>General public services     | 9<br>Goals |                                       |                |
| Users & Roles                          | *         |                                        |             |                                         |             |                                      |             |                                      |             |                                       |            |                                       |                |
| Reports                                |           |                                        |             |                                         |             |                                      |             |                                      |             |                                       |            |                                       |                |
|                                        |           |                                        |             |                                         |             |                                      |             |                                      |             |                                       |            |                                       |                |
| ttps://iprt.uneca.org/h                | home/dasl | hboard                                 |             |                                         |             |                                      |             |                                      |             |                                       | 11-be      | d Matters Consuls Completes           |                |

Figure 239 : Viewing national sectors

Step 2. To edit a sector, click "Edit Sectors" at the top-right.

Step 3. Edit sectors by changing "Name", "Generic Sector", "Status" or "Position".

## 10.2 National Plan Management

This option is for upper-level administrators to manage a country's national development plan, sectors and users.

| Name *        | Generic Sector          | Status *                                                          | Position • • |
|---------------|-------------------------|-------------------------------------------------------------------|--------------|
| Agriculture   | General public services | • Active 🕞 Inactive                                               | 0            |
| Construction  | General public services | • Active 💿 Inactive                                               | 0            |
| CRGE          | General public services | Active      Inactive                                              | 0            |
| Education     | General public services | • Active  Inactive                                                | 0            |
| Energy        | General public services | Active      Inactive                                              | 0            |
| Gender        | General public services | • Active 💿 Inactive                                               | 0            |
| GoodGov       | General public services | • Active 🔘 Inactive                                               | 0            |
| Governance    | General public services | • Active 🔘 Inactive                                               | 0            |
| Health        | General public services | • Active 🔘 Inactive                                               | 0            |
| ICT           | General public services | <ul> <li>Active          <ul> <li>Inactive</li> </ul> </li> </ul> | 0            |
| Irrigation    | General public services | • Active 🔘 Inactive                                               | 0            |
| Labor & SS    | General public services | • Active 🔘 Inactive                                               | 0            |
| Macroeconomy  | General public services | ▼                                                                 | 0            |
| Manufacturing | General public services | ▼                                                                 | 0            |
| Mining        | General public services | Active      Inactive                                              | 0            |

Figure 240: Editing sectors

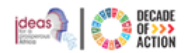

## 10.2.1 How to Create a Country's National Plan

Step 1. Click "Countries" sub-menu under the "Administration" section. The image shown in Figure 241 will be displayed.

| 🕢 ECA IPRT               | Countries               |                                                                                                    |             |       |               |
|--------------------------|-------------------------|----------------------------------------------------------------------------------------------------|-------------|-------|---------------|
|                          | Country                 | National Development Plans                                                                                                    | Sectors     | Users | Notifications |
| Welcome,<br>Tigist Fikru | Benin                   | Plan National de Développement (PND) 2018-2025 (On Progress)     Create New                                                                         | <b>(</b> 4) | 25)   |               |
| AGENDAS                  | Botswana                | National Development Plan 11 Volume 1 April 2017 – March<br>2023 (On Progress)     Create New                                                       | (7)         | (78)  | 4             |
| Dashboard                | Burkina Faso            | <ul> <li>Plan National de Développement Économique et Social II<br/>(PNDES II) (On Progress)</li> </ul>                                             | (34)        | 14)   |               |
| 🔇 Agenda 2030 (SDGs)     |                         | <ul> <li>Plan National de Developpement Economique et Social (Archived)</li> <li>Create New</li> </ul>                                              |             |       |               |
| Agenda 2063              | Cameroon                | National Development Strategy (On Progress)     Growth and Employment Strategy Paper (GESP) (Archived)     Create New                               | (23)        | 1 (2) |               |
| The Augulineirus T       | Comoros                 | Plan Comoree Emergent (On Progress)     Create New                                                                                                  | (13)        | (2)   |               |
| ЕТНІОРІА                 | Congo, Republic of      | Plan National de Developpement (On Progress)                                                                                                    | (12)        | 1     |               |
| Dashboard                |                         | Plan_Archived     Create New                                                                                                    |             |       |               |
| 🛞 National Plan 🗸 🗸      | Cote d'Ivoire           | Plan National de Developpement 2016-2020 (On Progress)     Create New                                                                               | (22)        | 12)   |               |
| AFRICA                   | DEMO COUNTRY            | DEMO National Development Plan NDP-II 2021-2026 (On Progress)     Create New                                                                        | (9)         | (381) | 4             |
| 🚯 Dashboard              | Egypt                   | <ul> <li>The National Agenda for Sustainable Development: Egypt Vision 2030 (On Progress)</li> </ul>                                                | (3)         | (8)   |               |
| National Plans           |                         | <ul> <li>The National Agenda for Sustainable Development: Egypt Vision<br/>2030 (Archived)</li> <li>Crease New</li> </ul>                           |             |       |               |
| All Plans                | Ethiopia                | Growth and Transformation Plan II (GTP II) (On Progress)     Create New                                                                             | (23)        | (54)  | (9)           |
| ADMINISTRATION           | Gambia(Republic of The) | The Gambia National Development Plan (2018-2021) (On<br>Progress)     Create New                                                                    | (13)        | 19)   |               |
| 🕱 Settings 🗸 🗸           | Ghana                   | Medium-Term National Development Policy Framework:                                                                                                  | (15)        | (33)  |               |
| Sectors 🔒                |                         | AGENDA FOR JOBS II: CREATING PROSPERITY AND EQUAL<br>OPPORTUNITY FOR ALL (2022-2025) (On Progress)                                                  | _           | _     | _             |
| Countries 🏳              |                         | <ul> <li>Medium-Term National Development Policy Framework (Archived)</li> <li>Long-Term National Development Plan for Ghana (2018-2057)</li> </ul> |             |       |               |
| Users & Roles 🎂          |                         | (Archived) <ul> <li>Second National Development Plan (NDPII) (Archived)</li> <li>Create New</li> </ul>                                              |             |       |               |
| Reports                  | Guinea                  | PLAN NATIONAL DE DÉVELOPPEMENT ECONOMIQUE ET<br>SOCIAL (PNDES) (On Progress)     Create New                                                         | (7)         |       |               |

Figure 241 : List of national development plans

Step 2.Click "Create New" in the National Development Plans column. The image shown in Figure 242 will be displayed.

| Name                  |              |   |                   |              |
|-----------------------|--------------|---|-------------------|--------------|
| Description           |              |   |                   |              |
|                       |              |   |                   |              |
|                       |              |   |                   | A            |
| Language              | Select       | • | Goal Alias        |              |
| Aligned with Calendar | Select       | • | Target Alias      |              |
| Planning Interval     | Select       | • | Indicator Alias   |              |
|                       |              |   |                   |              |
| Start Date            | Mar 03, 2019 |   | End Date          | Mar 03, 2019 |
| Baseline Start Date   | Mar 03, 2019 |   | Baseline End Date | Mar 03, 2019 |

Figure 242 : Creating a national development plan

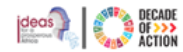

**Step 4.** To add sectors, click the "+" icon in the sectors column (Figure 243).

| Countries |                                                                          |         |       |
|-----------|--------------------------------------------------------------------------|---------|-------|
| Country   | National Development Plans                                               | Sectors | Users |
| Algeria   | <ul> <li>National Adaptation Plan (Draft)</li> <li>Create New</li> </ul> | (1)     | 1     |
| a Angola  | The III National Plan (Draft)     Create New                             | •       |       |

Figure 243 : Adding sectors

Step 5. Enter "Name", select the "Generic Sector", choose status and enter position, and click "Save" (Refer to Figure 244)

| 000 | Economic affairs | ~ | O Active | Inactive | 0 | - |
|-----|------------------|---|----------|----------|---|---|
|     |                  |   |          | -        |   |   |

Figure 244 : Adding sectors to a countries national plan

## 10.2.2 How to Edit a Country's National Plan

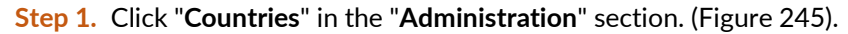

| 🎮 National Plans   | Ethiopia                | Growth and Transformation Plan II (GTP II) (on Progress)                                                                                          | (23)         | (54) | (9) |
|--------------------|-------------------------|----------------------------------------------------------------------------------------------------|--------------|------|-----|
| <b>E</b> All Plans |                         | + Create New                                                                                                    |              |      |     |
|                    | Gambia(Republic of The) | The Gambia National Development Plan (2018-<br>2001) (co. Development)                                                                            | (13)         | (19) |     |
| SDGS PROGRESS      |                         | Create New                                                                                                    |              |      |     |
| ECA Dashboard      | Ghana                   | Medium-Term National Development Policy                                                                                                    | (15)         | (33) |     |
| SDGC/A Dashboard   |                         | PROSPERITY AND EQUAL OPPORTUNITY FOR                                                                                                    |              |      |     |
| SDGC/A Matrix      |                         | ALL (2022-2025) (on Progress)<br>Medium-Term National Development Policy<br>Framework (Archived)<br>Long-Term National Development Plan for Ghana |              |      |     |
| SDGS DATA ANALYSIS |                         | (2018-2057) (Archived)<br>Second National Development Plan (NDPII)                                                                                |              |      |     |
| Continental        |                         | (Archived)                                                                                                    |              |      |     |
| 🏴 Ethiopia         | Duine.                  |                                                                                                    | _            | _    | _   |
| Lul Visualization  | Guinea                  | <ul> <li>PLAN NATIONAL DE DEVELOPPEMENT<br/>ECONOMIQUE ET SOCIAL (PNDES) (On Progress)</li> <li>Create New</li> </ul>                             | (7)          | 1    |     |
| ADMINISTRATION     | Lesotho                 | <ul> <li>National Strategic Development Plan II 2018/19<br/>to 2022/23 (On Progress)</li> </ul>                                                   | (16)         | (13) |     |
| 🕂 Settings 🗸 🗸     |                         | + Create New                                                                                                    |              |      |     |
| Sectors            | Liberia                 | <ul> <li>Pro-Poor Agenda for Prosperity and Development<br/>(On Program)</li> </ul>                                                               | (11)         | (21) |     |
| Countries          |                         | Create New                                                                                                    |              |      |     |
| Users & Roles 😁    | Malawi                  | The Malawi 2063: First 10-Year Implementation     Plan (MIP-1) 2021-2030 (On Progress)     Create New                                             | <b>(</b> 17) | (35) |     |
|                    | C Mauritania            | <ul> <li>Plan d'Actions Prioritaire 2016-2020 2016- 2020/<br/>2016-2020 priority action plan (On Progress)</li> <li>Create New</li> </ul>         | (6)          | (1)  |     |

Figure 245: Opening a country's National Development Plan for edit

Step 2. Click the national plan name to edit Figure 246 will be displayed.

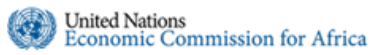

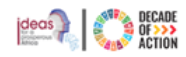

|                       |                                                                                                    |                                                                                               |                                                                                                 | Active Periods                |
|-----------------------|----------------------------------------------------------------------------------------------------|-----------------------------------------------------------------------------------------------|-------------------------------------------------------------------------------------------------|-------------------------------|
| Name                  | Growth and Transformation Plan II (GTP II)                                                             |                                                                                               |                                                                                                 | Sep 01, 2015 - Aug 31, 2016   |
| Description           | The Second Growth and Transformation Plan (GT                                                          | P II) has set out an objective to ac                                                          | chieve an annual average real GDP growth rate of                                                | Z Sep 01, 2016 - Aug 31, 2017 |
|                       | l i percent per annum with in a stable macro-econ-<br>lower middle income category by 2025 through inc | omic environment. The plan environment of the plan environment of the productivity, quality a | sons transforming the Ethiopian economy into a<br>and competitiveness of the productive sectors | Sep 01, 2017 - Aug 31, 2018   |
|                       | enhancing the capacity, participation and equitable                                                    | e benefit of citizens and thereby r                                                           | ealizing developmental political economy                                                        | Sep 01, 2018 - Aug 31, 2019   |
|                       |                                                                                                    |                                                                                               |                                                                                                 | Calopiul, 2019 - Aug 31, 2020 |
| Language              | English ~                                                                                              | Goal Alias                                                                                    | Objective                                                                                       | 1                             |
| Aligned with Calendar | Not Aligned                                                                                            | Target Alias                                                                                  | Target                                                                                          | <b> </b>                      |
| Planning Interval     | Annually                                                                                               | Indicator Alias                                                                               | Indicator                                                                                       | These are the Active          |
|                       |                                                                                                    |                                                                                               |                                                                                                 | Periods available for the     |
|                       |                                                                                                    |                                                                                               |                                                                                                 | selected National Plan.       |
| Start Date            | Sep 01, 2015                                                                                           | End Date                                                                                      | Aug 31, 2020                                                                                    | Evaluation data can only      |
| Baseline Start Date   | Jan 01, 2014                                                                                           | Baseline End Date                                                                             | Jan 01, 2015                                                                                    | be entered for only the       |
|                       |                                                                                                    |                                                                                               |                                                                                                 | selected active periods       |

Figure 246: Editing and viewing the Active Periods of country's National Development Plan

- Step 3. On Figure 246 above, you can make edits that are allowed for the selected national development plan.
- **Step 4.** Select **Active periods** for data entry.( Figure 246).
- Step 5. Click Save after making edits.

#### 10.2.3 How to Activate a Country's National Plan

Once a country's national development plan is created, it needs to be activated for utilization by policymakers.

| Step 1. | Click the | "Countries" | menu as | shown | in | Figure | 247. |
|---------|-----------|-------------|---------|-------|----|--------|------|
|---------|-----------|-------------|---------|-------|----|--------|------|

| 🕢 ECA IPRT            | ≡  |                          |                                                                         |          |       |   | <br>ikru2@un.org ~ | English ( |
|-----------------------|----|--------------------------|-------------------------------------------------------------------------|----------|-------|---|--------------------|-----------|
| Welcome,              | Сс | ountries                 |                                                                         |          |       |   |                    |           |
| Tigist Fikru          |    | Country                  | National Development Plans                                              | Sectors  | Users |   |                    |           |
| GENDAS                |    | - Algeria                | National Adaptation Plan (Draff)     Create New                         | (1)      |       | • |                    |           |
| Agenda 2030 (SDGs)    |    | <u>a</u> Angola          | The III National Plan (Draft)     Foreate New                           | <b>H</b> |       |   |                    |           |
| Agenda 2063           |    | Botswana                 | Vision 2030 Plan (Draft)     SDS Engret 2020 (Draft)                    | (4)      |       |   |                    |           |
| Alignments ~          |    |                          | SUS Egypt 2030 (Dratt)     Create New                                   |          |       |   |                    |           |
| HIOPIA                |    | Ethiopia                 | Growth and Transformation Plan II (GTP II) (On Progress)     Create New | (23)     | 14)   |   |                    |           |
| Dashboard             |    | Ghana                    | SECOND NATIONAL DEVELOPMENT PLAN (NDPII) (Draft)     Create New         | •        |       |   |                    |           |
| 🖗 National Plan 🛛 🗸 🗸 |    | Uganda                   | SECOND NATIONAL DEVELOPMENT PLAN (NDPII) (On Progress)     Create New   | (29)     |       | - |                    |           |
| ICA                   |    | Benin                    | + Create New                                                            | •        |       |   |                    |           |
| Dashboard             |    | Burkina Faso             | + Create New                                                            | •        |       |   |                    |           |
| National Plans        |    | Burundi                  | + Create New                                                            | •        |       |   |                    |           |
| Air Fians             |    | Cabo Verde               | + Create New                                                            | •        |       |   |                    |           |
| MINISTRATION          |    | Cameroon                 | + Create New                                                            | •        |       |   |                    |           |
| Settings 🗸 🗸          |    | Central African Republic | + Create New                                                            | +        | 1     |   |                    |           |
| Sector:               |    | Chad                     | + Create New                                                            | •        |       |   |                    |           |
| Users a runo          |    | Comoros                  | + Create New                                                            | •        |       |   |                    |           |
|                       |    | M Congo                  | + Create New                                                            |          | п     |   |                    |           |

Step 2. Click the national plan name to edit, the status of a new national plan shows as "Draft". (In Figure 247)

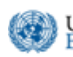

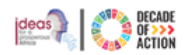

| Name                  | Vision 2030 Plan |                   |              |
|-----------------------|------------------|-------------------|--------------|
| Description           |                  |                   |              |
|                       |                  |                   |              |
|                       |                  |                   |              |
|                       |                  |                   |              |
| Language              | French           | Goal Alias        |              |
| Aligned with Calendar | Aligned          | Target Alias      |              |
| Planning Interval     | Annualy          | Indicator Alias   |              |
|                       |                  |                   |              |
| Start Date            | Feb 04, 2019     | End Date          | Jan 02, 2019 |
| Baseline Start Date   | Jan 01, 2019     | Baseline End Date | Jan 01, 2019 |
|                       |                  |                   |              |
|                       |                  |                   |              |

Figure 248 : Activating a national plan

Step 3. Click "Activate" to change the status to "On Progress".

**Step 4.** To delete the national plan, click "**Delete**".

## 10.2.4 How to Archive/Complete a Country's National Plan

Once a country's national development plan has ended, the plan can be archived.

- **Step 1.** Click the "**Countries**" menu as shown in Figure 245 above.
- Step 2. Open and click "Complete" the National Development Plan to archive (Figure 249).

| Name                  | Growth and Transformation Plan II (GTP II)                                                                                                    |                                                                                                    |                                                                                                    | Active Periods                                                                                                    |
|-----------------------|----------------------------------------------------------------------------------------------------|----------------------------------------------------------------------------------------------------|----------------------------------------------------------------------------------------------------|----------------------------------------------------------------------------------------------------|
| Description           | The Second Growth and Transformation Plan (<br>11percent per annum with in a stable macro-ec<br>lower middle income category by 2025 through<br>enhancing the capacity, participation and equit | GTP II) has set out an objective to ac<br>onomic environment. The plan envis<br>increasing the productivity, quality a<br>able benefit of citizens and thereby r | hieve an annual average real GDP growth rate of<br>isons transforming the Ethiopian economy into a<br>ind competitiveness of the productive sectors<br>ealizing developmental political economy | <ul> <li>Sep 01, 2015 - Aug 31, 2016</li> <li>Sep 01, 2016 - Aug 31, 2017</li> <li>Sep 01, 2017 Aug 31, 2018</li> <li>Sep 01, 2018 - Aug 31, 2019</li> </ul> |
|                       |                                                                                                    |                                                                                                    |                                                                                                    | Sep 01, 2019 - Aug 31, 2020                                                                                                    |
| Language              | English                                                                                                    | ♥ Goal Alias                                                                                                    | Objective                                                                                                    |                                                                                                    |
| Aligned with Calendar | Not Aligned                                                                                                    | Target Alias                                                                                                    | Target                                                                                                    |                                                                                                    |
| Planning Interval     | Annually                                                                                                    | ✓ Indicator Allas                                                                                                    | Indicator                                                                                                    |                                                                                                    |
| Start Date            | Sep 01, 2015                                                                                                    | End Date                                                                                                    | Aug 31, 2020                                                                                                    |                                                                                                    |
| Baseline Start Date   | Jan 01, 2014                                                                                                    | Baseline End Date                                                                                                    | Jan 01, 2015                                                                                                    |                                                                                                    |

Figure 249: Archiving a country's National Development Plan

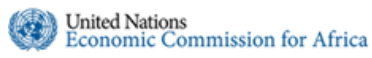

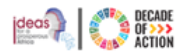

**Step 3.** The national development plan for the selected country will be archived, and as shown in Figure 250 below the status will show as **Completed**.

| Name                  | Growth and Transformation Plan II (GTP II)                                                                                                    |                                                                                                    |                                                                                                    | Active Periods                                                                                                    |  |
|-----------------------|----------------------------------------------------------------------------------------------------|----------------------------------------------------------------------------------------------------|----------------------------------------------------------------------------------------------------|----------------------------------------------------------------------------------------------------|--|
| Description           | The Second Growth and Transformation Plan<br>11 percent per annum with in a stable macro-<br>lower middle income category by 2025 throug<br>enhancing the capacity, participation and equi | (GTP II) has set out an objective to ac<br>conomic environment. The plan envis<br>h increasing the productivity, quality a<br>table benefit of citizens and thereby n | hieve an annual average real GDP growth rate of<br>ions transforming the Ethiopian economy into a<br>not competitiveness of the productive sectors<br>ealizing developmental political economy | <ul> <li>Sop 01, 2015 - Aug 31, 2016</li> <li>Sep 01, 2016 - Aug 31, 2017</li> <li>Sop 01, 2017 - Aug 31, 2018</li> <li>Sep 01, 2018 - Aug 31, 2019</li> </ul> |  |
|                       |                                                                                                    |                                                                                                    |                                                                                                    | Sep 01, 2019 - Aug 31, 2020                                                                                                    |  |
| Language              | English                                                                                                    | ♥ Goal Alias                                                                                                    | Objective                                                                                                    |                                                                                                    |  |
| Aligned with Calendar | Not Aligned                                                                                                    | Target Allas                                                                                                    | Target                                                                                                    |                                                                                                    |  |
| Planning Interval     | Annually                                                                                                    | ♥ Indicator Alias                                                                                                    | Indicator                                                                                                    |                                                                                                    |  |
|                       |                                                                                                    |                                                                                                    |                                                                                                    |                                                                                                    |  |
| Start Date            | Sep 01, 2015                                                                                                    | End Date                                                                                                    | Aug 31, 2020                                                                                                    |                                                                                                    |  |
| Baseline Start Date   | Jan 01, 2014                                                                                                    | Baseline End Date                                                                                                    | Jan 01, 2015                                                                                                    |                                                                                                    |  |

Figure 250: Completed National Development Plan

## 10.2.5 How to View Country Notifications

Step 1. Click the "Countries" menu as shown in Figure 245 above.

Step 2. Click on the Notifications bell of the country, the image below in Figure 251 will be displayed.

| Ethionia > Notifications                                     |                                                                                                    |                                                       |                      |                  |
|--------------------------------------------------------------|----------------------------------------------------------------------------------------------------|-------------------------------------------------------|----------------------|------------------|
|                                                              |                                                                                                    |                                                       |                      |                  |
|                                                              |                                                                                                    |                                                       |                      |                  |
| То                                                           | cc                                                                                                    | Subject                                               | Date                 | Sender           |
| ▲ Yebeltal Abebe <abebe3@un.org></abebe3@un.org>             | ▲ Yebeltal Abebe <abebe3@un.org></abebe3@un.org>                                                                         | Request for Action                                    | 🛗 Jan 18, 2024 16:53 | 🖀 Yebeltal Abebe |
| 嶜 Leyu Sisay <lsisay@uneca.org>, Yebeltal</lsisay@uneca.org> | ▲ Yebeltal Abebe <abebe3@un.org></abebe3@un.org>                                                                         | Request for SDG data alignment investigation          | 🛗 Jan 18, 2024 17:00 | 🚔 Yebeltal Abebe |
| Abebe <abebe3@un.org></abebe3@un.org>                        |                                                                                                    |                                                       |                      |                  |
| 嶜 Leyu Sisay <lsisay@uneca.org>, Yebeltal</lsisay@uneca.org> | Yebeltal Abebe <abebe3@un.org></abebe3@un.org>                                                                           | Request for Action                                    | 🛗 Jan 18, 2024 17:43 | 🚢 Yebeltal Abebe |
| Abebe <abebe3@un.org></abebe3@un.org>                        |                                                                                                    |                                                       |                      |                  |
| ▲ Yebeltal Abebe <abebe3@un.org></abebe3@un.org>             |                                                                                                    | Request to Finalize Data entry for your Natinal Plan  | 🛗 Jan 29, 2024 17:29 | 🚔 Yebeltal Abebe |
| 🛓 Yebeltal Abebe <abebe3@un.org></abebe3@un.org>             | 🛔 Tsion Seifu <seifut@un.org></seifut@un.org>                                                                            | Request to Finalize Data entry for your National Plan | 🛗 Jan 30, 2024 16:45 | 🚔 Yebeltal Abebe |
| 嶜 Leyu Sisay <lsisay@uneca.org>, Yebeltal</lsisay@uneca.org> | 嶜 Emeline Yakey <emeline.yakey@un.org>, Bartholomew</emeline.yakey@un.org>                                               | Request to Finalize Data entry for your National Plan | 🛗 Jan 30, 2024 16:49 | 🛎 Yebeltal Abebe |
| Abebe <abebe3@un.org></abebe3@un.org>                        | Armah <armahb@un.org>, Tsion Seifu<seifut@un.org< td=""><td></td><td></td><td></td></seifut@un.org<></armahb@un.org>     |                                                       |                      |                  |
| 嶜 Leyu Sisay <lsisay@uneca.org>, Yebeltal</lsisay@uneca.org> | 嶜 Gezehagn Gutema <gutemag@un.org>, Emeline Yakey</gutemag@un.org>                                                       | Request to Finalize Data entry for your National Plan | 🛗 Jan 31, 2024 14:56 | 🚢 Yebeltal Abebe |
| Abebe <abebe3@un.org></abebe3@un.org>                        | <emeline.yakey@un.org>, Atkeyelsh Persson<persson1< td=""><td></td><td></td><td></td></persson1<></emeline.yakey@un.org> |                                                       |                      |                  |
| Yebeltal Abebe <abebe3@un.org></abebe3@un.org>               | 嶜 Tsion Seifu <seifut@un.org>, Eyassu Yemshaw</seifut@un.org>                                                            | Request to Finalize Data entry for your National Plan | 🛗 Feb 01, 2024 16:58 | 🚔 Yebeltal Abebe |
|                                                              | <yemshaw@un.org></yemshaw@un.org>                                                                                        |                                                       |                      |                  |
| 🛓 Yebeltal Abebe <abebe3@un.org></abebe3@un.org>             | 🛔 Tsion Seifu <seifut@un.org></seifut@un.org>                                                                            | Request to Finalize Data entry for your National Plan | 🛗 Feb 01, 2024 17:02 | 🚢 Yebeltal Abebe |
|                                                              |                                                                                                    |                                                       |                      |                  |

#### Figure 251: View Notifications

**Step 3**. You can view who the notification was sent to, who was copied, the subject, the date it was sent and the sender **Step 4**. Click on the subject of the notification to view its details, the image below in Figure 252 will be displayed

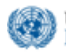

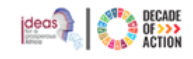

| mail Message                                                                                                    | ×        |
|----------------------------------------------------------------------------------------------------|----------|
| To: Yebeltal Abebe                                                                                                    |          |
| CC: Yebeltal Abebe                                                                                                    |          |
| Subject: Request for Action                                                                                                    |          |
| Dear Sir/Madam,                                                                                                    |          |
| I trust this message finds you well.                                                                                                    |          |
| I would like to express my appreciation for your dedicated efforts in managing the data entry process for Sustainable Development Goals(<br>related matters within <b>Ethiopia</b> . | SDG) and |
| Country National Development Plan details :                                                                                                    |          |
| Plane Name : Growth and Transformation Plan II (GTP II)                                                                                                    |          |
| Plan Duration: Sep 01, 2015 - Aug 31, 2020                                                                                                    |          |
| Date: Thu, 18 Jan 2024 4:52 PM                                                                                                    |          |
|                                                                                                    | Close    |

Figure 252: View Notification Details

#### Step 5. Click on the Close button to return to the Notifications page

#### 10.2.6 How to Create New Country Notifications

**Step 1.** Click the "**Countries**" menu as shown in Figure 245 above.

Step 2. Click on the Notifications bell of the country, the image shown in Figure 251 above will be displayed

Step 3. Click on the Create New Notification button, the image in Figure 253 below will be displayed

| То *  | Leyu Sisay <lsisay@uneca.org> X Yebeltal Abebe <abebe3@un.org> X</abebe3@un.org></lsisay@uneca.org>                                      |                                                                                                    |  |  |  |  |  |  |  |
|-------|----------------------------------------------------------------------------------------------------|----------------------------------------------------------------------------------------------------|--|--|--|--|--|--|--|
| сс    | Gezehagn Gutema <gutemag@un.org> X Emeline Yakey <emeline.yakey@un.org> X Atkeyelsh Persson</emeline.yakey@un.org></gutemag@un.org>      | <pre><persson1@un.org> X Bartholomew Armah <armahb@un.org> X Tsion Seifu <seifut@un.org> X</seifut@un.org></armahb@un.org></persson1@un.org></pre>                                                                                                    |  |  |  |  |  |  |  |
|       | Oyebanke Abejirin <oyebanke.abejirin@un.org> X Eyassu Yemshaw<yemshaw@un.org> X Yebeltal Abe</yemshaw@un.org></oyebanke.abejirin@un.org> | be <abebe3@un.org> X</abebe3@un.org>                                                                                                    |  |  |  |  |  |  |  |
| ect * | Request to Finalize Data entry for your National Plan                                                                                    |                                                                                                    |  |  |  |  |  |  |  |
| lage  | ● English ○ French                                                                                                    |                                                                                                    |  |  |  |  |  |  |  |
| ∀dy * | Dear Sir/Madam,<br><br>Dear Sir/Madam,<br><br>I trust this message finds you well.<br>                                                   | Dear Sir/Madam,<br>I trust this message finds you well.<br>I would like to express my appreciation for your dedicated efforts in managing the data entry process for<br>Sustainable Development Goals(SDG) and related matters within <b>Ethiopia</b> .<br>Our collaboration in this crucial area has been instrumental in driving positive impact, and I am eager to<br>continue our ongoing discussion for further enhancement.<br>Country National Development Plan details :<br><b>Plan Name</b> : Growth and Transformation Plan II (GTP II)<br><b>Plan Duration</b> : Sep 01, 2015 - Aug 31, 2020<br>Date: <i>Fri</i> , <i>15 Mar 2024 12:31 PM</i><br>Please do not reply to this system - generated email. |  |  |  |  |  |  |  |

Figure 253: Create a new notification

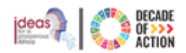

- Step 4. The To and CC fields will come populated, the notification will be addressed to country representatives and the copy will be sent to those personnel with MGD administrator roles
- **Step 5.** Type in your message and click on the **Send Notification** button to send it

## 10.3 User Management

Upper-level administrators have the permission to manage the IPRT users from this section. They can create a new user, remove a user, or update the user's profile when necessary.

#### 10.3.1 How to Create a New User

**Step 1.** To access the user management module, click the "**Users & Roles**" sub-menu in the "**Administration**" section. **Step 2.** As shown in Figure 254 below, click **Create New** to create a new user.

|   | CO ECA IPRT                    | ≡  |           |                                                          |    |                                                                       |                     | 🚱 fikru            | 2@un.org ~                                            | English (United States) v                      |
|---|--------------------------------|----|-----------|----------------------------------------------------------|----|-----------------------------------------------------------------------|---------------------|--------------------|-------------------------------------------------------|------------------------------------------------|
|   | Welcome,<br>Ouratlayne Abaineb | AI | > Use     | ers                                                      |    |                                                                       |                     |                    |                                                       | Create New                                     |
|   |                                |    | Show 10   | ✓ entries                                                |    |                                                                       |                     |                    | Search:                                               |                                                |
|   |                                |    | Full Name |                                                          | 17 | Company                                                               | Address             | Country of Context | Roles                                                 |                                                |
|   | AGENDAS V                      |    |           | Abay Simon Tareke<br>myesrome@gmail.com 🋔 🖾              |    | ■ GRP31                                                               | 🕈 ETHIOPIA, Eastern | DEMO COUNTRY       | NATIONAL P<br>SDG PROGRE                              | LAN EDITOR<br>SSS VISUALIZER<br>DC VISUALIZER  |
|   |                                |    |           |                                                          |    |                                                                       |                     |                    |                                                       |                                                |
|   | INFF 🗸                         |    | •         | Abbey Malwa Wadembere<br>abbey malwa (Jinpa.go.ug 🋔 🖂    |    | III National Planning Authority<br>電 Planner - Environment Assessment | ۹<br>د              | English            | INFF EDITOR<br>NATIONAL P<br>NATIONAL P<br>SDG PROGRE | LAN EDITOR<br>LAN IMPORTER<br>ESS VISUALIZER   |
|   | AFRICA V                       |    | •         | Abbey Malwa Wadembere<br>abbey.wadembere@inpa.go.ug 🛔 🖂  |    | 📕 National Planning Authority<br>🚔                                    | ۹<br>۲              | Uganda<br>English  | INFEEDTOR<br>NATIONAL P<br>NATIONAL PI                | LAN EDITOR<br>LAN IMPORTER                     |
|   | SDGS DATA ANALYSIS 🗸           |    |           |                                                          |    |                                                                       |                     |                    | VIEWER<br>SDG PROGRE                                  | SSS VIBUALIZER                                 |
|   |                                |    |           | Abdi Ahmed Hassan                                        |    | GRP33                                                                 | SOMALIA, Eastern    | C DEMO COUNTRY     | NATIONAL PI                                           | LAN EDITOR Edit                                |
|   | ADMINISTRATION 🗸               |    | <b>T</b>  | haaahmed77@gmall.com 🛔 🖂                                 |    | <b>≙</b>                                                              | с.                  | English            | SDG PROGRE<br>SDG STATIST                             | ISS VISUALIZER<br>TIC VISUALIZER               |
|   | Sectors 📫                      |    |           | Abdirizak Mohamed Mohamed                                |    | GRP3S                                                                 | SOMALIA, Eastern    | DEMO COUNTRY       | NATIONAL P                                            | LAN LOTOR Edit                                 |
|   | Countries 📁                    |    |           | Məbdirizək114@gməil.com 🛔 🖂                              |    | <b>≙</b>                                                              | с.                  | English            | SDG PROGRE<br>SDG STATIST                             | ISS VISUALIZER                                 |
| q | Users & Roles 😕                |    |           | ABDOU Ousmane                                            |    | 8                                                                     | <b>9</b>            | DEMO COUNTRY       | NATIONAL PL                                           | LAN DATA Edit                                  |
|   | 🕀 Reports                      |    |           | abdoucusmane79@gmail.com 🛓 🖂                             |    | â                                                                     | с.                  | English            | ENCODER<br>NATIONAL PI<br>NATIONAL PI<br>NATIONAL PI  | LAN EDITOR<br>LAN IMPORTER<br>LAN READER       |
|   |                                |    | •         | Abdaulaye Mani Tanimoune<br>tani03abdoulaye@yahoo.fr 🛔 🖾 |    | ∎ GRP14                                                               | NIGER, Western      | DEMO COUNTRY       | NATIONAL PL<br>SDG PROSRE                             | LAN EDITOR<br>ISS VISUALIZER<br>TOC VISUALIZER |

Figure 254: Accessing the User & Roles management

Step 3. You will be redirected to Figure 255 below. Enter the basic details for the new user profile and click Create Profile.

| Account Details  | General Information |                  |   |
|------------------|---------------------|------------------|---|
| Email            | Name                | Country Of Scope |   |
|                  |                     | Select           | Ŷ |
| Password         | Functional Title    | Region Of Scope  |   |
|                  |                     | Select           | × |
| Confirm password | Entreprise          | Location         |   |
|                  | Preferred Language  |                  |   |
|                  | en                  | ~                |   |

Figure 255: Create new profile page

**Step 4.** When the profile is created, you will automatically be redirected to Figure 256 below where you can add more details to the profile.

Note: An email notification will be sent to the new user to verify their email and reset their password.

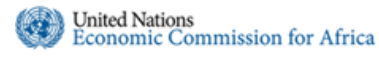

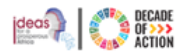

Step 5. On the edit user profile page, you can select the roles to be assigned to the user. Each role has a description in the next column. You can upload their picture, add their phone number, select the region of scope and country of scope user will have access too.

|                    | Sector and the sector   |                                                               |                                                                                                    |
|--------------------|-------------------------|---------------------------------------------------------------|----------------------------------------------------------------------------------------------------|
|                    | User Name               | Email Send verification email                                 | Name                                                                                                    |
|                    | fikutarekegne@gmail.com | fiknutarekegne@gmail.com                                      | Semhar Kidane                                                                                                    |
|                    | Phone Number            | Functional Title                                              | Location                                                                                                    |
|                    |                         | Senior Development                                            | Ethiopia                                                                                                    |
|                    | Entreprise              | Preforred Language                                            |                                                                                                    |
|                    |                         | en 🗸                                                          |                                                                                                    |
|                    | Account Level           |                                                               |                                                                                                    |
|                    | Access Level            | Enter                                                         | Description                                                                                                    |
| Upload New Picture | Africa                  | CONTINENT ADMINISTRATOR                                       | Manages: Dans & Continent Administrators, Countries, National Plan, Sectors<br>Annuel Admin Univ. 18 Plane, Alternated Mandacine, Partnetter                                |
|                    |                         | CONTINENT CONTRIBUTOR                                         | Access Anica, Vew, Val Hantain, Argintena, Romoning, Decembra<br>Access: Anica, Vew, Maintain, Import, Download: Al Plans, Alginments, Mori<br>Dealadition: Vew All Reports |
|                    |                         | CONTINENT READER                                              | Access: Africa, View: All Plans, Alignments, Monitoring, Evaluation, All Reports                                                                                            |
|                    | Region Of Scope         | REGIONAL CONTRIBUTOR                                          | Access Region, View, Maintain, Import - Region Plans                                                                                                    |
|                    | SRO-EA                  | <ul> <li>REGIONAL READER</li> </ul>                           | Access Region, View Region Plans                                                                                                    |
|                    | Country Of Scope        | INFF EXITOR                                                   | View, Maintaim, Fidnascial Pien, Programmes, Alignment                                                                                                    |
|                    | DEMO COUNTRY            | ✓ INFEIMPORTER                                                | View, Import, Download, Financial Plan, Programmes, Alignment                                                                                                    |
|                    |                         | INFF READER                                                   | View: Fianancial Plan, Programmes, Alignment                                                                                                    |
|                    |                         | NATIONAL PLAN ADMINISTRATION     NATIONAL PLAN ADMINISTRATION | Mariage: Uwn Country Sectors, view, Maritain: National Plan.                                                                                                    |
|                    |                         | C) NATIONAL PLAN EDITOR                                       | View Maintain: National Plan, Alignment, Monitoring                                                                                                    |
|                    |                         | NATIONAL PLAN IMPORTER                                        | View, Import, Download: National Pran, Alignment                                                                                                    |
|                    |                         | NATIONAL PLAN READER                                          | View: National Plan, Monitoring                                                                                                    |
|                    |                         | NATIONAL PLAN REPORT VIEWER                                   | View: National Plan, Reports                                                                                                    |
|                    | Application Wide        | I MGD ADMINISTRATOR                                           | Manages: Users, Countries, National Plan Activation Periods, Sectors                                                                                                    |
|                    |                         | SDG PROGRESS VISUALIZER                                       | View: SDBs Progress Module                                                                                                    |
|                    |                         | SDC STATISTIC VISUALIZER                                      | View: SDGs Data Analysis Module                                                                                                    |
|                    |                         |                                                               |                                                                                                    |

Figure 256: Editing a new user profile

Step 6. Once you have updated all the information for the new user, click Update Profile Settings.Step 7. Before the user can access the IPRT, their email address must be verified, and their password reset.

#### 10.3.2 How to Edit a User Profile

**Step 1.** To edit any user's profile, you can click the **Edit** icon as shown in Figure 257 below.

| CA IPRT                        | ≡                               |                                                                                     |                     | nkru2@u                             | n.org v English (United States) v                                                                  |
|--------------------------------|---------------------------------|-------------------------------------------------------------------------------------|---------------------|-------------------------------------|----------------------------------------------------------------------------------------------------|
| Welcome,<br>Quratlayne Abaineh | All > Users                     |                                                                                     |                     |                                     | L Create New                                                                                       |
|                                | Show 10 v entries               |                                                                                     |                     | Sear                                | ch:                                                                                                |
| AGENDAS                        | Full Name                       | LE Company                                                                          | Address             | Country of Context                  | les                                                                                                |
| етніоріа 🗸                     | Abay Simon Tai<br>myesrome@gm   | eke 📕 GRP31<br>Hall.com 🏝 🖂 🚔                                                       | 🗣 ETHIOPIA, Eas     | tern COUNTRY NA<br>English SD       | TIONAL PLAN EDITOR<br>B PROGRESS VISUALIZER<br>G STATISTIC VISUALIZER                              |
| INFF V                         | Abbey Malwa V<br>abbey.malwa@   | ladembere 🛛 National Planning Authorit<br>apa.go.ug 🛓 🖂 🗱 Planner - Environment Ass | y P<br>iessment C   | Uganda INF                          | FEDITOR EDITOR                                                                                     |
| AFRICA 🗸                       | -                               |                                                                                     |                     | English NA<br>SD                    | TIONAL PLAN IMPORTER                                                                               |
| SDGS PROGRESS                  | Abbey Malwa V<br>abbey.wademb   | radembere 📕 National Planning Authorit<br>ere@npa.go.ug 🏝 🖂 🃾                       | y ę                 | Uganda INF<br>English NA            | FF EDITOR<br>TIONAL PLAN EDITOR<br>TIONAL PLAN IMPORTER                                            |
| ADMINESTRATION ~               |                                 |                                                                                     |                     | NA<br>VIE<br>SD                     | TIONAL PLAN REPORT<br>WER<br>G PROGRESS VISUALIZER                                                 |
| Sectors 🔒                      | Abdi Ahmed Ha                   | ssan 📓 GRP33                                                                        | SOMALIA, East       | tern DEMO COUNTRY NA                | TIONAL PLAN EDITOR                                                                                 |
| Countries 📁                    | haaahmed77@                     | gmail.com 🛔 🖂 🛛 🚔                                                                   | ¢.                  | Doglieh SD                          | G PROGRESS VISUALIZER                                                                              |
| Users & Roles 🛛 😁              | abdition to be                  | and University III appear                                                           | 0.000000 E          |                                     |                                                                                                    |
| 🕒 Reports                      | Mabdirizak114                   | Bgmail.com & ⊠ m                                                                    | ¥ OUMALIA, LES<br>L | English SD                          | G PROGRESS VISUALIZER                                                                              |
|                                | ABDOU Ousma<br>abdouousmane     | te<br>70@gmail.com 🌡 🗹 📾                                                            | ۹<br>د              | Demo country NA<br>Biglish NA<br>NA | TIONAL PLAN DATA Felt<br>CODER<br>TIONAL PLAN EDITOR<br>TIONAL PLAN IMPORTER<br>TIONAL PLAN READER |
|                                | Abdoulaye Man<br>tani03abdoulay | I Tanimoune 🛛 🕅 GRP14<br>e@yahoo.fr 🎍 🖂 📾                                           | ♥ NIGER, Wester     | n COUNTRY NA                        | TIONAL PLAN EDITOR Edit                                                                            |
|                                |                                 |                                                                                     |                     |                                     |                                                                                                    |

Figure 257: Edit option in Users & Roles

**Step 2.** The edit user profile page will be displayed, as shown in Figure 258 below.

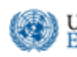

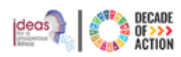

| Edit User Profile  |                                                     |                             |                                                                                                    |
|--------------------|-----------------------------------------------------|-----------------------------|----------------------------------------------------------------------------------------------------|
| Profile Picture    | General Information                                 |                             |                                                                                                    |
|                    | User Name                                           | Email 🖌                     | Name                                                                                                    |
|                    | fikn/2@un.org                                       | fikru2@un.org               | Tiglist Filmu                                                                                                    |
|                    | Phone Number                                        | Functional Title            | Location                                                                                                    |
|                    | 911151867                                           | Senior IT Trainer           | Addis Abeba, Ethiopia                                                                                                    |
|                    | Entroprise                                          | Preferred Language          |                                                                                                    |
|                    | United Nations Economic Comission for Africa        | en                          | v                                                                                                    |
|                    | Access Level                                        |                             |                                                                                                    |
|                    |                                                     | Roles                       | Description                                                                                                    |
| Upload New Picture | Africa                                              | CONTINENT ADMINISTRATOR     | Manages: Users & Continent Administrators, Countries, National Plan, Sectors;<br>Access Africa: New: -All Plans, Alignments: Monitorins, Evaluation |
|                    |                                                     | CONTINENT CONTRIBUTOR       | Access: Africa; View, Maintain, Import, Download: All Plane, Alignments, Monitoring,<br>Evaluation, View All Reports                                |
|                    |                                                     | CONTINENT READER            | Access: Africa; View: Al Plans, Alignments, Monitoring, Evaluation, Ali Reports                                                                     |
|                    | Region Of Scope                                     | REGIONAL CONTRIBUTOR        | Access Region, View, Maintain, Import - Region Plans                                                                                                |
|                    | -Select-                                            | REGIONAL READER             | Access Region, View Region Plans                                                                                                    |
|                    | Country Of Scope                                    | INFE EDITOR                 | Vew, Maintain: Funancial Plan, Programmen, Alignment                                                                                                |
|                    | DEMO COUNTRY Y                                      | INFF IMPORTER               | View, Import, Download: Financial Plan, Programmes, Alignment                                                                                       |
|                    |                                                     | INTERCADER                  | View: Flanancial Plan, Programmes, Alignment                                                                                                    |
|                    |                                                     | NATIONAL PLAN ADMINISTRATOR | Manage: Own Country Sectors; View, Maintain: National Ptan                                                                                          |
|                    |                                                     | NATIONAL PLAN DATA ENCODER  | View: National Plan, Monitoring                                                                                                    |
|                    |                                                     | NATIONAL PLAN EDITOR        | View, Maintain: National Plan, Alignment, Monitoring                                                                                                |
|                    |                                                     | NATIONAL PLAN IMPORTER      | View, Import, Download, National Plan, Alignment                                                                                                    |
|                    |                                                     | NATIONAL PLAN READER        | View: National Plan, Monitoring                                                                                                    |
|                    |                                                     | NATIONAL PLAN REPORT VIEWER | View: National Plan, Eaports                                                                                                    |
|                    | Application Wide                                    | MOD ADMINISTRATOR           | Manages: Users, Countries, National Plan Activation Periods, Sectors                                                                                |
|                    |                                                     | SDG PRIOGRESS VIBLALIZER    | View: SDGs Progress Modale                                                                                                    |
|                    |                                                     | SEG STATISTIC VISUALIZER    | View: SDOs Data Analysis Module                                                                                                    |
|                    | & Delete User Update Profile Settings Return to Use | KS .                        |                                                                                                    |
|                    |                                                     |                             |                                                                                                    |

Figure 258: Editing user profile

- Step 3. On Figure 258, you can make all the necessary edits and changes and click Update Profile Settings.
- **Step 4.** If a user's email is verified, you will see a check mark next to email. If not, there will be a **Send Verification Email** link next to it. Click the link to send the reminder to the user for verification.

| Email 🗸            | Email              | Send verification email |
|--------------------|--------------------|-------------------------|
| org                | il.com             |                         |
| Functional Title   | Functional Title   |                         |
| Senior IT Trainer  | Senior Development |                         |
| Preferred Language | Preferred Language |                         |
| en 🗸               | en                 | ~                       |

Figure 259: Verified vs not verified email

- **Step 5.** If a user forgets their password, they can reset by selecting **"Forgot your Password"** from the login window, or the administrator can reset the password from the user management section as shown in Figure 260 below.
- **Step 6.** When a user is locked out from their account from multiple login trials, the administrator can unlock it from the User's profile section by selecting the unlock option.

| User Profile: Quratlayne Abaineh                                                                                                    |                   | O Reset User's Password Lock User CF Edit Profile Settinge Return to Users |
|----------------------------------------------------------------------------------------------------|-------------------|----------------------------------------------------------------------------|
|                                                                                                    | Activity Report   |                                                                            |
| Quratlayne Abaineh<br>quratlayne abainehgiun org                                                                                                    | = Records Updated | -O- Policy Matrix -O- Alignment -O- Monitoring -O- Data Entry              |
| <ul> <li>➡ United Nations Economic Comission for Africa</li> <li>■ Trainer</li> <li>♥ Adds Abdub, Ethopia</li> <li>&gt; quartinyma abainshijbun, org</li> <li>C</li> <li>■ Ethopia</li> </ul> |                   |                                                                            |

Figure 260: Locking and unlocking user's account

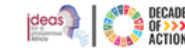

## 10.4 Reports

This section allows users with permission to generate reports on Agendas, "Results Framework", "Alignments", "Monitoring" and "Evaluation". Click the "Reports" menu from the navigation menu.

## 10.4.1 How to Generate a Report

- **Step 1.** When you select the "**Reports**" menu, the IPRT Reports screen has two different sections. You can create **Agenda Reports** or **National Plan Reports**. The available types of reports are displayed as seen Figure 261.
- **Step 2.** You can chose to see the report of either the National Plan or the Sub Plan or the report of any archived national plans/sub plans as well

| 🕢 ECA IPRT               | ≡                                       |                                          |                                            |                                               | 1                              | quratlayne.abaineh@un.org > English (United States) > |  |  |  |  |
|--------------------------|-----------------------------------------|------------------------------------------|--------------------------------------------|-----------------------------------------------|--------------------------------|-------------------------------------------------------|--|--|--|--|
| Welcome,                 | IPRT - Reports                          |                                          |                                            | P                                             | lan 🔿 Sub Plan                 | Growth and Transformation Plan II (GTP II)            |  |  |  |  |
| Quratiayne Abaineh       | Agenda Reports                          |                                          |                                            |                                               |                                |                                                       |  |  |  |  |
| AGENDAS 🗸                | 000-                                    |                                          | 00-4                                       |                                               |                                |                                                       |  |  |  |  |
| етнюріа 🗸 🗸              | SDG Details                             | Agenda 2063<br>Agenda 2063 Details       | DPOA Details                               |                                               |                                |                                                       |  |  |  |  |
|                          |                                         |                                          |                                            |                                               |                                |                                                       |  |  |  |  |
| SDGS PROGRESS            | Plan Reports                            | in Reports                               |                                            |                                               |                                |                                                       |  |  |  |  |
| SDGS DATA ANALYSIS 🗸     | General Reports                         | General Reports                          |                                            |                                               |                                |                                                       |  |  |  |  |
| administration 🗸         | Policy Matrix                           | Statistics                               | Monitoring                                 | Evaluation                                    | Duplicate Codes                | Sector Based SDG Alignment                            |  |  |  |  |
| 🚱 Reports                | Plan Policy Details                     | Plan Statistics                          | Plan Monitoring Details                    | Plan Evaluation Details                       | Plan Item with Duplicate Codes | Sector Based SDG Alignment                            |  |  |  |  |
|                          | Alignments with SDG                     |                                          |                                            |                                               |                                |                                                       |  |  |  |  |
|                          |                                         |                                          |                                            |                                               |                                |                                                       |  |  |  |  |
|                          | All Alignments<br>Plan with SDG         | Goal Alignments<br>Plan with SDG         | Target Alignments<br>Plan with SDG         | Indicator Alignments<br>Plan with SDG         |                                |                                                       |  |  |  |  |
|                          | Alignments with Agenda 2063             |                                          |                                            |                                               |                                |                                                       |  |  |  |  |
|                          | All Alignments<br>Plan with Agenda 2063 | Goal Alignments<br>Plan with Agenda 2063 | Target Alignments<br>Plan with Agenda 2063 | Indicator Alignments<br>Plan with Agenda 2063 |                                |                                                       |  |  |  |  |
|                          | Alignments with DPoA                    |                                          |                                            |                                               |                                |                                                       |  |  |  |  |
|                          |                                         |                                          |                                            |                                               |                                |                                                       |  |  |  |  |
|                          | All Alignments<br>Plan with DPoA        | Goal Alignments<br>Plan with DPoA        | Target Alignments<br>Plan with DPoA        | Indicator Alignments<br>Plan with DPoA        |                                |                                                       |  |  |  |  |
| Figure 261: Reports menu |                                         |                                          |                                            |                                               |                                |                                                       |  |  |  |  |

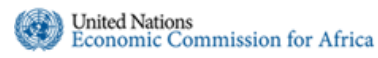

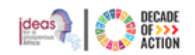

**Step 3.** From the report options available, select the type of report you want to create. When you select one of the options, the particular "IPRT Reports" page will be displayed as shown Figure 263 below.

|            | IPRT              | Reports                                                                            | Created: Mar 13, 2019 03:41 PM |  |  |
|------------|-------------------|------------------------------------------------------------------------------------|--------------------------------|--|--|
|            |                   | <b>Ethiopia</b>                                                                    |                                |  |  |
|            |                   | Growth and Transformation Plan II (GTP II)                                         |                                |  |  |
|            |                   | Sep 01, 2015 - Aug 31, 2020<br>Baseline year: 2014/2015 Planning Interval; Annualy |                                |  |  |
| Goal       | Target            | Indicator                                                                          |                                |  |  |
| GS01.1: Re | educe poverty by  | Sustaining double digit economic growth upwards                                    |                                |  |  |
|            | TS01.1.1: F       | Reduced in proportion of population living below poverty line 1 Test               |                                |  |  |
|            |                   | IS01.1.1.2: Agriculture and Allied Sectors Growth Rate (%)1                        |                                |  |  |
|            |                   | IS01.1.1.1: Real GDP Growth Rate (%)                                               |                                |  |  |
| NewGG: Ne  | ew goal 01        |                                                                                    |                                |  |  |
|            | 28: TR-Targ       | TR-Target                                                                          |                                |  |  |
|            |                   | T29: TR-Indicator                                                                  |                                |  |  |
| GS01.2: Su | istain broad base | ed double digit economic growth                                                    |                                |  |  |
|            | TS01.2.1: E       | 2.1: Double digit annual economy growth rate                                       |                                |  |  |
|            |                   | IS01.2.1.1: Industry Sector Growth Rate (%)                                        |                                |  |  |
|            |                   | IS01.2.1.10: Service sector as (%) share of GDP                                    |                                |  |  |
|            |                   | IS01.2.1.2: Service Sector Growth Rate (%)                                         |                                |  |  |
|            |                   | IS01.2.1.3: Import of Goods and non-factor Services as (%) share of GDP            |                                |  |  |
|            |                   | IS01.2.1.4: Export of Goods and non-factor Services as (%) share of GDP            |                                |  |  |
|            |                   | IS01.2.1.5: Total Consumption Expenditure as (%) share of GDP                      |                                |  |  |
|            |                   | IS01.2.1.6: Private Consumption Expenditure as (%) share of GDP                    |                                |  |  |
|            |                   | IS01.2.1.7: Public Consumption Expenditure as (%) share of GDP                     |                                |  |  |
|            |                   | IS01.2.1.8: Per capita income @ CMP in USD                                         |                                |  |  |
|            |                   | IS01.2.1.9: Agriculture and Allied Sector as (%) share of GDP                      |                                |  |  |

Figure 262 : IPRT Reports Page

- Step 4. To download the PDF version of the report, click the "Download PDF" option at the top-right corner of the screen.
- Step 5. Similarly, you can click the other IPRT report options to generate reports.

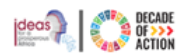

## 11 General questions related to the IPRT (FAQ)

11.1 Introduction

#### 11.1.1 Background

#### 1. What is the Integrated Planning and Reporting Toolkit (IPRT)? What is it about?

The Integrated Planning and Reporting Toolkit (IPRT) is a software sponsored by the United Nations Economic Commission for Africa (ECA) and developed in response to the needs of African countries to concurrently adopt and integrate both the 2030 Agenda for Sustainable Development, Agenda 2063, and Doha Programme of Action into their national development and be able to report progress in a harmonized way.

#### 2. Who owns the Integrated Planning and Reporting Toolkit (IPRT)?

IPRT is developed and administered by the ECA. ECA oversees the storage, retrieval, security, and maintenance of the IPRT. All national development plan results framework, monitoring, evaluation, and progress assessment-related data are owned by their respective country and access to those data is also determined by them.

#### 3. How did the Integrated Planning and Reporting Toolkit (IPRT) come into existence?

ECA is mandated by the Conference of African Ministers 2016 (COM 2016) to develop a common continental framework for socio-economic development for the Agenda 2063 and SDGs to help integration of both with member state's National Development Frameworks. The current version of the IPRT also includes the third international conference for the least developed countries (i.e., the Doha Programme of Action).

#### 4. What does the Integrated Planning and Reporting Toolkit (IPRT) do?

The major functions of the IPRT include but are not limited to:

- Alignment: Aligns international commitments and financing frameworks with national and sub-national development plans at the Goal, Target, and Indicator level.
- Monitoring and Reporting: the IPRT facilitates automated monitoring, evaluation, and progress assessment of the entire planning framework of a country.
- Diagnostic assessment of the Monitoring and Evaluation framework of the national plan: The IPRT identifies as appropriate, gaps in the M&E framework of national plans with the objective of making them more SMART.

#### 5. How does the Integrated Planning and Reporting Toolkit (IPRT) achieve its objectives?

The IPRT achieves the above objectives by:

- Digitizing national, subnational and sectoral development plans
- Providing a digital platform for data entry and tracking of planning frameworks
- Creating data visualization dashboards.
- Providing a secure repository for data storage on development planning activities and processes. Providing designated access levels and privileges to enhance data privacy and accountability in data access, manipulation, and retrieval.

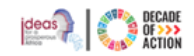

## 11.1.2 Stakeholders of the IPRT

1. Who are the major stakeholders in the Integrated Planning and Reporting Toolkit (IPRT) process?

The major stakeholders of the IPRT are:

• ECA

Economic Commission for Africa

United Nations

- o DPS/MGD Development Planning Section of the Macroeconomic and Governance Division
- ACS Africa Centre for Statistics
- o ICTSS Information, Communication, Technology, Service Section
- ECA's Sub-Regional Offices and others
- Regional office of the Development Coordinating Office
- Resident Coordinator's Office in ECA member states
- Resident UN entities
- Member states
- Africa Union Commission

#### 2. Which countries are currently using the Integrated Planning and Reporting Toolkit (IPRT)?

IPRT is currently used by 30 countries and the Southern African Development Community (SADC). In general, Benin, Botswana, Burkina Faso, Cameroon, Central African Republic, Comoros, Congo Republic, Democratic Republic of, Congo (Republic of), Cote d'Ivoire, Egypt, Ethiopia, Gambia (Republic of The), Ghana, Guinea, Lesotho, Liberia, Malawi, Mauritania, Morocco, Namibia, Niger, , Senegal, Seychelles, Sierra Leone, Sudan, Uganda, United Republic of Tanzania and Zambia have been introduced/adopted the tool. Some of these countries took several trainings while some of them took only one training.

#### 3. What does it take to use the Integrated Planning and Reporting Toolkit (IPRT)?

IPRT is a free tool that all African member states can use. The requirement for adopting the tool involves the following.

- A formal request letter addressed to ECA's Executive Secretary copying the Director of MFGD and the Chief of the development planning section
- Commitment to the process including training and assigning dedicated technical teams.
- Facilitation of the required data including the National Development Results Framework, alignment information, Monitoring, Evaluation, and progress data

## 11.1.3 Components of the IPRT

- 1. What are the major components of the Integrated Planning and Reporting Toolkit (IPRT)?
- Agendas
  - i. Sustainable Development Goals (SDGs)
  - ii. Agenda 2063
  - iii. Doha Programme of Action
  - iv. Alignments between Global and Continental Agendas
  - v. Dashboard
- National Module
  - i. Result Framework
  - ii. Alignments between Result Framework and Agendas
  - iii. Monitoring
  - iv. Evaluation
  - v. Progress
  - vi. Dashboard
- Sub Plan Module

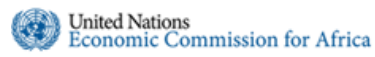

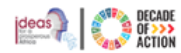

- i. Result Framework
- ii. Alignments between Result Framework and Agendas
- iii. Monitoring
- iv. Evaluation
- v. Progress
- vi. Dashboard
- Continental Module/Africa Module
  - i. Dashboard
  - ii. National Plans- Summarized visualization progresses at each country level.
  - iii. All Plans- list of all national development result frameworks

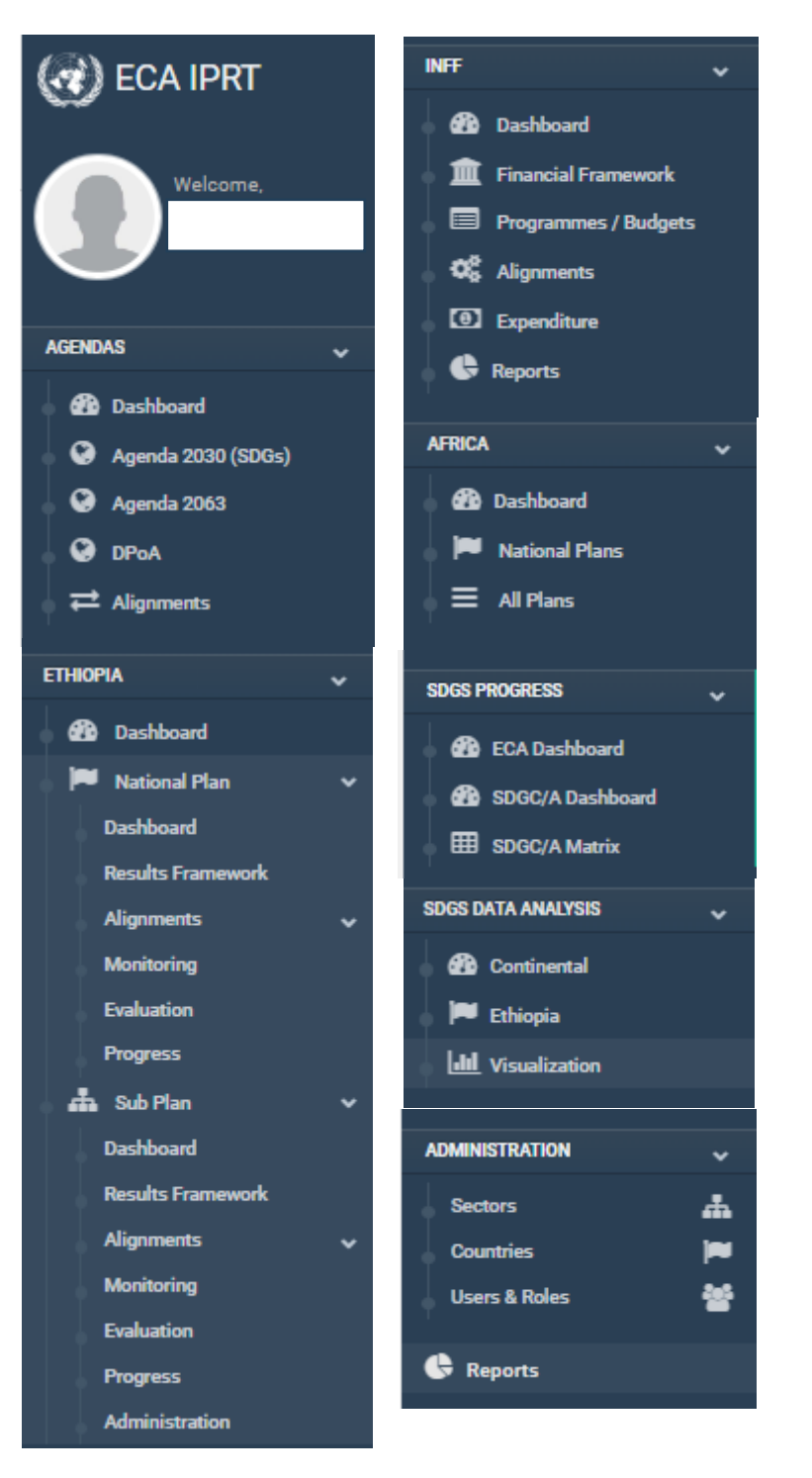

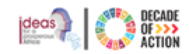

## 11.1.4 Comparison of the IPRT with other mainstreaming tools

United Nations

| Attributes                                 | IPRT | Rapid<br>Integrated<br>Assessment<br>(RIA) | Mainstreaming,<br>Acceleration, and<br>Policy Support<br>(MAPS) |
|--------------------------------------------|------|--------------------------------------------|-----------------------------------------------------------------|
| Automated?                                 | Yes  | No                                         | No                                                              |
| Performance tracking?                      | Yes  | No                                         | No                                                              |
| Integrates A2030?                          | Yes  | Yes                                        | Yes                                                             |
| Integrates A2063?                          | Yes  | No                                         | No                                                              |
| Integrates DoHA programme of Action?       | Yes  | -                                          | -                                                               |
| Intelligent Dashboards/Data visualization? | Yes  | No                                         | No                                                              |
| Generates reports?                         | Yes  | No                                         | No                                                              |
| Award-winning                              | Yes  | No                                         | No                                                              |

#### 1. In what way Integrated Planning and Reporting Toolkit (IPRT) is better than other mainstreaming toolkits?

#### 2. Why should I use Integrated Planning and Reporting Toolkit (IPRT) rather than other competing tools?

IPRT is a globally award-winning tool for mainstreaming and planning. It is the only tool that speaks to Global and Continental Agendas, unlike other mainstreaming tools. It is also adopted by most African countries while the remaining African countries are in line to adopt the tool after submitting request for ECA's support.

#### 3. Does the Integrated Planning and Reporting Toolkit (IPRT) system have global recognition?

Yes, IPRT won the 2023 International Standards of Accounting and Reporting Honors (ISAR Honors) among 70 initiatives from all over the world.

## 11.1.5 IPRT adoption process

#### 1. What does it take to adopt the Integrated Planning and Reporting Toolkit (IPRT) system?

- Training on how to use and maintain the tool. •
- Importing NDP result framework, monitoring, evaluation, and progress data to the IPRT. •
- Aligning NDP to Agendas •
- Generating important reports
- 2. Can I start using the Integrated Planning and Reporting Toolkit (IPRT) system? What is required from my country in the implementation process?

Yes, you can use the IPRT. You are only required to submit a formal request to the ECA.

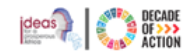

# Economic Commission for Africa

## 11.1.6 Administration of IPRT

#### 1. Can we know who made changes in the Integrated Planning and Reporting Toolkit (IPRT)?

There are two types of change.

1. User-level changes

United Nations

The user level changes administration of country-level data management and administration, users and access management, and country-level activities. This change can be made by the country's experts who have access to the tool.

2. System-level changes

Other changes, including the development of the tool, are managed by ECA experts.

## 11.2 Access and rights

1. Who has access to data in the Integrated Planning and Reporting Toolkit (IPRT)?

ECA experts and National planners have access to the IPRT systems, but all users are limited to their entitlements.

2. What are the available access levels and permissions in the Integrated Planning and Reporting Toolkit (IPRT)?

There are continental, regional, and country-level access rights with different levels of permissions.

3. Can I access other countries' data on the Integrated Planning and Reporting Toolkit (IPRT)?

By default, a user is entitled to his/her own country's scope. Viewing other countries' data is impossible by default except when special permission is given to the individual by owners of the data.

## 11.3 Agendas

#### 11.3.1 General

- 1. Which of the Agendas are part of the Integrated Planning and Reporting Toolkit (IPRT) and why?
- a. Agenda 2063 because it is the African continent's pan-African plan with the motto "Leave no one behind."
- b. Sustainable Development Goals (SDGs) are added to the IPRT as it is a global commitment all African countries committed to
- c. Doha Programme of Action is added to the tool because 33 countries in Africa are categorized as the least developed countries (LDCs).

# 2. What is Agenda 2063 and how it is presented in the Integrated Planning and Reporting Toolkit (IPRT) system?

The First-Ten Year Implementation Plan of Agenda 2063 has 7 aspirations, 20 goals, 174 Targets, and 257 Indicators. All information about the Agenda 2063 is presented in the IPRT. Moreover, Goals, Targets, and Indicators are clearly illustrated. The tool will be updated with The Second-Ten Year Implementation Plan when it is ready.

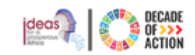

3. What are the Sustainable Development Goals and how are they depicted in the Integrated Planning and Reporting Toolkit (IPRT) system?

Sustainable Development Goals have 17 Goals, 169 Targets, and 244 Indicators. All the contents are demonstrated on the IPRT in a visually appealing manner.

#### 4. How is the Doha Programme of Action presented in the tool and which countries are available in it?

At the current stage, the Doha Programme of Action does not have clearly stated indicators. The Goal and Target level data are presented on the IPRT.

#### 11.3.2 Alignment

1. How are the agendas aligned and what alignment level is available at this stage?

There are three alignment possibilities. All are included in the IPRT.

- SDGs vs Agenda 2063
- SDGs vs Doha Programme of Action
- Agenda 2063 vs Doha Programme of Action

## 11.4 National development Result Framework

#### 11.4.1 General

#### 1. Which national-level result framework can be captured and how?

The national development plan result framework has various formats from one country to another. For the sake of harmonization across the board and to enable alignment, only Goal, Target, and Indicator level hierarchies are captured in the tool. In the case where the result framework is in different format, there will be a discussion to agree on which terms will be used as Goal, Target, and Indicator before data is inputted into the tool.

#### 2. Who is responsible for uploading and maintaining country-level data in the toolkit and how?

Data import and export are always managed by national planners with support from the ECA experts.

#### 3. Who has access to country-level data and what are available access levels?

Country-level data are managed by experts from the national development planners. They have access to Administer, Modify, and view country-level data.

#### 4. What do the positions mean and why are they mandatory? What is their significance?

The position field is important as it helps us to order items in the results framework in intended mechanisms. It is populated automatically by the system; users can modify the position as intended when they want to change orders of the items. Smaller position number comes first when the bigger comes next in order.

#### 11.4.2 Data Management

#### 1. Who maintains the IPRT?

The IPRT system is maintained and hosted by the ECA while data entry and country level maintenance are done by countries designated administrators. The tool is provided to member state at no cost and member states are not required to pay for the maintenance fee too.

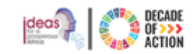

2. What is our guarantee regarding our data? Is it kept safely and securely?

All data related to the IPRT are stored securely. Access to the data is guaranteed all the time.

#### 3. What will my country do if the current cycle of national development planning expires?

If the existing National Development Plan expires, it will be Archived. The new national development plan will be imported into the IPRT. See the IPRT manual for further details.

## 11.4.3 Data organization

1. Why should I capture only Goal, Target, and Indicator level data? What about the other remaining details?

Alignment is done at the Goal, Target, and Indicator level. To enhance appropriate mapping at all levels our focus is on capturing Goals, Target, and Indicator. More details are available in the manual of the IPRT.

#### 2. Can I add sub-national development plans in the Integrated Planning and Reporting Toolkit (IPRT) too?

In its current form, IPRT doesn't support the inclusion of sub-national development plans. We are working on the inclusion of the sub-national development plans in our next update of the tool.

## 11.5 Alignment

#### 11.5.1 General alignment related questions

#### 1. How is the alignment done? And what is the available level of alignment?

Alignment is based on value judgment by the responsible national Planning Officials. A three-level scale is applied in the current release of the toolkit as follows:

- **Fully Aligned:** The substance and wording of the Goal/Target/Indicator are fully aligned; almost one-to-one with the National Development Goal/Target/Indicator
- Weakly Aligned: the substance of the Goal/Target/Indicator is similar to the National Development Plans Goal/Target/Indicator, but the wording is different or there is a lack of data to support a full alignment rating, or the goal is not a country priority, or any other reason leading where a full alignment cannot be established but some level of alignment is present.
- *Not Aligned*: the substance and wording of the Goal/Target/Indicator are not aligned.

#### 2. What are the differences between vertical and horizontal alignment?

Effective implementation of the agendas and commitments requires understanding horizontal and vertical coherence.

- Horizontal coherence: maps the multiple international agendas to each other to identify synergies.
- Vertical coherence: Maps the national, sub-national and sectoral planning frameworks to each of the international agendas.
- Internal coherence: Are the goals targets and indicators of the national, sub-national and sectoral planning frameworks interlinked and mutually reinforcing? How do these linkages align with our international commitments

#### 3. Can the alignment be done automatically (for example by using AI)?

Alignment requires human experts' judgment. For this purpose, the current version of the IPRT relies on human input. At this level, the tool provides a recommendation based on available alignment information prior provided to the system.

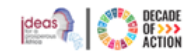

## 11.5.2 Alignment score and its interpretation

#### 1. How do you interpret the alignment scores?

Alignment is done at Goal, Target, and indicators for all Agendas. The total score is out of 100%. The bigger the score the better the alignment is.

#### 2. Can I sort my NDP based on the alignment conditions?

We are currently working on a sorting algorithm that helps with extracting NDP items depending on their alignment conditions.

## 11.6 Monitoring, Evaluation, and progress

#### 11.6.1 General background related to Monitoring, Evaluation, and progress module.

1. What do Monitoring, Evaluation, and progress represent in the Integrated Planning and Reporting Toolkit (IPRT)?

IPRT captures all aspects of monitoring and evaluation of National development planning.

- Monitoring it captures planned targets for all indicators for the planning periods of the planning cycle.
- Evaluation actual achieved value against the planned target for the specified planning duration.
- **Progress** analysis of the gap between the planned target and achieved value.

#### 2. What is the difference between cumulative and annual data?

Cumulative is collective data for the entire planning period. It usually includes previously recorded actual values.

Annual data on the other hand captures progress made in the specified period, usually annually.

#### 3. Where can I find the progress data from?

Countries are responsible for collecting and maintaining progress data.

#### 4. Should we use qualitative data in the database?

It is possible but it is preferable that data is transformed into the numerical format first. For example, Yes/No into 1/0.

#### 11.6.2 Interpretation of Progress module

1. How does the progress assessment module help my country with reporting and future planning? Can I use the data for Volunteer National Reporting (VNR)?

Yes, IPRT is very helpful with VNR as the reports generated by the tool provide information on alignment of national plans with the SDGs, and the national budget as well as progress in the implementation of SDG-aligned indicators of the national plan.

#### 4. In what way can the progress data be interpreted?

The traffic light system used by the IPRT makes it easy to track progress. Progress indicator could be one of the followings.

• Green means performance is on track – progress is going as planned.

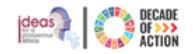

- Yellow means progress is positive but too slow to achieve the target within the timeframe-.
- Red signifies regression- progress shows negative development.
- Grey means there is no data to track progress data associated with achievement of this target is not provided.

## b. Integrated National Financing Framework (INFF)

#### 11.6.3 Background

#### 1. What is INFF and what are the governing principles in its architecture?

Rooted in the Addis Ababa Action Agenda (AAAA), the INFF is a planning tool to help countries strengthen their planning processes and overcome constraints to financing sustainable development agendas and priorities at the national level. It maps the full range of financing sources and allows countries to develop a strategy to increase investment, manage risks, and achieve sustainable development priorities as identified in the national sustainable development strategies and plans.

Given the diversity of financing sources, INFF helps countries to improve the alignment of different types of finance with national priorities and raise resources for investment. It also enhances coherence across different financing policies, aligning them to medium and long-term sustainable development priorities.

#### 2. What is the Addis Ababa Action Agenda (AAAA) and how is it associated with the INFF?

The AAAA also known as the Addis Action Agenda, is the intergovernmental-negotiated outcome framework, that provides a comprehensive framework for the means of implementation of the sustainable development agendas with an interdependent mix of financial resources, technology development, and transfer, capacity building, inclusive and equitable globalization, and trade, as well as the creation of a national enabling environment. The agenda articulated possible financing mechanisms including domestic public resources and domestic private business and finance, international private business and finance, international development cooperation, and sustainable debt.

The Addis Agenda also consists of concrete actions that Member States pledged to undertake individually and collectively. Building on Monterrey and Doha Declarations, the Addis Action Agenda reaffirms that developing countries have primary responsibility for their own economic and social development. National sustainable development strategies are thus a core element of the Addis Agenda which sets out an ambitious agenda for raising the necessary resources to achieve an equally ambitious the 2030 Agenda including SDGs.

Action areas of the Addis Ababa Action Agenda

- i. Domestic public resources,
- ii. Domestic and international private business and finance,
- iii. International development cooperation,
- iv. International trade as an engine for development,
- v. Debt and debt sustainability,
- vi. Addressing systemic issues, and
- vii. Science, technology, innovation, and capacity building

#### 11.6.4 Data entry and data entry fields

#### 1. What are the most important metadata in INFF data capturing?

At the center of INFF is the financing strategy which matches financing policy actions to sustainable development priorities. Informed by assessment and diagnostics, the financing strategy matches key opportunities and constraints to financing policies, and identifies policy action in the following areas:

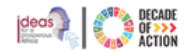

- **Public finance**, with a focus on integrating planning and public budgeting processes.
- **Private finance and investment**, aligning policy and regulatory frameworks for private finance with sustainable development.
- Macro- and systemic issues, including debt sustainability, macro-economic and macro-prudential policies, and other issues related to financial market stability; and
- **Cross-cutting issues**, such as public-private partnerships or sector-specific policy issues.

Metadata associated with the following fields are required during capturing Budget and Expenses.

- Budget Type:
  - Capital
  - Recurrent
  - Financing Type:
    - Private-Domestic
    - Public-Domestic
    - Public -External
    - Public- Private Finance PPF
    - •
- Amount (in local currency)
- Amount (In Foreign Currency, eg. USD, EUR, GBP...)

#### 2. Can I align my financial details to the NDP result framework?

Yes, INFF can be aligned with

- NDP targets
- SDGs
- Agenda 2063 and
- Doha Program of Action

3. How is the alignment between the INFF and Agendas interpreted?

It tells how much is spent on the specific Agenda priorities.

## 11.7 Report

#### 1. What are the major components of the report model?

The report includes all the IPRT components.

#### 2. How does the report help me?

Report in the IPRT has many benefits including the following,

- a. It helps with Voluntary National Reporting (VNR)
- b. It helps with progress assessment.
- c. It makes system understanding easier.

## 3. Is the report produced in IPRT editable?

a. You can export reports and edit them outside of the tool

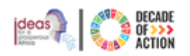

## 11.8 Training, Implementation, and Adoption

## 11.8.1 Training content

#### 1. What is the main content of the training? What is included in the training?

The training basically focuses on

United Nations Economic Commission for Africa

- General overview of the mainstreaming between Agendas and NDP
- Organization of the NDP, SDGs, Agenda 2063 and DPoA
- Hands-on experience with the IPRT
- Data populations and report generation
- Diagnosis of the NDP by using IPRT

#### 11.8.2 Training methods

1. Can I get training on the IPRT? What are the components of the training and the stages it involves? What is expected from my department then?

Currently, we provide three training workshops.

- a. Virtual preparatory training
- b. In-person training
- c. Validation workshop

#### 2. What can be done to validate the data entered in IPRT?

Validation is done by national experts in collaboration with the ECA colleagues.